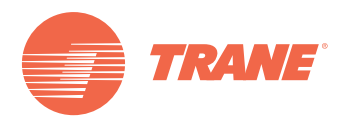

# Programming & Troubleshooting Guide

# IntelliPak<sup>™</sup> I and IntelliPak<sup>™</sup> II

Commercial Single Zone Rooftop Air Conditioner or Commercial Rooftop Air Handlers, with Variable Air Volume (VVDA/VVZT) Controls or Constant Air Volume (CVDA/CVZT) Controls

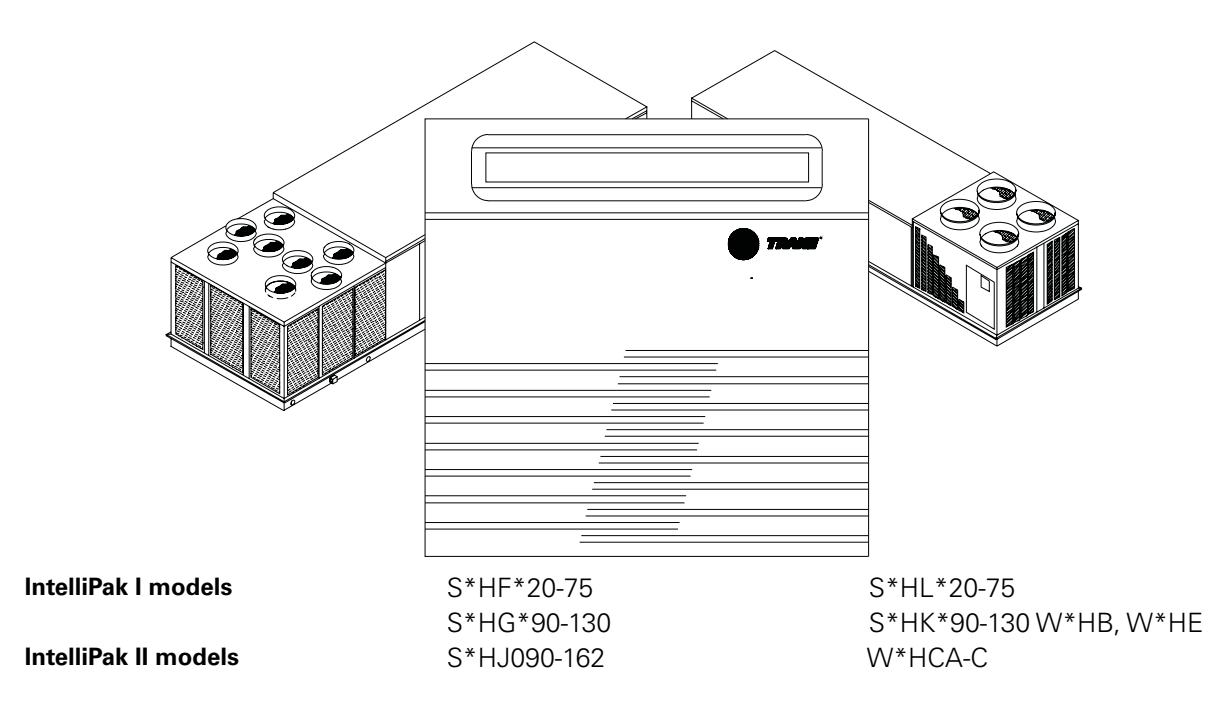

# A SAFETY WARNING

Only qualified personnel should install and service the equipment. The installation, starting up, and servicing of heating, ventilating, and air conditioning equipment can be hazardous and requires specific knowledge and training. Improperly installed, adjusted or altered equipment by an unqualified person could result in death or serious injury. When working on the equipment, observe all precautions in the literature and on the tags, stickers, and labels that are attached to the equipment.

**RT-SVP07C-EN** 

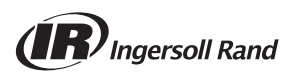

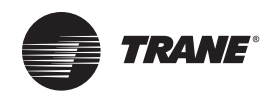

# Warnings, Cautions and Notices

Warnings, Cautions and Notices. Note that warnings, cautions and notices appear at appropriate intervals throughout this manual. Warnings are provide to alert installing contractors to potential hazards that could result in death or personal injury. Cautions are designed to alert personnel to hazardous situations that could result in personal injury, while notices indicate a situation that could result in equipment or property-damage-only accidents.

Your personal safety and the proper operation of this machine depend upon the strict observance of these precautions.

Read this manual thoroughly before operating or servicing this unit.

**ATTENTION**: Warnings, Cautions and Notices appear at appropriate sections throughout this literature. Read these carefully:

# AWARNING In sit

Indicates a potentially hazardous situation which, if not avoided, could result in death or serious injury. Indicates a potentially hazardous

situation which, if not avoided, could result in minor or moderate injury. It could also be used to alert against unsafe practices. Indicates a situation that could result in

equipment or property-damage only

NOTICE:

### Important Environmental Concerns!

Scientific research has shown that certain man-made chemicals can affect the earth's naturally occurring stratospheric ozone layer when released to the atmosphere. In particular, several of the identified chemicals that may affect the ozone layer are refrigerants that contain Chlorine, Fluorine and Carbon (CFCs) and those containing Hydrogen, Chlorine, Fluorine and Carbon (HCFCs). Not all refrigerants containing these compounds have the same potential impact to the environment.Trane advocates the responsible handling of all refrigerants-including industry replacements for CFCs such as HCFCs and HFCs.

# **Responsible Refrigerant Practices!**

Trane believes that responsible refrigerant practices are important to the environment, our customers, and the air conditioning industry. All technicians who handle refrigerants must be certified. The Federal Clean Air Act (Section 608) sets forth the requirements for handling, reclaiming, recovering and recycling of certain refrigerants and the equipment that is used in these service procedures. In addition, some states or municipalities may have additional requirements that must also be adhered to for responsible management of refrigerants. Know the applicable laws and follow them.

# **WARNING**

# Proper Field Wiring and Grounding Required!

All field wiring MUST be performed by qualified personnel. Improperly installed and grounded field wiring poses FIRE and ELECTROCUTION hazards. To avoid these hazards, you MUST follow requirements for field wiring installation and grounding as described in NEC and your local/state electrical codes. Failure to follow code could result in death or serious injury.

# 

## Personal Protective Equipment (PPE) Required!

Installing/servicing this unit could result in exposure to electrical, mechanical and chemical hazards.

- Before installing/servicing this unit, technicians MUST put on all Personal Protective Equipment (PPE) recommended for the work being undertaken. ALWAYS refer to appropriate MSDS sheets and OSHA guidelines for proper PPE.
- When working with or around hazardous chemicals, ALWAYS refer to the appropriate MSDS sheets and OSHA guidelines for information on allowable personal exposure levels, proper respiratory protection and handling recommendations.
- If there is a risk of arc or flash, technicians MUST put on all Personal Protective Equipment (PPE) in accordance with NFPA 70E or other country-specific requirements for arc flash protection, PRIOR to servicing the unit.

Failure to follow recommendations could result in death or serious injury.

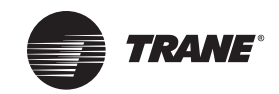

# **Table of Contents**

| Warnings, Cautions and Notices 2                                                                                                    |
|----------------------------------------------------------------------------------------------------|
| Commonly Used Acronyms       4         Glossary of Terms       5         Menu Keys       10         Data Manipulation Keys       11 |
| Unit Operation Keys 12                                                                                                    |
| General Status Display 12                                                                                                    |
| STATUS Menu                                                                                                    |
| SETUP Menu                                                                                                    |
| SETPOINT Menu                                                                                                    |
| CONFIGURATION Menu                                                                                                    |
| SERVICE MODE Menu (Local Human Interface only)                                                                                      |
| DIAGNOSTICS Menu                                                                                                    |
| Index                                                                                                    |

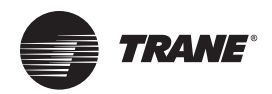

# **Commonly Used Acronyms**

For convenience, a number of acronyms and abbreviations are used throughout this manual. These acronyms are alphabetically listed and defined below.

### Table 1. Acronyms

| act = active, actuator                                   | IGV = inlet guide vanes                                   |
|----------------------------------------------------------|-----------------------------------------------------------|
| AH = air handler                                         | Indep = Independent                                       |
| annunc = annunciate                                      | INFO = Information Only (Diagnostic)                      |
| AS = airside                                             | I/O = input/output                                        |
| aux = auxiliary                                          | IOM = installation/operation/ maintenance manual          |
| BAS = Building Automation System                         | IPAK = IntelliPak I™, IntelliPak II™                      |
| BCI = BACnet <sup>®</sup> Communication Interface Module | IPC = interprocessor communications                       |
| ccfm = cfm/100 (ex. 120.5 CCFM = 12050 CFM)              | IPCB = Interprocessor Communications Bridge (mod)         |
| cfm = cubic-feet-per-minute                              | iwc = inches water column                                 |
| cfg = configured, configuration                          | LCI = LonTalk <sup>®</sup> Communication Interface Module |
| ckt = circuit                                            | $LCI-I = LonTalk^{(R)}$ Communication Interface for IPAK  |
| cmd = command                                            | LH = left-hand                                            |
| comp(s) = compressor, compressors                        | lo = low                                                  |
| cond(s) = condenser, condensers                          | $LON = LonWorks^{(R)}$ (Echelon <sup>(R)</sup> , etc.)    |
| config = configured, configuration                       | LRE = leaving recovery exhaust                            |
| ctrl = control                                           | max = maximum                                             |
| CV = constant volume                                     | manif = manifolded                                        |
| CVDA = Const. Volume airflow/Discharge Air temp ctrl     | MCM = Multiple Circuit Module                             |
| CVZT = Const. Volume airflow/Zone Temp ctrl              | MDM = Modulating Dehumidification Module                  |
| cw = clockwise                                           | min = minimum, minute                                     |
| cww = counterclockwise                                   | misc = miscellaneous                                      |
| cy = cycle                                               | mod = modulating, module                                  |
| DCV = Demand Control Ventilation                         | MPM = Multi-Purpose Module                                |
| dflt = default                                           | MWU = morning warm-up                                     |
| diag = diagnostic                                        | NSB = Night Setback Panel                                 |
| dmpr = damper                                            | num = number                                              |
| DWU = daytime warm-up                                    | O/A, OA = outside air                                     |
| DX = direct expansion (compressor control)               | occ = occupied                                            |
| E/A, EA = exhaust air                                    | OVRD = override                                           |
| ECEM = Exhaust Comparative Enthalpy Module               | PAR = partial system disable, auto reset                  |
| econ = economizer, economizing                           | PMR = partial system disable, manual reset                |
| ent = entering                                           | pos = position                                            |
| evap = evaporator                                        | O/A, OA = outside air                                     |
| F/A, FA = fresh air                                      | pot = potentiometer                                       |
| funct = function                                         | PPM = parts per million                                   |
| GBAS = Generic Building Automation System (module)       | press = pressure                                          |
| HEAT = heat, heater, Heat (module)                       | prop = proportional                                       |
| HGBP = hot gas bypass                                    | psig = pounds-per-square-inch gauge pressure              |
| HGP = hot gas bypass                                     | PWS = part-winding start                                  |
| hi = high                                                | R/A, RA = return air                                      |
| HI = Human Interface (module)                            | refrig = refrigerant                                      |
| HO = History Only (Diagnostic)                           | RHI = Remote Human Interface (module)                     |
| HVAC = heating, ventilation and air conditioning         | rpm = revolutions-per-minute                              |
| ICS = Integrated Comfort System                          | RH = right-hand, relative humidity                        |

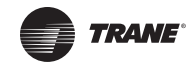

#### Table 1. Acronyms

| RHI = Remote Human Interface (module)          | UCM = unit control module                              |
|------------------------------------------------|--------------------------------------------------------|
| rpm = revolutions-per-minute                   | unocc = unoccupied                                     |
| RT = rooftop unit                              | VAV = variable air volume                              |
| RTM = rooftop module                           | VCM = Ventilation Control Module                       |
| S/A, SA = supply air                           | vdc = volts dc                                         |
| SAP = supply air pressure                      | vent = ventilation                                     |
| sat = saturated                                | vfd = variable frequency drive                         |
| SCM = Single Circuit Module                    | VOM = ventilation override module                      |
| SF = supply fan                                | VSM = variable speed (compressor) module               |
| src = source                                   | VSC = variable speed compressor                        |
| stg = stage                                    | VVDA = Variable Volume airflow/Discharge Air temp ctrl |
| stnd = standard                                | VVZT = Variable Volume airflow/Zone Temp ctrl          |
| stpt, stp = setpoint                           | w/, w- = with                                          |
| sw = switch                                    | w/o, wo- = without                                     |
| sz = single-zone (unit airflow)                | w.c. = water column                                    |
| TCI = Tracer Communications Interface (module) | wu = warm-up                                           |
| temp = temperature                             | XL = across-the-line start                             |
|                                                |                                                        |

Note:

- Echelon, LON, LONWORKS, LonBuilder, NodeBuilder, LonManager, LonTalk, LonUsers, Neuron, 3120, 3150, the Echelon logo, and the LonUsers logo are trademarks of Echelon Corporation registered in the United States and other countries. LonLink, LonResponse, LonSupport, LonMaker, and LonPoint are trademarks of Echelon Corporation.
- 2. BACnet<sup>®</sup> is a registered trademark of the American Society of Heating, Refrigeration and Airconditioning Engineers Inc. (ASHRAE.)

# **Glossary of Terms**

Carefully review these definitions since they are used throughout this document and the Installation, Operation, Maintenance Guide (IOM). Knowledge of these terms is essential in gaining an understanding of how these units operate.

Active Setpoints. The setpoint which is currently being used by the specified control.

**BACnet.** An open, device networking communications protocol for controls. This protocol utilizes BACnet and ANSI/ ASHRAE<sup>®</sup> Standard 135-2004 protocol which provides building owners the capability to connect various types of building control systems or subsystems together

**Comparative Enthalpy.** An economizer/cooling control strategy which compares return air enthalpy with outdoor enthalpy. If the outdoor enthalpy is significantly less than return enthalpy the economizer will be utilized for cooling.

**Compressor Protection Switch. (See Low Pressure Control).** A pressure switch installed on the suction line that prevents compressor operation below the switch's setpoint. The purpose is to prevent no-flow scroll compressor operation.

Comm3/4. A Trane proprietary network communication protocol.

Comm5. Trane's implementation of LonTalk (an open network communication protocol).

**Condenser Pressure.** The saturated condenser pressure measured on each circuit's condenser section on Evaporative Condenser units. Condenser pressure is converted to Saturated Condenser Temperature for display on the Human Interface. The data from these sensors is used in head pressure control.

**Control Band.** The range of temperatures, pressures or humidity which would normally be maintained by the various control functions.

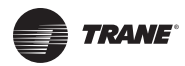

# Commonly Used Acronyms

**Control Point.** The value of a setpoint that an algorithm is using at any given time.

**Deadband.** A narrow band of sensor range equally spaced above and below the setpoint that defines a region where the algorithm will be satisfied and the controlled output will be maintained without change.

**Dehumidification Override High Zone Temp.** The temperature in the critical zone on VAV units where Dehumidification is disabled to prevent over-heating the space due to excess reheat.

**Dehumidification Override Low Zone Temp.** The temperature in the critical zone on VAV units where Dehumidification is disabled to prevent sub-cooling the space due to insufficient reheat.

**Demand Control Ventilation (DCV).** An ASHRAE compliant ventilation scheme that varies the Outside Air Damper minimum position or Fresh Air Flow (TRAQs) between minimum and maximum ventilation Setpoints based on CO2 level.

**Dry Bulb.** An outdoor temperature above which economizing will be disabled (unless comparative enthalpy is the economizer control type being used.)

**Economizer Zone Temp Setpoint Suppression.** A parameter used for setting the active economizer cooling control point to a value lower than the Zone Temp Cooling Setpoint to optimize economizer operation.

**Emergency Stop.** A binary input on the RTM, connected to a field-supplied switch, when set to OPEN causes a unit shutdown with a manual reset diagnostic.

**Energy Recovery Wheel.** A wheel that rotates through the outdoor and exhaust air streams, transferring energy between the two, to optimize unit efficiency.

**Evap Diff.** Evaporator Differential is a parameter indicating performance of a refrigeration system. It is calculated by determining the difference between the entering and leaving temperatures of the evaporator. If this value rises too high it may indicate a problem with the system.

**External Stop.** A binary input on the RTM, connected to a field-supplied switch, when set to OPEN causes a unit stop request.

**Hot Gas Bypass.** A feature to reduce a refrigeration circuit's cooling capacity by bypassing hot discharge line refrigerant directly to the evaporator coil of the system to more effectively operate in low load conditions.

**Humidification Control.** During modes of continuous fan operation a relay is energized when the Humidity measured in the controlled space drops below an adjustable Humidification Setpoint. The humidifier device is a user supplied device placed in the supply air stream.

**IntelliPak**<sup>™</sup> **I.** Units covering the 20 through 130 ton capacity IntelliPak cabinet sizes, and containing the latest control modules and software.

**IntelliPak**<sup>™</sup> **II.** Units covering the 90 through 150 ton capacity IntelliPak II cabinet sizes, and containing the latest control modules and software.

**LonTalk**<sup>®</sup>. An open, device networking communications protocol for controls. This protocol is defined in ANSI approved typical EIA/CEA-709.1-A-1999.

**Low Ambient Compressor Lockout.** A function which prevents compressor operation at low outdoor ambient temperatures.

**Low Vi Compressor Operation.** Enhancements to the compressor control will be implemented on units with Low Vi compressors installed, which will insure optimized compressor operation at all times.

**Night SetBack (NSB).** Applies to the control of the rooftop unit during unoccupied periods. Also refers to the NSB panel, a communicating wall sensor with night setback capability.

**Rapid Restart.** Certain unit applications require override of the normal unit startup sequence after a power outage. Target cooling requirements are established within a specified time to meet extreme high return air temperatures.

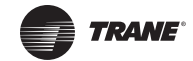

Reference Enthalpy. An outdoor enthalpy value, set at the HI, above which economizing will be disabled.

**Remote Human Interface. (See Interprocessor Communication Module).** A human interface module designed to be mounted remotely from the unit. There are some functional differences between a unit mounted and a remote mounted human interface module.

Reset Amount Maximum. An adjustable parameter on the HI where the maximum amount of reset allowed is defined.

Reset End Temperature. The temperature at which the maximum reset amount will occur.

Reset Start Temperature. The temperature at which reset will begin.

**Return Fan Control.** . Return Fan Control is a feature which allows units to operate at a higher external or duct system static pressure, or to reduce the load (horsepower requirement) on the supply fan motor. The fan is placed in the return air path.

**Return Fan Plenum Pressure.** The area between the Exhaust and Return Dampers and the outlet of the Return Fan defines the return plenum. The absolute static pressure measured in this area is the Return Fan Plenum Pressure.

**Return Plenum Pressure High Limit.** This control feature, available on all return fan options, shuts the supply fan and return fan off if the pressure in the return plenum exceeds a non-adjustable setpoint of 3.5 iwc.

**Space Pressure.** The pressure in the building as measured by the space pressure transducer, referenced to outside (atmospheric) pressure.

**Single Zone Variable Air Volume.** The active discharge air setpoint, used for cooling, heating and supply fan speed control, is based on the zone temperature load conditions.

Supply Air Pressure High Limit. A pressure limit to prevent unit casing and/or ductwork over pressurization.

Statitrac<sup>™</sup>. A control method to maintain proper space pressurization.

**Supply Air Pressure**. The pressure in inches-water-column (IWC) of the supply duct plenum or outlet as measured by the supply air pressure transducer, referenced to local outside (atmospheric) pressure.

**Supply Air Tempering.** An active heating mode where the supply air temperature has dropped below a preset value, usually due to cold outside air being brought in to provide building ventilation.

**Supply Air Temperature Control Point.** The revised value of SATemp Setpoint after supply air temperature reset has been applied.

**Supply Air Temperature Reset.** A function that shifts the SATemp Setpoint an amount based on the value of another parameter—typically ZoneTemp or Outdoor AirTemp. The purpose of this function is to lower unit capacity to better meet load requirements.

**Target Setpoints.** An internally calculated control point which is typically derived from other setpoints in combination with specific unit operating conditions.

Variable Speed Compressor. An inverter driven compressor that has the capability to provide continuousincremental cooling capacity control.

# **UCM Control System**

Trane Large Commercial Rooftop Units are controlled by a microelectronic control system that consists of a network of modules and are referred to as Unit Control Modules (UCM).

The unit size, type VVDA (VAV w/ IGV/VFD), SZxx (SZVAV), RRXX (Rapid Restart), CVDA (VAV w/o IGV/VFD), CVZT (CV), VVZT (SZVAV), heating functions, peripheral devices, options, exhaust capabilities, etc. determine the number and type of modules that a particular rooftop unit may employ.

The **UCM** receives analog or binary inputs, then processes this information and supplies outputs in the form of modulating voltages, contact closures, etc. to control damper actuators, fan motors, compressors, valves, electric heating coils and other electrical devices in the unit to maintain set comfort levels.

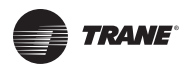

# **Commonly Used Acronyms**

The UCM provides some equipment protection functions both directly and indirectly, such as duct pressure limits and compressor lockouts.

Listed below are the various modules that may be employed in a UCM control system.

### Rooftop Module (1U1 IntelliPak II / 1U48 IntelliPak I)

(standard on all units)The **RTM** is the central processor of the system. It continuously receives information from the other unit modules, sensors, the remote control panel, and customer supplied relays. It then interprets this information and responds to cooling, heating, and ventilation requests by directing the other modules in the system to energize the proper unit components. It also directly initiates supply and exhaust fan operations, and economizer operation.

### Compressor Module (IU3 IntelliPak II / 1U49 IntelliPak I)

(compressor control, head pressure control, evaporative condensing) The **SCM/MCM** module upon receiving a request for mechanical cooling staging from the RTM, energizes the appropriate compressors. It provides protection of the refrigerant circuit through feedback information it receives from various protection devices. It provides the necessary sensor interface to provide both air-cooled and water-cooled condenser head-pressure control.

### Heat Module (1U6 IntelliPak II / 1U50 IntelliPak I)

(staged heat, modulating heat, air-handler chill water valve control) The **HEAT** module, directs the unit's heater to stage up, down, or modulate to bring the controlled temperature to within the applicable heating setpoint. Chill water valve control is handled by the modulating output and is coordinated with the heat control to insure proper cooling and heating operation.

### Exhaust/Comparative Enthalpy Module (1U5 IntelliPak II / 1U52 IntelliPak I)

(Statitrac building pressure control, comparative enthalpy) The **ECEM** receives data from the return air humidity sensor, the return air temperature sensor, and the return air space pressure transducer to control the economizer, exhaust fan and the exhaust dampers to maintain set space pressure.

### Ventilation Control Module (7U14 IntelliPak II / 3U218 IntelliPak I)

(TRAQ dampers, DCV, outdoor air preheat) The **VCM** receives data from two velocity pressure sensors associated with front and back TRAQ assemblies to measure fresh air flow entering the unit. These measurements are converted to CFM and added to give total fresh air flow. This value can be used for monitoring purposes, to maintain flow to a minimum fresh air flow Setpoint, or to maintain appropriate CO2 levels in the controlled space using its space CO2 sensor input and the DCV feature. WithoutTRAQ assemblies installed the VCM can use DCV and the CO2 sensor input to control OA Damper minimum position to maintain CO2 levels in the space. A preheat control relay output is also provided on this module to maintain tempered outdoor air during ventilation using the VCM Auxiliary Temperature input. The preheat unit is user-supplied.

### Multi Purpose Module (1U9 IntelliPak II / 1U105 IntelliPak I)

(return fan, energy recovery wheel, evaporative condensing) The **MPM** supports the function of return plenum pressure control by providing inputs for measuring return plenum pressure, calibrating that reading, and providing an output to control the return fan speed (if variable speed configured) in response to control algorithm requests. Energy Wheel control along with bypass damper control, and interface to the saturated condensing pressure sensors for evaporative condensing head-pressure control.

### Modulating Dehumidification Module (1U15 IntelliPak II / 1U107 IntelliPak I)

(dehumidification hot gas reheat) The **MDM** supports specific control inputs and outputs for modulating dehumidification control including modulating reheat and cooling valve control as well as the reheat pumpout coil relay output.

# Generic Building Automation System Module (1U10 GBAS(0-5VDC) / 1U11 GBAS(0-10VDC) IntelliPak II) or (1U51 – GBAS(0-5VDC)/(0-10VDC) IntelliPak I)

(interface to third party BAS controls) The **GBAS** modules allows a non-Trane building control system to communicate with the unit and accepts external Setpoints in form of analog inputs (0 - 5 V or 0 - 10 V depending on the module selected) and a binary Input for demand limit. Five (5) binary outputs are available on 0 - 5 V modules. One (1) binary output and four (4) analog outputs are available on the 0 - 10 V modules. Refer to the "Field Installed Control Wiring" section of the

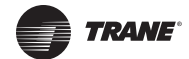

Unit Installation, Operation, Maintenance Manual (IOM) for the control wiring to the GBAS module and the various desired Setpoints with the corresponding DC voltage inputs.

# Ventilation Override Module (1U8 IntelliPak II / 1U53 IntelliPak I)

(special ventilation unit operation)The VOM module provides the necessary I/O interface to third party customer controls and allows specific override operation of the unit's air handling functions such as space pressurization, exhaust, purge, unit off, etc.

# Variable Speed Module (1U123 IntelliPak I)

(variable speed compressor operation) The **VSM** module provides the necessary I/O interface to control variable speed compressor drives.

### Interprocessor Communications Bridge (1U12 IntelliPak II / 1U55 IntelliPak I)

(communications isolation for remote human interface, external IPC wiring) The IPCB module expands communications from the unit UCM network to a Remote Human Interface Panel. DIP switch settings on the IPCB module for this application should be; Switches 1 and 2 "Off", Switch 3 "On". This module is used to isolate the unit communications bus from the outside wiring, and any potential wiring faults that may occur.

# BACnet<sup>®</sup> Communication Interface Module (1U66 IntelliPak II / 1U104 IntelliPak I)

(used on units with Trane ICS or 3rd party Building Automation Systems) The BCI module expands communications from the unit UCM network to a Trane Tracer Summit, or a 3rd party building automation system that utilizes BACnet, and allows external Setpoint and configuration adjustment and monitoring of status and diagnostics.

### Lontalk<sup>®</sup> Communication Interface Module (1U7 IntelliPak II / 1U65 IntelliPak I)

(used on units with Trane ICS or 3rd party Building Automation Systems) The LCI module expands communications from the unit UCM network to a Trane Tracer Summit, or a 3rd party building automation system that utilizes Lon Talk, and allows external Setpoint and configuration adjustment and monitoring of status and diagnostics.

### Human Interface Module (Local = 1U2, Remote = 9U13 IntelliPak II) (1U65 IntelliPak I)

(standard on all units) The LHI and RHI (Local and Remote Human Interface) share a similar keypad which is illustrated, see Figure 1. Human Interface Module" on page 10. This device enables the customer, building owner, or contractor, to communicate to the Rooftop unit the necessary parameters for unit operation such as cooling and heating Setpoints, demand limiting, ventilation override modes, etc

The local (unit mounted) Human Interface and the Remote Human Interface Panel functions are identical, except for Service mode which is not available on the Remote Human Interface Panel.

The local HI Module is located in the unit's main control panel. A small door located in the unit's control panel door allows access to the HI Module's keypad and display window.

There is a 2 line by 40 character LCD screen which provides status information for the various unit functions as well as menus used to set or modify the operating parameters. There is a 16 key keypad adjacent to the LCD screen, which allows the operator to scroll through the various menus and make adjustments to the setpoints, etc.

The LCD screen has a backlight that makes the information easier to read. The light will go out if no keys are pressed for 30 minutes. If it goes out, simply press the Status key.

The information displayed in the LCD window will be top-level status information unless the operator initiates other displays.

At power-up, the Human Interface LCD will display one of four initial screens illustrated in the "General Status" section.

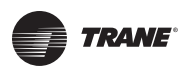

### Figure 1. Human Interface Module

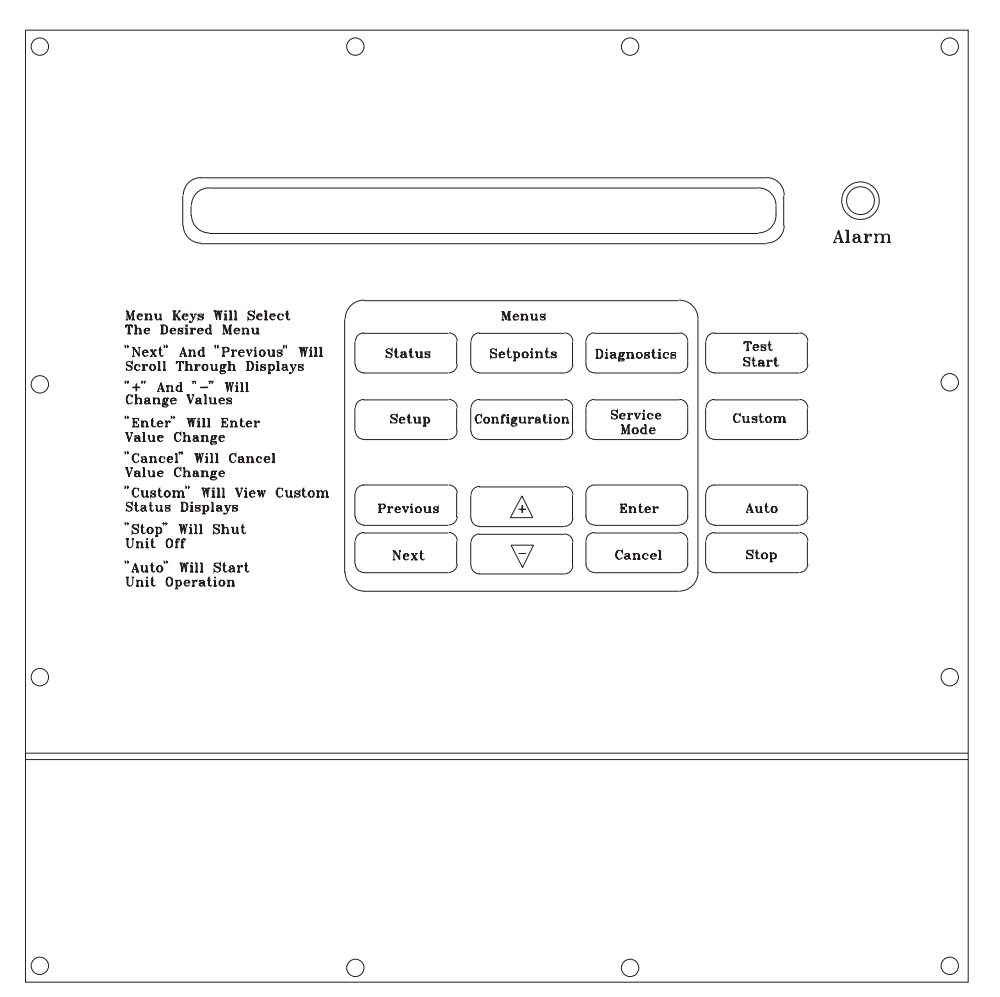

# Menu Keys

The six main menu keys illustrated in Figure 2. Human Interface Keypad, (Status, Setpoints, Setup, Configuration, Diagnostics, and Service Mode) are used to bring up the various interactive menus where the user inputs and accesses unit operating data. Pressing these keys will display the initial screen for the menu designated by the key's name. The following information describes the keys and their functions when viewing the various menus.

### Note:

1. If no key is pressed for 30 minutes while the LCD is displaying a menu screen, it will revert back to the unit operating status screen.

### **Status Key**

Pressing the **Status** key causes the LCD to display the operating status screen; i.e. "On", "Unit Stop", "External Stop", "Emergency Stop", "Service Mode". Pressing the **Next** key allows the operator to scroll through the screens which provide information such as air and refrigerant temperatures, humidity levels, fan operation, compressor operation, heater operation, economizer positioning, exhaust operation, as well as heating, cooling, and compressor lockout setpoints. Pressing the **Status** key while viewing any of the data screens will cause the LCD to go back to the operating status screen.

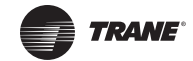

## **Setpoints Key**

Pressing the **Setpoints** key will cause the LCD screen to display the first of the setpoint screens where the operator will designate default temperature and pressure setpoints. While scrolling through the setpoint screens, pressing this key again will cause the LCD to display the first setpoint screen.

# **Diagnostics Key**

Pressing the **Diagnostics** key at any time will allow the operator to view any active unit diagnostics, or 20 of the most recently logged unit diagnostics. The LCD screen will display one of the diagnostic screens (depending on which diagnostic, if any, is present). If no key is pressed for 30 minutes while the screen is displaying diagnostic information, it will revert back to the operating status display.

# **Configuration Key**

Pressing the **Configuration** key will cause the LCD screen to display the first of the configuration screens where the operator will designate unit configuration data such as unit type, capacity, system control, etc.

This information was programmed at the factory. Pressing the configuration key at any level in the configuration menu will display the first configuration screen.

### Note:

- 1. This key should be used if the unit's configuration data is lost or new options are added in the field, and to view current configuration.
- 2. The **Stop** key must be pressed prior to making any changes under the Configuration menu.

### **Setup Key**

Pressing the **Setup** key will cause the LCD screen to display screens where the operator will designate various operating parameters such as temperature and pressure ranges, limits, percentages, setpoint source selections, and sensor input definitions for the control of the rooftop unit's various operating modes. Pressing the **Setup** key at any level in the setup menu will display the first setup screen.

### **Service Mode Key**

Pressing the **Service Mode** key causes the LCD to display the first of the service test mode screens showing various unit components which may be turned on or off for the particular test being performed. Once the status of these components is designated, the LCD will display screens that allow the operator to designate the TEST START time delay for each test.

# **Data Manipulation Keys**

The six data manipulation keys illustrated in Figure 2. Human Interface Keypad" on page 13, (Enter, Cancel, + (Plus), - (Minus), Previous, and Next are used to modify the data within the screens (change values, move the cursor, confirm choices)

### **Enter Key**

The **Enter** key will confirm the new values that were designated by pressing the **+** (**Plus**) or - (**Minus**) keys at all edit points. When viewing status and diagnostics screens, it has no function.

### **Cancel Key**

After changing data, at an editable screen, but before confirming it with the **Enter** key, pressing the **Cancel** key will return the data to its previous value. This key shall also function to clear active diagnostics.

### + (Plus) Key

When viewing a setpoint screen, this key will increase the value of the displayed item per the units selected. When working with a status menu, it will add the current status display to the CUSTOM MENU. When viewing setup, or service test screens, it will proceed forward though all the selections of that menu item, increase setpoints, toggle choices OFF to ON, DISABLED to ENABLED.

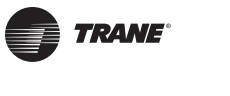

### - (Minus) Key

When viewing a setpoint screen, this key will decrease the value of the displayed item per the units selected. When working with a CUSTOM MENU, it will delete the current selected display. When viewing setup, or service test screens, it will proceed backwards though all the selections of that menu item, decrease setpoints, toggle choices ON to OFF, ENABLED to DISABLED.

### **Next Key**

Pressing the **Next** key causes the LCD to scroll forward through the various displays for each menu. At displays with multiple edit points it moves the cursor forward from one edit point to another.

### **Previous Key**

Pressing the **Previous** key causes the LCD to scroll backward through the various displays for each menu. At displays with multiple edit points, it moves the cursor backward from one edit point to another.

# **Unit Operation Keys**

The four unit operation keys (Auto, Stop, Test Start, Custom) are used to control and monitor the unit in normal operating mode, and also to initiate an active unit service test event.

### Auto Key

Pressing the **Auto** key at any time will cause the display to go to the top level status display and, if the unit is shutdown, will cause the unit to begin operation in the appropriate mode no matter what level in the menu structure is currently being displayed. If the current display is an editable display, the **Auto** key will confirm the desired edit point similar to the **Enter** key.

### **Stop Key**

Pressing the **Stop** key will cause the unit to transition to the stop state. If the current display is editable, pressing the **Stop** key will cancel the desired edit similar to the **Cancel** key. Prior to making any changes to the configuration menu screens, the **Stop** key must be pressed.

### Test Start Key (Service Test Mode Start)

Pressing the **Test Start** key while viewing any screen in the *Service Mode Menu* will start the service test. Pressing this key while displaying any screen other than the *Service Mode Menu* will not start the service test, and has no other function.

# **Custom Key**

Pressing the **Custom** key will change the display to the *Custom Menu*. This menu is simply a status menu that contains screens that the user monitors most frequently. The custom menu can only contain five status screens. To create the custom menu, press the **Status** key, followed by the **Next** key (this brings up the initial status screen). If you want to add this screen to the custom menu, press the **+** (**Plus**) key, if not, press the **Next** key again until a status screen appears that you would like to add to the custom menu. Pressing the **+** (**Plus**) key while viewing any of the various status screens will add that screen to the custom menu. Once the custom menu is programmed it can be accessed by pressing the **Custom** key. To remove a status screen from the custom menu, press the **Custom** key, then press the **Next** key until the status screen that you want to remove appears, then press the **-** (**Minus**) key.

# **General Status Display**

Anytime the rooftop unit is powered up, or the **Status**, **Auto**, or **Stop** keys are pressed, the unit mounted Human Interface will display one of the following general status display screens. The operator will then be able to enter keystrokes which will allow him to navigate through a set of menus and submenus in order to provide/access various monitoring, setup,

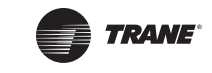

and configuration information. The Human Interface will not display screens or parts of screens for which the unit is not configured.

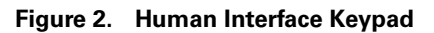

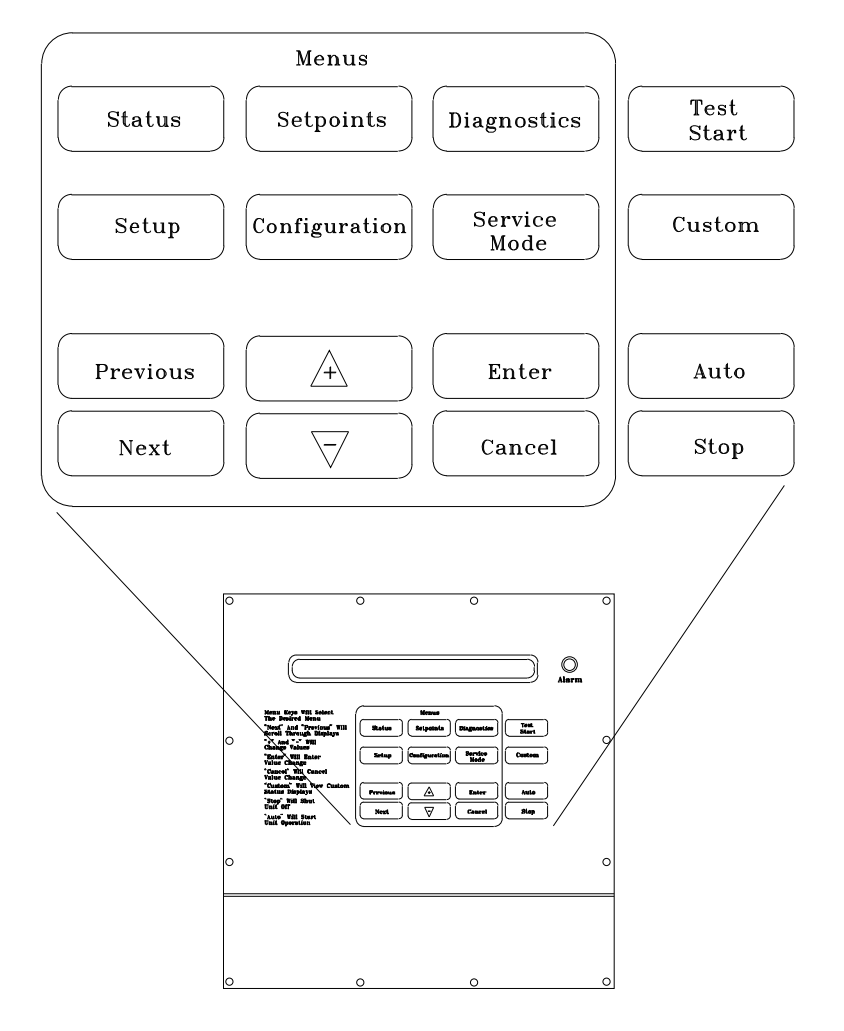

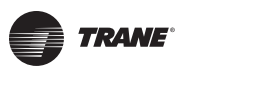

### Unit "Off" or "Stopped"

If at power up the unit is not running, the following display will appear on the Human Interface LCD screen. When this screen is being displayed, the only functional keys are the six menu keys (**Status**, **Setpoints**, **Diagnostics**, **Setup**, **Configuration**, and **Service Mode**), the **Auto** key, the **Custom** key, and the **Stop** key.

| Stop by Netw<br>Initializing                                                                                                    | ork                                                         | Supply Fan ON<br>Diagnostics | Used With: Top Status Display<br>(Shown when unit is off or stopped)<br>Possible Values: |
|----------------------------------------------------------------------------------------------------|-------------------------------------------------------------|------------------------------|------------------------------------------------------------------------------------------|
| <b>Top Left Field:</b><br>Unit Off<br>Unit Stopped<br>External Stop<br>Emergency Stop<br>Stop by Network<br>Unit Starting<br>Service Mode Off | <b>Top Right Field</b> :<br>Supply Fan OFF<br>Supply Fan ON |                              | [see field descriptions at left]                                                         |
| Bottom Left Field:<br>(blank)<br>Shutdown<br>Initializing                                                                                     | Bottom Right Field<br>(blank)<br>(Diagnostics)              | <b>1</b> :                   |                                                                                          |

### Unit "On"

Active

Freeze Avoidance

If the unit has entered an operating state (running), the following display will appear on the Human Interface LCD screen. When this screen is being displayed, the only functional keys are the six menu keys (**Status**, **Setpoints**, **Diagnostics**, **Setup**, **Configuration**, and **Service Mode**), the **Auto** key, the **Custom** key, and the **Stop** key.

| VVDA OA Flow<br>Occupied                                                                                                    | w 380.0 CCFM<br>Cool 2                                                                                                    | Supply Fan ON<br>Diagnostics                               | Used With: Top Status Display<br>(Shown when unit is on)<br>Possible Values: |
|----------------------------------------------------------------------------------------------------|----------------------------------------------------------------------------------------------------|------------------------------------------------------------|------------------------------------------------------------------------------|
| Top Left Field:<br>CVZT<br>VVDA<br>CVDA<br>VVZT                                                                                                    | Top Middle Field:<br>(blank)<br>OA Flow 0 to 500<br>CCFM<br>Freeze Avoidance                                                           | <b>Top Right Field:</b><br>Supply Fan ON<br>Supply Fan OFF | [see field descriptions at left]                                             |
| BottomLeftField:<br>(blank)<br>Occupied<br>Unoccupied<br>MorningWU<br>DaytimeWU<br>Standby<br>Shutdown<br>Occupied TOV<br>Initializing<br>Tempering<br>Rapid Restart | Bottom Middle Field<br>(blank)<br>Heat 1 to 6<br>Cool 1 to 4<br>OA Dmpr 0 to 100 %<br>Dehumid<br>Purge<br>Humidify<br>SA Fan 0 to 100% | Bottom Right Field:<br>(blank)<br>Diagnostics              |                                                                              |

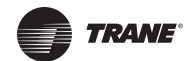

# "Emergency Override" Active

If the unit has entered an Emergency Override mode of operation, one of the following displays will appear on the Human Interface LCD screen.

| Ventilation Override Mode |             | Used With: LCI or BCI Options   |
|---------------------------|-------------|---------------------------------|
| PRESSURIZE                | Diagnostics | Top Left Field:                 |
|                           |             | Top Right Field: (blank)        |
|                           |             | Bottom Left Field:              |
|                           |             | PRESSUREIZE                     |
|                           |             | DEPRESSURIZE                    |
|                           |             | PURGE                           |
|                           |             | SHUTDOWN                        |
|                           |             | FIRE                            |
|                           |             | Bottom Right Field:             |
|                           |             | Diagnostics (Trouble Indicator) |
|                           |             | (blank)                         |
| "VOM" Active              |             |                                 |

## VOIVI" Active

If at power up the unit is running and has entered a Ventilation Override mode of operation, the following display will appear on the Human Interface LCD screen.

| Ventilation | Override | Mode | A           |
|-------------|----------|------|-------------|
|             |          |      | Diagnostics |
|             |          |      |             |

Used With: VOM Option **Possible Values:** Top Right Field: A, B, C, D, E, OFF **Bottom Left Field:** (blank) **Bottom Right Field:** Diagnostics (Trouble Indicator) (blank)

# "No Configuration" Condition

If at power up the unit has not been programmed with the necessary configuration data for normal unit operation, the following display will appear on the Human Interface LCD screen. When this screen is being displayed, the only functional key is the Configuration key.

Note: This screen will only appear when the RTM has been field replaced. Refer to the Configuration Menu section.

| NO | CON | FIGURATION | PRE | SENT |
|----|-----|------------|-----|------|
| PR | ESS | CONFIGURAT | ION | KEY  |

Used With: All Units

### **Factory Presets**

The UCM controlled unit has many operating functions which are preset at the factory, but may be modified to meet the unique requirements of each job. The following list in Table 2, identifies each of the unit's adjustable functions and the value assigned to it. If these factory presets match the application's requirements, simply press the **Auto** key at the Human Interface module to begin unit operation (after completing the Pre-Start and Start-Up procedures in the Installation, Operation, and Maintenance manual). If the application requires different settings, turn to the listed page beside the function, press the designated function menu key, then press and hold the **Next** or **Previous** key until its screen appears on the LCD. Once the proper screen appears, simply follow the programming instructions given below the applicable screen in this manual.

Note: Listed items availability is dependent on unit configuration.)

#### Table 2. Factory Presets List (Note: Listed Items availability is dependent on unit configuration.

| Adjustable Function               | Factory Preset | Changed To | To adjust<br>press |
|-----------------------------------|----------------|------------|--------------------|
| General Function                  |                |            |                    |
| Unit Address (Comm3/Comm4only)    | 1              |            | Setup              |
| System Mode                       | Auto           |            | Setup              |
| Supply Fan Mode                   | Auto           |            | Setup              |
| Unit Start Delay                  | 0              |            | Setup              |
| Single Zone VAV Econ Control      | Enabled        |            | Setup              |
| Single Zone VAV Heat Control      | Disabled       |            | Setup              |
| Daytime Warm-up                   | Disabled       |            | Setup              |
| Morning Warm-up                   | Enabled        |            | Setup              |
| Morning Warm-up type              | Cycling        |            | Setup              |
| Supply Air Tempering              | Disabled       |            | Setup              |
| Unoccupied Mechanical Cooling     | Enable         |            | Setup              |
| Unoccupied Heating                | Enable         |            | Setup              |
| Unoccupied Mechanical Cooling     | Enable         |            | Setup              |
| Unoccupied Heating                | Enable         |            | Setup              |
| Occupied Dehumidification         | Enable         |            | Setup              |
| Unoccupied Dehumidification       | Enable         |            | Setup              |
| Occupied Humidification           | Disable        |            | Setup              |
| Unoccupied Humidification         | Disable        |            | Setup              |
| Rapid Restart Economizer Control  | Disable        |            | Setup              |
| VCM Preheat Output                | Disable        |            | Setup              |
| Demand Limit Definition - Cooling | None           |            | Setup              |
| Demand Limit Definition - Heating | None           |            | Setup              |
| Compressor Lead/Lag               | Enable         |            | Setup              |
| Evap Temperature Limit            | 35 F           |            | Setup              |
| Coil Frost Cutout Temp            | 30 F           |            | Setup              |
| Isolation Damper Interlock        | Disable        |            | Setup              |
| Information Format                |                |            |                    |
| Display Text                      | English        |            | Setup              |
| Display Units                     | English        |            | Setup              |
| VAV Control                       |                |            |                    |
| SA Temp Reset Cool                | None           |            | Setup              |

#### To adjust **Adjustable Function Factory Preset** Changed To press... Reset Cool Start Temp (Zone/OA) (72/90) Setup Reset Cool End Temp (Zone/OA) (69/70)Setup Reset Cool Max Amount 5 Setup SA Temp Reset Heat None Setup Reset Heat Start Temp (Zone/OA) (65/10)Setup Reset Heat End Temp (Zone/OA) (68/60) Setup Reset Heat Max Amount 10 Setup VAV Box Stroke Time 6 Min Setup Max Occ. IGV/VFD Command 100 % Setup Economizer Control Drybulb Economizer Control Enable Type Setup Unoccupied Economizer Enable Setup **Head Pressure Control** Drain Sump Drain Relay Control (on power loss) Setup Sump Purge Interval Time Disabled Setup Sump Purge Duration Time (IPak-I/IPak-II)(a) (120/60 sec.) Setup Sump Water Heater Setpoint 38 F Setup Low Limit (Air-cooled/Water-cooled)(a) (80/70 deg F) Setup Upper Limit 120 deg F Setup Temporary low limit suppression 20 deg F Setup Efficiency check point 105 deg F Setup Low amb. control point (Air-cooled/Water-cooled)(a) (90/80 deg F) Setup Alternate Refrigerant Type(a) Disabled Setup Sensor Source Selection Daytime Warm-Up RTM Zone Temp Setup Occupied Zone Control **RTM Zone Temp** Setup Unoccupied Zone Control **RTM Zone Temp** Setup Morning Warm-Up **RTM Zone Temp** Setup Space Humidity Control **RTM Space Humidity** Setup Dehumid OVRD Zone Temp **RTM Zone Temp** Setup Zone Reset Function **RTM Zone Temp** Setup Rapid Restart Function ECEM Return Temp Setup Monitor **RTM Zone Temp** Setup **Outside Air Ventilation** Demand Control Ventilation Disable Setup Active/Passive DCV Control Passive Setup OA Flow Compensation Enabled Setup OA Flow C02 Reset (IPak-INon-DCV) Disabled Setup CO2 Start (IPak-I Non-DCV) 800 Setup CO2 Max (IPak-I Non-DCV) 1000 Setup

#### Table 2. Factory Presets List (continued)(Note: Listed Items availability is dependent on unit configuration.

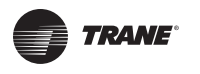

### Table 2. Factory Presets List (continued)(Note: Listed Items availability is dependent on unit configuration.

|                                        |                       |            | To adjust |
|----------------------------------------|-----------------------|------------|-----------|
| Adjustable Function                    | Factory Preset        | Changed To | press     |
| OA Flow Calibration Gain (Left)        | 1.0                   |            | Setup     |
| OA Flow Calibration Offset (Left)      | 0 CFM                 |            | Setup     |
| OA Flow Calibration Gain (Right)       | 1.0                   |            | Setup     |
| OA Flow Calibration Offset (Right)     | 0 CFM                 |            | Setup     |
| OA Normalization                       | 100 CCFM              |            | Setup     |
| OA Flow Calibration Data - Altitude:   | 0 Ft                  |            | Setup     |
| RTM Alarm Output Definition            | Any Active Diagnostic |            | Setup     |
| GBAS Input/Output Definitions          |                       |            |           |
| GBAS (0-5) Analog Input 1 Definitions  | Not Assigned          |            | Setup     |
| GBAS (0-5) Analog Input 2 Definitions  | Not Assigned          |            | Setup     |
| GBAS (0-5) Analog Input 3 Definitions  | Not Assigned          |            | Setup     |
| GBAS (0-5) Analog Input 4 Definitions  | Not Assigned          |            | Setup     |
| GBAS (0-5) Output 1 Definitions        | Not Assigned          |            | Setup     |
| GBAS (0-5) Output 2 Definitions        | Not Assigned          |            | Setup     |
| GBAS (0-5) Output 3 Definitions        | Not Assigned          |            | Setup     |
| GBAS (0-5) Output 4 Definitions        | Not Assigned          |            | Setup     |
| GBAS (0-5) Output 5 Definitions        | Not Assigned          |            | Setup     |
| GBAS (0-10) Analog Input 1 Definitions | Not Assigned          |            | Setup     |
| GBAS (0-10) Analog Input 2 Definitions | Not Assigned          |            | Setup     |
| GBAS (0-10) Analog Input 3 Definitions | Not Assigned          |            | Setup     |
| GBAS (0-10) Analog Input 4 Definitions | Not Assigned          |            | Setup     |
| GBAS (0-10) Output 1 Definitions       | Not Assigned          |            | Setup     |
| GBAS (0-10) Output 2 Definitions       | Not Assigned          |            | Setup     |
| GBAS (0-10) Output 3 Definitions       | Not Assigned          |            | Setup     |
| GBAS (0-10) Output 4 Definitions       | Not Assigned          |            | Setup     |
| GBAS (0-10) Output 5 Definitions       | Not Assigned          |            | Setup     |
| Ventilation Override Definition        | See Definitions       |            | Setup     |
| Temperature Input Offset for           |                       |            |           |
| RTM Zone Temperature                   | 0 deg F               |            | Setup     |
| RTM Aux Temperature                    | 0 deg F               |            | Setup     |
| Outdoor Air Temperature                | 0 deg F               |            | Setup     |
| Heat Aux Temperature                   | 0 deg F               |            | Setup     |
| Return Air Temperature                 | 0 deg F               |            | Setup     |
| Device Characteristics                 |                       |            |           |
| Outside Air Damper (if equipped)       |                       |            |           |
| Actuator Setup                         | Direct                |            | Setup     |
| Max Stroke Time                        | 30 sec                |            | Setup     |
| Max Voltage                            | 10 VDC                |            | Setup     |
|                                        |                       |            |           |

| Adjustable Function                    | Factory Preset | Changed To | To adjust<br>press |
|----------------------------------------|----------------|------------|--------------------|
| Min Voltage                            | 2 VDC          |            | Setup              |
| Supply Fan IGV/VFD (if equipped)       |                |            |                    |
| Actuator Setup                         | Direct         |            | Setup              |
| Max Stroke Time                        | 30/0 sec       |            | Setup              |
| Max Voltage                            | 10 VDC         |            | Setup              |
| Min Voltage                            | 2 VDC          |            | Setup              |
|                                        |                |            |                    |
| Return Fan VFD (if equipped)           | Divert         |            | Cabur              |
| Actuator Setup                         | Direct         |            | Setup              |
| Max Stroke Time                        | 60/0 sec       |            | Setup              |
| Max Voltage                            |                |            | Setup              |
| Min Voltage                            | 2 VDC          |            | Setup              |
| Exhaust Damper/VFD (if equipped)       |                |            |                    |
| Actuator Setup                         | Direct         |            | Setup              |
| Max Stroke Time                        | 60 sec         |            | Setup              |
| Max Voltage                            | 10 VDC         |            | Setup              |
| Min Voltage                            | 0 VDC          |            | Setup              |
| Hydronic Heat (if equipped)            |                |            |                    |
| Actuator Setup                         | Direct         |            | Setup              |
| Max Stroke Time                        | 60 sec         |            | Setup              |
| Max Voltage                            | 10 VDC         |            | Setup              |
| Min Voltage                            | 2 VDC          |            | Setup              |
|                                        |                |            |                    |
| Low Ambient Damper Ckt-1 (If equipped) | Direct         |            | Cotup              |
| Actuator Setup                         | Direct         |            | Setup              |
| Max Stroke Time                        | 60 sec         |            | Setup              |
| Max Voltage                            |                |            | Setup              |
| Min Voltage                            | 2 VDC          |            | Setup              |
| Low Ambient Damper Ckt-2 (if equipped) |                |            |                    |
| Actuator Setup                         | Direct         |            | Setup              |
| Max Stroke Time                        | 60 sec         |            | Setup              |
| Max Voltage                            | 10 VDC         |            | Setup              |
| Min Voltage                            | 2 VDC          |            | Setup              |
| Cond Fan VFD Ckt -1(if equipped)       |                |            |                    |
| Actuator Setup                         | Direct         |            | Setup              |
| Max Stroke Time                        | 60 sec         |            | Setup              |
| Max Voltage                            | 10 VDC         |            | Setup              |
| Min Voltage                            | 0 VDC          |            | Setup              |
|                                        |                |            |                    |

# Table 2. Factory Presets List (continued)(Note: Listed Items availability is dependent on unit configuration.

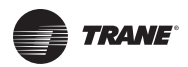

### Table 2. Factory Presets List (continued)(Note: Listed Items availability is dependent on unit configuration.

|                                                 |                  |            | To adjust |
|-------------------------------------------------|------------------|------------|-----------|
| Adjustable Function                             | Factory Preset   | Changed To | press     |
|                                                 |                  |            |           |
| Cond Fan VFD Ckt-2 (if equipped)                | Direct           |            | Setup     |
| Max Stroke Time                                 | 60 sec           |            | Setup     |
| Max Voltage                                     | 10 VDC           |            | Setup     |
| Min Voltage                                     | 0 VDC            |            | Setup     |
| This voltage                                    |                  |            |           |
| Modulating Gas Heat Actuator (if equipped)      |                  |            |           |
| Actuator Setup (Ipak-I/Ipak-II) <sup>(a)</sup>  | (Direct/Reverse) |            | Setup     |
| Max Stroke Time                                 | 90 sec           |            | Setup     |
| Max Voltage                                     | 10 VDC           |            | Setup     |
| Min Voltage (Ipak-I/Ipac-II) <sup>(a)</sup>     | 5 VDC/2 VDC      |            | Setup     |
| Outdoor Air Bynass Damper (if equipped)         |                  |            |           |
| Actuator Setup                                  | Direct           |            | Setup     |
| Max Stroke Time                                 | 60 sec           |            | Setup     |
| Max Voltage                                     | 10 VDC           |            | Setup     |
| Min Voltage                                     | 2 VDC            |            | Setup     |
|                                                 |                  |            |           |
| Exhaust Bypass Damper (if equipped)             |                  |            |           |
| Actuator Setup                                  | Direct           |            | Setup     |
| Max Stroke Time                                 | 60 sec           |            | Setup     |
| Max Voltage                                     | 10 VDC           |            | Setup     |
| Min Voltage                                     | 2 VDC            |            | Setup     |
| Variable Speed Comp (if aguinped)               |                  |            |           |
| Actuator Setup                                  | Direct           |            | Satur     |
| Actuator Setup                                  | 30 soc           |            | Setup     |
|                                                 |                  |            | Setup     |
| Max Voltage                                     |                  |            | Setup     |
| Min voltage                                     | 0 000            |            | Setup     |
| Control Algorithm Tuning Parameters             |                  |            |           |
| (Partial) <sup>(a)</sup>                        |                  |            |           |
| VAV Cooling Control Gains                       |                  |            |           |
| Proportional (w-VSC / wo-VSC)                   | (2.0%/F/3.3%/F)  |            | Setup     |
| Reset Time (w-VSC/wo-VSC)                       | (100 Sec/50 Sec) |            | Setup     |
| Zone Control Occupied Heating Proportional Gain |                  |            |           |
| IPak I Gas                                      | 30.0 deg F       |            | Setup     |
| IPak I Electric                                 | 45.0 deg F       |            | Setup     |
| IPak II Gas                                     | 30.0 deg F       |            | Setup     |
| IPak II Electric-90 kw                          | 45.0 deg F       |            | Setup     |
| IPak II Electric -140 kw                        | 60.0 deg F       |            | Setup     |
| IPak II Electric-265 kw                         | 75.0 deg F       |            | Setup     |
| IPak II Electric-300 kw                         | 75.0 deg F       |            | Setup     |

| Adjustable Function                           | Factory Preset | Changed To | To adjust<br>press |
|-----------------------------------------------|----------------|------------|--------------------|
| CV Air Economizer Control Gains               |                |            |                    |
| Proportional                                  | 10.0 % F       |            | Setup              |
| Reset Time                                    | DISABLE        |            | Setup              |
| Rate Time                                     | 0 Sec          |            | Setup              |
| Bias                                          | 0 deg F        |            | Setup              |
| SZVAV Cooling Control Gains                   |                |            |                    |
| Proportional                                  | 6.0 % F        |            | Setup              |
| Reset Time                                    | 1200 Sec       |            | Setup              |
| Rate Time                                     | 0 Sec          |            | Setup              |
| Bias                                          | 0 deg F        |            | Setup              |
| Zone Control Modulating Heat Gains            |                |            |                    |
| Proportional                                  | 10.0 % F       |            | Setup              |
| Reset Time                                    | DISABLE        |            | Setup              |
| Rate Time                                     | 0 Sec          |            | Setup              |
| Bias                                          | 0 deg F        |            | Setup              |
| SZVAV Heating Control Gains                   |                |            |                    |
| Proportional                                  | 8.0% F         |            | Setup              |
| Reset Time                                    | 1200 Sec       |            | Setup              |
| Rate Time                                     | 0 Sec          |            | Setup              |
| Bias                                          | 0 deg F        |            | Setup              |
| Rapid DX Interstage Timing                    | 30 Sec         |            | Setup              |
| Default Setpoints                             |                |            |                    |
| Supply Air Cooling (VAV/SZVAV) <sup>(a)</sup> | (55 F/50 F)    |            | Setpoints          |
| Supply Air Heating (VAV/SZVAV) <sup>(a)</sup> | (100 F/105 F)  |            | Setpoints          |
| SA Cool Deadband                              | 8.0 F          |            | Setpoints          |
| SA Heat Deadband                              | 4.0 F          |            | Setpoints          |
| DWU Initiate                                  | 67 F           |            | Setpoints          |
| DWU Terminate                                 | 71 F           |            | Setpoints          |
| Occupied Zone Cooling                         | 74 F           |            | Setpoints          |
| Occupied Zone Heating                         | 71 F           |            | Setpoints          |
| Zone Derived Setpoint                         | 4 F            |            | Setpoints          |
| Unoccupied Zone Cooling                       | 85 F           |            | Setpoints          |
| Unoccupied Zone Heating                       | 60 F           |            | Setpoints          |
| Unoccupied Zone MWU                           | 72 F           |            | Setpoints          |
| Rapid Restart Critical Temp <sup>(a)</sup>    | 90 F           |            | Setpoints          |
| Occ Dehumidification                          | 60%            |            | Setpoints          |
| Occ Dehumid Hysteresis Offset                 | 5%             |            | Setpoints          |
| Unocc Dehumidification                        | 60%            |            | Setpoints          |
| Unocc Dehumid Hysteresis Offset               | 5%             |            | Setpoints          |
| Supply Air Reheat Setpoint                    | 70 F           |            | Setpoints          |
| Supply Air Reheat Deadband                    | 4 F            |            | Setpoints          |
| Maximum Reheat Valve Limit                    | 85%            |            | Setpoints          |
| Dehumid Ovrd High Zone Temp                   | 75 F           |            | Setpoints          |

## Table 2. Factory Presets List (continued)(Note: Listed Items availability is dependent on unit configuration.

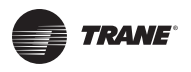

### Table 2. Factory Presets List (continued)(Note: Listed Items availability is dependent on unit configuration.

| Adjustable Function                           | Factory Preset    | Changed To | To adjust |
|-----------------------------------------------|-------------------|------------|-----------|
| Dehumid Ovrd Low Zone Temp                    | 68 F              |            | Setpoints |
| Cond Coil Purge Interval                      | 90 Min            |            | Setpoints |
| Occ Humidification                            | 30%               |            | Setpoints |
| Occ Humidification Hysteresis Offset          | 5%                |            | Setpoints |
| Unocc Humidification                          | 30%               |            | Setpoints |
| Unocc Humidification Hysteresis Offset        | 5%                |            | Setpoints |
| Economizer Cooling Setpoint Suppression (CV)  | 3 F               |            | Setpoints |
| Reference Enthalpy                            | 25 BTU/LB         |            | Setpoints |
| Economizer Drybulb Enable Stpt                | 75 F              |            | Setpoints |
| Supply Air Low Limit                          | 50 F              |            | Setpoints |
| VCM Preheat Actuate Temp                      | 35 F              |            | Setpoints |
| Design Min CO <sub>2</sub> (DCV)              | 1000 PPM          |            | Setpoints |
| DCV Min CO <sup>2</sup>                       | 800 PPM           |            | Setpoints |
| Design Min OA Flow (DCV)                      | 220 CCFM          |            | Setpoints |
| DCV Min OA Flow                               | 67 CCFM           |            | Setpoints |
| DCV Min OA Flow Deadband                      | 5 CCFM            |            | Setpoints |
| Min OA Flow w∖ VCM                            | Set per unit size |            | Setpoints |
| Min OA Flow Deadband                          | Set per unit size |            | Setpoints |
| Design Min OA Damper Position (DCV)           | 15%               |            | Setpoints |
| DCV Min OA Damper Position                    | 5%                |            | Setpoints |
| OA Damper Min Position (non-DCV)              | 15%               |            | Setpoints |
| OAD Min Position w/IGV/VFD at 0%              | 25%               |            | Setpoints |
| OAD Min Position w/IGV/VFD at 50%             | 20%               |            | Setpoints |
| OAD Min Position w/IGV/VFD at 100%            | 15%               |            | Setpoints |
| OAD Min Position (Default)                    | 15%               |            | Setpoints |
| Supply Air Pressure                           | 2.0 IWC           |            | Setpoints |
| Supply Air Pressure High Limit                | 4.0 IWC           |            | Setpoints |
| Supply Air Pressure Deadband                  | 0.5 IWC           |            | Setpoints |
| Max Return Plenum Pressure                    | 0.8 IWC           |            | Setpoints |
| Return Plenum Pressure Deadband               | 0.1 IWC           |            | Setpoints |
| Space Pressure - Setpoint                     | 0.08 IWC          |            | Setpoints |
| Space Pressure - Deadband                     | .04 IWC           |            | Setpoints |
| Space Pressure Low Limit                      | -0.2 IWC          |            | Setpoints |
| Exhaust Enable Point                          | 25%               |            | Setpoints |
| Exhaust Inhibit Point                         | DISABLE           |            | Setpoints |
| Low Ambient Comp. Lockout (Standard Units)    | 50 F              |            | Setpoints |
| Low Ambient Comp. Lockout (Low Ambient Units) | 0 F               |            | Setpoints |
| Standby Freeze Avoidance                      | 0%                |            | Setpoints |
| Recovery Frost Avoidance Setpoint             | 27 F              |            | Setpoints |
| Setpoint Source Selection For                 |                   |            |           |
| Supply Air Temp Cooling                       | Hi Default        |            | Setpoints |
| Supply Air Temp Heating                       | Hi Default        |            | Setpoints |
| Occupied Zone Cooling                         | Hi Default        |            | Setpoints |

|                                 |                |            | To adjust |
|---------------------------------|----------------|------------|-----------|
| Adjustable Function             | Factory Preset | Changed To | press     |
| Occupied Zone Heating           | Hi Default     |            | Setpoints |
| Unoccupied Zone Cooling         | Hi Default     |            | Setpoints |
| Unoccupied Zone Heating         | Hi Default     |            | Setpoints |
| Morning Warm-Up                 | Hi Default     |            | Setpoints |
| Economizer Dry Bulb Enable      | Hi Default     |            | Setpoints |
| Outside Damper Minimum Position | Hi Default     |            | Setpoints |
| Occupied Dehumidification       | Hi Default     |            | Setpoints |
| Unoccupied Dehumidification     | Hi Default     |            | Setpoints |
| Supply Air Reheat               | Hi Default     |            | Setpoints |
| Occupied Humidity               | Hi Default     |            | Setpoints |
| Unoccupied Humidity             | Hi Default     |            | Setpoints |
| Minimum Outside Air Flow Rate   | Hi Default     |            | Setpoints |
| Supply Air Pressure             | Hi Default     |            | Setpoints |
| Space Pressure                  | Hi Default     |            | Setpoints |

#### Table 2. Factory Presets List (continued)(Note: Listed Items availability is dependent on unit configuration.

(a) Field replacement of control modules requires proper human interface setup to insure unit performance

### **Password Protected Screens**

Some of the operating displays on the Human Interface LCD screens and require a password to change. The following screens display the various programming sections that require a password in order to view or to modify the preset operating parameters. The password for each screen is a different series of + (**Plus**) or - (**Minus**) key strokes in a predefined sequence. Shown below are the password protected screens, and the passwords for accessing them. The following screens display the various programming sections that require a specific password to be entered by a qualified operator in order to modify the operating parameters. The following screen will appear if the password is not entered within approximately 15 seconds.

Password Entry Time Limit Exceeded

Configuration is Password Protected Please Enter Password:

- 1. Press the + or keys in this sequence ( + - ) to access this restricted screen.
- 2. Press the **Enter** key to confirm the password and enter the menu.

Ventilation Override Mode \_\_\_\_\_ Enter Password to Lock Definition:

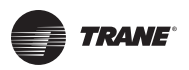

## **General Status Display**

- 1. Press the + or keys in this sequence ( + - + ) to lock each VOM Mode.
- 2. Press the **Enter** key to confirm the password and Lock the definitions.

Diagnostic Reset is Password Protected Please Enter Password:

- 1. Press the + or keys in this sequence ( + + ) to access this restricted screen.
- 2. Press the **Enter** key to confirm the diagnostic reset.

Diagnostic Log is Password Protected Please Enter Password:

- 1. Press the + or keys in this sequence (- + + -) to access this restricted screen.
- 2. Press the Enter key to confirm clearing the diagnostic log.

# Turning Parameters are Password Protected Please Enter Password: \_\_\_\_\_

1. Contact Clarksville Service for Password.

# Navigating the Human Interface Screens

In the following sections the user will be presented with a number of screens and submenus that follow the selection of a main menu key entry (Status, Setpoints, Diagnostics, Setup, Configuration, Service Mode and Custom). When a submenu is presented, it may be accessed by pressing the Enter key or, skipped entirely by pressing the Next key. Upon entering a menu, or submenu, the user will navigate through the desired selections by pressing the Next and Previous keys. The most probable keystroke would be to press Next to cycle forward through the screens as shown in these sections, but pressing the Previous key may be desirable to review previous screens or to quickly navigate to the end of a menu.

Once the user has navigated to a desired selection, the + (**Plus**) and - (**Minus**) keys will be pressed to cycle through the selection range of the menu item. The range of each item selected is dependent upon the item and is listed for each screen in the following sections. For instance, if the user has selected a **Configuration** item typical choices displayed with each + (**Plus**) or - (**Minus**) keystroke may be *Installed* or *Not Installed*. If a **Setup** menu were accessed a choice may be *Enabled* or *Disabled*. Temperature **Setpoints** will typically cycle through their range one degree at a time, and so on. Similar to

or *Disabled*. Iemperature **Setpoints** will typically cycle through their range one degree at a time, and so on. Similar to pressing the **Previous** key above, pressing the **-** (**Minus**) key to decrement through the range may provide quick access to the desired value.

Once a change has been made to the desired menu item the user will press the **Enter** key to accept the change, or press the **Cancel** key to ignore the modification and return the displayed item to its original value.

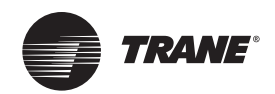

# **STATUS Menu**

The status menu is used to view various operating conditions such as temperatures, pressures and humidity levels. It is also used to view unit component status such as fan, compressor, heater, and economizer operation, as well as setpoint status.

The screens shown in this section are for example only. Pressing the + (**Plus**) key while viewing any of the status display screens will add that screen to the Custom menu. While viewing the Custom menu, a screen can be removed by pressing the – (**Minus**) key.

When a status screen is displayed for 30 minutes without a key being pressed, the LCD screen will revert to the general operating status display. If this happens, press the **Status** key again to return to the status menu. The following are examples of status screens that may be viewed by pressing the **Status** key.

#### Note:

- 1. Many of the screens displayed in this section are applicable only for the options that are installed in the unit and may not be visible on your unit.
- The range for some selections depend upon a sensor connected to a control module. Normal ranges expected will be listed for each screen shown. If the sensor is operating outside its normal limits, or has failed, "+ERR" will appear if out of range high, and "-ERR" if it is out of range low.

Press the **Status** key to begin viewing the status screens.

### TOP LEVEL STATUS SCREEN

| VVDA OA Flow | 350.0 CCFM | Supply Fan ON |
|--------------|------------|---------------|
| Occupied     | Cool 4     | Diagnostics   |

• Press Next/Previous keys to navigate.

# **GENERAL SYSTEM STATUS SUBMENU SCREENS**

| Genera | al Syst | em | Statu | ıs Suk | omer | u    |         |
|--------|---------|----|-------|--------|------|------|---------|
| Press  | ENTER   | to | View  | Data   | in   | this | Submenu |

• Press Next key to skip this Submenu.

| Active | Unit Control Source: | LOCAL      |
|--------|----------------------|------------|
| Active | Cluster Member Role: | STANDALONE |

Press Next/Previous keys to navigate.

| RTM Supply | Fan Relay:       | OFF  |
|------------|------------------|------|
| RTM Supply | Airflow Proving: | FLOW |

• Press Next/Previous keys to navigate.

Used With: BAS Interface Installed Possible Values: Source: LOCAL, BAS/NETWORK Role: STANDALONE, SLAVE, MASTER

Used With: All Units

Used With: All Units Possible Values: Fan Relay: ON, OFF Airflow Proving: FLOW, NO FLOW

**Note:** One of the three following screens will be shown based on supply air pressure options.

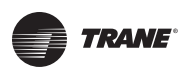

Supply Fan IGV/VFD Target:30%Master's Algorithm Command to All Units

Used With: Clustered VVDA Units Possible Values: 0 to 100%

| Supply | Fan  | IGV | /VFD | 0 Cmd | Opening | То | 30   | %  |
|--------|------|-----|------|-------|---------|----|------|----|
| Active | Supp | ly  | Air  | Press | ure     | 2. | 0 IW | IC |

OR

"Opening To" and "Closing To" indicate direction. "Limited To" when shown indicates an active override.

OR

| Active Supply Air Pressure 2.0 | 2.0 IWC |
|--------------------------------|---------|
|--------------------------------|---------|

• Press Next/Previous keys to navigate.

**Note:** One of the three following screens will be shown based on power exhaust options.

Exhaust Fan OFF

OR

| Exhaust Damper/VFD | Target: |    |     | 70 %  |
|--------------------|---------|----|-----|-------|
| Master's Algorithm | Command | to | All | Units |

OR

| Exhaust | Fan ON S   | pace Pressure 0.00 | IWC  |
|---------|------------|--------------------|------|
| Exhaust | Damper/VFI | Opening To         | 32 % |

"Opening To" and "Closing To" indicates direction. "Limited To" when shown indicates an active override.

• Press Next/Previous keys to navigate.

**Note:** One of the four following screens will be shown based on heating type options.

Used With: VVDA Units Possible Values: Cmd: 0 to 100% Press: 0.0 to 7.9 IWC

Used With: CVDA/CVZT Units Possible Values: 0.0 to 7.9 IWC

**Used With**: Units w Power Exhaust w/o Statitrac, w/o Return Fan **Possible Values**: ON, OFF

**Used With**: Clustered, w/Statitrac, w/o Return Fan Units **Possible Values**: 0 to 100%

Used With: Units w/Statitrac, w/o Return Fan Possible Values: Fan: ON, OFF Pressure:

IPakI: -0.2 to 0.3 IWC IPakII: -0.67 to 0.67 IWC Damper/VFD: 0 to 100%

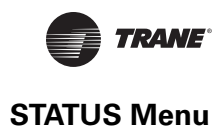

| Electric Heat: ENABLED<br>Stage: 6 K11: ON K12: ON K1: ON<br>"ENABLED" indicates heat is available.<br>"DISABLED" indicates heating is not allowed.<br>"LIMITED" indicates heating is available at reduced capacity.                                                                               | Used With: Units w/Electric Heat<br>Possible Values:<br>Electric Heat:<br>ENABLED,<br>DISABLED By Setup,<br>LIMITED By Demand Limit<br>DISALBED By BAS/Network<br>Stage: 0,1,2,3,4,5,6<br>K*: ON, OFF             |
|----------------------------------------------------------------------------------------------------|----------------------------------------------------------------------------------------------------|
| OR                                                                                                    |                                                                                                    |
| Gas Heat: ENABLEDStage: 2K11: ONK12: ONK1: ON"ENABLED" indicates heat is available."DISABLED" indicates heating is not allowed."LIMITED" indicates heating is available at reduced capacity.                                                                                                    | Used With: Units w/Staged Gas Heat<br>Possible Values:<br>Gas Heat:<br>ENABLED,<br>DISABLED By Setup,<br>LIMITED By Demand Limit<br>DISALBED By BAS/Network<br>Stage: 0,1,2<br>K*: ON, OFF                        |
| OR                                                                                                    |                                                                                                    |
| Hydronic Heat: ENABLEDValve Position:Opening To:100 %"ENABLED" indicates heat is available."DISABLED" indicates heating is not allowed."LIMITED" indicates heating is available at reduced capacity."Opening To" and "Closing To" indicates direction.                                             | Used With: Units w/Hydronic Heat<br>Possible Values:<br>Hydronic Heat:<br>ENABLED,<br>DISABLED By Setup,<br>LIMITED By Demand Limit<br>DISABLED By Low Air Temp<br>DISALBED By BAS/Network<br>Position: 0 to 100% |
| OR                                                                                                    |                                                                                                    |
| Mod Gas Heat: ENABLED<br>Valve Position: Opening To: 100 %                                                                                                    | Used With: Units w/Mod Gas Heat<br>Possible Values:<br>Mod Gas Heat:                                                                                                    |
| <ul> <li>"ENABLED" indicates heat is available.</li> <li>"DISABLED" indicates heating is not allowed.</li> <li>"LIMITED" indicates heating is available at reduced capacity.</li> <li>"Opening To" and "Closing To" indicates direction.</li> <li>Press Next/Previous keys to navigate.</li> </ul> | ENABLED,<br>DISABLED By Setup,<br>LIMITED By Demand Limit<br>DISABLED By Low Air Temp<br>DISALBED By BAS/Network<br><b>Position</b> : 0 to 100%                                                                   |

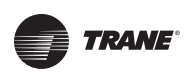

| Chilled Water:  | ENABLED    |
|-----------------|------------|
| Valve Position: | Opening To |

"ENABLED" indicates cooling is available.

"DISABLED" indicates cooling is not allowed.

"LIMITED" indicates cooling is available at reduced capacity. "Opening To" and "Closing To" indicates direction.

• Press Next/Previous keys to navigate.

| Dehumidification Status:    | DISABLED  |
|-----------------------------|-----------|
| by Comfort Control Override | is Active |

**Used With:** Air Handler Units w/Chilled Water

### Possible Values: Chilled Water: ENABLED, DISABLED By Setup, LIMITED By Demand Limit DISABLED By Low Air Temp DISALBED By BAS/Network Position: 0 to 100%

Used With: Units w/Dehumidification Top Line Possible Values: ENABLED, DISABLED

Bottom line Possible Values:

When ENABLED is Shown: (blank line)

When LOCKED is Shown: [See "Table 3. Dehumidification Lockout Sources" Below]

#### Table 3. Dehumidification Lockout Sources

| Value Displayed in Bottom Field                 | Disable Conditions                                |
|-------------------------------------------------|---------------------------------------------------|
| Disabled By Call for Cooling Demand Limit       | . Compressors unavailable due to demand limit.    |
| Disabled By Compressor Lockout Sources          | . Required compressors are not available.         |
| Disabled By Occ Dehumid Function Disable        | . Occupied Dehumid. control is disabled.          |
| Disabled By Dehumid Override Zone Temp High/Low | . VVDA/CVDA critical zone temp is too high/low.   |
| Disabled By OA Temperature Out Of Range         | . Outdoor air temperature is out of range.        |
| Disabled By Unocc Dehumid Function Disable      | . Unoccupied Dehumid. control is disabled.        |
| Disabled By Comfort Control Override is Active  | . Comfort cooling control has priority.           |
| Disabled By Required Sensor Failure Condition   | . Sensor(s) for dehumid. control have failed.     |
| Disabled By Sat Reheat Cond Temp Sensor Fail    | . Sensor for dehumid. control have failed.        |
| Disabled By Reheat Head Pressure High Limit     | . Reheat circuit is experiencing high pressures.  |
| Disabled By Condenser Coil Purge is Active      | . Active purge mode temporary override.           |
| Disabled By Comp Press Differential             | . Excessive refrig. pressures across compressors. |

100 %

• Press **Next/Previous** keys to navigate.

Humidification Status: Humidification is Active ENABLED

Used With: Units w/Humidification Top Right Field: ENABLED, DISABLED Bottom Field:

The following shown when DISABLED: by Occ Humidification Function Disable by Unocc Humid Function Disable The following shown when ENABLED: Humidification is Inactive Humidification is Active

• Press Next/Previous keys to navigate.

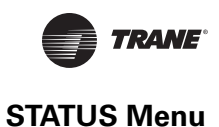

### End of Submenu (NEXT) to Enter STATUS

• Press Next/Previous keys to navigate.

### **COMPRESSOR STATUS SUBMENU SCREENS**

Compressor Status Submenu Press ENTER to View Data in This Submenu

• Press the **Next** key to skip this Submenu.

**Note:** Combinations of the following screens will be shown based on unit cooling capacity option.

| Compressor  | Relay | K10   |            | Locked |
|-------------|-------|-------|------------|--------|
| Disabled By | Compr | essor | Protection | (MORE) |

**Note:** There will be **2** screens shown for this configuration, one screen for K10 and one for K11.

• Press Next/Previous keys to navigate.

### OR

Compressor Relay K11 Locked Disabled By Compressor Protection (MORE)

**Note:** There will be 4 screens shown for this configuration, one for K11, one for K12, one for K3, and one for K4. See the following replacement screen for K12 when a variable speed compressor is installed on 40-70 ton units. K12 and K4 will show either Enabled or Activated by Compressor Protection when the compressor is ON.

• Press Next/Previous keys to navigate.

Used With: Units w/DX Cooling

#### Used With: IPakI 20-30Ton DX Cooling Possible Values: Compressor Relay: K10: 1<sup>st</sup> Compressor K11: 2<sup>nd</sup> Compressor Top Right Field: ON, OFF, LOCKED Bottom Field: When ON or OFF is Shown: ENABLED

When LOCKED is Shown:

[See "Table 4. Compressor Lockout Sources" on page 31"]

# Used With: IPakI 40-130Ton DX Cooling Possible Values:

### **Compressor Relay:**

- K11: 1st Compressor
- K12: 2<sup>nd</sup> Compressor
- K3: 3<sup>rd</sup> Compressor
- K4: 4<sup>th</sup> Compressor

#### **Top Right Field:**

ON, OFF, LOCKED

# Bottom Field:

When ON or OFF is Shown: ENABLED When LOCKED is Shown:

[See "Table 4. Compressor Lockout Sources" on page 31"]

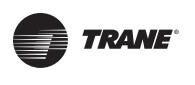

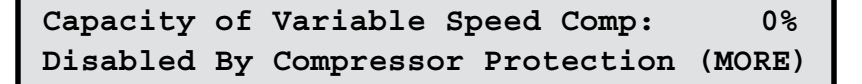

**Note:** This screen replaces K12 if a variable speed compressor is installed.

**Note:** Applied Design Capacity is the maximum cooling capacity of the veriable speed compressor for this unit's tonnage design.

• Press Next/Previous keys to navigate.

OR

| Ckt 1 Compr Relay | K11: | OFF |
|-------------------|------|-----|
| Enabled           |      |     |

**Note:** There will be **2** screens shown for the configuration, one for K11 and one for K12. K12 will show either Enabled or Activated by Compressor Protection when the compressor is ON.

• Press Next/Previous keys to navigate.

| Ckt 2 Compr Relay | КЗ: | ON |
|-------------------|-----|----|
| Enabled           |     |    |

**Note:** There will be **2** screens shown for the configuration, one for K3 and one for K4. K4 will show either Enabled or Activated by Compressor Protection when the compressor is ON.

Used With: IPakI 40-70Ton DX Cooling Configured w/Variable Speed Compressor Possible Values: % of Applied Design Capacity Top Right Field: 0-100% Bottom Field: During Normal control: [blank] When VSC is locked: [See "Table 4. Compressor Lockout Sources" on page 31"]

Used With: IPakII DX Cooling Possible Values: Compressor Relay:

K11: 1<sup>st</sup> Compressor K12: 2<sup>nd</sup> Compressor

Top Right Field:

ON, OFF, LOCKED

Bottom Field:

When ON or OFF is Shown: ENABLED When LOCKED is Shown:

[See "Table 4. Compressor Lockout Sources" Below]

Used With: IPakII DX Cooling Possible Values: Possible Values: Compressor Relay:

K3: 3<sup>rd</sup> Compressor K4: 4<sup>th</sup> Compressor

Top Right Field:

ON, OFF, LOCKED

Bottom Field: When ON or OFF is Shown: ENABLED

When LOCKED is Shown: [See "Table 4. Compressor Lockout

Sources" Below]

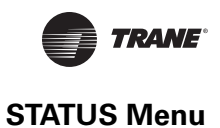

#### Table 4. Compressor Lockout Sources

| Value Displayed in Bottom Field        | Lockout Conditions                                |
|----------------------------------------|---------------------------------------------------|
| Disabled By Compressor Protection      | . Compressor proving input did not close.         |
| Disabled By Contactor/Drive Failure    | . Compressor proving input stuck closed.          |
| Disabled By Low Pressure Cutout        | . Low pressure cutout input to MCM.               |
| Disabled By Bad Cond Temp Sensor       | . Temp sensor is out of range.                    |
| Disabled By Demand Limit               | . From GBAS or BAS/Network.                       |
| Disabled By Frost Protection           | . Leaving evap temp. < coil frost setpoint.       |
| Disabled By BAS/Network Lockout        | . BAS demand or capacity limited.                 |
| Disabled By Minimum Off Time           | . 3 minutes.                                      |
| Disabled By Low Ambient Lockout        | . Ambient temp. < Low Ambient Lockout Stpt.       |
| Disabled By Ventilation Override       | . Source is VOM input A-E, or BAS/Network.        |
| Disabled By LPC Delay                  | . 3 minutes.                                      |
| Disabled By Water Flow Status          | . Evap. condenser water flow failure.             |
| Disabled By Cond Coil Purge Request    | . Dehumidification coil purge mode.               |
| Disabled By Sump Temp Sensor Fail      | . Evap. condenser sump water temperature.         |
| Disabled By Low Refrig Charge          | . Evap. temp. difference exceeded for 10 min.     |
| Disabled by Reheat Ckt Evap Low Limit  | . Entering evaporator temp. is excessively low.   |
| Disabled By Evap Temp Sensor Fail      | . Entering or leaving temp. sensor(s) failed.     |
| Disabled by Comp Press Differential    | . Excessive refrig. pressures across compressors. |
| Disabled By Sump Min Level Sensor Fail | . Evap. condenser min level switch failed.        |
| Disabled By Sump Pump Failure          | . Evap. condenser pump proving failed.            |
| Disabled By Sump Min Level Control     | . Evap. condenser water level marginal.           |

• Press Next/Previous keys to navigate.

| Circuit 1   |        | Evap  | Diff: | 5.0°F  |
|-------------|--------|-------|-------|--------|
| Enter Evap: | 48.5°F | Leave | Evap: | 53.5°F |

"Evap Diff:" and associated value not displayed if:

- 1. circuit is inactive, or
- 2. for first ten minutes of circuit operation, or
- 3. HGBP is installed

"Enter Evap:" and associated value not displayed if:

1. HGBP is installed

• Press Next/Previous keys to navigate.

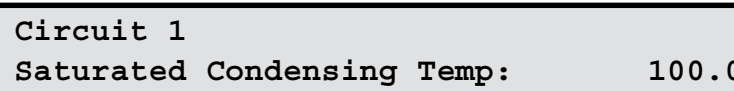

Used With: DX Cooling. Possible Values: Temp: -40.0 to 200.0°F

• Press Next/Previous keys to navigate.

Used With: DX Cooling Possible Values: Evap Diff: 0.0 to 200.0°F Enter Evap: -40.0 to 200.0°F Leave Evap: -40 to 200.0°F

# 100.0°F

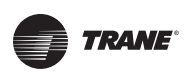

| Circuit 2 |       | Evap   | Diff: | 12.0°F |        |
|-----------|-------|--------|-------|--------|--------|
| Enter     | Evap: | 40.0°F | Leave | Evap:  | 52.0°F |

"Evap Diff:" and associated value not displayed if:

- 1. circuit is inactive, or
- 2. for first ten minutes of circuit operation, or
- 3. HGBP is installed

"Enter Evap:" and associated value not displayed if:

- 1. HGBP is installed
- Press Next/Previous keys to navigate.

Used With: DX Cooling  $\geq$  40Ton Possible Values: Evap Diff: 0.0 to 200.0°F Enter Evap: -40.0 to 200.0°F Leave Evap: -40 to 200.0°F

Circuit 2 Saturated Condensing Temp: 97.0°F

• Press the Next key to navigate forward.

| Circuit | 1   |    | Cond Fan Staging |
|---------|-----|----|------------------|
| K1: ON  | K2: | ON | Stage 4          |

"K2:" status not displayed, and maximum stage is 1, on watercooled condenser units. Used With: DX Cooling ≥ 40Ton Possible Values: Temp: -40.0 to 200.0°F

Used With: DX Cooling Possible Values: K1: ON, OFF; K2: ON, OFF Bottom Right Field: OFF Stage 1 Stage 2 Stage 3 Stage 4

• Press **Next/Previous** keys to navigate.

| Circuit 2 |        | Cond Fan Staging |
|-----------|--------|------------------|
| K5: ON    | K6: ON | Stage 4          |

"K6:" status not displayed and maximum stage is 1 on watercooled condenser units. Used With: DX Cooling ≥ 40Ton Possible Values: K5: ON, OFF; K6: ON, OFF Bottom Right Field: OFF Stage 1 Stage 2 Stage 3

Stage 4

• Press Next/Previous keys to navigate.

Condenser Fan Speed: Circuit 1: 100%

Circuit 2: 100%

"Circuit 2:" only shown for units  $\geq$  40Tons.

• Press Next/Previous keys to navigate.

Used With: DX Cooling w/Low Ambient Option or Water-Cooled Condensers Possible Values: Circuit 1: 0 to 100% Circuit 2: 0 to 100%

**STATUS Menu** 

TRANE

Used With: DX Cooling w/Water-Cooled Condensers Possible Values: Temp: 0.0 to 200.0°F Relay: ON, OFF

Used With: DX Cooling w/Water-Cooled Condensers Possible Values: Relay: ON, OFF Proving: FLOW, NO FLOW

Used With: DX Cooling w/Water-Cooled Condensers Possible Values: Relay: ON, OFF Valve: CLOSED, OPEN

Used With: DX Cooling w/Water-Cooled Condensers Possible Values: Sump Drain Relay: ON, OFF Sump Drain Valve: CLOSED, OPEN

Used With: DX Cooling w/Water-Cooled Condensers Possible Values: Max Input: CLOSED, OPEN Min Input: CLOSED, OPEN

**Used With:** DX Cooling w/Water-Cooled Condensers **Possible Values:** ACTIVE, INACTIVE

Used With: DX Cooling w/ Dehumidification Possible Values: Relay: ON, OFF Valve: CLOSED, OPEN

Condenser Sump Water Temp: 73.1°F Condenser Sump Heater Relay: OFF

"Cond Sump Heater Relay" only shown if Sump Heater installed.

• Press Next/Previous keys to navigate.

| Condenser | Sump | Pump | Relay Command: | ON   |
|-----------|------|------|----------------|------|
| Condenser | Sump | Pump | Proving:       | FLOW |

• Press **Next/Previous** keys to navigate.

| Condenser | Sump | Fill | Relay: | OFF  |
|-----------|------|------|--------|------|
| Condenser | Sump | Fill | Valve: | OPEN |

• Press Next/Previous keys to navigate.

| Condenser | Sump | Drain | Relay: | ON     |
|-----------|------|-------|--------|--------|
| Condenser | Sump | Drain | Valve: | CLOSED |

"Relay" and "Valve" states are configurable based on the need to hold water in the sump or drain it on power loss. See the **IOM**, and "Table 7: Sump Drain Valve States" on page 109 in **Service Test** section for further information.

• Press Next/Previous keys to navigate.

| Cond | Sump | Water | Level | Max | Input: | OPEN   |
|------|------|-------|-------|-----|--------|--------|
| Cond | Sump | Water | Level | Min | Input: | CLOSED |

• Press Next/Previous keys to navigate.

External Sump Drain Request: INACTIVE

Press Next/Previous keys to navigate.

| Reheat | Coil | Pumpout | Relay: | OFF    |
|--------|------|---------|--------|--------|
| Reheat | Coil | Pumpout | Valve: | CLOSED |

• Press Next/Previous keys to navigate.

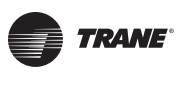

| Dehumid ReheatValve Position:0%Dehumid Cooling Valve Position:100%              | Used With: DX Cooling w/<br>Dehumidification<br>Possible Values:                                                                        |  |  |  |
|---------------------------------------------------------------------------------|----------------------------------------------------------------------------------------------------|--|--|--|
| • Press Next/Previous keys to navigate.                                         | Reheat Valve: 0 to <i>Max Reheat Valve</i><br><i>Position Setpoint (see Setpoints</i><br><i>Menu)</i><br>Cooling Valve: 10 to 100%      |  |  |  |
| Active Outside Air Temperature 70.0°F                                           | Used With: DX Cooling<br>Possible Values:                                                                                               |  |  |  |
| Dross Next / Drovious keys to pavigate                                          | Active Outside Air Temp: -40 to<br>200.0°F Lockout Temp: -20 to 80°F<br>Default(s):<br>Standard: 50°F<br>Low-Amb. w/Hot Gas Bypass: 0°F |  |  |  |
| • Press Next/ Previous keys to havigate.                                        |                                                                                                    |  |  |  |
| End of Submenu (NEXT) to Enter STATUS                                           |                                                                                                    |  |  |  |
| <ul> <li>Press Next/Previous keys to navigate.</li> </ul>                       |                                                                                                    |  |  |  |
| ECONOMIZER STATUS SUBMENU SCREENS                                               |                                                                                                    |  |  |  |
| Economizer Status Submenu<br>Press ENTER to View Data in This Submenu           | Used With: Units w/Economizer                                                                                                    |  |  |  |
| <ul> <li>Press the Next key to skip this Submenu.</li> </ul>                    |                                                                                                    |  |  |  |
| Air Economizing:ENABLEDOutside Air Damper Pos:Closing to 10%                    | Used With: Units w/Economizer<br>Possible Values:<br>Economizing: ENABLED/DISABLED                                                      |  |  |  |
| "Opening to" and "Closing to" indicates direction. Damper Pos: 0 to 100%        |                                                                                                    |  |  |  |
| <ul> <li>Press Next/Previous keys to navigate.</li> </ul>                       |                                                                                                    |  |  |  |
| Active Outside Air Enthalpy 29.5 BTU/LB<br>ECEM Return Air Enthalpy 34.0 BTU/LB | Used With: Units w/Economizer<br>Possible Values:                                                                                       |  |  |  |

"Return Air Enthalpy" is displayed if Comparative Enthalpy or Energy Recovery is installed.

• Press Next/Previous keys to navigate.

OA Enthalpy: 10 to 35 BTU/LB

RA Enthalpy: 10 to 35 BTU/LB

Used With: Fresh Air Measurement (VCM) w/DCV and Demand Control

Ventilation ENABLED Possible Values: Target: 0 to 650 CCFM

Used With: All Units **Possible Values:** 

DCV: ENABLED, DISABLED

CO2 Level: 50 to 2200 PPM

Deadband: 5.0 to 200 CCFM OA Flow: 0 to 650 CCFM

Used With: Units w/Fresh Air Options

86.0°F

Used With: Units w/Economizer **Possible Values:** OA Humidity: 10 to 90% RA Humidity: 10 to 90%

Possible Values: 78.0°F OA Temp: -40 to 200°F RA Temp: -40 to 200°F

Used With: Units w/Economizer

"Return Air Temperature" is displayed if Comparative Enthalpy or

| Active Outside Air Humidity | 30 | %RH |
|-----------------------------|----|-----|
| ECEM Return Air Humidity    | 62 | %RH |

"Return Air Humidity" is displayed if Comparative Enthalpy or Energy Recovery is installed.

• Press Next/Previous keys to navigate.

Active Outside Air Temperature

ECEM Return Air Temperature

• Press Next/Previous keys to navigate.

Energy Recovery is installed.

End of Submenu (NEXT) to Enter STATUS

Press Next/Previous keys to navigate.

# **OUTSIDE AIR VENTILATION STATUS SUBMENU SCREENS**

Outside Air Ventilation Status Submenu Press ENTER to View Data in this Submenu

• Press the Next key to skip this Submenu.

| Demand Control Ventilation is | ENABLED |
|-------------------------------|---------|
| Space CO <sub>2</sub> Level:  | 600 PPM |

"Space CO2 Level" is shown only if "Demand Control Ventilation" is ENABLED

• Press Next/Previous keys to navigate.

Note: One of the three following screens will be shown based on fresh air measurement and DCV options.

DCV Min OA Flow Target: 250.0 CCFM Deadband: 5.0 CCFM OA Flow 234.3 CCFM

OR

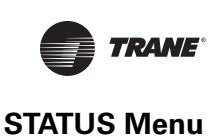

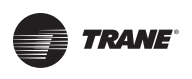

| Active Min OA Flow Setpoint: 140.3 CCFM<br>Deadband: 6.8 CCFM OA Flow 143.5 CCFM                                                         | Used With: Fresh Air Measurement<br>(VCM) w/DCV and Demand Control<br>Ventilation DISABLED<br>Possible Values:<br>Setpoint: 0 to 650 CCFM<br>Deadband: 5.0 to 200 CCFM<br>OA Flow: 0 to 650 CCFM |
|----------------------------------------------------------------------------------------------------|----------------------------------------------------------------------------------------------------|
| Active Min OA Flow Setpoint: 140.3 CCFM<br>CO2 Level 1100 PPM OA Damper Pos: 99 %                                                        | Used With: Fresh Air Measurement<br>(VCM) w/o DCV and CO2 Reset ENABLED<br>Possible Values:<br>Setpoint: 0 to 650 CCFM<br>CO2 Level: 50 to 2000 PPM<br>OA Damper Pos: 0 to 650 CCFM              |
| Outside Air Flow<br>Left: 167.2 CCFMTotal: 335.4 CCFM<br>Right: 168.2 CCFM• Press Next/Previous keys to navigate.                        | <b>Used With</b> : Fresh Air Measurement<br>(VCM) w/DCV<br><b>Possible Values</b> : 0 to 650 CCFM                                                                                                |
| Outside Air Damper Target:27 %Outside Air Damper Position:24 %• Press Next/Previous keys to navigate.                                    | <b>Used With</b> : Units w/Fresh Air Options<br><b>Possible Values</b> : 0 to 100%                                                                                                    |
| VCM Preheater Output Control:       OFF         VCM Module Aux Temp Input:       47.2 °F         • Press Next/Previous keys to navigate. | Used With: Fresh Air Measurement<br>(VCM) w/DCV or OA Damper Min Position<br>(VCM) w/DCV and Preheat ENABLED<br>Possible Values:<br>Output Control: ON, OFF<br>Aux Temp Input: -40.0 to 200.0°F  |
| End of Submenu (NEXT) to Enter STATUS • Press Next/Previous keys to navigate. RETURN FAN STATUS SUBMENU SCREENS                          | ]                                                                                                    |
| Return Fan Status Submenu                                                                                                    | Used With: Units w/Return Fan Option                                                                                                    |

Press ENTER to View Data in This Submenu

• Press the **Next** key to skip this Submenu.
| NC         | Used With: Units w/Return Fan Option                                           |
|------------|--------------------------------------------------------------------------------|
| NC         | Possible Values: ON, OFF                                                       |
| 5 %<br>IWC | Used With: Units w/Return Fan Option<br>Possible Values:<br>Command: 0 to 100% |

4

0.8 IWC

45 %

0.8

Used With: Units w/Return Fan Option Possible Values: Target: -0.5 IWC, or 0.1 to 2.5 IWC

VFD Pos: 0 to 100%

Used With: Units w/Return Fan Option

Possible Values: Pressure Stp: 0.1 to 2.5 IWC Deadband: 0.1 to 1.0 IWC High Limit: 3.5 IWC (non-adjustable)

**Used With:** Units w/SZVAV(VVZT) Option

Max Return Plenum Pressure Stp: 1.2 IWC

Return Fan Relay:

Return Airflow Proving:

Return Fan VFD Command:

Return Plenum Pressure:

Return Fan VFD Pos:

High Limit: 3.5 IWC

• Press Next/Previous keys to navigate.

"Limited to" indicates an active override.

• Press Next/Previous keys to navigate.

Top line shown only if Return Fan VFD is installed.

Return Plenum Pressure Target:

"Opening to" and "Closing to" indicates direction.

• Press Next/Previous keys to navigate.

• Press Next/Previous keys to navigate.

End of Submenu (NEXT) to Enter STATUS

Opening to

Deadband: 0.2 IWC

• Press Next/Previous keys to navigate.

# SINGLE ZONE VAV STATUS SUBMENU SCREENS

Single Zone VAV Control Status Submenu Press ENTER to View Data in this Section

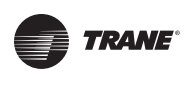

| Active | SA | Targ | et High | n Limit:  | 123.0 | °F |  |
|--------|----|------|---------|-----------|-------|----|--|
| Active | SA | Max  | Target  | Setpoint: | 100.0 | °F |  |

The Target High Limit is a calculated value which corresponds to the Maximum Fan Speed during heating (see SA Target Setpoint on following screen). The Max Target Setpoint reflects the SA Heating Setpoint value and corresponds to the Minimum Fan Speed during heating.

• Press Next/Previous keys to navigate.

| Active | SA | Target Setpoint: | 74.0 | °F |
|--------|----|------------------|------|----|
| Active | SA | Temperature:     | 73.9 | °F |

The SA Target Setpoint is a calculated discharge setpoint based on zone temperature conditions. Heating and Cooling is staged to maintain SA Temperature to this setpoint. The range is clamped on the high end to Max Target Setpoint (see previous screen) and to the low end to Min Target Setpoint (see next screen).

• Press Next/Previous keys to navigate.

| Active SA Min Target Setpoint | 50.0°F  |
|-------------------------------|---------|
| Active SA Target Low Limit:   | 38.4 °F |

The Target Low Limit is a calculated value which corresponds to the Maximum Fan Speed during cooling (see SA Target Setpoint on previous screen). The Min Target Setpoint reflects the SA Cooling Setpoint value and corresponds to the Minimum Fan Speed during cooling.

• Press Next/Previous keys to navigate.

#### End of Submenu (NEXT) to Enter STATUS

• Press Next/Previous keys to navigate.

#### ENERGY RECOVERY STATUS SUBMENU SCREENS

Energy Recovery Status Submenu Press ENTER to View Data in This Submenu

• Press the **Next** key to skip this Submenu.

**Used With:** Units w/SZVAV(VVZT) Option

#### Possible Values:

High Limit: (calculated) Max Target: Equal to SA Cooling Setpoint

Fan speed modulation in heating occurs when the Target Setpoint modulates between the Max Setpoint and High Limit Setpoint.

**Used With:** Units w/SZVAV(VVZT) Option

#### Possible Values:

SA Target: Max Target – Min Target SA Temp: See SA Temp status.

**Used With:** Units w/SZVAV(VVZT) Option

#### **Possible Values:**

MinTarget: Equal to SA Heating Setpoint

Low Limit: (calculated)

Fan speed modulation in cooling occurs when the Target Setpoint modulates between the Min Setpoint and Low Limit Setpoint.

**Used With:** Units w/Energy Recovery Option

RT-SVP07C-EN

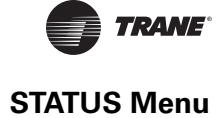

| Energy Wheel Relay:ONEnergy Wheel Proving:ON                                                                                                    | Used With: Units w/Energy Recovery<br>Option<br>Possible Values: ON, OFF                                                                                                    |
|----------------------------------------------------------------------------------------------------|----------------------------------------------------------------------------------------------------|
| <ul> <li>Press Next/Previous keys to navigate.</li> </ul>                                                                                                    |                                                                                                    |
| Outside Air Bypass Damper Pos:0%Exhaust Air Bypass Damper Pos:15%• Press Next/Previous keys to navigate.                                                                                                    | <b>Used With:</b> Units w/Energy Recovery<br>Option<br><b>Possible Values:</b> 0 to 100%                                                                                                    |
| Energy Wheel Frost Avoidance:INACTIVELeaving Recovery Exhaust Temp:45.0°F• Press Next/Previous keys to navigate.                                                                                                    | Used With: Units w/Energy Recovery<br>Option<br>Possible Values:<br>Frost Avoidance: ACTIVE, INACTIVE;<br>Exhaust Temp: -40.0 to 200.0°F                                                                                                    |
| MPM Preheat Relay:       OFF         • Press Next/Previous keys to navigate.                                                                                                    | <b>Used With:</b> Units w/Energy Recovery<br>Option w/Preheat<br><b>Possible Values:</b> ON, OFF                                                                                                    |
| End of Submenu (NEXT) to Enter STATUS                                                                                                    |                                                                                                    |
| • Press Next/Previous keys to navigate.<br>CONTROLLING SETPOINT STATUS SUBMENU SCREENS                                                                                                    |                                                                                                    |
| • Press Next/Previous keys to navigate.<br>CONTROLLING SETPOINT STATUS SUBMENU SCREENS<br>Controlling SETPOINT Status Submenu<br>Press ENTER to View Data in This Submenu                                                                                                    | Used With: All Units                                                                                                    |
| <ul> <li>Press Next/Previous keys to navigate.</li> <li>CONTROLLING SETPOINT STATUS SUBMENU SCREENS</li> <li>Controlling SETPOINT Status Submenu</li> <li>Press ENTER to View Data in This Submenu</li> <li>Press the Next key to skip this Submenu.</li> </ul>                                                                                                    | Used With: All Units                                                                                                    |
| <ul> <li>Press Next/Previous keys to navigate.</li> <li>CONTROLLING SETPOINT STATUS SUBMENU SCREENS <ul> <li>Controlling SETPOINT Status Submenu</li> <li>Press ENTER to View Data in This Submenu</li> </ul> </li> <li>Press the Next key to skip this Submenu.</li> </ul> <li>Active Supply Air Cooling STP From <ul> <li>HI (KEYPAD) SETPOINT MENU Is 55°F</li> </ul> </li> <li>Press Next/Previous keys to navigate.</li> | Used With: All Units<br>Used With: VVDA or CVDA Units<br>Possible Values:<br>HI (KEYPAD) SETPOINT MENU<br>ZONE SENSOR SETPOINT INPUT<br>NSB PANEL SETPOINT INPUT<br>GBAS 0-5 VDC MODULE<br>GBAS 0-10 VDC MODULE<br>BAS/NETWORK<br>Range: 40 to 90°F |

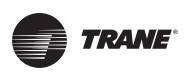

| Active Supply Air Heating STP From<br>HI (KEYPAD) SETPOINT MENU Is 100°F<br>• Press Next/Previous keys to navigate.   | Used With: VVDA or CVDA Units w/<br>Hydronic Heat, Modulating Gas Heat, or<br>IpakII w/Electric Heat<br>Possible Values:<br>HI (KEYPAD) SETPOINT MENU<br>ZONE SENSOR SETPOINT INPUT<br>GBAS 0-5 VDC MODULE<br>GBAS 0-10 VDC MODULE<br>BAS/NETWORK<br>Range: 40 to 180°F |
|----------------------------------------------------------------------------------------------------|----------------------------------------------------------------------------------------------------|
| Active Daytime Warmup Setpoints<br>Initiate: 67 °F Terminate: 71 °F<br>• Press Next/Previous keys to navigate.        | <b>Used With</b> : Units w/DWU ENABLED<br><b>Possible Values</b> :<br>Initiate: 50 to 87°F<br>Terminate: 53 to 90°F                                                                                                    |
| Active Occupied Zone Cooling STP From<br>HI (KEYPAD) SETPOINT MENU is 71°F<br>• Press Next/Previous keys to navigate. | Used With: CVZT Units w/DX Cooling<br>Possible Values:<br>HI (KEYPAD) SETPOINT MENU<br>ZONE SENSOR SETPOINT INPUT<br>NSB PANEL SETPOINT INPUT<br>GBAS 0-5 VDC MODULE<br>GBAS 0-10 VDC MODULE<br>BAS/NETWORK<br>Range: 52 to 90°F                                        |
| Active Occupied Zone Heating STP From<br>HI (KEYPAD) SETPOINT MENU is 71°F                                            | Used With: CVZT w/Heat, VV/CVDA w/<br>DWU or MWU Installed<br>Possible Values:<br>HI (KEYPAD) SETPOINT MENU<br>ZONE SENSOR SETPOINT INPUT<br>NSB PANEL SETPOINT INPUT<br>GBAS 0-5 VDC MODULE<br>GBAS 0-10 VDC MODULE<br>BAS/NETWORK<br>Range: 50 to 88°F                |
| Active Unoccupied Zone Cooling STP From<br>HI (KEYPAD) SETPOINT MENU is 85°F                                          | Used With: All Units<br>Possible Values:<br>HI (KEYPAD) SETPOINT MENU<br>ZONE SENSOR SETPOINT INPUT<br>NSB PANEL SETPOINT INPUT<br>GBAS 0-5 VDC MODULE<br>GBAS 0-10 VDC MODULE<br>BAS/NETWORK<br>Range: 52 to 90°F                                                      |

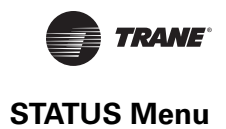

| Active Unoccupied Zone Heating STP From<br>HI (KEYPAD) SETPOINT MENU is 60°F                                                                                    | Used With: Units w/Heat Installed<br>Possible Values:<br>HI (KEYPAD) SETPOINT MENU<br>ZONE SENSOR SETPOINT INPUT<br>NSB PANEL SETPOINT INPUT<br>GBAS 0-5 VDC MODULE<br>GBAS 0-10 VDC MODULE<br>BAS/NETWORK<br>Range: 50 to 88°F |
|----------------------------------------------------------------------------------------------------|----------------------------------------------------------------------------------------------------|
| Active Morning Warmup Setpoint From<br>HI (KEYPAD) SETPOINT MENU is 72°F<br>• Press Next/Previous keys to navigate.                                             | Used With: Units w/MWU ENABLED<br>Possible Values:<br>HI (KEYPAD) SETPOINT MENU<br>ZONE SENSOR SETPOINT INPUT<br>NSB PANEL SETPOINT INPUT<br>GBAS 0-5 VDC MODULE<br>GBAS 0-10 VDC MODULE<br>BAS/NETWORK<br>Range: 52 to 90°F    |
| Active Rapid Restart Critical Stpt From<br>HI (KEYPAD) SETPOINT MENU is 90°F                                                                                    | Used With: Units w/Rapid Restart<br>Possible Values:<br>HI (KEYPAD) SETPOINT MENU<br>Range: 75 to 95°F                                                                                                    |
| Press Next/Previous keys to navigate.     Active Occ Dehumidification Setpt From     HI (KEYPAD) SETPOINT MENU is 60%     Press Next/Previous keys to navigate. | Used With: Units w/Dehumid. Option<br>Possible Values:<br>HI (KEYPAD) SETPOINT MENU<br>GBAS 0-5 VDC MODULE<br>GBAS 0-10 VDC MODULE<br>BAS/NETWORK<br>Range: 40 to 65%                                                           |
| Active Unocc Dehumidification Setpt From<br>HI (KEYPAD) SETPOINT MENU is 60%                                                                                    | Used With: Units w/Dehumid. Option<br>Possible Values:<br>HI (KEYPAD) SETPOINT MENU<br>GBAS 0-5 VDC MODULE<br>GBAS 0-10 VDC MODULE<br>BAS/NETWORK<br>Pange: 40 to 65%                                                           |

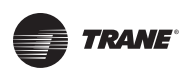

| Active Supply Air Reheat Setpoint From<br>HI (KEYPAD) SETPOINT MENU is 70.0°F | Used With: Units w/Dehumid. Option<br>Possible Values:<br>HI (KEYPAD) SETPOINT MENU<br>GBAS 0-5 VDC MODULE                                                                                                    |
|-------------------------------------------------------------------------------|----------------------------------------------------------------------------------------------------|
| <ul> <li>Press Next/Previous keys to navigate.</li> </ul>                     | GBAS 0-10 VDC MODULE<br>BAS/NETWORK<br>Range: 60 to 80F                                                                                                    |
| Active Occ Humidification Setpt From<br>HI (KEYPAD) SETPOINT MENU is 40%      | Used With: Units w/Humid. Option<br>Possible Values:<br>HI (KEYPAD) SETPOINT MENU<br>GBAS 0-5 VDC MODULE<br>GBAS 0-10 VDC MODULE                                                                                                    |
| <ul> <li>Press Next/Previous keys to navigate.</li> </ul>                     | BAS/NETWORK<br>Range: 20 to 50%                                                                                                    |
| Active Unocc Humidification Setpt From<br>HI (KEYPAD) SETPOINT MENU is 20%    | Used With: Units w/Humid. Option<br>Possible Values:<br>HI (KEYPAD) SETPOINT MENU<br>GBAS 0-5 VDC MODULE                                                                                                    |
| <ul> <li>Press Next/Previous keys to navigate.</li> </ul>                     | GBAS 0-10 VDC MODULE<br>BAS/NETWORK<br>Range: 20 to 50%                                                                                                    |
| Active Econ DB Enable Setpoint From<br>HI (KEYPAD) SETPOINT MENU is 75°F      | Used With: Units w/Economizer<br>Possible Values:<br>HI (KEYPAD) SETPOINT MENU<br>GBAS 0-5 VDC MODULE<br>GBAS 0-10 VDC MODULE<br>BAS/NETWORK                                                                                                    |
| Press Next/Previous keys to navigate.                                         | Range: 40 to 90°F                                                                                                    |
| Active OA Damper Min Position STP From<br>HI (KEYPAD) SETPOINT MENU is 25%    | Used With: Units w/0-25% Motorized<br>Damper, or Economizer and OA CFM<br>Compensation Function DISABLED or OA<br>Damper Min Position Setpoint Source<br>Selection is Not "HI (KEYPAD)<br>SETPOINT"<br>Possible Values:<br>HI (KEYPAD) SETPOINT MENU<br>GBAS 0-5 VDC MODULE<br>GBAS 0-10 VDC MODULE<br>BAS/NETWORK<br>Bange: 0 to 100% |

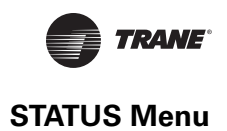

| Active Min OA Flow Setpoint From<br>HI (KEYPAD) SETPOINT MENU is 34.2 CCFM<br>• Press Next/Previous keys to navigate.        | Used With: Units w/Fresh Air<br>Measurement (VCM) w/o DCV Option<br>Possible Values:<br>HI (KEYPAD) SETPOINT MENU<br>GBAS 0-5 VDC MODULE<br>GBAS 0-10 VDC MODULE<br>BAS/NETWORK SETPOINT<br>Range: 0 to <i>Max Unit Airflow</i><br>[See "Table 7. Max Unit Airflows" on page<br>90" in <i>the Setpoints</i> Section Below] |
|----------------------------------------------------------------------------------------------------|----------------------------------------------------------------------------------------------------|
| Active Design Min OA Flow Setpoint From HI<br>(KEYPAD) SETPOINT MENU is 34.2 CCFM<br>• Press Next/Previous keys to navigate. | Used With: Units w/Fresh Air<br>Measurement (VCM) w/DCV Option<br>Possible Values:<br>HI (KEYPAD) SETPOINT MENU<br>GBAS 0-5 VDC MODULE<br>GBAS 0-10 VDC MODULE<br>BAS/NETWORK SETPOINT<br>Range: 0 to <i>Max Unit Airflow</i><br>[See "Table 7. Max Unit Airflows" on page<br>90" in <i>the Setpoints</i> Section]         |
| Active Min OA Flow Target From         VCM Module       is 120.5 CCFM         • Press Next/Previous keys to navigate.        | Used With: Units w/Fresh Air<br>Measurement (VCM) w/DCV Option<br>Possible Values:<br>VCM Module<br>BAS/NETWORK<br>Range: 0 to <i>Max Unit Airflow</i><br>[See "Table 7. Max Unit Airflows" on page<br>90" in <i>the Setpoints</i> Section]                                                                                |
| Active Supply Air Pressure STP From<br>HI (KEYPAD) SETPOINT MENU is 2.0 IWC<br>• Press Next/Previous keys to navigate.       | Used With: VVDA Units<br>Possible Values:<br>HI (KEYPAD) SETPOINT MENU<br>GBAS 0-5 VDC MODULE<br>GBAS 0-10 VDC MODULE<br>BAS/NETWORK SETPOINT<br>Range: 0.7 to 5.1 IWC                                                                                                    |
| Active Supply Air Pressure Setpoints<br>High Limit: 4.0 IWC Deadband: 0.5 IWC<br>• Press Next/Previous keys to navigate.     | <b>Used With</b> : VVDA or Units w/Supply Air<br>Pressure Sensor Present<br><b>Possible Values:</b><br>High Limit: 1.2 to 4.7 IWC<br>Deadband: 0.1 to 2.0 IWC                                                                                                    |

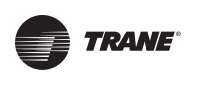

Active Space Pressure Setpoint From

HI (KEYPAD) SETPOINT MENU is 0.08 IWC

| HI (KEYPAD) SETPOINT MENU is 0.08 IWC                                                                                                    | HI (KEYPAD) SETPOINT MENU                                                                                                    |
|----------------------------------------------------------------------------------------------------|----------------------------------------------------------------------------------------------------|
| • Press Next/Previous keys to navigate.                                                                                                    | GBAS 0-5 VDC MODULE<br>GBAS 0-10 VDC MODULE<br>BAS/NETWORK SETPOINT<br>Range: -0.2 to 0.30 IWC                                                                                                    |
| Active Space Pressure Deadband 0.1 IWC                                                                                                    | Used With: Units w/Statitrac<br>Possible Values: 0.02 to 0.20 IWC                                                                                                    |
| <ul> <li>Press Next/Previous keys to navigate.</li> </ul>                                                                                                    |                                                                                                    |
| End of Submenu (NEXT) to Enter STATUS                                                                                                    |                                                                                                    |
| <ul> <li>Press Next/Previous keys to navigate.</li> </ul>                                                                                                    |                                                                                                    |
|                                                                                                    |                                                                                                    |
|                                                                                                    |                                                                                                    |
|                                                                                                    |                                                                                                    |
|                                                                                                    |                                                                                                    |
| CONTROLLING SENSOR STATUS SUBMENU SCREENS                                                                                                    |                                                                                                    |
| CONTROLLING SENSOR STATUS SUBMENU SCREENS<br>ControllingSensorStatusSubmenu<br>Press ENTER to View Data in This Submenu                                                                                                    | Used With: All Units                                                                                                    |
| CONTROLLING SENSOR STATUS SUBMENU SCREENS<br>ControllingSensorStatusSubmenu<br>Press ENTER to View Data in This Submenu<br>• Press the Next key to skip this Submenu.                                                                                                    | Used With: All Units                                                                                                    |
| CONTROLLING SENSOR STATUS SUBMENU SCREENS<br>ControllingSensorStatusSubmenu<br>Press ENTER to View Data in This Submenu<br>• Press the Next key to skip this Submenu.                                                                                                    | Used With: All Units                                                                                                    |
| CONTROLLING SENSOR STATUS SUBMENU SCREENS<br>ControllingSensorStatusSubmenu<br>Press ENTER to View Data in This Submenu<br>• Press the Next key to skip this Submenu.                                                                                                    | Used With: All Units<br>Used With: All Units<br>Possible Values:                                                                                                    |
| CONTROLLING SENSOR STATUS SUBMENU SCREENS<br>Controlling Sensor Status Submenu<br>Press ENTER to View Data in This Submenu<br>• Press the Next key to skip this Submenu.<br>Active Supply Air Temp Sensv Input From<br>BAS/NETWORK is 50.0°F                                                                                                    | <b>Used With</b> : All Units<br><b>Used With</b> : All Units<br><b>Possible Values</b> :<br>RTM Supply Air Temp Input<br>BAS/Network                                                                                                    |
| CONTROLLING SENSOR STATUS SUBMENU SCREENS         Controlling Sensor Status Submenu         Press ENTER to View Data in This Submenu         • Press the Next key to skip this Submenu.         Active Supply Air Temp Sensv Input From BAS/NETWORK is 50.0°F         • Press Next/Previous keys to navigate.                                                                                                    | <b>Used With</b> : All Units<br><b>Used With</b> : All Units<br><b>Possible Values</b> :<br>RTM Supply Air Temp Input<br>BAS/Network                                                                                                    |
| CONTROLLING SENSOR STATUS SUBMENU SCREENS         Controlling Sensor Status Submenu         Press ENTER to View Data in This Submenu         • Press the Next key to skip this Submenu.         Active Supply Air Temp Sensv Input From BAS/NETWORK is 50.0°F         • Press Next/Previous keys to navigate.         Active Daytime WU Temp Sensor Input From                                                                                | Used With: All Units<br>Used With: All Units<br>Possible Values:<br>RTM Supply Air Temp Input<br>BAS/Network<br>Used With: Units w/DWU ENABLED                                                                                                    |
| CONTROLLING SENSOR STATUS SUBMENU SCREENS         Controlling Sensor Status Submenu         Press ENTER to View Data in This Submenu         Press ENTER to View Data in This Submenu         • Press the Next key to skip this Submenu.         Active Supply Air Temp Sensv Input From BAS/NETWORK is 50.0°F         • Press Next/Previous keys to navigate.         Active Daytime WU Temp Sensor Input From RTM ZONE TEMP INPUT is 82.0°F | Used With: All Units<br>Used With: All Units<br>Possible Values:<br>RTM Supply Air Temp Input<br>BAS/Network<br>Used With: Units w/DWU ENABLED<br>Possible Values:<br>RTM ZONE TEMP INPUT<br>NSB PANEL TEMP SENSOR INPUT                                                                                                    |
| CONTROLLING SENSOR STATUS SUBMENU SCREENS         Controlling Sensor Status Submenu         Press ENTER to View Data in This Submenu         Press ENTER to View Data in This Submenu         • Press the Next key to skip this Submenu.         Active Supply Air Temp Sensv Input From BAS/NETWORK is 50.0°F         • Press Next/Previous keys to navigate.         Active Daytime WU Temp Sensor Input From RTM ZONE TEMP INPUT is 82.0°F | Used With: All Units<br>Used With: All Units<br>Possible Values:<br>RTM Supply Air Temp Input<br>BAS/Network<br>Used With: Units w/DWU ENABLED<br>Possible Values:<br>RTM ZONE TEMP INPUT<br>NSB PANEL TEMP SENSOR INPUT<br>RTM AUX TEMP INPUT<br>HEAT MODULE AUX TEMP INPUT                                                      |
| CONTROLLING SENSOR STATUS SUBMENU SCREENS         Controlling Sensor Status Submenu         Press ENTER to View Data in This Submenu         • Press the Next key to skip this Submenu.         Active Supply Air Temp Sensv Input From BAS/NETWORK is 50.0°F         • Press Next/Previous keys to navigate.         Active Daytime WU Temp Sensor Input From RTM ZONE TEMP INPUT is 82.0°F                                                  | Used With: All Units<br>Used With: All Units<br>Possible Values:<br>RTM Supply Air Temp Input<br>BAS/Network<br>Used With: Units w/DWU ENABLED<br>Possible Values:<br>RTM ZONE TEMP INPUT<br>NSB PANEL TEMP SENSOR INPUT<br>RTM AUX TEMP INPUT<br>HEAT MODULE AUX TEMP INPUT<br>ECEM RETURN AIR TEMP INPUT BAS/<br>NETWORK SENSOR |

**Used With**: Units w/Statitrac

Possible Values:

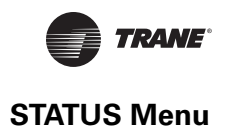

| Active Occ Zone Temp Sensor Input From<br>RTM ZONE TEMP INPUT is 75.0°F                      | Used With: CV or SZVAV Units<br>Possible Values:<br>[See "Possible Values:" Above]                                                  |
|----------------------------------------------------------------------------------------------|----------------------------------------------------------------------------------------------------|
| <ul> <li>Press Next/Previous keys to navigate.</li> </ul>                                    | · - •                                                                                                    |
| Active Unocc Zone Temp Sensor Input From<br>RTM ZONE TEMP INPUT is 75.0°F                    | Used With: All Units<br>Possible Values:<br>[See "Possible Values:" Above]                                                          |
| <ul> <li>Press Next/Previous keys to navigate.</li> </ul>                                    |                                                                                                    |
| Active Morning WU Temp Sensor Input From<br>RTM ZONE TEMP INPUT is 82.0°F                    | Used With: Units w/MWU ENABLED<br>Possible Values:<br>[See "Possible Values:" Above]                                                |
| <ul> <li>Press Next/Previous keys to navigate.</li> </ul>                                    |                                                                                                    |
| Active Space Humidity Sensor Input From<br>RTM SPACE HUMIDITY INPUT is 55%                   | <b>Used With:</b> Units w/Dehumid. or Humid.<br>Option<br><b>Possible Values:</b>                                                   |
|                                                                                              | RTM SPACE HUMIDITY INPUT<br>ECEM RA HUMIDITY INPUT<br>BAS/NETWORK                                                                   |
| Press Next/Previous keys to navigate.                                                        | Range: 10 to 90%                                                                                                    |
| Active Rapid Restart Sensor Input From<br>ECEM RETURN AIR TEMP INPUT is 82.0°F               | Used With: Units w/Rapid Restart.<br>Possible Values:<br>[See "Possible Values:" Above]                                             |
| <ul> <li>Press Next/Previous keys to navigate.</li> </ul>                                    |                                                                                                    |
| Active Space CO <sub>2</sub> Sensor Input From<br>VCM SPACE CO <sub>2</sub> INPUT is 600 PPM | Used With: Units w/Fresh Air<br>Measurement (VCM) w/DCV, or CO <sub>2</sub><br>Reset ENABLED                                        |
|                                                                                              | VCM SPACE CO <sub>2</sub> INPUT<br>BAS/NETWORK                                                                                      |
| Press Next/Previous keys to havigate.                                                        |                                                                                                    |
| Active Dehumid OVRD Temp Input From<br>RTM ZONE TEMP INPUT is 73.5°F                         | Used With: Units w/Dehumid. Option<br>Possible Values:<br>RTM ZONE TEMP INPUT                                                       |
|                                                                                              | NSB PANEL TEMP SENSOR INPUT<br>RTM AUX TEMP INPUT<br>HEAT MODULE AUX TEMP INPUT<br>ECEM RETURN AIR TEMP INPUT<br>BAS/NETWORK SENSOR |
| <ul> <li>Press Next/Previous keys to navigate.</li> </ul>                                    | Range: -40 to 200°F                                                                                                    |

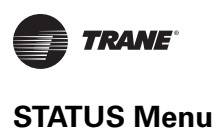

| Active Zone Reset Temp Sensor Input From<br>RTM ZONE TEMP INPUT is 82.0°F       | <b>Used With</b> : All Units with Reset Select<br>not selected as None.<br><b>Possible Values</b> :                                                                                                    |
|---------------------------------------------------------------------------------|----------------------------------------------------------------------------------------------------|
| <ul> <li>Press Next/Previous keys to navigate.</li> </ul>                       | [See "Possible Values:" Above]                                                                                                    |
| Active OA Temperature Sensor Input From<br>RTM OUTSIDE AIR TEMP INPUT is 86.0°F | Used With: All Units<br>Possible Values:<br>RTM OUTSIDE AIR TEMP INPUT BAS/                                                                                                    |
| <ul> <li>Press Next/Previous keys to navigate.</li> </ul>                       | NETWORK<br>Range: -40 to 200°F                                                                                                    |
| Active Outside Air Humidity Input From<br>OA HUMIDITY SENSOR INPUT is 30 %      | Used With: Units w/Economizer Option<br>Possible Values:<br>OA HUMIDITY SENSOR INPUT<br>BAS/NETWORK SENSOR                                                                                             |
| • Press Next/Previous keys to navigate.                                         | Range: 10 to 90%                                                                                                    |
| Active Supply Air Press Input From<br>RTM SA PRESSURE INPUT is 2.1 IWC          | Used With: VVDA or Units w/Supply Air<br>Pressure Sensor Present<br>Possible Values:                                                                                                    |
| <ul> <li>Press Next/Previous keys to navigate.</li> </ul>                       | BAS/NETWORK<br>Range: 0 to 7.9 IWC                                                                                                    |
| Active Space Pressure Input From<br>ECEM SPACE PRESSURE INPUT is 0.08 IWC       | Used With: Units w/Statitrac Option<br>Possible Values:<br>ECEM SPACE PRESSURE INPUT                                                                                                    |
| <ul> <li>Press Next/Previous keys to navigate.</li> </ul>                       | BAS/NETWORK<br>Range: -0.67 to 0.67 IWC                                                                                                    |
| Temp Sensor Input Being Monitored:<br>RTM ZONE TEMP INPUT is 82.0°F             | Used With: All Units<br>Possible Values:<br>RTM ZONE TEMP INPUT<br>NSB PANEL TEMP SENSOR INPUT<br>RTM AUX TEMP INPUT<br>HEAT MODULE AUX TEMP INPUT<br>ECEM RETURN AIR TEMP INPUT<br>BAS/NETWORK SENSOR |
| <ul> <li>Press Next/Previous keys to navigate.</li> </ul>                       | Range: -40 to 200°F                                                                                                    |

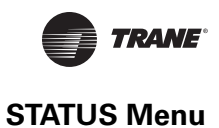

#### End of Submenu (NEXT) to Enter STATUS

• Press Next/Previous keys to navigate.

#### **TEMPERATURE INPUT STATUS SUBMENU SCREENS**

| Temper | rature | Ing | out St | atus | Sul | omenu |         |
|--------|--------|-----|--------|------|-----|-------|---------|
| Press  | ENTER  | to  | View   | Data | in  | This  | Submenu |

• Press the **Next** key to skip this Submenu.

| Tem | Measu  | red B | y Ser | nsor | Connected | То   |    |
|-----|--------|-------|-------|------|-----------|------|----|
| RTM | SUPPLY | AIR   | TEMP  | INPU | JT        | 50.0 | °F |

• Press Next/Previous keys to navigate.

| Temp | Meas | sured | Ву  | Sensor | Connected | То     |
|------|------|-------|-----|--------|-----------|--------|
| RTM  | ZONE | TEMP  | INE | TUT    |           | 82.0°F |

• Press Next/Previous keys to navigate.

| Temp | Measu | ired H | By Senso | or Connected | То     |
|------|-------|--------|----------|--------------|--------|
| NSB  | PANEL | TEMP   | SENSOR   | INPUT        | 79.5°F |

• Press Next/Previous keys to navigate.

| Temp | Mea | asured | i By | Sensor | Connected | То  |     |
|------|-----|--------|------|--------|-----------|-----|-----|
| RTM  | AUX | TEMP   | INPU | JT     |           | 62. | 0°F |

• Press Next/Previous keys to navigate.

| Temp | Measure | ed By | Sens | sor | Connected | То  |     |
|------|---------|-------|------|-----|-----------|-----|-----|
| RTM  | OUTSIDE | AIR   | TEMP | INE | PUT       | 86. | 0°F |

• Press Next/Previous keys to navigate.

• Press Next/Previous keys to navigate.

| Temp | Measure | ed By | y Sens | sor | Connected | То   |     |
|------|---------|-------|--------|-----|-----------|------|-----|
| HEAT | MODULE  | AUX   | TEMP   | INE | PUT       | 82.0 | )°F |

Used With: Units w/Heat Installed

Used With: Units w/NSB Panel Installed

Used With: Units w/NSD Parlet Installed

Used With: All Units

Used With: All Units

Used With: All Units

Used With: All Units

Used With: All Units

Temp Measured By Sensor Connected ToECEM RETURN AIR TEMP INPUT78.0°F

• Press Next/Previous keys to navigate.

| Temp | Measu  | ced I | By Ser | lsor | Connected | То     |
|------|--------|-------|--------|------|-----------|--------|
| VCM  | MODULE | AUX   | TEMP   | INPU | JT        | 50.0°F |

• Press Next/Previous keys to navigate.

End of Submenu (NEXT) to Enter STATUS

• Press Next/Previous keys to navigate.

# LOCAL HARDWIRED INPUT STATUS SUBMENU SCREENS

Local Hardwired Input Status Submenu Press ENTER to View Data in This Submenu

• Press the Next key to skip this Submenu.

| IntelliPak II Config Input:    | CLOSED |
|--------------------------------|--------|
| Dehumidification Config Input: | OPEN   |

• Press Next/Previous keys to navigate.

| RTM | Supply Airflow Proving:  | FLOW |
|-----|--------------------------|------|
| RTM | Exhaust Airflow Proving: | FLOW |

"RTM Exhaust..." shown for Power Exhaust w/o Return Fan. "RTM Return..." shown for Power Exhaust w/ Return Fan.

• Press Next/Previous keys to navigate.

| RTM      | Remote   | Min         | Position | Pot | Input | 0 |
|----------|----------|-------------|----------|-----|-------|---|
| 1/ 1 1/1 | Item CCC | 1.1 T T T T | TODICION | 100 | Tubac | • |

**Note**: If potentiometer input is out of range (> 350 ohms) this screen will not appear.

• Press Next/Previous keys to navigate.

# RTM Supply Air Pressure Input 2.1 IWC

Press Next/Previous keys to navigate.

**Used With**: Units w/Comparative Enthalpy Installed

Used With: Units w/VCM Module Installed

Used With: All Units Possible Values: OPEN/CLOSED

Used With: All Units Possible Values: Flow, No Flow Bottom Left Field: RTM Exhaust Airflow Proving RTM Return Airflow Proving

**Used With**: Units w/Outside Air Damper and Minimum Position Source is RTM. **Possible Values**: 0 to 100%

**Used With**: VVDA or Units w/Supply Air Pressure is present. **Possible Values**: 0 to 5.0 IWC

CLOSED Used With

%

Used With: All Units

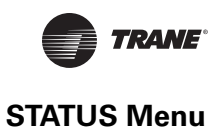

Used With: Units w/Economizer Option

| ECEM Return Air Humidity 46 %                                                                                                    | Possible Values: 10 to 90%                                                                                                    |
|----------------------------------------------------------------------------------------------------|----------------------------------------------------------------------------------------------------|
| "OA Humidity" shown only if comparative enthalpy installed.<br>"RA Humidity" shown only if comparative enthalpy installed, or<br>non-IpakII units with humidification control. |                                                                                                    |
| <ul> <li>Press Next/Previous keys to navigate.</li> </ul>                                                                                                    |                                                                                                    |
| RTM Space Humidity 10 %                                                                                                    | <b>Used With:</b> Units w/Dehumid. or Humid.<br>Option                                                                                     |
| <ul> <li>Press Next/Previous keys to navigate.</li> </ul>                                                                                                    | Possible Values: 10 to 90%                                                                                                    |
| ECEM Space Pressure Input 0.08 IWC                                                                                                    | Used With: Units w/Statitrac Option<br>Possible Values: -0.67 to 0.67 IWC                                                                  |
| <ul> <li>Press Next/Previous keys to navigate.</li> </ul>                                                                                                    |                                                                                                    |
| VCM Outside Air Flow Input 350.0 CCFM                                                                                                    | <b>Used With</b> : Units w/Fresh Air<br>Measurement (VCM)                                                                                  |
| • Press Next/Previous keys to navigate.                                                                                                    | <b>Possible Values:</b> 0 to <i>Max Unit Air Flow</i><br>[See "Table 7. Max Unit Airflows" on page<br>90" in the <i>Setpoints</i> Section] |
| VCM CO <sub>2</sub> Level Input 1512 PPM                                                                                                    | Used With: Units w/Fresh Air<br>Measurement (VCM) w/DCV, or C02                                                                            |
| <ul> <li>Press Next/Previous keys to navigate.</li> </ul>                                                                                                    | Reset is ENABLED<br>Possible Values: 50 to 2000 PPM                                                                                        |
| MPM Return Plenum Pressure Input 0.0 IWC                                                                                                    | Screen shown only if unit with Return Fan                                                                                                  |
| <ul> <li>Press Next/Previous keys to navigate.</li> </ul>                                                                                                    | Possible Values: -0.7 to 3.5 IWC                                                                                                    |
| Low Vi Compressor Operation is Installed                                                                                                    | <b>Used With</b> : Units with high compressor pressure differential control.<br>Installed or [screen not shown]                            |
| <ul> <li>Press Next/Previous keys to navigate.</li> </ul>                                                                                                    |                                                                                                    |
|                                                                                                    |                                                                                                    |

55 %

• Press Next/Previous keys to navigate.

End of Submenu (NEXT) to Enter STATUS

RTM Outside Air Humidity

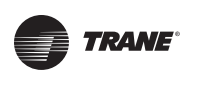

#### **GBAS (5VDC) MODULE STATUS SUBMENU SCREENS**

| GBAS  | (5VDC) | Mod | lule 🕯 | Status | ຣ Sເ | ıbmenı | 1       |
|-------|--------|-----|--------|--------|------|--------|---------|
| Press | ENTER  | to  | View   | Data   | in   | This   | Submenu |

• Press the Next key to skip this Submenu.

| GBAS 0-5VDC Module Input 2 | 1   | 0.00 VDC |
|----------------------------|-----|----------|
| Assigned:                  | Not | Assigned |

Note: There will be 4 s screen will be for Inp will be identical and v Input 3, and Input

Used With: Units w/GBAS (5VDC) Installed

| odule Input 1 0.00 VDC<br>Not Assigned                                                                                                    | Used With: Units w/GBAS (5VDC)<br>Installed                                                                                                    |  |  |
|----------------------------------------------------------------------------------------------------|----------------------------------------------------------------------------------------------------|--|--|
| screens shown for this configuration. The first<br>out 1 setpoint assignment. The next screens<br>will show setpoint assignments for Input 2,<br>4. | Possible Values: Input: 0.0 to 5 VDC<br>Bottom Right Field:<br>Not Assigned<br>OCC ZONE COOLING SETPOINT<br>UNOCC ZONE COOLING SETPOINT<br>OCC ZONE HEATING SETPOINT<br>UNOCC ZONE HEATING SETPOINT<br>SUPPLY AIR COOLING SETPOINT<br>SUPPLY AIR COOLING SETPOINT<br>SPACE PRESSURE SETPOINT<br>SA PRESSURE SETPOINT<br>MIN OA FLOW SETPOINT<br>MWU SETPOINT<br>ECON DRY BULB ENABLE SETPOINT<br>MINIMUM POSITION SETPOINT<br>OCC DEHUMIDIFICATION SETPOINT<br>UNOCC DEHUMIDIFICATION<br>SETPOINT<br>SUPPLY AIR REHEAT SETPOINT<br>OCC HUMIDIFICATION SETPOINT |  |  |
| ous keys to navigate.                                                                                                    | UNOCC HUMIDIFICATION SETPOINT                                                                                                    |  |  |
| DemandLimitInputStatus                                                                                                    | <b>Used With</b> : Units w/GBAS (5VDC)<br>Installed                                                                                                    |  |  |
| ous keys to navigate.                                                                                                    | Possible Values: OPEN, CLOSED                                                                                                    |  |  |
| Nodule Relay Output Status<br>OFF                                                                                                    | <b>Used With</b> : Units w/GBAS (5VDC)<br>Installed                                                                                                    |  |  |
| screens shown for this configuration. The first                                                                                                    | Possible Values: ON, OFF                                                                                                    |  |  |
| gnostic has tripped. The next screens are<br>w <b>Output 2</b> , <b>Output 3</b> , <b>Output 4</b> and<br>is.                                       | <b>Note:</b> Please review the "Diagnostics<br>Troubleshooting Chart" in the<br>"DIAGNOSTICS Menu" section to see the<br>list of diagnostics associated with each<br>module. (Refer to the "Diagnostics<br>Displayed" column for the specified<br>module.)                                                                                                    |  |  |

• Press Next/Previo

GBAS (0-5VDC) I OPEN

• Press Next/Previo

#### GBAS 0-5VDC M Output 1

Note: There will be 5 s screen shows the rela associated Alarm Dia identical and will sho Output 5 relay statu

• Press Next/Previo

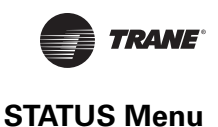

GBAS (5VDC) Hardware Configuration The Value Returned From This Input: XXX Used With: Units w/GBAS (5VDC) Installed Possible Values: 0-255

Used With: Units w/GBAS (10VDC)

Used With: Units w/GBAS (10VDC)

Installed

Installed

Possible Values:

Assignments]

Input: 0.0 to 10.0 VDC

[See GBAS(5VDC) Above for

Bottom Right Field:

Press Next/Previous keys to navigate.

End of Submenu (Next) to enter Status

• Press Next/Previous keys to navigate.

#### **GBAS (10VDC) MODULE STATUS SUBMENU SCREENS**

GBAS (10VDC) Module Status Submenu Press ENTER to View Data in This Submenu

• Press the Next key to skip this Submenu.

| GBAS (10V | DC) Analog Input 1 | 0.00 VDC |
|-----------|--------------------|----------|
| Assigned: | NOT ASSIGNED       | )        |

**Note:** There will be **4** screens shown for this configuration. The first screen will be for **Input 1** setpoint assignment. The next screens will be identical and will show setpoint assignments for **Input 2**, **Input 3**, and **Input 4**.

• Press Next/Previous keys to navigate.

GBAS (0-10VDC) Demand Limit Input Status Open

• Press Next/Previous keys to navigate.

| GBAS      | (0-10VDC) | Binary | Outp  | ut 1 | OFF      |
|-----------|-----------|--------|-------|------|----------|
| Assigned: |           | OUTPU  | JT IS | NOT  | ASSIGNED |

Used With: Units w/GBAS (10VDC) Installed Possible Values: Open, Closed

Used With: Units w/GBAS (10VDC) Installed Possible Values: Output: ON, OFF Bottom Right Field: OUTPUT IS NOT ASSIGNED INDICATE ANY COMP IS RUNNING INDICATE UNIT AT MAX CAPACITY INDICATE SELECTED DIAG ALARMS [See "Alarm Listings" in *RTM Alarm Outputs* Below]

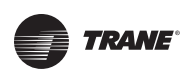

| GBAS  | (10VDC) | Analog | Output   | 1   | 0.00 | VDC |
|-------|---------|--------|----------|-----|------|-----|
| Assig | ned:    | NOT    | r Assign | NED |      |     |

**Note:** There will be **5** screens shown for this configuration. The first screen will be for **Output 1** parameter assignment. The next screens will be identical and will show parameter assignments for **Output 2**, **Output 3**, **Output 4** and **Input 5**.

Used With: Units w/GBAS (10VDC) Installed **Possible Values:** Output: 0.0 to 10.0 VDC **Bottom Right Field:** NOT ASSIGNED OUTSIDE AIR TEMPERATURE ACTIVE ZONE TEMPERATURE ACTIVE SUPPLY AIR TEMPERATURE ACTIVE SUPPLY AIR PRESSURE ACTIVE SPACE PRESSURE ACTIVE SPACE RELATIVE HUMIDITY ACTIVE OA RELATIVE HUMIDITY ACTIVE SPACE CO2 LEVEL ACTIVE COOLING CAPACITY ACTIVE HEATING CAPACITY ACTIVE OA DAMPER POSITION ACTIVE OUTDOOR AIRFLOW

• Press Next/Previous keys to navigate.

End of Submenu (NEXT) to Enter STATUS

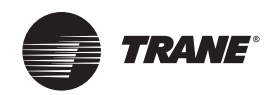

# **SETUP Menu**

After the unit is installed, the control modules must be programmed with certain setup information in order to operate and function properly. The data necessary for unit operation will vary depending on certain factors such as unit size, type, and installed options.

The setup menu is used to input initial operating information such as control parameters, setpoint source selection, sensor source selections, ventilation override definitions, functions enable/disable, text display (Language), units displayed (English or SI), unit diagnostic assignments, and system tuning parameters. When a setup screen is displayed for 30 minutes without a key being pressed, the LCD screen will revert to the appropriate power-up display. If this happens, press the **Setup** key again to return to the setup menu.

Information that pertains to when the screens are shown, the possible values that may be designated, and the factory presets for these values is located to the right of each programmable screen.

#### Note:

- 1. Many of the screens displayed in this section are applicable only for the options that are installed in the unit and may not be visible on your unit.
- 2. If a screen is not visible on the Unit Human Interface Module, refer to the "Used With" information listed to the right of each screen in this book.

**Modifying Selections:** Starting with the first setup screen program the necessary information by using the appropriate keys to navigate (Next and Previous) and make changes (+ and -) to the selections. Once the selection has been changed to the desired value, the user has the following options to either *Cancel* or *Accept* the pending change:

- To Cancel, press the Cancel key to remove the change, the display will revert to the original value.
- To Accept, press the Enter key to confirm the new choice.

Press the **Setup** key to begin viewing or modifying the setup screens.

#### TOP LEVEL SETUP SCREEN

| Display Text in:     | ENGLISH LANGUAGE | Used V            |
|----------------------|------------------|-------------------|
| Display Units Using: | ENGLISH NOTATION | Factory<br>Text I |

Used With: All Units Factory Presets: Text Language: ENGLISH Units Notation: ENGLISH Possible Values: Language: ENGLISH, FRENCH, SPANISH Notation: ENGLISH, SI

• Press Next/Previous keys to navigate.

#### **GENERAL UNIT FUNCTIONS SETUP SUBMENU SCREENS**

General Unit Functions Setup Submenu Press ENTER to Review or Adjust Used With: All Units

• Press the **Next** key to skip this Submenu.

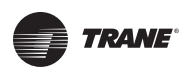

| If Remote Panel Mode Input Not Present:<br>System Mode: AUTO Supply Fan Mode: AUTO<br>• Press Next/Previous keys to navigate.           | Used With:<br>System Mode: All Units<br>Supply Fan Mode: CV SZVAV<br>Factory Presets:<br>System: AUTO<br>Supply Fan: AUTO<br>Possible Values:<br>System: OFF, AUTO<br>Supply Fan: ON, AUTO   |
|----------------------------------------------------------------------------------------------------|----------------------------------------------------------------------------------------------------|
| Reduce Multi-Unit Startup Power Demand<br>After Power-Up, Delay Unit Start 0 Sec<br>• Press Next/Previous keys to navigate.             | Used With: All units.<br>Factory Presets: 0 Sec<br>Possible Values: 0 to 255 Sec                                                                                                    |
| Single Zone VAV Econ Control: ENABLED<br>Single Zone VAV Heat Control: DISABLED<br>• Press Next/Previous keys to navigate.              | Used With: SZVAV Units<br>Factory Presets:<br>Econ: ENABLED<br>Heat: DISABLED<br>Possible Values:<br>ENABLED, DISABLED                                                                       |
| Daytime Warmup Function:       ENABLED         • Press Next/Previous keys to navigate.                                                  | Used With: VV/CVDA Units w/Heat<br>Installed<br>Factory Presets: ENABLED<br>Possible Values: ENABLED, DISABLED                                                                               |
| Morning Warmup Function:       ENABLED         Morning Warmup Type:       FULL CAPACITY         • Press Next/Previous keys to navigate. | Used With: Units w/Heat Installed<br>Factory Presets:<br>Function: ENABLED<br>Type: CYCLING CAPACITY<br>Possible Values:<br>Function: ENABLED, DISABLED<br>Type: FULL CAPACITY, CYCLING CAP. |
| Supply Air Tempering Function: ENABLED<br>Warm Up Outside Air Used For Ventilation<br>• Press Next/Previous keys to navigate.           | Used With: VV/CVDA Units w/<br>Modulating Heat (w/Electric Heat if<br>IPakII), or CVZT Units w/Staged Heat<br>Installed.<br>Factory Preset: ENABLED<br>Possible Values: ENABLED, DISABLED    |

| SETUP I | Menu |
|---------|------|
|---------|------|

Used With: Units w/DX Cooling, or Air

Handler w/Chilled Water, and w/Heat

Factory Presets: ENABLED

TRANE

| <ul> <li>Press Next/Previous keys to navigate.</li> </ul>                                                                                                    | Possible Values: ENABLED, DISABLED                                                                   |
|----------------------------------------------------------------------------------------------------|----------------------------------------------------------------------------------------------------|
| Occupied Dehumid Function: ENABLED<br>Unoccupied Dehumid Function: ENABLED                                                                                                    | Used With: Units w/Dehumidification<br>Possible Values: ENABLED, DISABLED                            |
| <ul> <li>Press Next/Previous keys to navigate.</li> </ul>                                                                                                    |                                                                                                    |
| Occ Humidification Function: DISABLED<br>Unocc Humidification Function: DISABLED                                                                                                    | Used With: Units w/Humidification<br>Factory Presets: DISABLED<br>Possible Values: ENABLED, DISABLED |
| <ul> <li>Press Next/Previous keys to navigate.</li> </ul>                                                                                                    |                                                                                                    |
| Rapid Restart Economizer Ctrl: DISABLED<br>Compressors Used for Cooling Control:                                                                                                    | Used With: Rapid Restart Units<br>Factory Presets: DISABLED<br>Possible Values: ENABLED, DISABLED    |
| <ul> <li>Press Next/Previous keys to navigate.</li> </ul>                                                                                                    |                                                                                                    |
| VCM Preheater Output Control: ENABLED<br>Activate If Preheat Temp Below Setpoint                                                                                                    | Used With: Units w/Fresh Air<br>Measurement (VCM) Option<br>Factory Preset: DISABLED                 |
| <ul> <li>Press Next/Previous keys to navigate.</li> </ul>                                                                                                    | Possible Values: ENABLED, DISABLED                                                                   |
| Demand Limit Definition:                                                                                                    | Used With: Units w/DX Cooling and/or                                                                 |
| Cooling: None Heating: None                                                                                                    | or BAS/Network Installed                                                                             |
| "Heating" only shown if unit has heat installed.                                                                                                    | Factory Presets: None                                                                                |
| A selection of "None" indicates the unit will not limit the cooling or<br>heating capacity of the unit. A selection of "25%" indicates that 1<br>of the 4 compressors will be inhibited from operation. | Cooling: None, 25*, 50, 75*, 100%<br>Heating: None, 50% or 100%                                      |
|                                                                                                    | *allowed only w/DX Cooling $\geq$ 40Ton                                                              |

ENABLED

ENABLED

Installed

• Press Next/Previous keys to navigate.

Unocc Mech Cooling Function:

"Unocc Heating Function" only shown if unit has heat installed.

Unocc Heating Function:

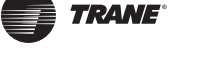

Evap Temperature Limit. Shut Off Circuit if (Leaving - Entering) Exceeds: 35°F

**Note:** On units with Dehumidification installed a non-adjustable Evap Temperature Limit of 40°F is used for the Reheat Circuit only.

• Press Next/Previous keys to navigate.

Coil Frost Cutout Temperature. Shut off 30°F Compressors If Evap Temp Is Below:

• Press Next/Previous keys to navigate.

Isolation Damper Interlock: ENABLED SA Proving Must Open Before Fan Start

If ENABLED, "SA Proving Must Open Before Fan Start" is shown. If DISABLED, the bottom line is blank.

• Press Next/Previous keys to navigate.

#### End of Submenu (NEXT) to Enter SETUP

• Press Next/Previous keys to navigate.

#### VAV CONTROL FUNCTIONS SUBMENU SCREENS

VAV Control Functions Submenu Press ENTER to Review or Adjust

Press the Next key to skip this Submenu.

Supply Air Temp Reset type: Cooling: NONE Heating: NONE

"Heating" only shown if unit has heat installed.

• Press Next/Previous keys to navigate.

Used With: All Units Factory Preset: 35°F Possible Values: 25 to 40°F

Used With: Units w/DX Cooling Factory Preset: 30°F Possible Values: 25 to 35°F

Used With: All Units Factory Preset: DISABLED Possible Values: DISABLED, ENABLED

Used With: All Units

Used With: VV/CVDA Units w/Cooling and Heat Installed Factory Preset: NONE Possible Values: NONE, ZONE, OA

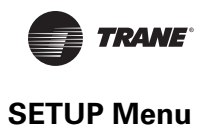

| Supply Air Temp Zone Reset For Cooling:<br>Start Temp: 72°F End Temp: 69°F<br>• Press Next/Previous keys to navigate.      | Used With: Units w/SA Cooling Reset<br>Type Set to "ZONE"<br>Factory Presets:<br>Start Temp: 72°F<br>End Temp: 69°F<br>Possible Values:<br>Start Temp: 51 to 90°F<br>End Temp: 50 to 89°F |
|----------------------------------------------------------------------------------------------------|----------------------------------------------------------------------------------------------------|
| Supply Air Temp OA Reset For Cooling:<br>Start Temp: 90°F End Temp: 70°F                                                   | Used With: Units w/SA Cooling Reset<br>Type Set to "OA"<br>Factory Presets:<br>Start Temp: 90°F<br>End Temp: 70°F<br>Possible Values:<br>Start Temp: 1 to 95°F<br>End Temp: 0 to 94°F     |
| Supply Air Temp Zone Reset For Cooling:<br>Maximum Amount of Reset Applied: 5°F<br>• Press Next/Previous keys to navigate. | Used With: Units w/SA Cooling Reset<br>Type Set to "ZONE"<br>Factory Presets: 5°F<br>Possible Values: 0 to 20°F                                                                           |
| Supply Air Temp OA Reset For Cooling:<br>Maximum Amount of Reset Applied: 5°F<br>• Press Next/Previous keys to navigate.   | Used With: Units w/SA Cooling Reset<br>Type Set to "OA"<br>Factory Presets: 5°F<br>Possible Values: 0 to 20°F                                                                             |
| Supply Air Temp Zone Reset For Heating:<br>Start Temp: 65°F End Temp: 68°F                                                 | Used With: Units w/SA Heating Reset<br>Type Set to "ZONE"<br>Factory Presets:<br>Start Temp: 65°F<br>End Temp: 68°F<br>Possible Values:<br>Start Temp: 50 to 89°F<br>End Temp: 51 to 90°F |
| Supply Air Temp OA Reset For Heating:<br>Start Temp: 10°F End Temp: 60°F                                                   | Used With: Units w/SA Heating Reset<br>Type Set to "OA"<br>Factory Presets:<br>Start Temp: 10°F<br>End Temp: 60°F<br>Possible Values:<br>Start Temp: 0 to 94°F<br>End Temp: 1 to 95°F     |

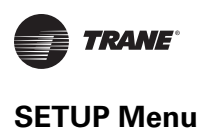

Supply Air Temp Zone Reset For Heating: Maximum Amount of Reset Applied: 10°F

• Press Next/Previous keys to navigate.

Supply Air Temp OA Reset For Heating: Maximum Amount of Reset Applied: 10°F

• Press Next/Previous keys to navigate.

| VAV | Вох | Max | Stroke | Time: | 6 | Min |
|-----|-----|-----|--------|-------|---|-----|
|     |     |     |        |       |   |     |

• Press Next/Previous keys to navigate.

| Max | Occupied | IGV/VFD | Command: |  |
|-----|----------|---------|----------|--|
|-----|----------|---------|----------|--|

• Press Next/Previous keys to navigate.

#### End of Submenu (NEXT) to Enter SETUP

• Press Next/Previous keys to navigate.

Used With: Units w/SA Heating Reset Type Set to "ZONE" Factory Presets: 10°F Possible Values: 10 to 90°F

Used With: Units w/SA Heating Reset Type Set to "OA" Factory Presets: 10°F Possible Values: 10 to 90°F

Used With: VVDA Units Factory Presets: 6 Min Possible Values: 0 to 10 Min

Used With: VVDA Factory Presets: 100% Possible Values: 0 to 100%

100%

59

# ECONOMIZER CONTROL FUNCTIONS SUBMENU SCREENS

Economizer Control Functions Submenu Press ENTER to Review or Adjust

• Press Next/Previous keys to navigate.

| Economizer | Ctrl   | Enable   | Тур | pe: | REFERENCE |
|------------|--------|----------|-----|-----|-----------|
| When Compa | rative | e Enthal | Lpy | Not | Available |

• Press Next/Previous keys to navigate.

Unocc Air Economizer Function: ENABLED

• Press Next/Previous keys to navigate.

End of Submenu (NEXT) to Enter SETUP

• Press Next/Previous keys to navigate.

#### HEAD PRESSURE CTRL SETUP SUBMENU SCREENS

Head Pressure Ctrl Setup Submenu Press ENTER to Review or Adjust

• Press the Next key to skip this Submenu.

Sump Drain Valve Relay Control is: DRAIN During Unit Power Loss Conditions

• Press Next/Previous keys to navigate.

Sump Water Purge Timers Interval: 3 Hrs. Duration 60 Sec

"Sump Purge Duration Timer" only shown if Interval Timer is not set to DISABLED.

• Press Next/Previous keys to navigate.

Used With: Units w/DX Cooling

Used With: Units w/Water-Cooled Condensers Installed Factory Preset: DRAIN Possible Values: HOLD, DRAIN

Used With: Units w/Water-Cooled Condensers Installed **Factory Preset:** Interval Timer: 3 Hrs Duration Timer: 30 Sec Possible Values: Interval Timer: 1 to 12 Hrs, DISABLED

Duration Timer: 5 to 255 Sec

**SETUP Menu** 

Possible Values: REFERENCE, DRYBULB

Used With: Units w/Economizer Option

Factory Presets: REFERENCE

Used With: Units w/Economizer Option

Used With: Units w/Economizer Option Factory Presets: ENABLED Possible Values: ENABLED, DISABLED

# TRANE

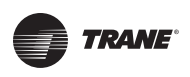

| Sump Water Heater Setpoint:38°FLow Sump Temp Activates Heater Output• Press Next/Previous keys to navigate.                                                                                                    | <b>Used With</b> : Units w/Water-Cooled<br>Condensers and Sump Heat Installed<br><b>Factory Preset</b> : 38°F<br><b>Possible Values</b> : 38 to 43°F                     |
|----------------------------------------------------------------------------------------------------|----------------------------------------------------------------------------------------------------|
| Cond Temp Control Band<br>Lower Limit: 80°F Upper Limit: 120°F<br>• Press Next/Previous keys to navigate.                                                                                                    | Used With: Units w/DX Cooling<br>Factory Presets:<br>Upper Limit: 120°F<br>Lower Limit: 80°F<br>Possible Values:<br>Upper Limit: 110 to 130°F<br>Lower Limit: 70 to 90°F |
| Cond Temp Control Band<br>Temporary Low Limit Suppression: 10°F<br>• Press Next/Previous keys to navigate.                                                                                                    | Used With: Units w/DX Cooling<br>Factory Presets: 10°F<br>Possible Values: 0 to 20°F                                                                                     |
| Cond TempEfficiency Check Point:105°F• Press Next/Previous keys to navigate.                                                                                                    | Used With: Units w/DX Cooling<br>Factory Presets: 105°F<br>Possible Values: 95 to 115°F                                                                                  |
| Cond TempLow Ambient Control Point:90°FLow Ambient Dampers control condensing temperature to this<br>value.                                                                                                    | <b>Used With</b> : Units w/DX Cooling w/Low<br>Ambient Option<br><b>Factory Presets</b> : 90°F<br><b>Possible Values</b> : 80 to 100°F                                   |
| <ul> <li>Press Next/Previous keys to navigate.</li> <li>Alternate Unit Refrigerant Type: ENABLED</li> <li>Units w/R22 should have this set to ENABLED</li> <li>Press Next/Previous keys to navigate.</li> </ul> | <b>Used With</b> : Units w/DX Cooling<br><b>Factory Presets</b> : DISABLED<br><b>Possible Values</b> : ENABLED/DISABLED                                                  |
| <ul> <li>End of Submenu (NEXT) to Enter SETUP</li> <li>Press Next/Previous keys to navigate.</li> </ul>                                                                                                    |                                                                                                    |

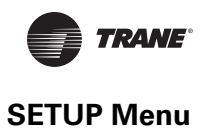

Used With: All Units.

#### SENSOR SOURCE SELECTIONS SUBMENU SCREENS

Sensor Source Selections Submenu Press ENTER to Review or Adjust

• Press the **Next** key to skip this Submenu.

| For Daytime Warmup Temp Crtl, Use sensor<br>Connected to: RTM ZONE TEMP INPUT<br>• Press Next/Previous keys to navigate. | Used With: Units w/DWU ENABLED<br>Factory Preset: RTM ZONE TEMP INPUT<br>Possible Values:<br>RTM ZONE TEMP INPUT<br>NSB PANEL TEMP SENSOR INPUT<br>RTM AUX TEMP INPUT<br>HEAT MODULE AUX TEMP INPUT<br>ECEM RETURN AIR TEMP INPUT |
|----------------------------------------------------------------------------------------------------|----------------------------------------------------------------------------------------------------|
|                                                                                                    |                                                                                                    |
| For Unoccupied Zone Temp Ctrl, Use Sensor<br>Connected To: RTM ZONE TEMP INPUT                                           | Used With: All CV or SZVAV Unit, or<br>VAV w/DWU Installed<br>Factory Preset: RTM ZONE TEMP INPUT                                                                                                    |
| <ul> <li>Press Next/Previous keys to navigate.</li> </ul>                                                                | Possible Values:<br>[See "DWU Source Selection" Above]                                                                                                    |
| For Unoccupied Zone Temp Ctrl, Use Sensor<br>Connected To: RTM ZONE TEMP INPUT                                           | Used With: All Units<br>Factory Preset: RTM ZONE TEMP INPUT<br>Possible Values:                                                                                                    |
| <ul> <li>Press Next/Previous keys to navigate.</li> </ul>                                                                | [See "DWU Source Selection" Above]                                                                                                    |
| For Morning Warmup Temp Ctrl, Use Sensor<br>Connected To: RTM ZONE TEMP INPUT                                            | Used With: Units w/MWU ENABLED<br>Factory Preset: RTM ZONE TEMP INPUT<br>Possible Values:                                                                                                    |
| <ul> <li>Press Next/Previous keys to navigate.</li> </ul>                                                                | [See "DWU Source Selection" Above]                                                                                                    |
| For Space Humidity Control, Use Sensor<br>Connected To: RTM SPACE HUMIDITY INPUT                                         | Used With: Units w/Dehumidification or<br>Humidification Options<br>Factory Preset:<br>RTM SPACE HUMID INPUT<br>Possible Values:<br>RTM SPACE HUMIDITY INPUT                                                                      |
| <ul> <li>Press Next/Previous keys to navigate.</li> </ul>                                                                | ECEM RA HUMIDITY INPUT                                                                                                    |

| 7 | <b>RANE</b> ° |
|---|---------------|
|---|---------------|

| Connected To: RTM ZONE TEMP INPUT                                                   | Factory Preset: RTM ZONE TEMP INPUT<br>Possible Values:                                     |
|-------------------------------------------------------------------------------------|---------------------------------------------------------------------------------------------|
| <ul> <li>Press Next/Previous keys to navigate.</li> </ul>                           | [See "DWU Source Selection" Above]                                                          |
| For Zone Reset Function, Use Sensor<br>Connected To: RTM ZONE TEMP INPUT            | Used With: All Units<br>Factory Preset: RTM ZONE TEMP INPUT<br>Possible Values:             |
| <ul> <li>Press Next/Previous keys to navigate.</li> </ul>                           | [See "DWU Source Selection" Above]                                                          |
| For Rapid Restart Function, Use Sensor<br>Connected To: RTM ZONE TEMP INPUT         | Used With: Units w/Rapid Restart<br>Factory Preset: RTM ZONE TEMP INPUT<br>Possible Values: |
| <ul> <li>Press Next/Previous keys to navigate.</li> </ul>                           | [See "DWU Source Selection" Above]                                                          |
| Monitor Specific Temp Input, Use Sensor<br>Connected To: RTM ZONE TEMP INPUT        | Used With: All Units<br>Factory Preset: RTM ZONE TEMP INPUT<br>Possible Values:             |
| <ul> <li>Press Next/Previous keys to navigate.</li> </ul>                           | [See "DWU Source Selection" Above]                                                          |
| End of Submenu (NEXT) to Enter SETUP                                                |                                                                                             |
| Press Next/Previous keys to navigate. OUTSIDE AIR VENTILATION SETUP SUBMENU SCREENS |                                                                                             |
| Outside Air Ventilation Setup Submenu<br>Press ENTER to Review or Adjust            | Used With: Units w/Fresh Air Option                                                         |

• Press the **Next** key to skip this Submenu.

Demand Controlled Ventilation: ENABLED DCV Setpoint Modified By Space CO2 Level

For Dehumid OVRD Zone Temp, Use Sensor

Used With: Units w/ Fresh Air Measurement (VCM) w/DCV or OA Damper Min Position w/DCV Installed Factory Preset: DISABLED Possible Values: ENABLED, DISABLED Bottom Field: If ENABLED: "DCV Setpoint Modified

**Used With**: Units w/Dehumid. Option

If ENABLED: "DCV Setpoint Modified By Space CO<sub>2</sub> Level" If DISABLED: (blank)

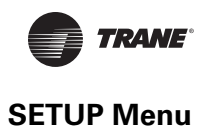

| DCV Active Supply Fan Control: ENABLED<br>Allow Supply Fan to Energize for DCV<br>• Press Next/Previous keys to navigate.                                                                                                  | Used With: CVZT or VVZT Units w/DCV<br>set to ENABLED.<br>Factory Preset: DISABLED<br>Possible Values: DISABLED, ENABLED,<br>Bottom Field:<br>If ENABLED: "Allow Supply Fan to<br>Energize for DCV"<br>If DISABLED: (blank)                              |
|----------------------------------------------------------------------------------------------------|----------------------------------------------------------------------------------------------------|
| OA Flow Compensation Function: DISABLED<br>Use fixed OA Damper Minimum Position<br>• Press Next/Previous keys to navigate.                                                                                                 | Used With: VVDA or VVZT Units w/<br>Economizer<br>Factory Preset: DISABLED<br>Possible Values: ENABLED, DISABLED<br>Bottom Field:<br>If ENABLED: "OA Damper Min Pos<br>Depends on IGV/VFD Pos"<br>If DISABLED: "Use Fixed OA Damper<br>Minimum Position" |
| OA Flow CO <sup>2</sup> Reset Function: ENABLED<br>CO <sup>2</sup> Start: 800 PPM CO <sup>2</sup> Max: 1000 PPM<br>Note: Bottom line will not be shown if function is DISABLED.<br>• Press Next/Previous keys to navigate. | Used With: IPak-I Units w/Fresh Air<br>Measurement (VCM) w/o DCV Option<br>Factory Preset:<br>Function: DISABLED<br>Start: 800, Max: 1000<br>Possible Values:<br>Function: ENABLED, DISABLED<br>Start: 50 to 1900<br>Max: 150 to 2000                    |
| OA Flow Calibration Data(Left)Gain1.0Offset0"Left" refers to the flow station on the left side of the unit when<br>looking into the unit's airstream.• Press Next/Previous keys to navigate.                               | Used With: Units w/Fresh Air<br>Measurement (VCM) w/DCV Option<br>Factory Preset: Gain 1.0, Offset 0 CCFM<br>Possible Values:<br>Gain: 0.5 to 1.5<br>Offset: -25 to 25 CCFM                                                                              |
| OA Flow Calibration Data(Right)Gain1.0Offset0CCFM"Right" refers to the flow station on the right side of the unit when looking into the unit's airstream.                                                                  | Used With: Units w/Fresh Air<br>Measurement (VCM) w/DCV Option<br>Factory Preset: Gain 1.0, Offset 0 CCFM<br>Possible Values:<br>Gain: 0.5 to 1.5<br>Offset: -25 to 25 CCFM                                                                              |

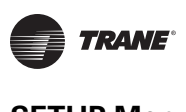

Maximum OA Flow at Design Conditions OA Normalization: 350 CCFM

• Press Next/Previous keys to navigate.

| OA Flow Calibration | Data |       |  |
|---------------------|------|-------|--|
| Altitude:           |      | 0 Ft. |  |

This correction factor is used to adjust airflow calculations due to density of air at different altitudes.

Used With: Units w/Return Fan and Fresh Air Measurement (VCM) w/DCV, Units w/Energy Recovery Wheel Option Factory Preset: 1 CCFM Possible Values: 0 to *Max Unit Airflow* [See "Max Unit Airflows" in *Setpoints* Section Below]

Used With: Units w/Return Fan and Fresh Air Measurement (VCM) Factory Preset: 0 Ft (0 m) Possible Values:

[See "Table 5. Flow Calibration - Altitude Correction Factor C.F." for assignments below.]

| Table 5. | Flow Calibration - Altitude Correction Factor C.F. |
|----------|----------------------------------------------------|
|          |                                                    |

| Feet | Meters | C.F. | Feet  | Meters | C.F. |
|------|--------|------|-------|--------|------|
| 0    | 0      | 1.00 | 5500  | 1650   | 0.91 |
| 500  | 150    | 0.99 | 6000  | 1800   | 0.90 |
| 1000 | 300    | 0.98 | 6500  | 2000   | 0.89 |
| 1500 | 450    | 0.97 | 7000  | 2150   | 0.88 |
| 2000 | 600    | 0.97 | 7500  | 2300   | 0.87 |
| 2500 | 750    | 0.96 | 8000  | 2450   | 0.86 |
| 3000 | 900    | 0.95 | 8500  | 2600   | 0.85 |
| 3500 | 1050   | 0.94 | 9000  | 2750   | 0.85 |
| 4000 | 1200   | 0.93 | 9500  | 2900   | 0.84 |
| 4500 | 1350   | 0.92 | 10000 | 3050   | 0.83 |
| 5000 | 1500   | 0.91 |       |        |      |

• Press Next/Previous keys to navigate.

| End of Submenu | (NEXT) to | Enter SETUP |  |
|----------------|-----------|-------------|--|
|----------------|-----------|-------------|--|

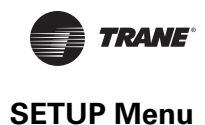

# **Emergency Override Definitions (with LCI or BCI module installed)**

When an LCI or BCI module is installed, the user can initiate one of five (5) Emergency Override sequences that have the following predefined unit operation via LonTalk or BACnet Communication:

# PRESSURIZE

- Supply Fan On
- Inlet Vanes Open (if equipped)
- Return Fan VFD Min
- Return Fan / Exhaust Damper Off / Closed (if equipped)
- OA Dampers Open
- Heat All heat stages Off (staged gas and elec.); Hydronic heat & Mod Gas Heat output at 0%.
- Occupied / Unoccupied output Energized
- VO Relay Energized (with VOM module installed)
- VCM Preheater State Off (with VCM installed)

#### DEPRESSURIZE

- Supply Fan Off
- Inlet Vanes Closed (if equipped)
- Return Fan VFD Max
- Return Fan / Exhaust Damper On / Open (if equipped)
- OA Dampers Closed
- Heat All heat stages Off (staged gas and elec.); Hydronic heat & Mod Gas Heat output at 0%.
- Occupied / Unoccupied output De-energized
- VO Relay Energized (with VOM module installed)
- VCM Preheater State Off (with VCM installed)

#### PURGE

- Supply Fan On
- Inlet Vanes Open (if equipped)
- Return Fan / Exhaust Damper On / Open (if equipped)
- Return Fan VFD Max
- OA Dampers Open
- Heat All heat stages Off (staged gas and elec.); Hydronic heat & Mod Gas Heat output at 0%.
- Occupied / Unoccupied output Energized
- VO Relay Energized (with VOM module installed)
- VCM Preheater State Off (with VCM installed)

#### SHUTDOWN

- Supply Fan Off
- Inlet Vanes Closed (if equipped)
- Return Fan / Exhaust Damper Off / Closed (if equipped)
- Return Fan VFD Min
- OA Dampers Closed

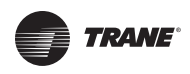

SETUP Menu

- Heat All heat stages Off (staged gas and elec.); Hydronic heat & Mod Gas Heat output at 0%.
- Occupied/Unoccupied output De-energized
- VO Relay Energized (with VOM module installed)
- VCM Preheater State Off (with VCM installed)

#### FIRE

- Supply Fan Off
- Inlet Vanes Closed (if equipped)
- Return Fan / Exhaust Damper Off / Closed (if equipped)
- Return Fan VFD Min
- OA Dampers Closed
- Heat All heat stages Off (staged gas and elec.); Hydronic heat & Mod Gas Heat output at 0%.
- Occupied / Unoccupied output De-energized
- VO Relay Energized (with VOM module installed)
- VCM Preheater State Off (with VCM installed)

# Ventilation Override Mode Definitions (with VOM installed)

Each of the five VOM modes have factory presets, that when initiated by a VOM contact closure, will accomplish five predefined operations (listed below). Any of the five sequences may be user-redefined by changing the factory presets at the unit mounted Human Interface or through Tracer.

# Ventilation Override Mode A - (Unit Off)

- Supply Fan Off
- Inlet Vanes / VFD Closed / 0%
- Return Fan VFD Min
- Return Fan / Exhaust Damper Off / Closed (if equipped)
- OA Dampers Closed
- Heat All heat stages Off (staged gas and elec.); Hydronic heat & Mod Gas Heat output at 0%.
- Occupied / Unoccupied output Deenergized
- VO Relay Energized
- VCM Preheater State Off (with VCM installed)

#### Ventilation Override Mode B - (Pressurize)

- Supply Fan On
- Inlet Vanes / VFD Open / 100%
- Return Fan VFD Min
- Return Fan / Exhaust Damper Off / Closed (if equipped)
- OA Dampers Open
- Heat All heat stages Off (staged gas & elec.); Hydronic heat & Mod Gas Heat output at 0%.
- Occupied / Unoccupied output Energized
- VO Relay Energized
- VCM Preheater State Off (with VCM installed)

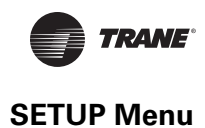

# Ventilation Override Mode C - (Exhaust)

- Supply Fan Off
- Inlet Vanes Closed (if equipped)
- Return Fan / Exhaust Damper On / Open (if equipped)
- Return Fan VFD Max
- OA Dampers Closed
- Heat All heat stages Off (staged gas and elec.); Hydronic heat & Mod Gas Heat output at 0%.
- Occupied / Unoccupied output Deenergized
- VO Relay Energized
- VCM Preheater State Off (with VCM installed)

#### Ventilation Override Mode D - (Purge)

- Supply Fan On
- Inlet Vanes / VFD Open / 100%
- Return Fan VFD Max
- Return Fan / Exhaust Damper On / Open (if equipped)
- OA Dampers Open
- Heat All heat stages Off (staged gas and elec.); Hydronic heat & Mod Gas Heat output at 0%.
- Occupied / Unoccupied output Energized
- VO Relay Energized
- VCM Preheater State Off (with VCM installed)

#### Ventilation Override Mode E - (Purge with Duct Pressure Control)

- Supply Fan On
- Return Fan VFD Max
- Inlet Vanes / VFD Open/100% (Ctrl'd by SA Press control function, SA Press High Limit is disabled)
- Return Fan / Exhaust Damper On / Open (if equipped)
- OA Dampers Open
- Heat All heat stages Off (staged gas and elec.) Hydronic & Mod Gas Heat output at 0%.
- Occupied / Unoccupied output Energized
- VO Relay Energized
- VCM Preheater State Off (with VCM installed)

#### Note:

- 1. The five VOM modes A, B, C, D, E will have the factory defaults set to the above defined values.
- 2. "OFF" will appear in the Ventilation Override screen after all VOM binary inputs have been reset (opened).

#### VENTILATION OVERRIDE MENU SCREENS

Ventilation Override Definitions Press ENTER to Review or Adjust

• Press the **Next** key to skip this Submenu.

Used With: Units w/VOM Installed Ventilation Override Definition Mode A Possible Values: ON, OFF ON Supply Fan

• Press Next/Previous keys to navigate.

| Ventilation Override Definition Mode A | Used With: Units w/VOM Installed      |
|----------------------------------------|---------------------------------------|
| Supply Fan IGV/VFD MIN                 | Possible Values: IN CONTROL, MIN, MAX |

• Press Next/Previous keys to navigate.

| Ventilation Override Definition Mode A | Us       |
|----------------------------------------|----------|
| Exhaust Fan/Dampers ON/OPEN            | Ex<br>Pc |
|                                        |          |

Press Next/Previous keys to navigate.

| Ventila | ation | Overrio | le Defi | nition | Mode A  |   |
|---------|-------|---------|---------|--------|---------|---|
| Return  | Fan/H | Exhaust | Damper  | s Ol   | F/CLOSE | D |

• Press the Next key to navigate forward.

| Ventilation Override Definition Mode | A  | Used With: Units w/VOM and Power |
|--------------------------------------|----|----------------------------------|
| Exhaust Fan                          | ON | Exhaust w/o Statitrac Installed  |
|                                      |    | Possible Values: ON, OFF         |

Press Next/Previous keys to navigate.

| Ventilat: | ion Ove | erride | Definition | Mode | Α   |
|-----------|---------|--------|------------|------|-----|
| Return Fa | an VFD  | Commar | nd         |      | Min |

• Press Next/Previous keys to navigate.

|             |          |            |        | _                                       |
|-------------|----------|------------|--------|-----------------------------------------|
| Ventilation | Override | Definition | Mode A | Used With: Units w/VOM and Economiz     |
| Outside Air | Dampers  |            | OPEN   | Option<br>Possible Values: OPEN, CLOSED |
|             | • • •    |            |        | · · · · · · · · · · · · · · · · · · ·   |

Press Next/Previous keys to navigate.

| Ventilation  | Override | Definition | Mode A    | Used With:  |
|--------------|----------|------------|-----------|-------------|
| VAV Box Rela | ay       | DEI        | ENERGIZED | Possible Va |

• Press Next/Previous keys to navigate.

Used With: Units w/VOM Installed

ed With: Units w/VOM and Power haust w/Statitrac ossible Values: ON/OPEN, OFF/CLOSED

Used With: Units w/VOM and Return Fan Possible Values: OFF/CLOSED, ON/OPEN

Used With: Units w/VOM and Return Fan with Statitrac Installed Possible Values: Return Fan VFD Command: MIN, MAX

er

Units w/VOM Installed alues: ENERGIZED, ED

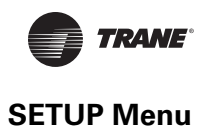

| Ventilation Override Definition Mode A         Heat       OFF         • Press Next/Previous keys to navigate.                                                                                                    | <b>Used With</b> : Units w/VOM and Heat<br>Installed<br><b>Possible Values</b> : OFF, IN CONTROL             |
|----------------------------------------------------------------------------------------------------|----------------------------------------------------------------------------------------------------|
| Ventilation Override Definition Mode AVCM Preheater StateIN CONTROL• Press Next/Previous keys to navigate.                                                                                                    | <b>Used With</b> : Units w/ and OA Preheater<br>Function Enabled<br><b>Possible Values</b> : OFF, IN CONTROL |
| Ventilation Override Definition Mode AVentilation Override RelayENERGIZED• Press Next/Previous keys to navigate.                                                                                                    | <b>Used With</b> : Units w/VOM Installed<br><b>Possible Values</b> : ENERGIZED,<br>DEENERGIZED               |
| Ventilation Override Definition Mode A<br>Enter Password to Lock Definition:<br>Note: After locking a MODE (by entering the password), the displays<br>for that MODE becomes "Reporting" only and the definition cannot be | <b>Used With</b> : Units w/VOM Installed and Mode Not Locked                                                 |
| changed unless the Ventilation Override Module is replaced. If the<br>password was entered, pressing the NEXT key will scroll through the<br>previous screens to confirm the selected choices for each mode as<br>follows: |                                                                                                    |
| Ventilation Override Mode A Is Locked         Supply Fan       ON         Note: This is "Reporting Only" display. After all of the "VOM A"                                                                                 | Used With: Units w/VOM Mode Locked<br>Factory Presets: See Definitions Above<br>Possible Values: N/A         |
| <ul> <li>entries have been viewed or modified, the following screen will be displayed:</li> <li>Press Next/Previous keys to navigate.</li> </ul>                                                                           |                                                                                                    |
| Ventilation Override Mode B         Supply Fan       OFF         Note:       Follow the preceding steps, used in programming Mode "A",                                                                                     | Used With: All Units<br>Factory Presets: See Definitions Above<br>Possible Values: ON, OFF                   |
| <ul> <li>to program VOM Mode "B", "C", "D", and "E" if modifications are needed.</li> <li>Press Next/Previous keys to navigate.</li> </ul>                                                                                 |                                                                                                    |
| End of Submenu (NEXT) to Enter SETUP                                                                                                    |                                                                                                    |

Press Next/Previous keys to navigate.

69

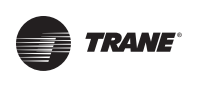

#### **GBAS 0-5VDC MODULE I/O ASSIGNMENTS SCREENS**

GBAS (5VDC) Module I/O Assignments

Press ENTER to Review or Adjust

Press the **Next** key to skip this Submenu.

#### GBAS (5VDC) Analog Input 1 Assignment NOT ASSIGNED

**Note:** There are 3 additional screens associated with Input Assignments; "Analog Input 2", "Analog Input 3", and "Analog Input 4". Press the Next key to proceed through the remaining assignments.

**Used With**: Units w/GBAS(5VDC) Installed

**Used With**: Units w/GBAS(5VDC) Installed. Factory Presets: NOT ASSIGNED Possible Values: NOT ASSIGNED OCC ZONE COOLING SETPOINT UNOCC ZONE COOLING SETPOINT OCC ZONE HEATING SETPOINT UNOCC ZONE HEATING SETPOINT SPACE STATIC PRESSURE SETPOINT SA STATIC PRESSURE SETPOINT MIN OA FLOW SETPOINT MORNING WARMUP SETPOINT ECON DRY BULB ENABLE SETPOINT MINIMUM POSITION SETPOINT OCC DEHUMID SETPOINT UNOCC DEHUMID SETPOINT SUPPLY AIR REHEAT SETPOINT OCC HUMIDIFICATION SETPOINT UNOCC HUMIDIFICATION SETPOINT

| GBAS (5VDC) Output 1 Alarm Assignments<br>Press ENTER to Review or Adjust                                                                                                    | Used With: Units w/GBAS(5VDC) Installed<br>Factory Presets:                                                                                                    |
|----------------------------------------------------------------------------------------------------|----------------------------------------------------------------------------------------------------|
| Press the Next key to skip this Submenu.<br>Note: There are 4 additional screens associated with Alarm Output<br>Assignments: "Alarm Output 2", "Alarm Output 3", "Alarm Output 4",<br>and "Alarm Output 5". The process of assigning diagnostics to those<br>outputs is identical to what is described here for "Alarm Output 1". | Output 1 = Dirty FittersOutput 2 = Compressor TripCompressor Trip - Ckt 1Compressor Trip - Ckt 2Low Pressure Control OpenLow Pressure Control Open - Ckt 1Low Pressure Control Open - Ckt 2Comp Contactor/Drive FailComp Contactor/Drive Fail - Ckt 1Comp Contactor/Drive Fail - Ckt 1Comp Contactor/Drive Fail - Ckt 2Output 3 = Heat FailOutput 4 = Supply Fan FailureOutput 5 = Any Active DiagnosticPossible Values: Refer to the list ofdiagnostics that can be assigned to each of |
| If Enter was pressed, proceed to the following 3 screens.                                                                                                    | "DIAGNOSTICS Menu" section.                                                                                                    |

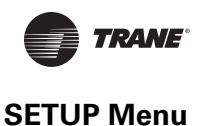

# Assign Diagnostic to Alarm Output 1? Any Active Diagnostic (Yes)

Used With: All Units w/GBAS(5VDC) Installed Possible Values: Yes, No

**Note:** If "Yes" is selected at this screen, any active diagnostic will activate this output. A selection of "No" will allow the user to choose, from the following menus, which diagnostics activate the Alarm Output.

If  $\mathbf{No}$  was entered, proceed to the following 2 screens.

| Assigr | ment  | Subr | nenu - | · I | RTM | Alarms |  |
|--------|-------|------|--------|-----|-----|--------|--|
| Press  | ENTER | То   | Revie  | w   | Or  | Adjust |  |

Pressing the **Next** key will allow the user to skip this submenu.

Pressing the **Enter** key will allow the user to select any of the diagnostics associated with the RTM module to activate the associated Alarm Output.

**Note:** The user will be presented with similar Assignment Submenus for the following alarm sources: "SCM/MCM Alarms", "HEAT Alarms", "ECEM Alarms", "VOM Alarms", "VCM Alarms", "GBAS Alarms", "MDM Alarms", "MPM Alarms" and "BAS/Network Alarms".

If Enter was pressed, proceed to the following screen.

| Assign  | Diagnos | stic to | Alarm | Output | 1?    |
|---------|---------|---------|-------|--------|-------|
| RTM Zor | ne Temp | Sensor  | Failu | re     | (Yes) |

Selecting "Yes" for each of the diagnostics displayed will activate the associated Alarm Output when that diagnostic is activated.

**Note:** The list of diagnostics displayed here will be dependent upon the module assignments selected. See the "Diagnostics Table" in the diagnostics menu section for the complete list displayed for each module.

• Press Next/Previous keys to navigate.

#### End of Submenu (NEXT) to Enter GBAS

• Press Next/Previous keys to navigate.

#### **GBAS 0-10VDC MODULE I/O ASSIGNMENTS SCREENS**

GBAS (10VDC) Module I/O Assignments

Press ENTER to Review or Adjust

• Press the **Next** key to skip this Submenu.

**Note:** Please review the "Diagnostics Troubleshooting Chart" in the "DIAGNOSTICS Menu" section to see the list of diagnostics associated with each module. (Refer to the "Diagnostics Displayed" column for the specified module.)

**Used With:** Units w/GBAS(5VDC) Installed and *Any Active Diagnostic* Set to "No"

Used With: Units w/GBAS(5VDC)

Used With: Units w/GBAS(10VDC) Installed

72

Pressing the **Next** key will allow the user to skip this submenu.

Pressing the **Enter** key will allow the user to select any of the diagnostics associated with the RTM module to activate the associated Alarm Output.

**Note:** The user will be presented with similar Assignment Submenus for the following alarm sources: "SCM/MCM Alarms", "HEAT Alarms", "ECEM Alarms", "VOM Alarms", "VCM Alarms", "GBAS Alarms", "MDM Alarms", "MPM Alarms" and "BAS/Network Alarms".

If **Enter** was pressed, proceed to the following screen.

Used With: Units w/GBAS(10VDC) Installed Factory Presets: NOT ASSIGNED Possible Values: [See "Possible Values" in GBAS(5VDC) Above]

Used With: Units w/GBAS(10VDC) Installed

Used With: Units w/GBAS(10VDC)

Factory Presets: Yes Possible Values: Yes, No

Installed

Used With: Units w/GBAS(10VDC) Installed and Any Active Diagnostic Set to "No"

**Note:** *Please review the "Diagnostics* Troubleshooting Chart" in the "DIAGNOSTICS Menu" section to see the list of diagnostics associated with each module. (Refer to the "Diagnostics Displayed" column for the specified module.)

If No was entered, proceed to the following 2 screens.

| Assign | nment | Subr | nenu | -   | RTM   | Alarms |  |
|--------|-------|------|------|-----|-------|--------|--|
| Press  | ENTER | То   | Revi | lew | or Or | Adjust |  |

| Assign  | Diagnostic   | То   | Alarm | Output |    |
|---------|--------------|------|-------|--------|----|
| Anv Act | tive Diagnos | stid | 3     |        | (Y |

If Enter was pressed, proceed to the following 3 screens.

GBAS (10VDC) Analog Input 1 Assignment

Assignments; "Analog Input 2", "Analog Input 3", and "Analog Input

The following screen will display if "Indicate selected diag alarms" is

GBAS (10VDC) Binary Alarm Assignments

Press ENTER to Review or Adjust

• Press the Next key to skip this Submenu.

Note: There are 3 additional screens associated with Input

4". Press the Next key to proceed through the remaining

• Press Next/Previous keys to navigate.

NOT ASSIGNED

A es) Note: If "Yes" is selected at this screen, any active diagnostic will

activate this output. A selection of "No" will allow the user to choose, from the following menus, which diagnostics activate the Alarm Output.

SETUP Menu

assignments.

assigned.
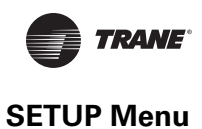

Assign Diagnostic to Alarm Output 1? RTM Zone Temp Sensor Failure (Yes)

Selecting "Yes" for each of the diagnostics displayed will activate the associated Alarm Output when that diagnostic is activated.

**Note:** The list of diagnostics displayed here will be dependent upon the module assignments selected. See the "Diagnostics Table" in the diagnostics menu section for the complete list displayed for each module.

• Press Next/Previous keys to navigate.

### End of Submenu (NEXT) to Enter GBAS

• Press Next/Previous keys to navigate.

| GBAS (0-10 VDC) Analog Output 1 Assignment<br>NOT ASSIGNED                                                                                                    | Used With: Units w/GBAS(10VDC)<br>Installed                                                                                                    |
|----------------------------------------------------------------------------------------------------|----------------------------------------------------------------------------------------------------|
| <b>Note</b> : There are 3 additional screens associated with Output<br>Assignments; "Analog Output 2", "Analog Output 3", and "Analog<br>Output 4". Press the Next key to proceed through the remaining<br>assignments. | Possible Values:<br>NOT ASSIGNED<br>ACTIVE COOLING CAPACITY<br>ACTIVE HEATING CAPACITY<br>OUTSIDE AIR TEMPERATURE<br>ACTIVE ZONE TEMPERATURE<br>ACTIVE SUPPLY AIR TEMPERATURE<br>ACTIVE SUPPLY AIR PRESSURE<br>ACTIVE SPACE PRESSURE<br>ACTIVE SPACE RELATIVE HUMIDITY<br>ACTIVE OUTDOOR AIR HUMIDITY<br>ACTIVE SPACE CO2 LEVEL<br>ACTIVE OA DAMPER POSITION<br>ACTIVE OUTDOOR AIR FLOW |
| <ul> <li>Press Next/Previous keys to navigate.</li> </ul>                                                                                                    | ACTIVE OUTDOOK AIR LOW                                                                                                    |

End of Submenu (NEXT) to enter SETUP

• Press Next/Previous keys to navigate.

### Used With: Units w/GBAS(10VDC)

74

SETUP Menu

## RTM ALARM OUTPUT DIAGNOSTIC ASSIGNMENTS SCREENS

RTM Alarm Output Setup Submenu Press ENTER to Review or Adjust

• Press the **Next** key to skip this Submenu.

If Enter was pressed, proceed to the following 3 screens.

Assign Diagnostic to Alarm Output? Any Active Diagnostic (Yes)

**Note:** If "Yes" is selected at this screen, any active diagnostic will activate this output. A selection of "No" will allow the user to choose, from the following menus, which diagnostics activate the Alarm Output.

If **No** was entered, proceed to the following 2 screens.

| Assigr | nment S | Subr | nenu - | RTM   | Alarms |
|--------|---------|------|--------|-------|--------|
| Press  | ENTER   | to   | Review | or or | Adjust |

Pressing the **Next** key will allow the user to skip this submenu.

Pressing the **Enter** key will allow the user to select any of the diagnostics associated with the RTM module to activate the associated Alarm Output.

**Note:** The user will be presented with similar Assignment Submenus for the following alarm sources: "SCM/MCM Alarms", "HEAT Alarms", "ECEM Alarms", "VOM Alarms", "VCM Alarms", "GBAS Alarms", "MDM Alarms", "MPM Alarms" and "BAS/Network Alarms".

If Enter was pressed, proceed to the following screen.

Assign Diagnostic to Alarm Output? RTM Zone Temp Sensor Failure (Yes)

Selecting "Yes" for each of the diagnostics displayed will activate the associated Alarm Output when that diagnostic is activated.

**Note:** The list of diagnostics displayed here will be dependent upon the Assignment Submenu selected. See the "Diagnostics Troubleshooting Table" in the diagnostics menu section for the list of diagnostics displayed for each module.

• Press Next/Previous keys to navigate.

## End of Submenu (NEXT) to Enter SETUP

Used With: All Units

Used With: All Units

Possible Values: Yes, No

**Used With**: All Units and Any Active Diagnostic Set to "No"

**Note:** Please review the "Diagnostics Troubleshooting Chart" in the "DIAGNOSTICS Menu" section to see the list of diagnostics associated with each module. (Refer to the "Diagnostics Displayed" column for the specified module.)

**Used With**: All Units and the ENTER Key Was Pressed At The Prior Screen

<sup>•</sup> Press the Next key to navigate forward.

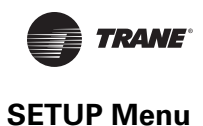

## **Temperature Input Calibration Screens**

The following five (5) Offset screens are used only if calibration of a sensor designated to perform the listed function is necessary.

Example: If the temperature sensor for Morning Warm Up (MWU) is checked and a difference between the actual measured room temperature and the corresponding measured sensor value is found, by programming the amount of error into the Temperature Input Offset for Morning Warm Up (MWU) Heat — The sensor can be calibrated.

### **CALIBRATION AND OFFSET SUBMENU SCREENS**

Calibration and Offset Submenu Press ENTER to Review or Adjust

• Press the Next key to skip this Submenu.

Temperature Calibration Offset ForRTM Zone Temperature Input0.0°F

• Press Next/Previous keys to navigate.

| Temperature C | Calibration | Offset | For |       |
|---------------|-------------|--------|-----|-------|
| RTM Aux Tempe | erature Inp | ut     |     | 0.0°F |

• Press Next/Previous keys to navigate.

| Temperature | Calibration Offset For |       |
|-------------|------------------------|-------|
| RTM Outside | Air Temperature Input  | 0.0°F |

• Press Next/Previous keys to navigate.

| Temperature | Calibration Offset | For   |
|-------------|--------------------|-------|
| Heat Module | Aux Temp Input     | 0.0°F |

• Press Next/Previous keys to navigate.

Temperature Calibration Offset For ECEM Return Air Temperature Input 0.0°F

• Press Next/Previous keys to navigate.

End of Submenu (NEXT) to Enter SETUP

• Press Next/Previous keys to navigate.

Used With: All Units

Possible Values: -5.0 to 5.0°F

Used With: All Units

Used With: All Units

Factory Presets: 0.0°F

Factory Presets: 0.0°F Possible Values: -5.0 to 5.0°F

Used With: All Units Factory Presets: 0.0°F Possible Values: -5.0 to 5.0°F

Used With: Units w/Heat or Chilled Water Installed Factory Presets: 0.0°F Possible Values: -5.0 to 5.0°F

Used With: Units w/Comparative Enthalpy Installed Factory Presets: 0.0°F Possible Values: -5.0 to 5.0°F SETUP Menu

## **DEVICE CHARACTERISTICS SETUP DEFINITIONS SCREENS**

Device Characteristic Setup Definitions Press ENTER to review or Adjust

• Press Next/Previous keys to navigate.

| Actuator Setup  | OA | Damper |
|-----------------|----|--------|
| Max Stroke Time |    | 30 Sec |

• Press Next/Previous keys to navigate.

| Actuator Setup | OA Damper |
|----------------|-----------|
| Min Voltage    | 2.0 VDC   |

• Press Next/Previous keys to navigate.

| Actuator Setup | OA Damper |
|----------------|-----------|
| Max Voltage    | 10.0 VDC  |

• Press Next/Previous keys to navigate.

| Actuator Setup     | OA     | Damper |
|--------------------|--------|--------|
| Direct/Reverse Act | DIRECT | ACTING |

• Press Next/Previous keys to navigate.

| Actuator Setup  | Supply Fa | n IGV/VFD |
|-----------------|-----------|-----------|
| Max Stroke Time |           | 30 Sec    |

• Press Next/Previous keys to navigate.

| Actuator Setup | Supply Fan | IGV/VFD Cmd |
|----------------|------------|-------------|
| Min Voltage    |            | 0.0 VDC     |

**Note:** If the unit is configured for a Supply Fan VFD, initial setting should be 0.0 VDC. If the unit is configured with IGV set this value to 2.0 VDC.

• Press Next/Previous keys to navigate.

Used With: All Units

Used With: Units w/OA Damper Factory Presets: 30 Sec Possible Values: 1 to 255 Sec

Used With: Units w/OA Damper Factory Presets: 2.0 VDC Possible Values: 0 to 10.0 VDC

Used With: Units w/OA Damper Factory Presets: 10.0 VDC Possible Values: 0 to 10.0 VDC

Used With: Units w/OA Damper Factory Presets: DIRECT ACTING Possible Values: DIRECT ACTING, REVERSE ACTING

Used With: VVDC Units Factory Preset: 30 Sec Possible Values: 1 to 255 Sec

Used With: VVDC Units Factory Presets: 0 VDC Possible Values: 0 to 10.0 VDC

TRANE

| Actu | ato | r   | Set | up | Supp | ly | Fan | IGV/VFD | Cmd |  |
|------|-----|-----|-----|----|------|----|-----|---------|-----|--|
| Max  | Vo] | Lta | ge  |    |      |    |     | 10.0    | VDC |  |
| -    |     |     |     |    |      |    |     |         |     |  |

• Press Next/Previous keys to navigate.

| Actuator Setup | Supply | Fan IGV/VFD Cmd |
|----------------|--------|-----------------|
| Direct/Reverse | Act    | DIRECT ACTING   |

Return Fan VFD

30 Sec

• Press Next/Previous keys to navigate.

Actuator Setup

Max Stroke Time

Factory Presets: DIRECT ACTING Possible Values: DIRECT ACTING, REVERSE ACTING

Used With: VVDC Units Factory Presets: 10.0 VDC Possible Values: 0 to 10.0 VDC

Used With: VVDC Units

Factory Presets: 0 VDC

Used With: Units w/Return Fan Option Factory Presets: 30 Sec Possible Values: 1 to 255 Sec

Used With: Units w/Return Fan Option

Possible Values: 0 to 10.0 VDC

• Press Next/Previous keys to navigate.

| Actuator Setup | Return | Fan | VFD |
|----------------|--------|-----|-----|
| Min Voltage    |        | 0.0 | VDC |

• Press Next/Previous keys to navigate.

| Actuator Setup | Return Fan VFD |
|----------------|----------------|
| Max Voltage    | 10.0 VDC       |

• Press Next/Previous keys to navigate.

| Actuator Setup     | Return Fan VFD |
|--------------------|----------------|
| Direct/Reverse Act | DIRECT ACTING  |

• Press Next/Previous keys to navigate.

| Actuator Setup  | Exhaust Damper/VFD |
|-----------------|--------------------|
| Max Stroke Time | 60 Sec             |

• Press Next/Previous keys to navigate.

| Actuator Setup | Exhaust Damper/VFD |
|----------------|--------------------|
| Min Voltage    | 2.0 VDC            |

**Note:** If the unit is configured for a Exhaust Fan VFD, initial setting should be 0.0 VDC. If the unit is configured w/o VFD set this value to 2.0 VDC.

• Press Next/Previous keys to navigate.

RT-SVP07C-EN

Used With: Units w/Return Fan Option Factory Presets: 10.0 VDC Possible Values: 0 to 10.0 VDC

Used With: Units w/Return Fan Option Factory Presets: Direct Acting Possible Values: Direct, Reverse

Used With: Units w/Power Exhaust Factory Presets: 60 Sec Possible Values: 1 to 255 Sec

Used With: Units w/Power Exhaust Factory Presets: 2.0 VDC Possible Values: 0 to 10.0 VDC

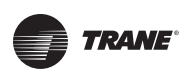

| Actuator Setup<br>Max Voltage | Exhaust Damper/VFD<br>10.0 VDC | Used With: Units w/Power Exhaust<br>Factory Presets: 10.0 VDC<br>Possible Values: 0 to 10.0 VDC |
|-------------------------------|--------------------------------|-------------------------------------------------------------------------------------------------|
| • Press Next/Previous keys to | navigate.                      |                                                                                                 |

| Actuator Setup     | Exhaust Damper/VFD |
|--------------------|--------------------|
| Direct/Reverse Act | DIRECT ACTING      |

• Press Next/Previous keys to navigate.

| Actuator Setup  | Hydronic |
|-----------------|----------|
| Max Stroke Time | 60 Sec   |

Press Next/Previous keys to navigate.

| Actuator Setup | Hydronic |
|----------------|----------|
| Min Voltage    | 2.0 VDC  |

• Press Next/Previous keys to navigate.

| Actuator Setup | Hydronic |
|----------------|----------|
| Max Voltage    | 10.0 VDC |

• Press Next/Previous keys to navigate.

| Actuator Setup     | Hydronic      |
|--------------------|---------------|
| Direct/Reverse Act | DIRECT ACTING |

• Press Next/Previous keys to navigate.

**Note:** Only one of the following two screens will be shown

| Actuator Setup  | Num 1 | Low Ambient |
|-----------------|-------|-------------|
| Max Stroke Time |       | 60 Sec      |

OR Cond Fan VFD Ckt 1 Actuator Setup Max Stroke Time 60 Sec

Press the Next key to navigate forward.

**Used With:** Units w/Power Exhaust Factory Presets: DIRECT ACTING

Possible Values: DIRECT ACTING, **REVERSE ACTING** 

Used With: Units w/Hydronic Heat and/ or Chilled Water Installed Factory Presets: 60 Sec Possible Values: 1 to 255 Sec

Used With: Units w/Hydronic Heat and/ or Chilled Water Installed Factory Presets: 2.0 VDC Possible Values: 0 to 10.0 VDC

Used With: Units w/Hydronic Heat and/ or Chilled Water Installed Factory Presets: 0 VDC Possible Values: 0 to 10.0 VDC

Used With: Units w/Hvdronic Heat and/ or Chilled Water Installed Factory Presets: DIRECT ACTING Possible Values: DIRECT ACTING, **REVERSE ACTING** 

Used With: Units w/DX Cooling, w/Air-Cooled Condensers Factory Presets: 60 Sec Possible Values: 1 to 255 Sec

Used With: Units w/DX Cooling, w/ Water-Cooled Condensers Factory Preset: 60 Sec Possible Values: 1 to 255 Sec

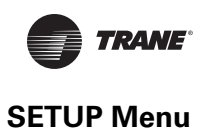

| Note:  | Only one of the | following | two | screens | will b | e showr | n based |  |
|--------|-----------------|-----------|-----|---------|--------|---------|---------|--|
| on coi | ndenser type.   |           |     |         |        |         |         |  |

| Actuator Setup | Num 1 Low Ambient | Used With: Units w/DX Cooling, w/Air- |
|----------------|-------------------|---------------------------------------|
| Min Voltage    |                   | Cooled Condensers                     |
| MIII VOICage   | 2.0 VDC           | Factory Presets: 2.0 VDC              |

|                | OR                 |
|----------------|--------------------|
| Actuator Setup | Cond Fan VFD Ckt 1 |
| Min Voltage    | 0.0 VDC            |

• Press Next/Previous keys to navigate.

**Note:** Only one of the following two screens will be shown based on condenser type.

| Actuator Setup | Num 1 Low Ambient |
|----------------|-------------------|
| Max Voltage    | 10.0 VDC          |

Used With: Units w/DX Cooling, w/Air-Cooled Condensers Factory Presets: 10.0 VDC Possible Values: 0 to 10.0 VDC

Used With: Units w/DX Cooling, w/

Water-Cooled Condensers Factory Preset: 10.0 VDC Possible Values: 0 to 10.0 VDC

Possible Values: 0 to 10.0 VDC

Used With: Units w/DX Cooling, w/

Possible Values: 0 to 10.0 VDC

Water-Cooled Condensers Factory Preset: 0 VDC

OR

| Actuator Setup | Cond | Fan | VFD | Ckt   | 1  |
|----------------|------|-----|-----|-------|----|
| Max Voltage    |      |     | 10  | .0 VI | DC |

• Press Next/Previous keys to navigate.

**Note:** Only one of the following two screens will be shown based on condenser type.

| Actuator Setup     | Num 1 Low Ambient |
|--------------------|-------------------|
| Direct/Reverse Act | DIRECT ACTING     |

Used With: Units w/DX Cooling, w/Air-Cooled Condensers Factory Presets: Direct Acting Possible Values: Direct Acting, Reverse Acting

Used With: Units w/DX Cooling, w/ Water-Cooled Condensers Factory Preset: DIRECT Possible Values: DIRECT, REVERSE

OR

| Actuator Setup     | Cond Fan VFD Ckt 1 |
|--------------------|--------------------|
| Direct/Reverse Act | DIRECT ACTING      |

• Press Next/Previous keys to navigate.

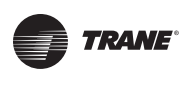

**Note:** Only one of the following two screens will be shown based on condenser type.

| Actuator Setup  | Num 2 Low Ambient | Used With: Units w/DX Cooling, w/Air- |
|-----------------|-------------------|---------------------------------------|
| May Stroke Time | 60 Sec            | Cooled Condensers                     |
| Max Scioke iime | 50 5ec            | Factory Presets: 60 Sec               |

|                 | OR                 |
|-----------------|--------------------|
| Actuator Setup  | Cond Fan VFD Ckt 2 |
| Max Stroke Time | 60 Sec             |

• Press Next/Previous keys to navigate.

**Note:** Only one of the following two screens will be shown based on condenser type.

| Actuator Setup | Num | 2 | Low | Ambient |
|----------------|-----|---|-----|---------|
| Min Voltage    |     |   |     | 2.0 VDC |

Used With: Units w/DX Cooling, w/Air-Cooled Condensers Factory Presets: 2.0 VDC Possible Values: 0 to 10.0 VDC

Used With: Units w/DX Cooling, w/

Possible Values: 0 to 10.0 VDC

Water-Cooled Condensers Factory Preset: 0 VDC

Possible Values: 1 to 255 Sec

Possible Values: 1 to 255 Sec

Water-Cooled Condensers Factory Preset: 60 Sec

Used With: Units w/DX Cooling, w/

OR

| Actuator Setup | Cond Fan VFD Ckt 2 |
|----------------|--------------------|
| Min Voltage    | 0.0 VDC            |

• Press Next/Previous keys to navigate.

**Note:** Only one of the following two screens will be shown based on condenser type.

| Actuator Setup | Num | 2 | Low | Amb  | lent |
|----------------|-----|---|-----|------|------|
| Max Voltage    |     |   | -   | 10.0 | VDC  |

OR Actuator Setup Max Voltage Cond Fan VFD Ckt 2 10.0 VDC

• Press Next/Previous keys to navigate.

**Note:** Only one of the following two screens will be shown based on condenser type.

| Actuator Setup     | Num 2 Low Ambient |
|--------------------|-------------------|
| Direct/Reverse Act | DIRECT ACTING     |

Used With: Units w/DX Cooling, w/Air-Cooled Condensers Factory Presets: 10.0 VDC Possible Values: 0 to 10.0 VDC

Used With: Units w/DX Cooling, w/ Water-Cooled Condensers Factory Preset: 10.0 VDC Possible Values: 0 to 10.0 VDC

Used With: Units w/DX Cooling, w/Air-Cooled Condensers Factory Presets: Direct Acting Possible Values: Direct Acting, Reverse Acting

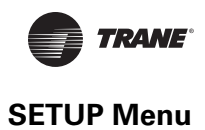

| OR                                                               |                                                                                                    |
|------------------------------------------------------------------|----------------------------------------------------------------------------------------------------|
| Actuator SetupCond Fan VFD Ckt 2Direct/Reverse ActDIRECT ACTING  | Used With: Units w/DX Cooling, w/<br>Water-Cooled Condensers<br>Factory Preset: DIRECT                         |
| <ul> <li>Press Next/Previous keys to navigate.</li> </ul>        | Possible Values: DIRECT, REVERSE                                                                               |
| Actuator SetupModulating Gas HeatMax Stroke Time90 Sec           | Used With: All Rooftop Units and Air<br>Handlers when Modulating Gas is<br>installed                           |
| <ul> <li>Press Next/Previous keys to navigate.</li> </ul>        | Factory Presets: 90 Sec<br>Possible Values: 1 to 255 Sec                                                       |
| Actuator SetupModulating Gas HeatMin Voltage2.0 VDC              | Used With: All Rooftop Units and Air<br>Handlers when Modulating Gas is<br>installed                           |
| <ul> <li>Press Next/Previous keys to navigate.</li> </ul>        | Factory Presets: 2 VDC<br>Possible Values: 0 to 10.0 VDC                                                       |
| Actuator SetupModulating Gas HeatMax Voltage10 VDC               | <b>Used With:</b> All Rooftop Units and Air<br>Handlers when Modulating Gas is<br>installed                    |
| <ul> <li>Press Next/Previous keys to navigate.</li> </ul>        | Factory Presets: 10 VDC<br>Possible Values: 0 to 10.0 VDC                                                      |
| Actuator SetupModulating Gas HeatDirect/Reverse ActDIRECT ACTING | Used With: All Rooftop Units and Air<br>Handlers Modulating Gas is installed<br>Factory Presets: Direct Acting |
| <ul> <li>Press Next/Previous keys to navigate.</li> </ul>        | <b>Possible Values:</b> Direct Acting, Reverse Acting                                                          |
| Actuator SetupExh Bypass DamperMax Stroke Time60 Sec             | Used With: All IntelliPak II units with<br>Energy Recovery installed.<br>Eactory Preset: 60 Sec                |
| <ul> <li>Press Next/Previous keys to navigate.</li> </ul>        | Possible Values: 1 to 255 Sec                                                                                  |
| Actuator SetupExh Bypass DamperMin Voltage2.0 VDC                | Used With: All IntelliPak II units with<br>Energy Recovery installed.<br>Factory Preset: 2.0 VDC               |
| • Press Next/Previous keys to navigate.                          | Possible Values: 0 to 10.0 VDC                                                                                 |

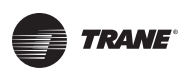

| Actuator SetupExh Bypass DamperMax Voltage10.0 VDC• Press Next/Previous keys to navigate.          | Used With: All IntelliPak II units with<br>Energy Recovery installed.<br>Factory Preset: 10.0 VDC<br>Possible Values: 0 to 10.0 VDC                         |
|----------------------------------------------------------------------------------------------------|----------------------------------------------------------------------------------------------------|
| Actuator SetupExhBypassDamperDirect/Reverse ActDIRECTACTING• Press Next/Previous keys to navigate. | Used With: All IntelliPak II units with<br>Energy Recovery installed.<br>Factory Preset: DIRECT<br>Possible Values: DIRECT, REVERSE                         |
| Actuator SetupOA BypassDamperMax Stroke Time60 Sec• Press Next/Previous keys to navigate.          | <b>Used With</b> : All IntelliPak II units with<br>Energy Recovery installed.<br><b>Factory Preset</b> : 60 Sec<br><b>Possible Values</b> : 1 to 255 Sec    |
| Actuator SetupOA Bypass DamperMin Voltage2.0 VDC• Press Next/Previous keys to navigate.            | Used With: All IntelliPak II units with<br>Energy Recovery installed.<br>Factory Preset: 2.0 VDC<br>Possible Values: 0 to 10.0 VDC                          |
| Actuator SetupOA Bypass DamperMax Voltage10.0 VDC• Press Next/Previous keys to navigate.           | Used With: All IntelliPak II units with<br>Energy Recovery installed.<br>Factory Preset: 10.0 VDC<br>Possible Values: 0 to 10.0 VDC                         |
| Actuator SetupOABypassDamperDirect/Reverse ActDIRECTACTING• Press Next/Previous keys to navigate.  | <b>Used With</b> : All IntelliPak II units with<br>Energy Recovery installed.<br><b>Factory Preset</b> : DIRECT<br><b>Possible Values</b> : DIRECT, REVERSE |
| Actuator SetupVariable Speed CompMax Stroke Time30 Sec• Press Next/Previous keys to navigate.      | Used With: Units w/Variable Speed<br>Compressor Installed.<br>Factory Preset: 30 Sec<br>Possible Values: 1 to 255 Sec                                       |
| Actuator SetupVariable Speed CompMin Voltage0.0 VDC• Press Next/Previous keys to navigate.         | Used With: Units w/Variable Speed<br>Compressor Installed.<br>Factory Preset: 0.0 VDC<br>Possible Values: 0 to 10.0 VDC                                     |
| Actuator SetupVariable Speed CompMax Voltage10.0 VDC• Press Next/Previous keys to navigate.        | Used With: Units w/Variable Speed<br>Compressor Installed.<br>Factory Preset: 10.0 VDC<br>Possible Values: 0 to 10.0 VDC                                    |

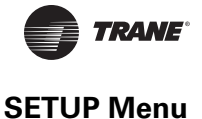

Actuator Setup Direct/Reverse Act Variable Speed Comp DIRECT ACTING Used With: Units w/Variable Speed Compressor Installed. Factory Preset: DIRECT ACTING Possible Values: DIRECT ACTING, REVERSE ACTING

• Press Next/Previous keys to navigate.

End of Submenu (NEXT) to Enter SETUP

• Press Next/Previous keys to navigate.

### **CONTROL ALGORITHM TUNING PARAMETERS SCREENS (Partial)**

Control Algorithm Tuning Parameters Press ENTER to Review or Adjust

**Note:** Contact the Trane Company before making any adjustment to these settings.

• Press Next/Previous keys to navigate.

SZVAV Cooling Control Gains Proportional 6.0 %/F Reset Time 1200 Sec

**Note:** This screen must be changed on field replacement of the *RTM Module*.

• Press Next/Previous keys to navigate.

SZVAV Heating Control Gains Proportional 8.0 %/F Reset Time 1200 Sec

**Note:** This screen must be changed on field replacement of the *RTM Module.* 

• Press Next/Previous keys to navigate.

Zone Control Occupied Heating Gains Proportional 30.0 %/F Reset Time 1800 Sec

**Note:** This screen must be changed on field replacement of the RTM Module.

### Table 6. Proportional Parameter - Staged Heat

| Product        | Staged Heat<br>Type | No of Stages | Proportional<br>Gain |
|----------------|---------------------|--------------|----------------------|
| IPak I         | Gas                 | 2            | 30.0                 |
| RT-SVPP077CIEN | Electric            | 3            | 45.0                 |

Used With: All IntelliPak units with SZVAV Installed. Factory Preset: Prop: 6.0 Reset: 1200 Possible Values: Prop: 0.2 - 50 Reset: 90 - 3600, DISABLED

Used With: All IntelliPak units with SZVAV Installed. Factory Preset: Prop: 8.0 Reset: 1200 Possible Values: Prop: 0.2 - 50 Reset: 90 - 3600, DISABLED

Used With: All IntelliPak units with Staged Heat Installed. Range: 2.0 - 200 Possible Values: [See "Table 6. Proportional Parameter -Staged Heat" on page 83 for assignments.]

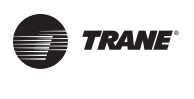

**SETUP Menu** 

| Product | Staged Heat<br>Type | No of Stages | Proportional<br>Gain |
|---------|---------------------|--------------|----------------------|
| IPak II | Gas                 | 2            | 30.0                 |
| IPak II | Electric 90 kw      | 3            | 45.0                 |
| IPak II | Electric 140 kw     | 4            | 60.0                 |
| IPak II | Electric 265 kw     | 5            | 75.0                 |
| IPak II | Electric 300 kw     | 5            | 75.0                 |

### Table 6. Proportional Parameter - Staged Heat

• Press Next/Previous keys to navigate.

## Rapid DX Interstage Timing: 30 Sec

**Note:** This screen must be changed on field replacement of the *RTM Module.* 

• Press Next/Previous keys to navigate.

End of Submenu (NEXT) to Enter SETUP

• Press Next/Previous keys to navigate.

Used With: All IntelliPak units w/ Dehumidification or Rapid Restart. Factory Presets: Range: 30 Possible Values: 15 - 50

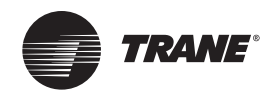

# **SETPOINT Menu**

The setpoint menu is used to designate default zone temperature setpoints, supply air and space pressure setpoints, and low ambient compressor lockout setpoints.

These setpoints will be active (in use) for the "Setpoint Source Selection" designated as "DEFAULT" for these inputs.

When a setpoint screen is displayed for 30 minutes without a key being pressed, the LCD screen will revert to the general operating status display. If this happens, press the **Setpoint** key again to return to the setpoint menu.

**Note:** Many of the screens displayed in this section are applicable only for the options that are installed in the unit and may not be visible on your unit.

**Modifying Selections:** Starting with the first setpoint screen program the necessary information by using the appropriate keys to navigate (Next and Previous) and make changes (+ and -) to the selections. Once the selection has been changed to the desired value, the user has the following options to either *Cancel* or *Accept* the pending change:

- To Cancel, press the **Cancel** key to remove the change, the display will revert to the original value.
- To Accept, press the Enter key to confirm the new choice.

Press the **Setpoint** key to begin viewing or modifying the unit setpoints.

### TOP LEVEL SETPOINTS SCREEN

Default Supply Air Temp Setpoints Cooling: 55°F Heating: 100°F

**Note:** These values must be reset on field replacement of the RTM Module if the unit is configured for SZVAV (VVZT). "Heating" setpoint only shown if units are configured with hydronic or modulating gas heat, or if IpakII w/electric heat.

• Press Next/Previous keys to navigate.

Used With: VV/CVDA or VVZT Units Factory Presets: Factory Presets: Cooling: 55°F (VVZT: 50°F) Heating: 100°F (VVZT: 105°F) Possible Values: Cool: 40 to 90°F Heat: 40 to 180°F

Supply Air Temperature Deadband Cooling: 8.0°F Heating: 4.0°F

"Heating" setpoint only shown if units are configured with hydronic or modulating gas heat, or if IpakII w/electric heat.

• Press Next/Previous keys to navigate.

Default Daytime Warmup Setpoints Initiate: 67°F Terminate: 71°F

• Press Next/Previous keys to navigate.

Used With: VV/CVDA Units Factory Presets: Cooling: 8°F Heating: 4°F Possible Values: Cool: 1 to 20°F Heat: 2 to 10°F

Used With: VV/CVDA Units w/DWU Enabled Factory Presets: Initiate: 67°F Terminate: 71°F Possible Values: DWU Initiate: 50 to 87°F DWU Terminate: 53 to 90°F

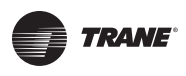

Default Occupied Zone Temp Setpoints Cool: 74°F Heat: 71°F

"Cool" setpoint shown for CVZT units. "Heat" setpoint shown for CVZT w/heat installed, or VV/CVDA units with DWU or MWU enabled.

• Press Next/Previous keys to navigate.

Derived Zone Setpoint Deadband: 2.0°F Used When Only One Setpoint is Available

• Press Next/Previous keys to navigate.

Default Unoccupied Zone Temp Setpoints Cool: 85°F Heat: 60°F Morn Warmup: 72°F

**Note:** *Minimum difference of 2°F maintained between Heating & Cooling Setpoints. Morning warmup cannot be lower than Heating Setpoints.* 

"Heat" and "Morn Warmup" shown for units w/heat installed. "Morn Warmup" shown if MWU is enabled.

• Press Next/Previous keys to navigate.

| D£1+ | Danid | Dogtopt | Critical | Tomp  | 0001 |
|------|-------|---------|----------|-------|------|
| DIIC | Rapia | Restart | Critical | Temp: | 90°F |

Return temperature relative to this setpoint determines target DX stage during a Rapid Restart event.

• Press Next/Previous keys to navigate.

## HUMIDITY CONTROL SETPOINT SUBMENU SCREENS

Humidity Control Setpoint Submenu Press ENTER to Review or Adjust

• Press the **Next** key to skip this Submenu.

Dehumidify if Space Humidity Above Occ Dehumidification Setpoint: 60%

• Press Next/Previous keys to navigate.

Used With: CVZT or VVZT Units, or VV/ CVDA Units w/DWU or MWU Enabled Factory Presets: Cool: 74°F Heat: 71°F Possible Values: Heat: 50 to 90°F

Used With: CVZT or VVZT Units w/Zone Sensor Supporting Only One Setpoint Factory Preset: 4.0°F Possible Values: 2.0 to 10.0°F

Used With: All Units Factory Presets: Cool: 85°F Heat: 60°F MWU: 72°F Possible Values: Cool: 52 to 90°F Heat: 50 to 88°F MWU: 50 to 90°F

Used With: All IntelliPak Units w/Rapid Restart Installed Factory Preset: 90°F Possible Values: 75, 80, 85, 90, 95 °F

**Used With**: Units w/Dehumidification or Humidification Option

Used With: Units w/Dehumidification Option Factory Preset: 60 % Possible Values: 40 to 65 %

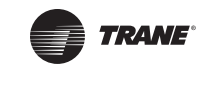

# **SETPOINT Menu**

| Stop Dehumid if Space RH Below STP Minus<br>Occ Dehumid Hysteresis Offset: 5%                                              | Used With: Units w/Dehumidification<br>Option<br>Factory Preset: 5 %                                                                                                 |
|----------------------------------------------------------------------------------------------------|----------------------------------------------------------------------------------------------------|
| <ul> <li>Press Next/Previous keys to navigate.</li> </ul>                                                                  | Possible Values: 3 to 10 %                                                                                                    |
| Dehumidify if Space Humidity Above<br>Unocc Dehumidification Setpoint: 60%                                                 | Used With: Units w/Dehumidification<br>Option and Unocc Dehumid. Enabled<br>Factory Preset: 60 %                                                                     |
| Press Next/Previous keys to navigate.                                                                                      | Possible Values: 40 to 65 %                                                                                                    |
| Stop Dehumid if Space RH Below STP Minus<br>Unocc Dehumid Hysteresis Offset: 5%                                            | Used With: Units w/Dehumidification<br>Option and Unocc Dehumid. Enabled<br>Factory Preset: 5 %                                                                      |
| <ul> <li>Press Next/Previous keys to navigate.</li> </ul>                                                                  | Possible Values: 3 to 10 %                                                                                                    |
| Default Supply Air Reheat Stpt: 70°F<br>Supply Air Reheat Deadband: 4°F                                                    | Used With: Units w/Dehumidification<br>Option<br>Factory Preset:<br>Reheat Setpoint: 70°F<br>Reheat Deadband: 4°F<br>Possible Values:<br>Reheat Setpoint: 60 to 80°F |
| <ul> <li>Press Next/Previous keys to navigate.</li> </ul>                                                                  | Reheat Deadband: 2 to 10°F                                                                                                    |
| In Active Dehumidification Mode, Limit<br>Maximum Reheat Valve Position To: 85%<br>• Press Next/Previous keys to navigate. | Used With: Units w/Dehumidification<br>Option<br>Factory Preset: 85 %<br>Possible Values: 50 to 85 %                                                                 |
| Dehumid Ovrd High Zone Temp Stpt: 75°F<br>Dehumid Ovrd Low Zone Temp Stpt: 68°F                                            | <b>Used With</b> : VV/CVDA Units w/<br>Dehumidification Option<br><b>Factory Preset:</b><br>Ovrd High Temp: 75°F                                                     |
| <ul> <li>Press Next/Previous keys to navigate.</li> </ul>                                                                  | Ovrd Low Temp: 68°F<br>Possible Values:<br>Ovrd High Temp: 70 to 85°F<br>Ovrd Low Temp: 60 to 75°F                                                                   |
| Cond Coil Purge Interval Setpt: 90 Min                                                                                     | <b>Used With:</b> Units w/Dehumidification<br>Option                                                                                                    |
| <ul> <li>Press Next/Previous keys to navigate.</li> </ul>                                                                  | Factory Preset: 90 Minutes<br>Possible Values: 60 to 120 Minutes                                                                                                    |

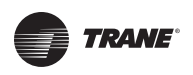

Humidify if Space Humidity BelowUsOcc Humidification Setpoint:30%Fa

• Press Next/Previous keys to navigate.

| Stop  | Humid   | if   | Space   | RH   | Above | STP | Plus |    |
|-------|---------|------|---------|------|-------|-----|------|----|
| Occ 1 | Humid I | Hyst | ceresis | s Of | fset: |     |      | 5% |

• Press Next/Previous keys to navigate.

Humidify if Space Humidity Below Unocc Humidification SETPOINT: 30%

• Press Next/Previous keys to navigate.

Stop Humid if Space RH Above STP Plus Unocc Humid Hysteresis Offset: 5%

• Press Next/Previous keys to navigate.

End Of Submenu (NEXT) to Enter SETPOINT

• Press Next/Previous keys to navigate.

## OUTSIDE AIR CONTROL SETPOINT SUBMENU SCREENS

Outside Air Control Setpoint Submenu Press ENTER to Review or Adjust

• Press the **Next** key to skip this Submenu.

When Economizer Cooling, Reduce Zone Temperature Cooling Setpoint By: 1.5°F

• Press Next/Previous keys to navigate.

Used With: Units w/Humidification Option Factory Preset: 30 % Possible Values: 20 to 50 %

Used With: Units w/Humidification Option Factory Preset: 5 % Possible Values: 3 to 10 %

Used With: Units w/Humidification Option and Unocc. Humid. Enabled Factory Preset: 30 % Possible Values: 20 to 50 %

Used With: Units w/Humidification Option and Unocc. Humid. Enabled Factory Preset: 5 % Possible Values: 3 to 10 %

Used With: Units w/Fresh Air Option

Used With: CVZT Units w/Economizer Option Factory Preset: 1.5°F Possible Values: 0.0 to 3.0°F

SETPOINT Menu

TRANE

Reference Enthalpy. Enable Air Econ When OA Enthalpy is Below: 25 BTU/LB

Note: This Setpoint is used when Comparative Enthalpy is not installed or is invalid due to return air humidity or temperature is out of range or failed.

• Press Next/Previous keys to navigate.

Default Econ Drybulb Enable Setpoint 75°F Enable Economizer Below:

installed, or is invalid, and Drybulb is selected for alternate economizer enable/disable decision.

• Press Next/Previous keys to navigate.

Supply Air Low Limit-Modulate Economizer Toward Min Pos if SA Temp below: 50°F

• Press Next/Previous keys to navigate.

| VCM  | Preheat | ON  | If   | VCM   | Aux   | Temp | Below |
|------|---------|-----|------|-------|-------|------|-------|
| Vent | ilation | Pre | ehea | at Se | etpoi | int: | 35°F  |

Press Next/Previous keys to navigate.

| Default | Design Min CO <sub>2</sub> Setpt: | 1000 PPM |
|---------|-----------------------------------|----------|
| Default | DCV Min CO <sub>2</sub> Setpoint: | 400 PPM  |

• Press Next/Previous keys to navigate.

Note: The following 2 screens are only shown if DCV is enabled.

Used With: CVZT Units, or non-VVZT Units Operating in Unoccupied Economizer Cooling Mode Factory Presets: 50°F Possible Values: 40 to 65°F

Used With: Units w/Fresh Air Measurement (VCM) w/DCV, or OA Damper Min Position w/DCV, and Preheat Enabled Factory Presets: 35°F Possible Values: 35 to 75°F

Used With: Units w/Fresh Air Measurement (VCM) w/DCV, or OA Damper Min Position w/DCV **Factory Presets:** Design Min CO<sub>2</sub>: 1000 PPM DCV Min CO2: 400 PPM **Possible Values:** Design Min CO2: 150 to 2000 PPM

DCV Min CO2: 50-1900 PPM

89

Factory Presets: 25 BTU/LB Possible Values: 19 to 28 BTU/LB

Used With: Units w/Economizer

Possible Values: 50 to 140°F

Factory Presets: 75°F

Used With: Units w/Economizer

RT-SVP07C-EN

Note: This setpoint is used when Comparative Enthalpy is not

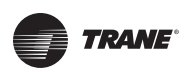

Default Design Min OA Flow Stp: 350 CCFM Default DCV Min OA Flow Setpt: 150 CCFM Used With: Units w/Fresh Air Measurement (VCM) w/DCV Factory Preset: 220 CCFM Ovrd to 112 CCFM for 90 and 105 Ton Ovrd to 146 CCFM for 120 and 130 Ton

### **Possible Values:**

Design Min OA Flow: 0 to 585 CCFM DCV Min OA Flow: 0 to 585 CCFM

Used With: Units w/Fresh Air Measurement (VCM) w/DCV Factory Presets: 5 CCFM Possible Values: 5 to 20 CCFM

• Press Next/Previous keys to navigate.

| Demano | l Controlled Ventilation |        |
|--------|--------------------------|--------|
| Min OZ | A Flow deadband:         | 5 CCFM |

• Press Next/Previous keys to navigate.

OR

Note: The following screen is only shown if DCV is disabled.

| Default Min | OA Flow Setpoint: | 40 CCFM  |
|-------------|-------------------|----------|
| Min OA Flow | Deadband:         | 5.0 CCFM |

Used With: Units w/Fresh Air Measurement (VCM) w/o DCV Factory Presets: Setpoint: 40 CCFM

Deadband: 5 CCFM

# Possible Values:

[See "Table 7. Max Unit Airflows" for assignments.]

#### Table 7. Max Unit Airflows

| Product | Capacity<br>(Tons) | Max Airflow<br>Range<br>(CFM) | Deadband<br>Range<br>(CFM) |
|---------|--------------------|-------------------------------|----------------------------|
| IPak    | 20 to 25           | 0 to 14000                    | 500 to 2000                |
| IPak    | 30                 | 0 to 17000                    | 500 to 2000                |
| IPak    | 40                 | 0 to 22000                    | 500 to 2000                |
| IPak    | 50 to 55           | 0 to 28000                    | 500 to 2000                |
| IPak    | 60 to 75           | 0 to 33000                    | 700 to 2000                |
| IPak    | 90 to 130          | 0 to 46000                    | 1000 to 2000               |
| IPak II | 90 to 105          | 0 to 45000                    | 500 to 2000                |
| IPak II | 120 to 150         | 0 to 58500                    | 500 to 2000                |

• Press Next/Previous keys to navigate.

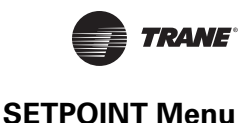

Default Design Min OA Damper Pos: 15% Default DCV Min OA Damper Pos Stp: 10%

• Press Next/Previous keys to navigate.

Default OA Damper Min Position: 15% With IGV/VFD Command At Minimum (0%)

**Note:** OA Damper Min Pos...At Minimum (0%) must be > OA Damper Min Pos...At Maximum (100%) if VVDA, or at Medium (50%) if VVZT.

• Press Next/Previous keys to navigate.

Default OA Damper Min Position: 20% With IGV/VFD Command At Medium (50%)

**Note:** OA Damper Min Pos...At Minimum (50%) must be > OA Damper Min Pos...At Maximum (100%) and must be < OA Damper Min Pos...At Minimum (0%).

• Press Next/Previous keys to navigate.

Default OA Damper Min Position: 10% With IGV/VFD Command At Maximum (100%)

**Note:** *OA Damper Min Pos...At Minimum (100%) must be < OA Damper Min Pos...At Maximum (100%) if VVDA, or At Medium (50%) if VVZT.* 

• Press Next/Previous keys to navigate.

OR

Default OA Damper Min Position:

**Note:** If unit has TRAQ, this setpoint is only used in case of flow station failure.

• Press Next/Previous keys to navigate.

End Of Submenu (NEXT) To Enter SETPOINT

• Press Next/Previous keys to navigate.

Used With: Units w/OA Damper, And OA Damper Min Pos w/DCV Option, and OA CFM Compensation Disabled. Factory Presets: Design Min OA Damper: 15 % DCV Min OA Damper: 10 % Possible Values: 0 to 100 %

Used With: VVDA or VVZT Units w/OA Damper, And OA CFM Compensation Enabled Factory Presets: VVDA: 15 %

VVZT: 25 % Possible Values: 0 to 100 %

Used With: VVZT Units w/OA Damper, And OA CFM Compensation Enabled Factory Presets: 20% Possible Values: 0 to 100 %

Used With: VVDA or VVZT Units w/OA Damper, And OA CFM Compensation Enabled Factory Presets: VVDA: 10 % VVZT: 5 % Possible Values: 0 to 100 %

Used With: Units w/OA Damper Option, DCV Disabled, OACFM Compensation Disabled Factory Presets: 15 % Possible Values: 0 to 100 %

Used With: All units

15%

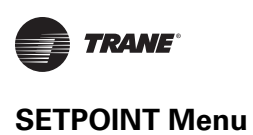

| Default Supply Air Pressure:2.0 IWCHigh Limit:4.0 IWCDeadband:0.5 IWC"Default Supply Air Pressure" and "Deadband" shown for VVDA."High Limit" shown for all VVDA, VVZT and CVDA units if present.Note:"Default Supply Air Pressure" will not adjust higher than:<br>(High Limit – 0.1 – ½ Deadband).• Press Next/Previous keys to navigate. | Used With: VV/CVDA or VVZT Units<br>Factory Presets:<br>Setpoint: 2.0 IWC<br>High Limit: 4.0 IWC<br>Deadband: 0.5 IWC<br>Possible Values: (IPak II)<br>Setpoint: 0.7 to 5.1 IWC<br>High Limit: 1.2 to 5.7 IWC<br>Deadband: 0.1 to 2.0 IWC<br>Possible Values: (IPak-I)<br>Setpoint: 0.7 to 4.3 IWC<br>High Limit: 1.2 to 4.7 IWC<br>Deadband: 0.1 to 2.0 IWCV |
|----------------------------------------------------------------------------------------------------|----------------------------------------------------------------------------------------------------|
| Max Return Plenum Pressure Stp:       0.8 IWC         Deadband:       0.2 IWC         • Press Next/Previous keys to navigate.                                                                                                    | Used With: Units w/Return Fan VFD<br>Installed (Statitrac)<br>Factory Presets:<br>Setpoint: 0.8 IWC<br>Deadband: 0.2 IWC<br>Possible Values:<br>Setpoint: 0.1 to 2.5 IWC<br>Deadband: 0.1 to 1.0 IWC                                                                                                    |
| Default Space Pressure Setpoint:0.08 IWC<br>Space Pressure Deadband: 0.10 IWC<br>OR                                                                                                    | Used With: Units w/Statitrac Installed,<br>w/o Return Fan Option<br>Factory Presets:<br>Setpoint: 0.08 IWC<br>Deadband: 0.04 IWC<br>Possible Values:<br>Setpoint: -0.2 to 0.3 IWC<br>Deadband: 0.02 to 0.2 IWC                                                                                                    |
| Default Space Pressure Setpt: 0.08 IWC<br>Deadband: 0.10 IWC Low Limit: -0.02 IWC<br>• Press Next/Previous keys to navigate.                                                                                                    | Used With: Units w/Statitrac Installed,<br>w/Return Fan Option<br>Factory Presets:<br>Setpoint: 0.08 IWC<br>Deadband: 0.04 IWC<br>Low Limit: -0.05 IWC<br>Possible Values:<br>Setpoint: -0.2 to 0.3 IWC<br>Deadband: 0.02 to 0.2 IWC<br>Low Limit: -0.4 to 0.2 IWC                                                                                            |

SETPOINT Menu

TRANE

Exhaust Enable Point. Enable Exhaust Fan When Outside Air damper is Above: 25%

• Press Next/Previous keys to navigate.

Exhaust Disabled When OA Damper is Below Exhaust Inhibit Point: 15%

"Exhaust Disabled When OA Damper is Below" is shown when set to anything other than DISABLED. If set to DISABLED, "Exhaust Function Not Disabled By" is shown on top line.

• Press Next/Previous keys to navigate.

Used With: Units w/DX Cooling 50°F Factory Presets: 50°F Possible Values: -20 to 80°F

> **Used With:** Units w/Hydronic Heat Factory Preset: Disabled

Possible Values: Disabled, 1 to 100 %

Used With: Units w/Energy Recovery Option Factory Preset: 27°F

Possible Values: 0 to 60°F

Used With: All Units

Factory Presets: For All Setpoint Source Selections the Factory Presets will be:

HI (KEYPAD) SETPOINT MENU

• Press Next/Previous keys to navigate.

For Standby Freeze Avoidance, Open the Hydronic Heat Valve(s) To: 0%

Note: When the supply fan is OFF, and the active outside air temperature drops below 45F, the hydronic valve output will be driven to the value specified here.

Press Next/Previous keys to navigate.

Frost Avoidance ON When LRE Temp Below 27°F Recovery Frost Avoidance Setpoint:

• Press Next/Previous keys to navigate.

# SETPOINT SOURCE SELECTIONS SUBMENU SCREENS

Setpoint Source Selections Submenu Press ENTER to Review or Adjust

Note: For GBAS selections to be shown, either the GBAS(5VDC) or GBAS(10VDC) module must be installed.

• Press the Next key to skip this Submenu.

Low Ambient Comp Lockout Temp: Comp(s) OFF if OA Temp Below This Value

Option Factory Presets: 25 %

Possible Values: 0 to 100 %

Used With: Units w/Power Exhaust

Used With: Units w/Power Exhaust, w/ **Return Fan Option** Factory Presets: DISABLED

Possible Values: 0 to 25 %, DISABLED

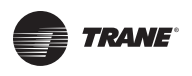

| For Supply Air Temp Cooling Control, Use<br>Setpoint From: HI (KEYPAD) SETPOINT MENU<br>• Press Next/Previous keys to navigate. | Used With: VV/CVDA or VVZT Units<br>Possible Values:<br>HI (KEYPAD) SETPOINT MENU<br>ZONE SENSOR SETPOINT INPUT<br>NSB PANEL SETPOINT INPUT<br>GBAS (5VDC) MODULE<br>GBAS (10VDC) MODULE                                     |
|----------------------------------------------------------------------------------------------------|----------------------------------------------------------------------------------------------------|
| For Supply Air Temp Heating Control, Use<br>Setpoint From: HI (KEYPAD) SETPOINT MENU<br>• Press Next/Previous keys to navigate. | Used With: VV/CVDA or VVZT Units w/<br>Hydronic or Modulating Gas Heat, or<br>IpakII w/Electric Heat<br>Possible Values:<br>HI (KEYPAD) SETPOINT MENU<br>NSB PANEL SETPOINT INPUT<br>GBAS(5VDC) Module<br>GBAS(10VDC) Module |
| For Occ Zone Temp Cooling Control, Use<br>Setpoint From: HI (KEYPAD) SETPOINT MENU<br>• Press Next/Previous keys to navigate.   | Used With: CVZT Units or VVZT w/<br>Cooling<br>Possible Values:<br>HI (KEYPAD) SETPOINT MENU<br>ZONE SENSOR SETPOINT INPUT<br>NSB PANEL SETPOINT INPUT<br>GBAS (5VDC) MODULE<br>GBAS (10VDC) MODULE                          |
| For Occ Zone Temp Heating Control, Use<br>Setpoint From: HI (KEYPAD) SETPOINT MENU<br>• Press Next/Previous keys to navigate.   | <b>Used With</b> : CVZT or VVZT Units w/Heat,<br>And VV/CVDA Units w/Heat and DWU<br>Enabled<br><b>Possible Values:</b><br>[Same as " <b>Possible Values</b> " Above]                                                        |
| For Unocc Zone Temp Cooling Control, Use<br>Setpoint From: HI (KEYPAD) SETPOINT MENU<br>• Press Next/Previous keys to navigate. | <b>Used With</b> : Units w/Cooling<br><b>Possible Values</b> :<br>[Same as <b>"Possible Values"</b> Above]                                                                                                    |
| For Unocc Zone Temp Heating Control, Use<br>Setpoint From: HI (KEYPAD) SETPOINT MENU                                            | Used With: Units w/Heat Installed<br>Possible Values:<br>[Same as "Possible Values" Above]                                                                                                    |

• Press Next/Previous keys to navigate.

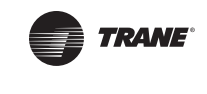

| For Morning Warmup Temp Control, Use<br>Setpoint From: HI (KEYPAD) SETPOINT MENU                                                                                                    | Used With: Units w/Heat Installed<br>Possible Values:<br>HI (KEYPAD) SETPOINT MENU<br>NSB PANEL SETPOINT INPUT<br>GBAS (5VDC) MODULE                                                                                                    |  |  |
|----------------------------------------------------------------------------------------------------|----------------------------------------------------------------------------------------------------|--|--|
|                                                                                                    |                                                                                                    |  |  |
| For Economizer Dry Bulb Enable, Use<br>Setpoint From: HI(KEYPAD) SETPOINT Menu                                                                                                    | Used With: Units w/Economizer Option<br>Possible Values:<br>HI (KEYPAD) SETPOINT MENU<br>GBAS(5VDC) MODULE                                                                                                    |  |  |
| <ul> <li>Press Next/Previous keys to navigate.</li> </ul>                                                                                                    | GBAS(10VDC) MODULE                                                                                                    |  |  |
| For Default OA Damper Min Position, Use<br>Setpoint From: HI (KEYPAD) SETPOINT MENU                                                                                                    | Used With: Units w/Economizer Option<br>Possible Values:<br>HI (KEYPAD) SETPOINT MENU<br>REMOTE MIN POS POT INPUT                                                                                                    |  |  |
| <ul> <li>Press Next/Previous keys to navigate.</li> </ul>                                                                                                    | GBAS(5VDC) MODULE<br>GBAS(10VDC) MODULE                                                                                                    |  |  |
| HUMIDITY CTRL STPT SOURCE SELECT SUBMENU SCREE                                                                                                    | INS .                                                                                                    |  |  |
| Humidity Ctrl Stat Source Select Submonu                                                                                                    |                                                                                                    |  |  |
| Press ENTER to Review or Adjust                                                                                                    | Used with: All Units                                                                                                    |  |  |
| <ul> <li>Press ENTER to Review or Adjust</li> <li>Press the Next key to skip this Submenu.</li> </ul>                                                                                                    | Used with: All Units                                                                                                    |  |  |
| <ul> <li>Press ENTER to Review or Adjust</li> <li>Press the Next key to skip this Submenu.</li> <li>For Occ Dehumidification Control, Use<br/>Setpoint From: HI (KEYPAD) SETPOINT MENU</li> </ul>                                                                                                    | Used With: All Units<br>Used With: Units w/Dehumidification<br>Option<br>Possible Values:                                                                                                    |  |  |
| <ul> <li>Press ENTER to Review or Adjust</li> <li>Press the Next key to skip this Submenu.</li> <li>For Occ Dehumidification Control, Use<br/>Setpoint From: HI (KEYPAD) SETPOINT MENU</li> <li>Press Next/Previous keys to navigate.</li> </ul>                                                                                                    | Used With: All Units<br>Used With: Units w/Dehumidification<br>Option<br>Possible Values:<br>HI (KEYPAD) SETPOINT MENU<br>GBAS(5VDC) MODULE<br>GBAS(10VDC) MODULE                                                                                                    |  |  |
| <ul> <li>Humidity ctil stpt source select subment</li> <li>Press ENTER to Review or Adjust</li> <li>Press the Next key to skip this Submenu.</li> <li>For Occ Dehumidification Control, Use<br/>Setpoint From: HI (KEYPAD) SETPOINT MENU</li> <li>Press Next/Previous keys to navigate.</li> <li>For Unocc Dehumidification Control, Use<br/>Setpoint From: HI (KEYPAD) SETPOINT MENU</li> </ul>                                                                                                    | Used With: All Units<br>Used With: Units w/Dehumidification<br>Option<br>Possible Values:<br>HI (KEYPAD) SETPOINT MENU<br>GBAS(5VDC) MODULE<br>GBAS(10VDC) MODULE<br>Used With: Units w/Dehumidification<br>Option                                                                                                    |  |  |
| <ul> <li>Humidity Ctil Stpt Source Select Submenu<br/>Press ENTER to Review or Adjust</li> <li>Press the Next key to skip this Submenu.</li> <li>For Occ Dehumidification Control, Use<br/>Setpoint From: HI (KEYPAD) SETPOINT MENU</li> <li>Press Next/Previous keys to navigate.</li> <li>For Unocc Dehumidification Control, Use<br/>Setpoint From: HI (KEYPAD) SETPOINT MENU</li> <li>Press Next/Previous keys to navigate.</li> <li>Press Next/Previous keys to navigate.</li> </ul>                                                                                            | Used With: All Units<br>Used With: Units w/Dehumidification<br>Option<br>Possible Values:<br>HI (KEYPAD) SETPOINT MENU<br>GBAS(5VDC) MODULE<br>GBAS(10VDC) MODULE<br>Used With: Units w/Dehumidification<br>Option<br>Possible Values:<br>[Same as "Possible Values" Above]                                                                                                    |  |  |
| <ul> <li>Humidity ctill stpt source select subment<br/>Press ENTER to Review or Adjust</li> <li>Press the Next key to skip this Submenu.</li> <li>For Occ Dehumidification Control, Use<br/>Setpoint From: HI (KEYPAD) SETPOINT MENU</li> <li>Press Next/Previous keys to navigate.</li> <li>For Unocc Dehumidification Control, Use<br/>Setpoint From: HI (KEYPAD) SETPOINT MENU</li> <li>Press Next/Previous keys to navigate.</li> <li>For Occ Humidification Control, Use<br/>Setpoint From: HI (KEYPAD) SETPOINT MENU</li> <li>Press Next/Previous keys to navigate.</li> </ul> | Used With: All Units<br>Used With: Units w/Dehumidification<br>Option<br>Possible Values:<br>HI (KEYPAD) SETPOINT MENU<br>GBAS(5VDC) MODULE<br>GBAS(10VDC) MODULE<br>Used With: Units w/Dehumidification<br>Option<br>Possible Values:<br>[Same as "Possible Values" Above]<br>Used With: Units w/Humidification<br>Option<br>Possible Values:<br>[Same as "Possible Values" Above] |  |  |

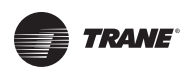

| For Unocc Humidification Control, Use<br>Setpoint From: HI(KEYPAD) SETPOINT MENU                                                                                                    | Used With: Units w/Humidification<br>Option<br>Possible Values:                                                                                                    |
|----------------------------------------------------------------------------------------------------|----------------------------------------------------------------------------------------------------|
| <ul> <li>Press Next/Previous keys to navigate.</li> </ul>                                                                                                    | [Same as "Possible Values" Above]                                                                                                    |
| For Supply Air Reheat Control, Use<br>Setpoint From: HI(KEYPAD) SETPOINT MENU                                                                                                    | Used With: Units w/Dehumidification<br>Option<br>Possible Values:                                                                                                    |
| <ul> <li>Press Next/Previous keys to navigate.</li> </ul>                                                                                                    | [Same as "Possible Values" Above]                                                                                                    |
| End Of Submenu (NEXT) To ENTER SRC SEL                                                                                                    | Used With: All units.                                                                                                    |
| <ul> <li>Press Next/Previous keys to navigate.</li> </ul>                                                                                                    |                                                                                                    |
|                                                                                                    |                                                                                                    |
| For Min Outside Air Flow Rate Ctrl, Use<br>Setpoint From: HI (KEYPAD) SETPOINT MENU                                                                                                    | Used With: Units w/Fresh Air<br>Measurement (VCM) Option<br>Possible Values:<br>HI (KEYPAD) SETPOINT MENU                                                                                                    |
| <ul> <li>For Min Outside Air Flow Rate Ctrl, Use<br/>Setpoint From: HI (KEYPAD) SETPOINT MENU</li> <li>Press Next/Previous keys to navigate.</li> </ul>                                                                                                    | Used With: Units w/Fresh Air<br>Measurement (VCM) Option<br>Possible Values:<br>HI (KEYPAD) SETPOINT MENU<br>GBAS 0-5 VDC MODULE<br>GBAS 0-10VDC Module                                                                                                    |
| For Min Outside Air Flow Rate Ctrl, Use<br>Setpoint From: HI (KEYPAD) SETPOINT MENU<br>• Press Next/Previous keys to navigate.<br>For Supply Air Pressure Control, Use<br>Setpoint From: HI (KEYPAD) SETPOINT MENU                                                                                                    | Used With: Units w/Fresh Air<br>Measurement (VCM) Option<br>Possible Values:<br>HI (KEYPAD) SETPOINT MENU<br>GBAS 0-5 VDC MODULE<br>GBAS 0-10VDC Module<br>Used With: VVDA Units<br>Possible Values:<br>[Same as "Possible Values" Above]                                                                                                 |
| <pre>For Min Outside Air Flow Rate Ctrl, Use<br/>Setpoint From: HI (KEYPAD) SETPOINT MENU<br/>• Press Next/Previous keys to navigate.<br/>For Supply Air Pressure Control, Use<br/>Setpoint From: HI (KEYPAD) SETPOINT MENU<br/>• Press Next/Previous keys to navigate.</pre>                                                                                  | Used With: Units w/Fresh Air<br>Measurement (VCM) Option<br>Possible Values:<br>HI (KEYPAD) SETPOINT MENU<br>GBAS 0-5 VDC MODULE<br>GBAS 0-10VDC Module<br>Used With: VVDA Units<br>Possible Values:<br>[Same as "Possible Values" Above]                                                                                                 |
| <pre>For Min Outside Air Flow Rate Ctrl, Use<br/>Setpoint From: HI (KEYPAD) SETPOINT MENU<br/>• Press Next/Previous keys to navigate.<br/>For Supply Air Pressure Control, Use<br/>Setpoint From: HI (KEYPAD) SETPOINT MENU<br/>• Press Next/Previous keys to navigate.<br/>For Space Pressure Control, Use<br/>Setpoint From: HI (KEYPAD) SETPOINT MENU</pre> | Used With: Units w/Fresh Air<br>Measurement (VCM) Option<br>Possible Values:<br>HI (KEYPAD) SETPOINT MENU<br>GBAS 0-5 VDC MODULE<br>GBAS 0-10VDC Module<br>Used With: VVDA Units<br>Possible Values:<br>[Same as "Possible Values" Above]<br>Used With: Units w/Statitrac Option<br>Possible Values:<br>[Same as "Possible Values" Above] |

End Of Submenu (NEXT) To Enter SETPOINT

• Press Next/Previous keys to navigate.

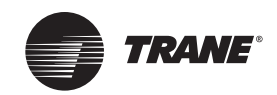

# **CONFIGURATION Menu**

The electronically controlled unit has many operating functions whose settings are preset at the factory. The following configuration programming steps are provided for those cases where the modules have been replaced after the unit has been in operation and must be reconfigured.

Refer to the Model number stamped on the unit nameplate located on the control panel door while scrolling through the configuration screens. Certain digits of this alpha/numeric model number provide information that must be entered at the Human Interface (HI) in order for the UCM network to operate properly.

### Notes:

- 1. Prior to making any changes to these Configuration Menus, the **Stop** key must be pressed on the Local Human Interface.
- 2. Many of the screens displayed in this section are applicable only for the options that are installed in the unit and may not be visible on your unit. All screens displayed with "CONFIG REQ'D" are required to be changed prior to unit operation.
- 3. Pay close attention to the notes throughout this section of the document. The notes describe additional essential messages and other intermediate screen information.

**Modifying Selections:** Starting with the first configuration screen program the necessary information by using the appropriate keys to navigate (**Next** and **Previous**) and make changes (+ and -) to the selections. Once the selection has been changed to the desired value, the user has the following options to either *Cancel* or *Accept* the pending change:

- To Cancel, press the Cancel key to remove the change, the display will revert to the original value.
- To Accept, press the **Enter** key to confirm the new choice.

Press the **Configuration** key to begin viewing or modifying the configuration screens.

### **TOP LEVEL CONFIGURATION SCREEN**

Unit Product Family is: INTELLIPAK II Press (NEXT) or (PREVIOUS) to Continue

**Note:** *"Product Family" is based on the absence (INTELLIPAK), or presence (INTELLIPAK II), of a configuration jumper in the wire harness of the RTM module.* 

Used With: All Units Possible Values: INTELLIPAK INTELLIPAK II

Note: This screen is not adjustable.

• Press Next/Previous keys to navigate.

| Configuration | - | Model | Num | Digit   | 1    |
|---------------|---|-------|-----|---------|------|
| Unit Type:    |   |       |     | ROOFTOP | UNIT |

### Note:

- 1. For INTELLIPAK II products, if "Unit Type" is changed "Unit Capacity" below is set to CONFIG REQ'D.
- 2. If "Heating Type" below is Electric Heat, the "Electric Heat Capacity" below is also set to CONFIG. REQ'D.
- Press Next/Previous keys to navigate.

Used With: All Units Possible Values: ROOFTOP UNIT AIR HANDLER

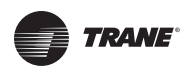

| Configuration - Model Num Digit2Heating Type:GAS                                                                                                    | Used With: All Units.<br>Possible Values:<br>ELECTRIC                                                                                 |
|----------------------------------------------------------------------------------------------------|----------------------------------------------------------------------------------------------------|
| <ul> <li>Press Next/Previous keys to navigate.</li> </ul>                                                                                                   | GAS<br>HYDRONIC<br>EXTERNAL HEAT<br>NONE (COOLING ONLY)                                                                               |
| Configuration - Model Num Digit 5, 6, 7<br>Unit Capacity: 90                                                                                                | <b>Used With:</b> All Units w/DX Cooling<br><b>Possible Values:</b><br><i>Multiple Selections:</i> 20 through 162<br>Tons             |
| OR                                                                                                    |                                                                                                    |
| Configuration - Model Num Digit 5, 6, 7<br>Unit Capacity CFM: 16100-45000                                                                                   | <b>Used With:</b> Air Handler Units w/o DX<br>Cooling<br><b>Possible Values:</b><br><i>Multiple Selections:</i> 4000 through<br>45000 |
| • FIESS INEXT/FIEVIOUS REYS to Havigate.                                                                                                    |                                                                                                    |
| Configuration - Model Num Digit6Cooling Type:NO COOLING• Press Next/Previous keys to navigate.                                                              | Used With: Air Handler Units<br>Possible Values:<br>NO COOLING<br>DX COOLING<br>CHILLED WATER                                         |
| Configuration - Model Num Digit9Electric Heat Capacity:90 KW                                                                                                | <b>Used With</b> : Units w/Electric Heat Option<br><b>Possible Values</b> :<br>30, 50, 70, 110, 130, 150, 170, 190 KW                 |
| OR                                                                                                    |                                                                                                    |
| Configuration - Model Num Digit9Gas Heat Type:STAGED                                                                                                    | Used With: Units w/Gas Heat Option<br>Possible Values:<br>STAGED                                                                      |
| <ul> <li>Press Next/Previous keys to navigate.</li> </ul>                                                                                                   | MODULATING                                                                                                    |
| Configuration - Model Num Digit 17 or 11<br>Exhaust/Return: NONE                                                                                            | Used With: All Units<br>Possible Values:<br>NONE                                                                                      |
| <b>Note:</b> <i>"RET FAN"</i> (All Return Fan) selections are not permitted to be installed here if the "Energy Recovery" option below is set to INSTALLED. | EXH FAN_W/ STATITRAC<br>EXH FAN_W/O STATITRAC<br>RET FAN W/ STATITRAC<br>RET FAN W/O STATITRAC                                        |
| <ul> <li>Press Next/Previous keys to navigate.</li> </ul>                                                                                                   |                                                                                                    |

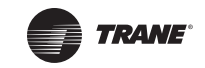

### **CONFIGURATION Menu**

Configuration - Model Num Digit 17 or 20 Single Zone VAV VVZT: INSTALLED

**Note:** Single Zone VAV (VVZT) functionality can be inhibited by setting this parameter to NOT INSTALLED. If set to NOT INSTALLED the unit will perform CVZT control.

 The following screens will be shown if there is a GBAS(5VDC) SZSVAV hardware configuration failure. Otherwise press Next/ Previous keys to navigate.

GBAS Configuration Hardware Has Failed Press Enter to Reset, CANCEL to Ignore

**Note:** This screen is shown if the unit was configured for SZVAV and the hardware configuration input on the GBAS(5VDC) has failed or has been changed.

• Press the ENTER key to accept, and review the following screen.

Check GBAS Config Hardware, Cycle Power RETURN HERE TO CONFIRM CONFIGURATION

Note: This screen instructs the user to:

- 1. Turn OFF the power to the unit.
- 2. Inspect the GBAS(5VDC) hardware configuration input.
- 3. Restore the power to the Unit.
- 4. Return to this configuration screen and verify entry.

• Press Next/Previous keys to navigate.

Configuration - Model Num Digit 20 or 17 System Control: ZONE TEMP CTRL (CV)

**Note:** Zone Temp Ctrl (CV) - (CVZT) Disch Temp Ctrl (VAV) - (VVDA) - (Indicates w/ IGV/VFD) Disch Temp Ctrl (CV) - (CVDA) - (Indicates w/o IGV/VFD)

• Press Next/Previous keys to navigate.

| Configurat | cion – Model | Num Digit 21 or 16 | ; |
|------------|--------------|--------------------|---|
| Fresh Air  | Section:     | No Fresh Air       | : |

• Press Next/Previous keys to navigate.

Used With: Units with GBAS(5VDC) Hardware Configuration - SZVAV. Possible Values: INSTALLED NOT INSTALLED

Used With: All Units not configured w/ Single Zone VAV (VVZT). Possible Values: ZONE TEMP CTRL (CV) DISCH TEMP CTRL (VAV) DISCH TEMP CTRL (CV)

Used With: All Units Possible Values: NO FRESH AIR 0-100% ECONOMIZER 0-25% MOTORIZED DAMPER

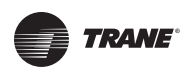

| Configuration - 1 | Model Num | Digit 2 | 21 or  | 31 |
|-------------------|-----------|---------|--------|----|
| Ventilation Ctrl  | (VCM)     | CONFI   | G REQ' | D  |

### Notes:

- 1. A VCM module will be required installed if: "Fresh Air Measurement (VCM) w/DCV OPTION" is selected, or
- 2. "OA Damper Min Pos (VCM) w/DCV Option" is selected and DCV Control in the setup menu is set to ENABLED.

• Press Next/Previous keys to navigate.

Used With: All Units Possible Values: Vent. Ctrl (VCM) NOT INSTALLED Fresh Air Meas. (VCM)w/DCV OPTION OA Damp Min Pos (VCM)w/DCV OPTION

Used With: All Units **Possible Values:** NOT INSTALLED INSTALLED

Used With: All Units **Possible Values:** NOT INSTALLED INSTALLED

Used With: All Units **Possible Values:** NOT INSTALLED **INSTALLED W/O PREHEAT INSTALLED W/ PREHEAT** 

Used With: 40 to 70 Ton Ipak I Units w/ VVDA, CVDA, or VVZT **Possible Values:** NOT INSTALLED INSTALLED

| Comparative Enthalpy:                                     | INSTALLED |
|-----------------------------------------------------------|-----------|
| <ul> <li>Press Next/Previous keys to navigate.</li> </ul> |           |
|                                                           |           |

Configuration - Model Num Digit 21 or 23

| Configuration - | Model | Num | Digit | 24        |
|-----------------|-------|-----|-------|-----------|
| Final Filters:  |       |     | :     | INSTALLED |

• Press Next/Previous keys to navigate.

| Configuration - Model | Num Digit | 25       |
|-----------------------|-----------|----------|
| Energy Recovery:      | NOT IN    | ISTALLED |

**Note:** "Energy Recovery" is not permitted to be installed here if "Return Fan..." option above is set to INSTALLED.

• Press Next/Previous keys to navigate.

Configuration - Model Num Digit 26 Variable Speed Compressor CONFIG REQ'D

Note: "Variable Speed Compressor" is not permitted to be installed if unit is to be configured with "CV Zone Temp Control", "Hot Gas Bypass", or "Evaporative Condensers".

• Press Next/Previous keys to navigate.

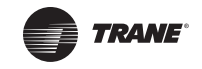

### **CONFIGURATION Menu**

Configuration - Model Num Digit Condenser Type: Air-Cooled

**Note:** This selection must match the physical unit configuration or improper operation and unit damage may occur. "Sump HT" refers to the Sump Heater installation. "Water-Cooled" condenser not allowed with "Variable Speed Compressor" option.

• Press Next/Previous keys to navigate.

Configuration - Model Num Digit 30 or 22 Dehumid w/ Hot Gas Reheat: NOT INSTALLED

Note: "Dehumid w/Hot Gas Reheat" is INSTALLED if the configuration jumper in the wire harness of the RTM module is installed.

• Press Next/Previous keys to navigate.

Configuration - Model Num Digit 30 or 22 Hot Gas Bypass: INSTALLED

Note: If "Hot Gas Bypass" is INSTALLED, Low Charge Protection function will be automatically disabled. "Hot Gas Bypass" not allowed with "Variable Speed Compressor" option.

• Press Next/Previous keys to navigate.

Configuration - Model Num Digit 31 or 19 Ambient Control: STANDARD

Note: When set to "STANDARD" the Low Ambient Compressor Lockout setpoint may not be set less than 40°F. When set to "O DEGREE F" the setpoint can be set down to -20°F.

• Press Next/Previous keys to navigate.

Configuration - Model Num Digit 33 or 30 Remote Human Interface INSTALLED

• Press Next/Previous keys to navigate.

Configuration - Model Num Digit 34 or 35 BAS Communication Module INSTALLED

• Press Next/Previous keys to navigate.

Used With: IPak II Units Possible Values: AIR-COOLED WATER-COOLED W/O SUMP HT WATER-COOLED WITH SUMP HT

27

Used With: All IntelliPak Units Possible Values: NOT INSTALLED INSTALLED

Note: This screen is not adjustable.

Used With: All Units **Possible Values:** NOT INSTALLED INSTALLED

Used With: All Units Possible Values: STANDARD 0 DEGREE F

Used With: All Units Possible Values: NOT INSTALLED INSTALLED

Used With: All Units Possible Values: NOT INSTALLED INSTALLED

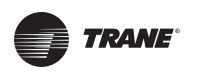

| Configuration - Model Num Digit 34 of | or 28 |
|---------------------------------------|-------|
| GBAS 0-5 VDC Module INSTA             | ALLED |

• Press Next/Previous keys to navigate.

| Conf | igurat | tion | -  | Model | Num | Digit | 34   | or   | 28 |
|------|--------|------|----|-------|-----|-------|------|------|----|
| GBAS | 0-10   | VDC  | Mo | odule |     | -     | INST | CALI | ED |

• Press Next/Previous keys to navigate.

Configuration - Model Num Digit 21 or 34 Rapid Restart: INSTALLED

**Note:** Rapid Restart functionality can be inhibited by setting this parameter to NOT INSTALLED. If set to NOT INSTALLED the unit will perform DX staging at restart.

• The following screens will be shown if there is a GBAS(5VDC) Rapid Restart hardware configuration failure. Otherwise press **Next/Previous** keys to navigate.

GBAS Configuration Hardware Has Failed Press Enter to Reset, CANCEL to Ignore

**Note:** This screen is shown if the unit was configured for Rapid Restart and the hardware configuration input on the GBAS(5VDC) has failed or has been changed.

• Press the ENTER key to accept, and review the following screen.

Check GBAS Config Hardware, Cycle Power RETURN HERE TO CONFIRM CONFIGURATION

**Note:** This screen instructs the user to:

- 1. Turn OFF the power to the unit.
- 2. Inspect the GBAS(5VDC) hardware configuration input.
- 3. Restore the power to the Unit.
- 4. Return to this configuration screen and verify entry.
- Press Next/Previous keys to navigate.

Configuration - Model Num Digit 34 or 31 Ventilation Override (VOM) INSTALLED

• Press Next/Previous keys to navigate.

Used With: All Units Possible Values: NOT INSTALLED INSTALLED

Used With: All Units Possible Values: NOT INSTALLED INSTALLED

Used With: Units with GBAS(5VDC) Hardware Configuration - Rapid Restart Possible Values: INSTALLED NOT INSTALLED

Used With: All Units Possible Values: NOT INSTALLED INSTALLED

**CONFIGURATION Menu** 

TRANE

| Unit | M      | od | e | L | N | w | mk | c | er |  |  |  |  |  |  |  |  |  |   |
|------|--------|----|---|---|---|---|----|---|----|--|--|--|--|--|--|--|--|--|---|
|      | $\Box$ |    |   |   |   |   |    |   |    |  |  |  |  |  |  |  |  |  | ] |

Note: The screen is only displayed on units with the original RTM modules installed at the factory. If the RTM is replaced in the field it will no longer be displayed.

• Press Next/Previous keys to navigate.

| Software | Revision | Number: | INVALID |
|----------|----------|---------|---------|
| RTM      |          |         | 24.00   |

Note: "INVALID" is shown if the software version for the module specified is not correct for a unit configuration. If this is the case the module will have to be replaced before the unit will be allowed to operate.

Press Next/Previous keys to navigate.

| Software | Revision Number:  |       | INVALID |
|----------|-------------------|-------|---------|
| Multiple | Compressor Module | (MCM) | 15.00   |

Note: See RTM above for discussion on INVALID.

• Press Next/Previous keys to navigate.

| Software Revision Number: | INVALID | Used With: All Units              |
|---------------------------|---------|-----------------------------------|
| GRAS 0-5 VDC Module       | 5 0     | Possible Values:                  |
| GBAS 0-5 VDC MOdule       | 5.0     | [See "RTM Possible Values" Above] |

Note: See RTM above for discussion on INVALID.

Press Next/Previous keys to navigate.

| Software Revision Number: | INVALID |
|---------------------------|---------|
| GBAS 0-10 VDC Module      | 2.00    |

Note: See RTM above for discussion on INVALID.

• Press Next/Previous keys to navigate.

| Software Revision Number:  | INVALID |  |
|----------------------------|---------|--|
| Ventilation Override (VOM) | 3.00    |  |

Note: See RTM above for discussion on INVALID.

Press Next/Previous keys to navigate.

Used With: All Units **Possible Values:** [See "RTM Possible Values" Above]

Used With: All Units **Possible Values:** [See "RTM Possible Values" Above]

Used With: All Units **Possible Values:** [See "RTM Possible Values" Above]

Used With: All Units **Possible Values:** Top Right Field: [blank], INVALID Bottom Right Field: xx.yy where:

Used With: All Units Possible Values:

on the unit nameplate.

Model Number information as reflected

xx is the primary version: 0 to 255 yy is the secondary version: 00 to 99

| O   | TRANE           |
|-----|-----------------|
| CON | FIGURATION Menu |

| Software Revision Number:      | INVALID | Used With  |
|--------------------------------|---------|------------|
| Exhaust/Comp Enthalpy Module   | 11.00   | Possible \ |
| Lindabe, comp Linenarpy nedate |         | [See "RTM  |

Note: See RTM above for discussion on INVALID.

• Press Next/Previous keys to navigate.

| Software Revision N | Number: | INVALID |
|---------------------|---------|---------|
| Heat Module         |         | 11.00   |

Note: See RTM above for discussion on INVALID.

• Press **Next/Previous** keys to navigate.

| Software Revision Number: | INVALID |
|---------------------------|---------|
| Unit Human Interface (HI) | 32.00   |

Note: See RTM above for discussion on INVALID.

• Press Next/Previous keys to navigate.

| Software Revision Number:    | INVALID |
|------------------------------|---------|
| Remote Human Interface (RHI) | 32.00   |

Note: See RTM above for discussion on INVALID.

• Press Next/Previous keys to navigate.

| Software Rev | vision Nu | umber: |       | INVALID |
|--------------|-----------|--------|-------|---------|
| Ventilation  | Control   | Module | (VCM) | 4.00    |

Note: See RTM above for discussion on INVALID.

• Press Next/Previous keys to navigate.

| Software Revision Number: | INVALID |  |
|---------------------------|---------|--|
| BAS Communications: Comm5 | 14.00   |  |

Note: See RTM above for discussion on INVALID.

• Press Next/Previous keys to navigate.

Used With: All Units Possible Values: [See "RTM Possible Values" Above]

.....

[See "RTM Possible Values" Above]

Used With: All Units Possible Values:

Used With: All Units Possible Values: [See "RTM Possible Values" Above]

Used With: All Units Possible Values: [See "RTM Possible Values" Above]

Used With: All Units Possible Values: [See "RTM Possible Values" Above]

Used With: All Units Possible Values: [See "RTM Possible Values" Above]

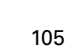

TRANE

| Software Revision Number:  | INVALID |
|----------------------------|---------|
| Multi-Purpose Module (MPM) | 1.0     |

Note: See RTM above for discussion on INVALID.

• Press Next/Previous keys to navigate.

| Software Revision Number:      | INVALID |
|--------------------------------|---------|
| Modulating Dehumid Module (MDM | ) 1.0   |

Note: See RTM above for discussion on INVALID.

• Press Next/Previous keys to navigate.

| Software Revision | Number: | INVALID |
|-------------------|---------|---------|
| VSM Module        |         | 1.0     |

Note: See RTM above for discussion on INVALID.

• Press Next/Previous keys to navigate.

[See "RTM Possible Values" Above]

Used With: All Units

**Possible Values:** 

Used With: All Units **Possible Values:** [See "RTM Possible Values" Above]

Used With: 40 to 70 Ton Ipak I Units w/ VVDA, CVDA, or VVZT w/ VSC Installed Possible Values: [See "RTM Possible Values" Above]

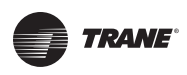

# **SERVICE MODE Menu (Local Human Interface only)**

The SERVICE MODE menu is used to input operating parameters for unit operation during a service test. Depending on the particular test being conducted, the user will cycle through all unit outputs (compressors, fans, dampers, heaters, etc.) and selectively turn them "On" or "Off" for the test. After designating the operating status for each unit component, the operator will designate the "TEST START" delay time.

When a service mode screen is displayed for 30 minutes without a key being pressed, the LCD screen will revert to the general operating status display. If this happens, press the **Service Mode** key again to return to the service menu.

### Notes:

- 1. All "Factory Peristalses are either OFF, CLOSED, or 0% unless otherwise stated.
- 2. Many of the screens displayed in this section are applicable only for the options that are installed in the unit and may not be visible on your unit.

**Modifying Selections:** Starting with the first service test screen program the necessary information by using the appropriate keys to navigate (Next and Previous) and make changes (+ and -) to the selections. Once the selection has been changed to the desired value, the user has the following options to either *Cancel* or *Accept* the pending change:

- To Cancel, press the Cancel key to remove the change, the display will revert to the original value.
- To Accept, press the Enter key to confirm the new choice.

To operate the system in the TEST MODE, press the **Service Mode** key to enter into the service mode menu and scroll through all of the system outputs and selectively turn them "On" or "Off". After the outputs are set, press the **Test Start** key.

## NOTICE Compressor Failure!

Unit must be powered and crankcase heaters energized at least 8 hours BEFORE compressors are started. This will protect the compressors from premature failure.

## TOP LEVEL SERVICE MODE SCREEN

*Note:* One of the three following screens will be shown based on supply air pressure options.

Supply Air Controls Supply Fan OFF **Used With**: CVDA or CVZT Units, w/o Return Fan Option **Possible Values**: ON, OFF, AUTO

| OR |
|----|
|----|

```
Supply Air Controls
Supply Fan OFF
```

IGV/VFD Cmd 35%

Used With: VVDA or VVZT Units w/o Return Fan Option Possible Values: Fan: ON, OFF, AUTO IGV/VFD Cmd: 0 to 100 %

OR

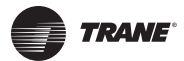

### SERVICE MODE Menu (Local Human Interface only)

VFD: 0 to 100%

Used With: All Units Possible Values:

ON

| Supply | Fan | OFF | IGV/VFD | Cmd | 0% |
|--------|-----|-----|---------|-----|----|
| Return | Fan | OFF | VFD     | Cmd | 0% |

### Note:

The "Return Fan" field is not manually setable but will automatically change as the "Supply Fan" field is changed. This is to insure proper airflow through the unit. "IGV/VFD' shown for VVDA or VVZT units. "VFD" shown for units with Statirac.

• Press Next/Previous keys to navigate.

Used With: Units w/Return Fan Option Possible Values: Fan: OFF, ON, AUTO IGV/VFD: 0 to 100%

*Note:* Fans must be ON, and IGV/VFD command must be 100% if staged heat is being tested.

| RTM VAV Box Relay | DRIVE MAX |
|-------------------|-----------|
| RTM Alarm Output  | ON        |

• Press Next/Previous keys to navigate.

### Humidification Relay

**Note:** The "Humidification Relay" can only be set to ON if the supply fan output is set ON. A message will display indicating such and operation will be prevented.

• Press Next/Previous keys to navigate.

### ENERGY RECOVERY CONTROL SUBMENU SCREENS

Energy Recovery Control Submenu Press ENTER to Review or Adjust

• Press the **Next** key to skip this Submenu.

Energy Recovery Wheel Operation: OFF Energy Recovery Preheat Relay: OFF

**Note:** The "ER Preheat Relay" can only be set to ON if the supply fan output is set to ON. A message will display indicating such and operation will be prevented.

• Press Next/Previous keys to navigate.

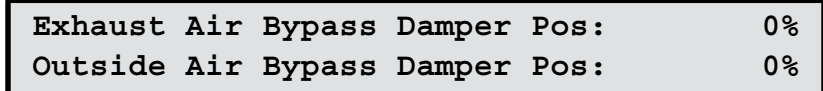

• Press Next/Previous keys to navigate.

Alarm Output: On, Off Used With: All Units

RTM VAV Box Relay: Drive Max, Auto

Possible Values: ON, OFF

**Used With:** Units w/Energy Recovery Option

Used With: Units w/Energy Recovery Option

Possible Values:

Wheel Operation: ON, OFF Preheat Relay: ON, OFF

Used With: Units w/Energy Recovery Option Possible Values: 0 to 100%

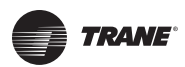

## SERVICE MODE Menu (Local Human Interface only)

End Of Submenu (NEXT) For Service Mode

**Used With:** Units w/Energy Recovery Option

Press Next/Previous keys to navigate.

## Notice Compressor Failure!

Unit must be powered and crankcase heaters energized at least 8 hours BEFORE compressors are started. This will protect the compressors from premature failure.

### COMPRESSOR AND CONDENSER CONTROL SUBMENU SCREENS

Compressor and Condenser Fan Submenu Press ENTER to Review or Adjust

• Press the **Next** key to skip this Submenu.

Head Pressure Control: AUTO Enables Automatic Sump and Fan Control

**Note:** The bottom line will display "Enables Automatic Sump and Fan Control" when the control is set to AUTO, and will display "Manual Sump and Fan Control Allowed" when the control is set to MANUAL.

**Used With:** Units w/DX Cooling

Used With: Units w/Water-Cooled Condensers Factory Preset: AUTO Possible Values: AUTO, MANUAL

• Press Next/Previous keys to navigate.

| Condenser | Fan | Relay | K1:   | OFF |  |
|-----------|-----|-------|-------|-----|--|
| Condenser | Fan | Speed | Ckt1: | 0%  |  |

• Press Next/Previous keys to navigate.

| Condenser | Fan | Relay | К5 <b>:</b> | OFF |  |
|-----------|-----|-------|-------------|-----|--|
| Condenser | Fan | Speed | Ckt2:       | 0%  |  |

• Press Next/Previous keys to navigate.

**Used With**: Units w/Water-Cooled Condensers **Possible Values:** Fan Relay: ON, OFF Fan Speed: 0 to 100%

Used With: Units > 75 Tons, w/Water-Cooled Condensers Possible Values: Fan Relay: ON, OFF Fan Speed: 0 to 100%
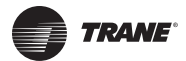

| Condenser | Sump | Drain | Relay: | OFF    |  |
|-----------|------|-------|--------|--------|--|
| Condenser | Sump | Drain | Valve: | CLOSED |  |

#### **Table 7: Sump Drain Valve States**

| Drain Relay Cmd | Power Loss Config | Valve State |
|-----------------|-------------------|-------------|
| OFF             | HOLD              | CLOSED      |
| OFF             | DRAIN             | OPEN        |
| ON              | HOLD              | OPEN        |
| ON              | DRAIN             | CLOSED      |

Used With: Units w/Water-Cooled Condensers Possible Values: Relay: OFF, ON Valve: CLOSED, OPEN (Display Only)

**Note:** The valve state is based on the power loss configuration of the drain valve. [See " Table 7: Sump Drain Valve States on Left"]

• Press Next/Previous keys to navigate.

| Condenser | Sump | Fill | Relay: | ON   |
|-----------|------|------|--------|------|
| Condenser | Sump | Fill | Valve: | OPEN |

• Press Next/Previous keys to navigate.

Used With: Units w/Water-Cooled Condensers Possible Values: Relay: OFF, ON Valve: CLOSED, OPEN (Display Only)

Used With: Units w/Water-Cooled

**Used With:** Units w/DX Cooling < 40

Tons, and Airside Condensers Installed

Possible Values: ON, OFF, AUTO

Possible Values: ON, OFF

Condensers

| Sump | Heater | Relay: |  | OFF |  |
|------|--------|--------|--|-----|--|
|------|--------|--------|--|-----|--|

Press Next/Previous keys to navigate.

Condenser Sump Pump Relay:

• Press Next/Previous keys to navigate.

# Condenser Fan Outputs K1: OFF K2: OFF

**Note:** If either K1 or K2 is set to AUTO, the other will automatically be changed to AUTO.

• Press Next/Previous keys to navigate.

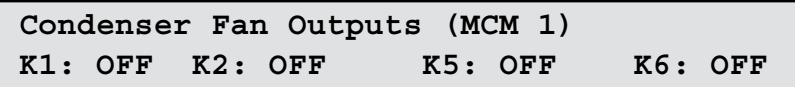

#### Note:

- 1. If either K1 or K2 is set to AUTO, the other will automatically be changed to AUTO.
- 2. If either K5 or K6 is set to AUTO, the other will automatically be changed to AUTO.
- Press Next/Previous keys to navigate.

RT-SVP07C-EN

 Condensers and Sump Heat Installed

 to navigate.

 Possible Values: ON, OFF

 Used With: Units w/Water-Cooled

K6: OFF

**Used With:** Units w/DX Cooling  $\geq$  40 Tons, and Airside Condensers Installed **Possible Values:** ON, OFF, AUTO

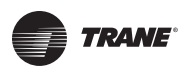

Condenser Fan Speed (MCM 1)

| Circuit 1 0% Circuit 2 0%                                            | Airside Condensers Installed<br>Possible Values: AUTO, 0 to 100% |
|----------------------------------------------------------------------|------------------------------------------------------------------|
| <i>Note:</i> "Circuit 2" only shown for DX Cooling > 40 Tons.        | •                                                                |
| <ul> <li>Press Next/Previous keys to navigate.</li> </ul>            |                                                                  |
|                                                                      |                                                                  |
| Compressor Relays                                                    | <b>Used With</b> : Units w/DX Cooling < 40                       |
| K10: OFF K11: OFF                                                    | Possible Values: OFF, ON                                         |
| <ul> <li>Press Next/Previous keys to navigate.</li> </ul>            | -                                                                |
|                                                                      |                                                                  |
| Compressor Relays (MCM 1)                                            | <b>Used With:</b> Units w/DX Cooling $\geq$ 40                   |
| K11: OFF K12: OFF K3: OFF K4: OFF                                    | Possible Values: OFF, ON                                         |
| <ul> <li>Press Next/Previous keys to navigate.</li> </ul>            | -                                                                |
| OR                                                                   | _                                                                |
| Compressor Relays (MCM 1)                                            | <b>Used With:</b> Units w/DX Cooling $\geq$ 40                   |
| K11: OFF K12: 100% K3: OFF K4: OFF                                   | Possible Values:                                                 |
| <b>Note:</b> Applied Design Capacity is the maximum cooling capacity | Relays: OFF, ON                                                  |
| <ul> <li>Press Next/Previous keys to navigate.</li> </ul>            | correlates to Applied Design Capacity)                           |
|                                                                      |                                                                  |
| Reheat Coil Pumpout Relay: ON                                        | Used With: Units w/Dehumidification                              |
| Reheat Pumpout Solenoid/Valve: CLOSED                                | Option<br>Factory Preset:                                        |
| Note:                                                                | Relay: ON                                                        |
|                                                                      |                                                                  |

- "Relay:" may be adjusted manually only when compressors are set to OFF. Otherwise the value is set automatically as a function of Reheat Valve Position set below.
- 2. "Solenoid/Valve:" is a display only field.
- Press Next/Previous keys to navigate.

Solenoid Valve: CLOSED (Display Only) Possible Values:

Reheat Relay: ON, OFF Solenoid Valve: (Display Only) OPEN – when Relay set to OFF CLOSED – when Relay set to ON

Used With: Units w/DX Cooling and

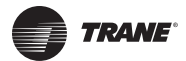

| Dehumid | Reheat  | Valve | Position: | 0%   |
|---------|---------|-------|-----------|------|
| Dehumid | Cooling | Valve | Position: | 100% |

#### Note:

- 1. With all compressors on the reheat circuit set to OFF, the "Reheat Valve Position" can be set to any value between 0 and 100%. Once a compressor on the circuit is turned ON, the values allowed will be between 15 and 85%.
- 2. "Cooling Valve Position" is display only. This value is the reverse that of the "Reheat Valve Position". ex. CVP = 100% - RVP
- Press Next/Previous keys to navigate.

#### Used With: Units w/Dehumidification Option

#### **Factory Preset:**

0%

Reheat Valve: 0% Cooling Valve: 100% (Display Only)

# **Possible Values:**

Reheat Valve: 0 to 100% Cooling Valve: 100 to 0% (Display Only)

# End Of Submenu (NEXT) For Service Mode

• Press Next/Previous keys to navigate.

| Relay | State =      |       |        | HEAT | ON |
|-------|--------------|-------|--------|------|----|
| Hydro | Heat/Chilled | Water | Output |      | 0% |

#### **Table 8: Hydronic Heat/Chilled Water Relay**

| State/Relays | K11 | K12 | K1     |
|--------------|-----|-----|--------|
| OFF          | OFF | OFF | OFF    |
| Cool On      | ON  | ON  | OFF    |
| Heat On      | OFF | OFF | Note 1 |
| Override     | ON  | OFF | Note 2 |

#### Notes:

- 1. K1 turns ON when the output is commanded > 0%.
- 2. Override occurs with Freezestat or service test request.

• Press Next/Previous keys to navigate.

Used With: All Units w/DX Cooling

Used With: Air Handlers w/Chilled Water Cooling and Hydronic Heat **Possible Values:** Relav State: HEAT ON, COOL ON, OVERRIDE Output: 0 to 100%

**Note:** The relays on the HEAT module, and associated wiring, are used to route the 0 to 10VDC modulating output to the Chill Water and Hydronic Heat actuators. [See " Table 8: Hydronic Heat/Chilled Water Relay on Left"]

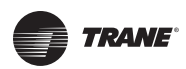

| Rela | ay St | tate =       |       | HEAT   | ON |
|------|-------|--------------|-------|--------|----|
| Mod  | Gas   | Heat/Chilled | Water | Output | 0% |

#### Table 9: Modulating Gas Heat / Chilled Water Relay

| State/Relays | K11 | K12 | К1     |
|--------------|-----|-----|--------|
| OFF          | OFF | OFF | OFF    |
| Cool On      | OFF | OFF | OFF    |
| Heat On      | ON  | OFF | Note 1 |
| Override     | OFF | OFF | OFF    |

**Note:** K1 turns ON when the output is commanded > 0%.

• Press Next/Previous keys to navigate.

Used With: Air Handlers w/Chilled Water Cooling and Modulating Gas Heat Possible Values: Relay State: HEAT ON, COOL ON

Output: 0 to 100%

**Note:** The relays on the HEAT module, and associated wiring, are used to route the 0 to 10VDC modulating output to the Chill Water and Mod Gas Heat actuators. [see " Table 9: Modulating Gas Heat / Chilled Water Relay on Left"]

| Chilled Water                                             |    |
|-----------------------------------------------------------|----|
| Actuator                                                  | 0% |
| <ul> <li>Press Next/Previous keys to navigate.</li> </ul> |    |

• Press Next/Previous keys to navigate.

| Modulating | Gas | Heat |
|------------|-----|------|
| Actuator   |     |      |

• Press Next/Previous keys to navigate.

**Used With:** Air Handlers w/Chilled Water Cooling (If Heating Unit, Hydronic or Modulating Gas Is Not Installed) **Possible Values:** 0 to 100%

**Used With:** Hydronic Heat Units, (If Air Handler Unit, Chill Water Is Not Installed) **Possible Values:** 0 to 100%

**Used With:** Modulating Gas Heat Units, (If Air Handler Unit, Chill Water Is Not Installed) **Possible Values:** 0 to 100%

0%

RT-SVP07C-EN

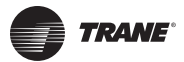

| Heat | Stages: | 0 |      |     |     |     |
|------|---------|---|------|-----|-----|-----|
| K11: | OFF     |   | K12: | OFF | K1: | OFF |

Table 10: Electric Heat Relay States

Used With: Units w/Staged Gas or Electric Heat Option Possible Values: Stages: 0, 1, 2, 3, 4, 5 [Config. Dependent-see " Table 10:

Electric Heat Relay States"]

|         | A   | I Unit | ts  | Int  | elliPa | k I | IntelliPak II |     |        |     |            |     |     |     |     |
|---------|-----|--------|-----|------|--------|-----|---------------|-----|--------|-----|------------|-----|-----|-----|-----|
|         | Ga  | as Hea | at  | Elec | tric H | eat | 90 KW         |     | 140 KW |     | 265/300 KW |     |     |     |     |
| Stage   | K11 | K12    | К1  | K11  | K12    | K1  | K11           | K12 | K1     | K11 | K12        | K1  | K11 | K12 | K1  |
| OFF     | OFF | OFF    | OFF | OFF  | OFF    | OFF | OFF           | OFF | OFF    | OFF | OFF        | OFF | OFF | OFF | OFF |
| Stage 1 | ON  | ON     | OFF | ON   | OFF    | OFF | ON            | OFF | OFF    | ON  | OFF        | OFF | ON  | OFF | OFF |
| Stage 2 | ON  | ON     | ON  | ON   | ON     | OFF | ON            | ON  | OFF    | OFF | ON         | OFF | OFF | ON  | OFF |
| Stage 3 |     |        |     | ON   | ON     | ON  | ON            | ON  | ON     | ON  | ON         | OFF | ON  | ON  | OFF |
| Stage 4 |     |        |     |      |        |     |               |     |        | ON  | ON         | ON  | OFF | ON  | ON  |
| Stage 5 |     |        |     |      |        |     |               |     |        |     |            |     | ON  | ON  | ON  |

OFF

• Press Next/Previous keys to navigate.

| OA Damper: | 0% | Exhaust Damper: | 0%  |
|------------|----|-----------------|-----|
|            |    | Exhaust Fan:    | OFF |

"OA Damper" shown if Economizer or 25% Damper installed. "Exhaust Damper" shown if Power Exhaust w/Statitrac installed. "Exhaust Fan" shown if Power Exhaust w/o Return Fan installed.

• Press Next/Previous keys to navigate.

# Ventilation Override Module Output Relay OFF

• Press Next/Previous keys to navigate.

## VCM Preheater State

• Press Next/Previous keys to navigate.

• Press Next/Previous keys to navigate.

GBAS 0-10VDC Module Relay Outputs #1 OFF

• Press Next/Previous keys to navigate.

Used With: All Units Possible Values: OA Damper:

0 to 100% (Economizer Option) 0 to 25% (Motorized Damper Option) Exhaust Damper: 0 to 100% Exhaust fan: OFF, ON

Used With: Units w/VOM Option Possible Values: ON, OFF

**Used With**: Units w/Fresh Air Measurement (VCM) Option **Possible Values**: ON, OFF

Used With: Units w/GBAS(5VDC) Option Possible Values: ON, OFF

Used With: Units w/GBAS(10VDC) Option Possible Values: ON, OFF

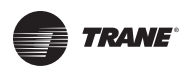

| GBAS | 8 0-10VI | DC Mo | odule | Analog | Output     | s  |    |
|------|----------|-------|-------|--------|------------|----|----|
| #1   | 0 v      | #2    | 0 v   | #3     | 0 <b>v</b> | #4 | 0v |

Press the **Next** key to navigate forward.

| Status/Annunc | Test  | Sys | On | (Blinki | ing) |
|---------------|-------|-----|----|---------|------|
| Heat: OFF     | Cool: | OFF | Se | rvice:  | OFF  |

• Press Next/Previous keys to navigate.

Used With: Units w/GBAS(10VDC) Option Possible Values: 0 to 10.0 v (volts)

Used With: All Units Possible Values: HEAT: ON, OFF COOL: ON, OFF SERVICE: ON, OFF

| Start | Test | In 5 Seconds                 |  |
|-------|------|------------------------------|--|
| Press | TEST | START To Begin, STOP To Halt |  |

Used With: All Units Factory Presets: 5 Sec Possible Values: 0 to 120 Sec

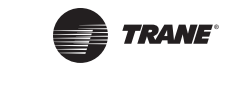

# **DIAGNOSTICS** Menu

The DIAGNOSTICS menu is used to view diagnostics that have resulted from system failures within the unit. There are two lists where diagnostics reside; the *Active List*, and the *Diagnostic Event Log*.

The *Active List* is used for viewing all active diagnostics and for clearing diagnostics that can be manually reset. These lists of diagnostics are displayed after pressing the **Diagnostics** key if active diagnostics are present.

Active manual diagnostics can be cleared in batch form at the unit mounted Human Interface. When an active diagnostic is manually or automatically cleared, it is removed from this buffer. Automatically resetting diagnostics cannot be reset by the Human Interface, because the condition that caused the diagnostic has to be corrected for the diagnostic to clear.

The word "MORE" is displayed on all screens if more than one diagnostic exist, except for the last diagnostic. Upon reaching the last diagnostic, the word "MORE" disappears. Pressing the **Next** key at this point causes the display to advance to the first diagnostic in the *Diagnostic Event Log*.

The *Diagnostic Event Log* screens are displayed after scrolling through the *Active List* or after pressing the **Diagnostics** key when no active diagnostics are present. It's used to view the past 20 diagnostics. Diagnostics in this log are stacked in inverse chronological order, with the first diagnostic screen being the most recently reported diagnostic.

When a new diagnostic is displayed, the words "NOT VIEWED" are displayed with it. After viewing the last not viewed diagnostic, the words "NOT VIEWED" change to "VIEWED" for every diagnostic in the log. The diagnostic will remain this way as long as it is in the log. This allows the operator to distinguish between old and new diagnostics in the event log.

Pressing the **Next** key after reaching the last diagnostic in the event log advances the display to the first diagnostic in the *Active List* if any exist. If not, the display reverts back to the first event log diagnostic. If the *Diagnostic Event Log* is full (20 events), and another diagnostic occurs, the oldest diagnostic is pushed off the end of the list. If all 20 diagnostics in the list are active when the 21st occurs, then the oldest active diagnostic is pushed off the end of the list. When an active diagnostic is automatically or manually cleared in the active buffer, its status in the *Diagnostic Event Log* changes from "Active" to "History". If the operator does not clear an active diagnostic in the *Active List*, its status will still show as active in the *Diagnostic Event Log*.

When a diagnostic screen is displayed for more than four hours without a key being pressed, the screen will return to the operating status display.

One of the following screens will be the first screen displayed when the **Diagnostic** key is pressed.

| Diagnostic Menu Info                     |  |  |  |  |  |  |
|------------------------------------------|--|--|--|--|--|--|
| No Active Diagnostics (NEXT) History Log |  |  |  |  |  |  |
| OR                                       |  |  |  |  |  |  |
| Press CANCEL to Clear All Active Manual  |  |  |  |  |  |  |
| Diagnostics, or Press NEXT to View       |  |  |  |  |  |  |

**Note:** Pressing the **Cancel** key to clear the diagnostics will prompt the following screen...

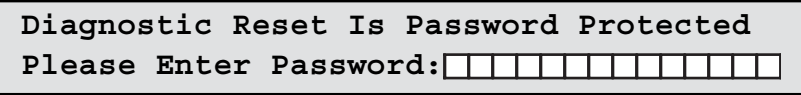

#### Notes:

- 1. Press the + (plus) or (minus) keys to enter the password.
- 2. Press the **Enter** key to confirm this choice. When the correct password is entered, the following screen will be displayed...

Used With: All Units Factory Presets: N/A Possible Values: + (Plus) and - (Minus)

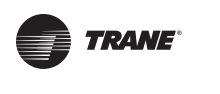

# Resetting Active Manual Diagnostics Sending Reset Request

**Note:** Once the clear diagnostic request is sent to all the modules, the following screen will be displayed...

Resetting Active Manual Diagnostics Updating Unit Data, Please wait

**Note:** Once the unit data has been updated, the following screen will be displayed...

Active Diagnostic -- Info Please Wait, Unit Is In Reset Mode

**Note:** Once the control modules have reset, if there are reoccurring diagnostics the following screen will be displayed...

Active Diagnostic -- Manual Reset Low Pressure Control Open - Ckt 1 More

**Note:** The word "More" will only appear if more than one failure is occurring. Press the **Next** key to view the remaining diagnostics if any exist.

Used With: All units Factory Presets: N/A Possible Values: [Manual Reset] Blocked Air Return Compressor Contactor/Drive Fail - Ckt 1 Compressor Contactor/Drive Fail - Ckt 2 Compressor Trip - Ckt 1 Compressor Trip - Ckt 2 Cond Sump Heater Failure Cond Sump Pump Manual Fail Cond Sump Min Level Short Cycling Emergency Stop Energy Recovery Wheel Proof Failure Exhaust Fan Failure High Comp Press Diff Failure - Ckt 1 High Comp Press Diff Failure - Ckt 2 Low Air Temperature Limit Trip Low Pressure Control Open - Ckt 1 Low Pressure Control Open - Ckt 2 Low Refrigerant Charge - Ckt 1 Low Refrigerant Charge - Ckt 2 Manual Reset Return Pressure Limit Manual Reset SA Static Pressure Limit Manual Reset Space Press Low Limit Trip **Return Fan Failure** Rooftop Module Data Storage Error Supply Fan Failure Supply Fan Proving Failure

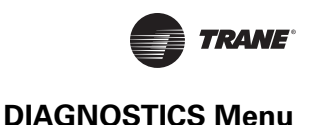

**Note:** Pressing the **Next** key at the last Manual Reset Diagnostic will prompt the following screen if an "Auto Reset" failure has occurred.

# Active Diagnostic -- Auto Reset OA Temp Sensor Failure

More

**Note:** The word "More" will only appear if more than one failure is occurring. Press the Next key to view the remaining diagnostics if any exist.

#### Possible Values: (cont):

Occ Zone Heat Setpoint Failure **RTM AUX Temp Sensor Failure** RTM Space Humidity Sensor Fail **RTM Zone Temp Sensor Failure** RA Humidity Sensor Failure Rapid Restart HW Config Failure Return Air Temp Sensor Failure Return Plenum Press Sensor Fail SCM Communications Failure Space Pressure Low Limit Trip Space Pressure Low Limit Warning Space Pressure Sensor Failure Space Static Pres Setpt Failure Supply Air Pres Sensor Failure Supply Air Pres Setpt Failure Supply Air Reheat Setpoint Failure Supply Air Temp Cool Setpt Fail Supply Air Temp Heat Setpt Fail Supply Air Temp Sensor Failure SZVAV HW Configuration Failure Unit HI Communications Failure Unocc Dehumidification Setpoint Fail Unocc Humidification Setpoint Fail Unocc Zone Cool Setpt Failure Unocc Zone Heat Setpt Failure VCM Aux. Temp Sensor Failure VCM Module Comm Failure Velocity Pressure Sensor Failure Velocity Press Sensor (Left) Fail Velocity Press Sensor (Right) Fail **VOM Communications Failure** VSM Module Comm Failure SZVAV HW Configuration Failure Rapid Restart HW Config Failure

Used With: All units Factory Presets: N/A **Possible Values:** [Auto Reset] Auto Reset Return Pressure Limit Auto Reset SA Static Pres Limit BAS Module Comm Failure **BAS/Network Comm Failure** CO2 Sensor Failure Cond Pressure Sensor Fail Ckt Cond Pressure Sensor Fail Ckt Cond Sump Max Level Failure Cond Sump Min Level or Drain Failure Cond Sump Temp Sensor Failure Cond Temp Sensor Failure - Ckt 1 Cond Temp Sensor Failure - Ckt 2 **ECEM Communications Failure** Economizer Drybulb Setpoint Failure Entering Evap Temp Sensor Fail - Ckt 1 Entering Evap Temp Sensor Fail - Ckt 2 Evap Temp Sensor Failure - Ckt 1 Evap Temp Sensor Failure - Ckt 2 GBAS 0-5VDC Module Comm Failure GBAS 0-10VDC Module Comm Failure Heat AUX Temp Sensor Fail Heat Module Comm Failure High Super Heat - Ckt 1 High Super Heat - Ckt 2 Leaving Recovery Exhaust Temp Failure MCM Communications Failure **MDM** Communications Failure MPM Communications Fail Min OA Flow Setpoint Fail Min Position Setpoint Fail Mode Input Failure Morning Warmup Setpoint Failure **NSB** Panel Comm Failure NSB Panel Zone Temp Sensor Fail **OA Humidity Sensor Failure OA Temp Sensor Failure** Occ Dehumidification Setpoint Failure Occ Humid Setpoint Fail Occ Zone Cool Setpoint Failure (continued at left)

**Note:** Pressing the **Next** key at the last Auto Reset Diagnostic will prompt the following screen if an "Info Only Reset" failure has occurred.

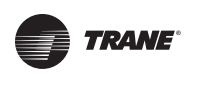

# Active Diagnostic -- Info Dirty Recovery Filter

More

**Note:** The word "More" will only appear if more than one failure is occurring. Press the **Next** key to view the remaining diagnostics if any exist.

*Note:* Pressing the *Next* key at the last Info Only Diagnostic will prompt the following screen...

| Log 1  |     | (Vie | ewed) | History Manual |  |  |
|--------|-----|------|-------|----------------|--|--|
| Supply | Air | Pres | Setpt | Failure        |  |  |

#### Notes:

- Any diagnostic listed under the previous screens will be displayed here. This screen will show the last 20 diagnostics that have occurred with the latest being assigned to "Log 1", the prior being pushed to "Log 2" (and so on) with the last diagnostic in the list being removed if beyond the 20th position. No diagnostic will be logged consecutively, another diagnostic must occur prior to an older diagnostic being re-entered into the log.
- 2. Press the **Next** key to view any remaining diagnostic history items. Pressing the **Cancel** key, to clear the diagnostic history log, will prompt the following screen...

Diagnostic Log Is Password Protected
Please Enter Password:

#### Notes:

- 1. Press the + (plus) or (minus) keys to enter the password.
- 2. Press the **ENTER** key to confirm this choice. When the correct password is entered, the following screen will be displayed...

Active Diagnostics Manual Please Wait, Updating Diagnostic Log

OR

**Note:** If the **Cancel** key is pressed there are no diagnostics listed in the "DIAGNOSTIC LOG", the following screen will be displayed...

Used With: All units Factory Presets: N/A Possible Values: [Information Only] Heat Fail Dirty Filter Dirty Final Filter Dirty Recovery Filter Ventilation Override Mode A, B, C, D, E

Used With: All units Factory Presets: N/A Possible Values: Log Number 1-20 Top Middle-Left Field: Viewed, Not Viewed Top Middle-Right Field: Active, History Top Right Field: Manual, Auto, Info.

Used With: All units Factory Presets: N/A Possible Values: + (Plus) and - (Minus)

Used With: All units Factory Presets: N/A Possible Values: Manual, Auto, or Info

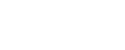

RT-SVP07C-EN

# **DIAGNOSTICS Menu**

Active Diagnostics ---- Info "Diagnostic Buffer Is Already Empty!" Dossi

*Note:* Press the *Auto* or *Stop* key to return to the top level status screen.

# **Communication Link Problems**

**Note:** If one of the following 2 screens appear, the Human Interface is not communicating properly with the unit.

# LOCAL HI COMMUNICATIONS LOSS CHECK COMM LINK WIRING BETWEEN MODULES

**Problem:** The *Local Human Interface* has lost communications with the RTM module. See "Fail Diagnostic" for additional information.

**Check:** Wiring between the *Local Human Interface*, unit mounted communications terminal block, and RTM. Verify crimping and polarity of communications wiring. There should be no loose connections or crimps on wire insulation. See the appropriate unit wiring manual for additional information.

OR

REMOTE HI COMMUNICATIONS LOSS CHECK COMM LINK WIRING TO UNIT NUMBER 3

**Problem:** The *Remote Human Interface* has lost communications with the unit whose number is specified (#3 in this example). **Check:** Field/unit wiring between Remote Human Interface and the IPCB on the unit number specified. Also, verify wiring between the IPCB and RTM of the unit whose number is specified. Verify crimping and polarity of communications wiring. There should be no loose connections or crimps on wire insulation.

**Note:** If one of the following 2 screens appear, the communications link is marginal or there is another Human Interface of the same type on the link.

# IMPROPER HUMAN INTERFACE CONFIGURATION MORE THAN ONE LOCAL HI ON LINK

**Problem:** Noisy Communications link or a second Local HI has been installed on the link.

**Check:** Wiring between the *Local Human Interface*, unit mounted communications terminal block, and RTM. Verify crimping and polarity of communications wiring. There should be no loose connections or crimps on wire insulation. See the appropriate unit wiring manual for additional information. Also, if a Remote HI was installed, verify that a Local HI was not installed by mistake.

### Used With: All Units

**Note:** The "Local HI" (Local Human Interface) is located at the unit.

**Used With**: Units w/Remote Human Interface Option **Possible Values**: Unit Number: 1, 2, 3, 4

Used With: All Units

 Used With: All units

 Factory Presets: N/A

 Possible Values: Manual, Auto, or Info

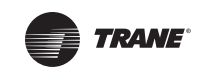

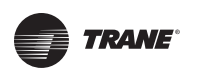

## **DIAGNOSTICS** Menu

OR

# IMPROPER HUMAN INTERFACE CONFIGURATION MORE THAN ONE REMOTE HI ON LINK

**Problem:** Noisy Communications link or a second Remote HI has been installed on the link.

**Check:** Field/Unit wiring between Remote Human Interface and the IPCB and RTM. Verify crimping of communications wiring. There should be no loose connections or crimps on wire insulation. Verify that no other Remote HI's have been connected to the same communications link/unit.

# MODULE SOFTWARE VERSION MISMATCH PRESS CONFIG TO REVIEW, SEE LITERATURE

**Problem:** One or more control modules are installed that have a version of software that does not match the required versions for the installed features.

**Check**: Use the HI Configuration Menu to check the software versions of the required modules. The ones that do not match will have the word "INVALID" in the upper right corner of the screen. Replace the software in those modules with the latest version.

**Used With:** All Units w/Remote Human Interface Option

Used With: All Units

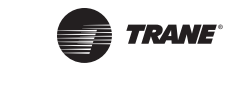

# Diagnostics

There are four types of diagnostics:

- 1. (PMR) Partial System Disable, Manual Reset
- 2. (PAR) Partial System Disable, Auto Reset
- 3. (INFO) Information Only
- 4. (HO) History Only

The *Troubleshooting Chart* below list all of the possible failure modes with the following columns:

**Used With**: *Diagnostic Displayed*: The string displayed at the HI, associated module, and "used with" info.

- 5. Reason For Diagnostic: The condition which caused the failure mode, and troubleshooting tips.
- 6. UCM's Reaction: The type of failure, and the unit's response to the failure w/additional information.
- 7. Reset Required: The conditions that must exist to clear the diagnostic.

#### Table 11: Diagnostics Troubleshooting Chart

| DI AGNOSTIC<br>DI SPLAYED                                                                                                    | REASON FOR<br>DIAGNOSTIC                                                                                                    | UCM'S REACTION                                                                                                    | RESET REQUIRED                                                                                                    |
|----------------------------------------------------------------------------------------------------|----------------------------------------------------------------------------------------------------|----------------------------------------------------------------------------------------------------|----------------------------------------------------------------------------------------------------|
| Auto Reset Return<br>Pressure Limit<br>Used With: Return Fan w/<br>Power Exhaust w/Statitrac.<br>Module: MPM                                           | Problem: The return<br>plenum pressure exceeded<br>the <i>Return Plenum</i><br><i>Pressure High Limit</i><br><i>Setpoint</i> (3.5 iwc non-<br>adjustable) continuously<br>for 1 second.<br>Check: Return/Outside<br>Damper, Exhaust Damper<br>linkage. Return Plenum<br>Pressure reading. | The unit will trip all outputs,<br>de-energize dx cooling,<br>staged heating, fans, etc.,<br>and will drive all analog<br>ouputs closed/stop fan<br>speed, dampers,<br>modulating heat, etc.<br>The Return Pressure High<br>Limit trip counter is<br>incremented.      | (PAR) An automatic reset<br>occurs when the return<br>plenum pressure drops<br>below the <i>Return Plenum</i><br><i>Pressure High Limit</i><br><i>Setpoint</i> , the IGV/VFD<br>have closed/stopped, and<br>15 seconds have elapsed<br>since the shutdown<br>command was issued. |
| Auto Reset SA Static<br>Pressure Limit<br>Used With: VVDA units, or<br>CVDA/CVZT units with<br>supply air pressure sensor<br>installed.<br>Module: RTM | Problem: The supply air<br>static pressure exceeded<br>the SA Static Pressure High<br>Limit Setpoint for at least<br>one second continuously.<br>Check: SA Pressure Sensor<br>Assembly, Isolation<br>Dampers, ductwork, BAS<br>system control of VAV<br>Boxes.                            | The unit will trip all outputs,<br>de-energize dx cooling,<br>staged heating, fans, etc.,<br>and will drive all analog<br>ouputs closed/stop fan<br>speed, dampers,<br>modulating heat, etc.<br>The Supply Pressure High<br>Limit trip counter is<br>incremented.      | (PAR) An automatic reset<br>occurs when the supply air<br>pressure drops below the<br><i>SA Static Pressure High<br/>Limit Setpoint</i> , the IGV/<br>VFD have closed/stopped,<br>and 15 seconds have<br>elapsed since the shutdown<br>command was issued.                       |
| BAS Module<br>Communications Failure<br>Used With: BAS system<br>control is expected.<br>Module: BAS                                                   | Problem: The RTM has lost<br>communications with the<br>LCI or BCI.<br>Check: Check all unit<br>wiring and terminations<br>between the RTM and LCI/<br>BCI modules.                                                                                                    | All active commands and<br>control setpoints provided<br>by the network, through<br>the LCI or BCI, will be<br>cancelled and/ or ignored.<br>Setpoints will fall-back to<br>the default designated<br>sources, otherwise Human<br>Interface setpoints will be<br>used. | (PAR) An automatic reset<br>occurs after<br>communication has been<br>restored.                                                                                                    |

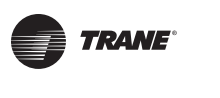

| BAS/Network Comm<br>Failure<br>Used With: BAS system<br>control is expected.<br>Module: BAS                                                                                | Problem: The LCI or BCI<br>has lost communications<br>with the Network for > 15<br>minutes.<br>Check: That the Network<br>(Tracer or 3rd party<br>building control panel) is<br>powered up and running<br>properly. If so, check unit<br>wiring between LCI or BCI<br>and network (Tracer or 3rd<br>party building control<br>panel).                                                     | All active commands and<br>control setpoints provided<br>by the network, through<br>the LCI or BCI, will be<br>cancelled and/ or ignored.<br>Setpoints will fall-back to<br>the default designated<br>sources, otherwise Human<br>Interface setpoints will be<br>used. | (PAR) An automatic reset<br>occurs after<br>communication between<br>the network and LCI or BCI<br>has been restored.                                           |
|----------------------------------------------------------------------------------------------------|----------------------------------------------------------------------------------------------------|----------------------------------------------------------------------------------------------------|----------------------------------------------------------------------------------------------------|
| Blocked Air Return<br>Failure<br>Used With: Option<br>available w/Fresh Air<br>Measurement (VCM), OA<br>Damper w/DCV or CO <sub>2</sub><br>Reset installed.<br>Module: VCM | Problem: The low<br>pressure limit on the VCM<br>module is detected closed<br>for 1 second.<br>Check: Mixed air section<br>damper linkages and<br>actuators for proper travel<br>and operation and return<br>duct for impediments to<br>airflow. Check wiring<br>between mixed air<br>pressure sensor and VCM<br>module. Check wiring<br>between all damper<br>actuators and control box. | The unit will trip all outputs,<br>de-energize dx cooling,<br>staged heating, fans, etc.,<br>and will drive all analog<br>ouputs closed/stop fan<br>speed, dampers,<br>modulating heat, etc.                                                                           | (PMR) A manual reset is<br>required after the<br>diagnostic is set. It can be<br>reset by the HI or Tracer, or<br>by cycling power to the<br>RTM.               |
| CO2 Sensor Failure<br>Used With: DCV option or<br>CO <sub>2</sub> reset function<br>installed.<br>Module: VCM                                                              | <ul> <li>Problem: The CO<sub>2</sub> Sensor input is out of range.</li> <li>Check: Wiring between the VCM and customer terminal block, and between the terminal block and sensor.</li> </ul>                                                                                                    | All DCV (Demand Control<br>Ventilation) functions, or<br>CO <sub>2</sub> reset functions, will<br>cease and the unit will fall-<br>back to the default outside<br>air damper minimum<br>position arbitration logic.                                                    | (PAR) An automatic reset<br>occurs after the CO <sub>2</sub> Sensor<br>transducer input receives a<br>signal that is within range<br>for 10 continuous seconds. |
| Compressor Contactor/<br>Drive Fail (Ckt-1 or Ckt-<br>2)<br>Used With: See<br>compressor protection<br>devices on MCM control<br>wiring schematic.<br>Module: MCM          | Problem: The compressor<br>contactor for the given<br>circuit has malfunctioned.<br>The circuit's compressor<br>proving input is detected<br>closed continuously for<br>more than 3 seconds while<br>neither compressor is on.<br>Check: The circuits<br>contactor, side contacts,<br>wiring, etc.                                                                                        | All compressors on the<br>associated circuit will be<br>locked out and prevented<br>from operation.                                                                                                    | (PMR) A manual reset is<br>required after the<br>diagnostic is set. It can be<br>reset by the HI or Tracer, or<br>by cycling power to the<br>RTM.               |

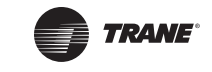

| Compressor Trip<br>(Ckt-1 or Ckt-2)<br>Used With: See<br>compressor protection<br>devices on MCM control<br>wiring schematic.<br>Module: MCM | Problem: There have been<br>4 occurrences, during<br>active compressor<br>operation, of the<br>compressor proving input<br>for the given circuit being<br>detected open continuously<br>for more than 3 seconds.<br>Check: All compressor<br>protection devices in the<br>associated refrigerant<br>circuit's 115v contactor<br>control wiring circuit. | Prior to the (PMR), each<br>occurrence of a compressor<br>trip will inhibit all<br>compressor operation of<br>the circuit for a period of 15<br>minutes. After this period<br>the circuit will be allowed to<br>restart.<br>During the (PMR), all<br>compressors on the<br>associated circuit will be<br>locked out and prevented<br>from operation. | (PMR) A manual reset1 is<br>required after this<br>diagnostic occurs. The<br>Diagnostic can be reset by<br>the unit mounted Human<br>Interface Module or Tracer,<br>or by cycling power to the<br>RTM.<br><b>Note:</b> Prior to the (PMR), if<br>any compressor on the<br>circuit has 3 continuous<br>minutes of operation, the<br>occurrences counter resets<br>to zero and no error is |
|----------------------------------------------------------------------------------------------------|----------------------------------------------------------------------------------------------------|----------------------------------------------------------------------------------------------------|----------------------------------------------------------------------------------------------------|
| Condenser Pressure<br>Sensor Failure (Ckt-1 or<br>Ckt-2)<br>Used With: DX cooling w/<br>water cooled condensers.<br>Module: MPM              | <ul> <li>Problem: The saturated condenser pressure sensor input is out of range for the given circuit.</li> <li>Check: Wiring from the MPM to the pressure sensor. The input voltage range should be between: 0.625 and 4.80VDC.</li> </ul>                                                                                                    | All compressors on the<br>associated circuit will be<br>locked out and prevented<br>from operation.                                                                                                    | generated.<br>(PAR) An automatic reset<br>occurs after the Condenser<br>Pressure Sensor input<br>returns to within range for<br>10 continuous seconds.                                                                                                    |
| Condenser Sump Heater<br>Failure Manual<br>Used With: DX cooling w/<br>water cooled condensers<br>w/sump heater.<br>Module: MCM              | Problem: The sump min<br>level switch is CLOSED, and<br>the Sump Water<br>Temperature is less than<br>37.5 F, and has remained<br>this way for 20 minutes.<br>Check: Actual water level,<br>minimum level switch,<br>heater power circuitry.                                                                                                    | The unit will perform Sump<br>Water Freeze Protection<br>function.                                                                                                    | (PMR) A manual reset is<br>required anytime after the<br>Diagnostic is set to re-<br>enable compressor<br>operation. The Diagnostic<br>can be reset by the Human<br>Interface or Tracer, or by<br>cycling power to the RTM.                                                                                                    |
| Condenser Sump Pump<br>Manual Fail<br>Used With: DX cooling w/<br>water cooled condensers.                                                   | <b>Problem:</b> Sump Pump<br>contactor auxiliary<br>contacts do not close (state<br>change), within 6 seconds,<br>when the pump is<br>requested ON for<br>mechanical cooling, or are<br>open for 6 continuous<br>seconds during compressor<br>operation.                                                                                                | A compressor lockout is generated on all circuits.                                                                                                    | (PMR) A manual reset is<br>required anytime after the<br>Diagnostic is set to re-<br>enable compressor<br>operation. The Diagnostic<br>can be reset by the Human<br>Interface or Tracer, or by<br>cycling power to the RTM.                                                                                                    |
| Module: MCM                                                                                                    | <b>Check</b> : Wiring to sump<br>pump, contactor, and<br>auxiliary contacts. Check<br>for pump operation.                                                                                                    |                                                                                                    |                                                                                                    |

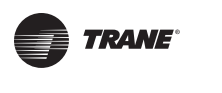

| Cond Sump Max Level<br>Failure<br>Used With: DX cooling w/<br>water cooled condensers.<br>Module: MCM | Problem: The condenser<br>sump water level reaching<br>the <i>Cond Sump Max Level</i><br><i>Switch</i> is considered an<br>undesirable condition<br>indicating a problem with<br>the mechanical float valve<br>or some other water control<br>mechanism.<br>Check: Max level switch,<br>float apparatus, and wiring                                                                      | The <i>Cond Sump Fill Relay</i> will be de-energized.                                                                                                    | (PAR) Once the <i>Cond Sump</i><br><i>Max Level Switch</i> input is<br>open for 120 continuous<br>seconds the diagnostic will<br>be cleared and the <i>Cond</i><br><i>Sump Fill Relay</i> will be<br>energized.                                                                          |
|----------------------------------------------------------------------------------------------------|----------------------------------------------------------------------------------------------------|----------------------------------------------------------------------------------------------------|----------------------------------------------------------------------------------------------------|
|                                                                                                    |                                                                                                    |                                                                                                    |                                                                                                    |
| Cond Sump Min Level or<br>Drain Fail                                                                  | <b>Problem:</b><br><b>Min Level Fail:</b> The <i>Cond</i><br><i>Water Sump Fill Relay</i> is<br>energized, the 30-minute<br>fill timer expired and the<br><i>Cond Water Sump Min</i><br><i>Level Input</i> has not closed.<br><b>Drain Fail:</b> The Cond<br>Sump Min Level Input has<br>remained CLOSED for 5<br>continuous minutes after a<br>Cond Sump Drain Request<br>has occurred. | All compressor circuits are<br>locked out due to inability<br>to determine if the sump<br>has sufficient water level.<br>De-energize the Heat relay.                 | (PAR) An automatic reset<br>occurs after:<br>Min Level Fail: the Cond<br>Water Sump Min Level<br>Input is closed for 10<br>continuous seconds.<br>Drain Fail: the Cond Sump<br>Min Level is open for 10<br>continuous seconds.<br>Both: clear the diagnostic<br>and compressor lockouts. |
| Used With: DX cooling w/<br>water cooled condensers.                                                  | <b>Check</b> : wiring from the MCM to the Sump Fill valve, water flow to the sump,                                                                                                    |                                                                                                    |                                                                                                    |
| Module: MCM                                                                                           | sump min level switch and associated wiring.                                                                                                    |                                                                                                    |                                                                                                    |
| Condenser Sump Temp<br>Sensor Failure                                                                 | Problem: The Condenser<br>Sump Temperature Sensor<br>input is out of range.<br>(Temperature < -40F or<br>Temperature > 200 F).                                                                                                    | A compressor lockout is<br>generated on all circuits<br>and the Condenser Sump is<br>drained completely if the<br><i>Outdoor Air Temp</i> is below<br>35F or failed. | (PAR) An automatic reset<br>occurs and the sump is<br>allowed to fill after the<br>Condenser Sump Temp<br>input rises above 40F for 10<br>seconds.                                                                                                    |
| Used With: DX cooling w/<br>water cooled condensers.<br>Module: MCM                                   | MCM to the temperature<br>sensor. Removing the plug<br>from the MCM there should<br>be no shorts or opens on<br>the wires, readings should<br>between 830 ohms and<br>345k ohms.                                                                                                    |                                                                                                    |                                                                                                    |

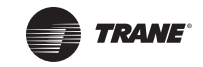

| Condenser Sump Min<br>Level Short Cycle Failure<br>Used With: DX cooling w/<br>water cooled condensers.<br>Module: MCM | Problem: The Sump Min<br>Level Input has opened<br>three times without 60<br>seconds of continuous<br>sump pump operation.<br>Check: Water flow rate,<br>leaking drain, faulty min<br>level switch or wiring.                                                                                                    | A compressor lockout is generated on all circuits.                                                  | (PMR) A manual reset is<br>required anytime after the<br>diagnostic is set to re-<br>enable compressor<br>operation. The diagnostic<br>can be reset by the Human<br>Interface or Tracer, or by<br>cycling power to the RTM. |
|----------------------------------------------------------------------------------------------------|----------------------------------------------------------------------------------------------------|----------------------------------------------------------------------------------------------------|----------------------------------------------------------------------------------------------------|
| Cond Temp Sensor<br>Failure (Ckt-1 or Ckt-2)<br>Used With: DX cooling w/<br>air cooled condensers.<br>Module: MCM      | <ul> <li>Problem: The saturated condenser temperature sensor input is out of range for the given circuit.</li> <li>Check: Wiring from the MCM to the temperature sensor. Removing the plug from the MCM there should be no shorts or opens on the wires, readings should between 830 ohms and 345k ohms.</li> </ul> | All compressors on the<br>associated circuit will be<br>locked out and prevented<br>from operation. | (PAR) An automatic reset<br>occurs after the Condenser<br>Temp Sensor input returns<br>to its allowable range<br>within 10 seconds.                                                                                         |
| Dirty Filter<br>Module: RTM                                                                                            | Problem: The dirty filter<br>switch input on the RTM has<br>closed for more than 60<br>continuous seconds.<br>Check: Dirty filters,<br>shorted wiring, failed<br>switch, tubing.                                                                                                    | An Information Only<br>Diagnostic is set.                                                           | (INFO) An automatic reset<br>occurs after the Dirty Filter<br>input reopens for 60<br>continuous seconds.                                                                                                    |
| Dirty Final Filter<br>Module: RTMS                                                                                     | Problem: The dirty final<br>filter switch input on the<br>RTM has closed for more<br>than 60 continuous<br>seconds.<br>Check: Dirty filters,<br>shorted wiring, failed<br>switch, tubing.                                                                                                    | An Information Only<br>diagnostic is set.                                                           | (INFO) An automatic reset<br>occurs after the Recovery<br>Filter proving switch input<br>reopens for 60 continuous<br>seconds.                                                                                              |
| Dirty Recovery Filter<br>Module: MPM                                                                                   | <ul> <li>Problem: The dirty<br/>recovery filter switch input<br/>on the MPM has closed for<br/>more than 60 continuous<br/>seconds.</li> <li>Check: Dirty filters,<br/>shorted wiring, failed<br/>switch, tubing.</li> </ul>                                                                                        | An Information Only<br>diagnostic is set.                                                           | (INFO) An automatic reset<br>occurs after the Recovery<br>Filter proving switch input<br>reopens for 60 continuous<br>seconds.                                                                                              |

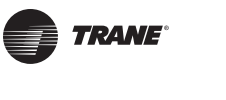

| ECEM Communications<br>Failure<br>Module: ECEM                         | <ul> <li>Problem: The RTM has lost communications with the ECEM.</li> <li>Check: Wiring between the communications terminal block and the ECEM. Check for polarity, crimp and wire integrity of the pins.</li> </ul>                                                                                                    | On units w/ Comparative<br>Enthalpy option, the<br>Economizer Enable<br>Enthalpy function will<br>revert to Reference<br>Enthalpy or Drybulb<br>comparison.<br>On units w/ Statitrac<br>option, the space pressure<br>control is deactivated, the<br>exhaust fan is turned off,<br>the exhaust damper is<br>closed and the outside<br>damper is limited to<br>minimum position. | (PAR) An automatic reset<br>occurs after<br>communication has been<br>restored.                                                                                                    |
|------------------------------------------------------------------------|----------------------------------------------------------------------------------------------------|----------------------------------------------------------------------------------------------------|----------------------------------------------------------------------------------------------------|
| Economizer DryBulb<br>Setpoint Failure<br>Module: GBAS(5VDC/<br>10VDC) | Problem: The GBAS input<br>assigned to <i>Economizer</i><br><i>DryBulb Setpoint</i> is out of<br>range. (Temperature <50 F<br>or Temperature > 140 F)<br>Check: Wiring and<br>external devices on the<br>associated GBAS input.                                                                                                    | The Active Economizer<br>DryBulb Setpoint reverts to<br>the HI default Economizer<br>DryBulb Enable Setpoint<br>value.                                                                                                    | (PAR) An automatic reset<br>occurs after the GBAS input<br>returns to within range for<br>10 continuous seconds, or<br>after a different valid<br><i>Economizer DryBulb</i><br><i>Enable Setpoint</i> source<br>selection is user-defined. |
| Emergency Stop<br>Module: RTM                                          | <ul> <li>Problem: The circuit wired<br/>to the Emergency Stop<br/>Input has opened. This can<br/>occur by design or un-<br/>intentionally.</li> <li>Check: An open circuit has<br/>occurred on the Emergency<br/>Stop input caused either by<br/>a High Duct Temp T-stat<br/>trip, the opening of field-<br/>provided contacts, etc., or<br/>due to a fault of the wiring<br/>or external devices.</li> </ul> | The unit will trip all outputs,<br>de-energize dx cooling,<br>staged heating, fans, etc.,<br>and will drive all analog<br>ouputs closed/stop, fan<br>speed, dampers,<br>modulating heat, etc.                                                                                                    | (PMR) A manual reset is<br>required after the<br>Emergency Stop input<br>recloses. The Diagnostic<br>can be reset by the Human<br>Interface or Tracer or by<br>cycling power to the RTM.                                                   |
| Energy Recovery Wheel<br>Proof Failure                                 | <b>Problem:</b> Comparison of<br>the <i>Leaving Recovery</i><br><i>Exhaust Temp</i> and <i>Return</i><br><i>Air Temp</i> indicates<br>inadequate temperature<br>differential exists which<br>could be caused by<br>improper energy recovery<br>wheel operation.                                                                                                    | Energy Wheel output is de-<br>energized and associated<br>dampers closed while in<br>heat mode. In cooling<br>mode the dampers will still<br>open during economizing<br>operation.                                                                                                    | (PMR) A manual reset is<br>required anytime after the<br>Diagnostic is set. The<br>Diagnostic can be reset by<br>the Human Interface or<br>Tracer, or by cycling power<br>to the RTM.                                                      |
| Module: MPM                                                            | <b>Check</b> : Wheel operation,<br>dirty wheel material,<br>temperature sensor<br>integrity.                                                                                                    |                                                                                                    |                                                                                                    |

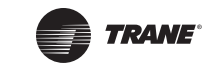

| Entering Evaporator<br>Temperature Sensor<br>Failure (Ckt-1 or Ckt-2)<br>Used With: DX cooling.<br>Module: MCM                            | Problem: The Entering<br>Evap Temp Sensor input for<br>the given circuit is out of<br>range. (Temperature <-55<br>F or Temperature > 209 F)<br>Check: The HI value and<br>wiring between the MCM<br>and specific sensor.<br>Removing the plug from the<br>MCM there should be no<br>shorts, opens and sensor<br>resistance should be<br>between 830 ohms and<br>345.7Kohms.                                                                                                    | The Low Charge Protection<br>function (either Ckt-1 or<br>Ckt-2) is disabled on units<br>with that function and all<br>compressors on the given<br>circuit will be locked out<br>and prevented from<br>operating.                                                                                                    | (PAR) An automatic reset<br>occurs after the entering<br>Evaporator Temperature<br>Sensor input returns to<br>within range continuously<br>for 10 seconds.                            |
|----------------------------------------------------------------------------------------------------|----------------------------------------------------------------------------------------------------|----------------------------------------------------------------------------------------------------|----------------------------------------------------------------------------------------------------|
| Evaporator<br>Temperature Sensor<br>Failure (Ckt-1 and<br>Ckt-2)<br>Used With: DX cooling.<br>Module: MCM                                 | Problem: The Evap Temp<br>Sensor input for the given<br>circuit is out of range.<br>(Temperature <-55 F or<br>Temperature > 209 F)<br>Check: The HI value and<br>wiring between the MCM<br>and specific sensor.<br>Removing the plug from the<br>MCM there should be no<br>shorts, opens and sensor<br>resistance should be<br>between 830 ohms and<br>345.7Kohms.                                                                                                    | The <i>Coil Frost Protection</i><br>function for the given<br>refrigeration is disabled.<br>The <i>Low Charge Protection</i><br>function (either Ckt-1 or<br>Ckt-2) is disabled on units<br>with that function and all<br>compressors on the given<br>circuit will be locked out<br>and prevented from<br>operating.                                               | (PAR) An automatic reset<br>occurs after the evaporator<br>temperature input returns<br>to its allowable range for 10<br>seconds.                                                     |
| Exhaust Fan Failure<br>Used With: Power Exhaust<br>w/ or w/o Statitrac option,<br>and when Return Fan is not<br>installed.<br>Module: RTM | <ul> <li>Problem: The unit has<br/>power exhaust and the<br/>exhaust proving switch<br/>input has been detected<br/>OPEN for 40 continuous<br/>seconds during any period<br/>of time in which the<br/>Exhaust Fan binary output<br/>is ON.</li> <li>Check: Check belts,<br/>linkages, etc. on the<br/>exhaust fan assembly. If<br/>these are ok, check field/<br/>unit wiring between RTM<br/>and exhaust fan. If exhaust<br/>fan will run in service mode,<br/>then verify airflow proving<br/>switch and wiring.</li> </ul> | A "minimum position"<br>request is issued to the<br>Economizer Actuator<br>Control function. And a<br>"Fan off" request is issued<br>to the Exhaust Fan Control<br>function.<br><b>Note:</b> On units with an<br>exhaust fan installed, an<br>ECEM Comm Fail diagnostic<br>will also generate this<br>diagnostic to insure the<br>defined reaction is<br>observed. | (PMR) A manual reset is<br>required anytime after the<br>Diagnostic is set. The<br>Diagnostic can be reset by<br>the Human Interface or<br>Tracer, or by cycling power<br>to the RTM. |

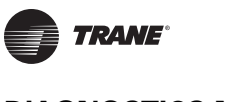

| GBAS 0-5VDC Module<br>Communications Failure<br>Module: GBAS(5VDC)                                           | Problem: The RTM has lost<br>communications with the<br>GBAS(5VDC) Module.<br>Check: Check unit wiring<br>between RTM and GBAS.                                                                                                    | The UCM will initiate the<br>following actions:<br>a. Any Demand Limit<br>request issued by this<br>GBAS will be canceled. The<br>Demand Limit request may<br>continue if the BAS/<br>Network is requesting it.<br>b. All active Setpoints that<br>source this GBAS will revert<br>to their Human Interface<br>default values.<br>c. A fail safe function in the<br>GBAS module will cause all<br>GBAS outputs to be zeroed                      | (PAR) An automatic reset<br>occurs after<br>communication has been<br>restored.                                                                 |
|----------------------------------------------------------------------------------------------------|----------------------------------------------------------------------------------------------------|----------------------------------------------------------------------------------------------------|----------------------------------------------------------------------------------------------------|
| GBAS 0-10 VDC Module<br>Communications Failure<br>Module: GBAS(10VDC)                                        | Problem: The RTM has lost<br>communications with the<br>GBAS(10VDC) Module.<br>Check: Check unit wiring<br>between RTM and GBAS.                                                                                                    | The UCM will initiate the<br>following actions:<br>a. Any Demand Limit<br>request issued by this<br>GBAS will be canceled. The<br>Demand Limit request may<br>continue if the BAS/<br>Network is requesting it.<br>b. All active Setpoints that<br>source this GBAS will revert<br>to their Human Interface<br>default values.<br>c. A fail safe function in the<br>GBAS module will cause all<br>GBAS outputs to be zeroed<br>and de-energized. | (PAR) An automatic reset<br>occurs after one complete<br>set of the required IPC<br>packets has been received.                                  |
| Heat AUX Temp Sensor<br>Fail (formerly: MWU<br>Zone Sensor Fail)<br>Used With: Heat options.<br>Module: HEAT | Problem: The Heat<br>Module's <i>Auxiliary</i><br><i>Temperature Sensor</i> has<br>been assigned to at least<br>one function, and this<br>sensor signal is out of range<br>(Temp < -55 F or Temp ><br>209 F).<br>Check: The HI value and<br>wiring between the HEAT<br>module and the sensor.<br>Removing the plug from the<br>HEAT module there should<br>be no shorts, opens and<br>sensor resistance should be<br>between 830 ohms and<br>345.7Kohms. | The functions that<br>designated the Heat<br>Module Auxiliary<br>Temperature Input as their<br>input are disabled.                                                                                                    | (PAR) An automatic reset<br>occurs after the Heat<br>Module Auxiliary<br>Temperature input returns<br>to its allowable range for 10<br>seconds. |

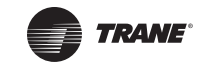

| Table | 11: Diagnostics | Troubleshooting | Chart | (continued) |
|-------|-----------------|-----------------|-------|-------------|
|-------|-----------------|-----------------|-------|-------------|

| Heat Failure                                         | Problem: The Gas or<br>Electric heat controls has<br>failed or has marginal<br>performance and the Heat<br>Fail Input has closed:<br>a. for more than 80<br>seconds,<br>b. for 10 consecutive<br>occurrences (each lasting 5<br>seconds or more) within a<br>210 second period.<br>(This is typically caused<br>when the gas heater's<br>igniter failed to light the<br>gas, or because the electric<br>heat section became too<br>hot.) | An Information Only<br>diagnostic is set.                                                                                                    | (INFO) An automatic reset<br>occurs after the Heat Fail<br>input remains open for 210<br>seconds continuously. |
|------------------------------------------------------|----------------------------------------------------------------------------------------------------|----------------------------------------------------------------------------------------------------|----------------------------------------------------------------------------------------------------|
| Module: HEAT                                         | Check Gas Heat: External<br>ignition controller, wiring,<br>combustion fan motor and<br>airflow operation, etc.<br>Check Electric Heat:<br>Wiring, sufficient airflow,<br>etc.                                                                                                    |                                                                                                    |                                                                                                    |
| Heat Module<br>Communication Failure<br>Module: HEAT | Problem: The RTM has lost<br>communications with the<br>HEAT module.<br>Check: Check unit wiring<br>between RTM and HEAT<br>module.                                                                                                    | <ul> <li>An "All Heat Off" request is sent to the heat operation function:</li> <li>a. On staged gas or electric heat units, all heat module outputs will be deenergized.</li> <li>b. On hydronic heat or chilled water units, the supply fan will be turned off, the outside air damper closed, hydronic/chill water valves will be driven to 100%, and the relay outputs will be controlled for proper signal routing to</li> </ul> | (PAR) An automatic reset<br>occurs after<br>communication has been<br>restored.                                |

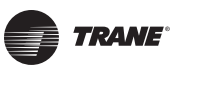

| High Comp Press Diff<br>Failure (Ckt1 and Ckt2)                                                        | <b>Problem:</b> An excessive<br>compressor pressure<br>differential condition has<br>tripped the given<br>refrigerant circuit 4 times<br>before the call for<br>mechanical cooling has<br>terminated.                                                                                                    | All compressors on the associated circuit will be locked out and prevented from operation.                                                                                                    | (PMR) A manual reset is<br>required anytime after the<br>diagnostic is set to re-<br>enable compressor<br>operation. The diagnostic<br>can be reset by the Human<br>Interface or Tracer, or by<br>cycling power to the RTM. |
|----------------------------------------------------------------------------------------------------|----------------------------------------------------------------------------------------------------|----------------------------------------------------------------------------------------------------|----------------------------------------------------------------------------------------------------|
| Used With: Low Vi                                                                                      | <b>Check</b> : The condenser fan<br>operation, condenser and<br>evaporator temperature<br>sensor values for proper                                                                                                    |                                                                                                    |                                                                                                    |
|                                                                                                    | charge. Check evaporator<br>coil for airflow obstruction.                                                                                                    |                                                                                                    |                                                                                                    |
| High Superheat<br>(Ckt-1 or Ckt-2)<br>Used With: DX cooling.                                           | <ul> <li>Problem: DX cooling operation has been active for 10 minutes on the given circuit, and the difference in the entering and leaving evaporator temperatures is:</li> <li>a. less than the Evaporator Temperature Differential Setpoint for a period of ten minutes, and</li> <li>b. greater than the Evaporature Differential Setpoint minus 5 F.</li> </ul> | An Information Only<br>diagnostic is set.                                                                                                    | (PAR) An automatic reset<br>occurs after the difference<br>in the entering and leaving<br>evaporator temperature is<br>less than the <i>Evaporator</i><br><i>Temperature Differential</i><br><i>Setpoint</i> minus 5 F.     |
| Module: MCM                                                                                            | Check: Refrigerant.<br>Sensor integrity.                                                                                                    |                                                                                                    |                                                                                                    |
| Leaving Recovery<br>Exhaust Temp Failure<br>Used With: Energy<br>Recovery Wheel option.<br>Module: MPM | Problem: The Leaving<br>Recovery Exhaust Temp<br>sensor is out of range.<br>(Temp < -55 F or Temp ><br>209 F)<br>Check: The HI value and<br>wiring between the MPM<br>module and the sensor.<br>Removing the plug from the<br>MPM module there should<br>be no shorts, opens and<br>sensor resistance should be<br>between 830 ohms and<br>345.7Kohms.              | Exhaust Air Bypass Damper<br>modulated fully closed if<br>energy recovery for<br>heating is active or if<br>energy recovery is not<br>active. If OA Damper is fully<br>open Exhaust Air Bypass<br>and Outside Air Bypass<br>dampers modulated fully<br>open when Outside Air<br>Temp is 10F or less. | (PAR) An automatic reset<br>occurs after the Leaving<br>Recovery Exhaust Temp<br>input returns to within<br>range continuously for 10<br>seconds                                                                            |

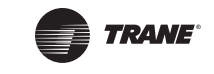

| Low Air Temperature<br>Limit Trip (formerly:<br>Freezestat Trip)<br>Used With: Hydronic or<br>steam heat option, or w/<br>chilled water installed.<br>Module: HEAT | Problem: The Low Air<br>Temperature Limit Trip<br>condition has been<br>detected. This can occur if<br>either of the following<br>occurs:<br>a. the Hydronic Heat Low<br>Air Temperature Limit input<br>closes for > 1 second, or<br>b. the Chilled Water Low Air<br>Temperature Limit input<br>opens for > 1 second. Check: Proper outside air<br>damper actuator/linkage<br>setup. | The UCM will initiate the<br>following actions;<br>a. An "Open All Water<br>Valves" request is issued to<br>the heat module function,<br>causing any steam, hot<br>water, or chilled water<br>valves on the unit to open.<br>b. An "All Heat OFF" request<br>is issued to the heat control<br>function.<br>c. A "Fan Off" request is<br>sent to the supply fan and<br>the return fan control<br>functions.<br>d. A "Close Damper"<br>request is sent to the<br>outside air damper control<br>function. | (PMR) A manual reset is<br>required after the Low Air<br>Temperature Limit Trip<br>condition clears. The<br>Diagnostic can be reset at<br>the unit mounted Human<br>Interface, by Tracer, or by<br>cycling power to the RTM. |
|----------------------------------------------------------------------------------------------------|----------------------------------------------------------------------------------------------------|----------------------------------------------------------------------------------------------------|----------------------------------------------------------------------------------------------------|
| Low Pressure Control<br>Open (Ckt-1 or Ckt-2)<br>Used With: DX cooling.                                                                                            | <b>Problem:</b> The <i>LPC Switch</i><br><i>Input</i> on the given circuit is<br>detected open for at least 6<br>seconds.<br><b>Check:</b> State of refrigerant                                                                                                    | A "Lockout Circuit" request<br>is issued to the given<br>circuit's compressor<br>staging control function.                                                                                                    | (PMR) A manual reset is<br>required anytime after the<br>Diagnostic is set. The<br>Diagnostic can be reset by<br>the Human Interface or<br>Tracer, or by cycling power                                                       |
| Module: MCM                                                                                                    | charge for the given circuit.                                                                                                    |                                                                                                    | to the RTM.                                                                                                    |
| Low Refrigerant Charge<br>(Ckt-1 or Ckt-2)<br>Used With: DX cooling.                                                                                               | <b>Problem:</b> The cooling circuit of interest has been active for 10 minutes and the difference in the entering and leaving evaporator temperatures has been greater than the <i>Evaporator Temperature Differential Setpoint</i> for 10 continuous minutes.                                                                                                    | A "Lockout" request is<br>issued to the given circuit's<br>compressor Staging<br>Control Function.                                                                                                    | (PMR) A manual reset is<br>required anytime after the<br>Diagnostic is set. The<br>Diagnostic can be reset by<br>the Human Interface or<br>Tracer, or by cycling power<br>to the RTM."                                       |
| Module: MCM                                                                                                    | <b>Check</b> : Refrigerant charge, temperature sensor values.                                                                                                    |                                                                                                    |                                                                                                    |
| Manual Reset Return<br>Pressure Limit Trip                                                                                                    | Problem: The return<br>plenum pressure has<br>exceeded the Return<br>Plenum Pressure High Limit<br>(3.5 IWC).<br>Check: Check return                                                                                                    | The unit will trip all outputs,<br>de-energize dx cooling,<br>staged heating, fans, etc.,<br>and will drive all analog<br>ouputs closed/stop, fan<br>speed, dampers,<br>modulating heat, etc.                                                                                                    | (PMR) A manual reset is<br>required anytime after the<br>Diagnostic is set. The<br>Diagnostic can be reset by<br>the Human Interface or<br>Tracer, or by cycling power<br>to the RTM.                                        |
| Used With: Return Fan.                                                                                                    | plenum pressure, exhaust/<br>return damper actuators,                                                                                                    |                                                                                                    |                                                                                                    |
| Module: MPM                                                                                                    | assembly and wiring, etc.                                                                                                    |                                                                                                    |                                                                                                    |

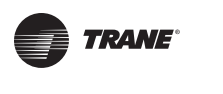

| Manual Reset Supply Air<br>Static Pressure Limit<br>Used With: VVDA units, or<br>CVDA/CVZT units with<br>supply air pressure sensor<br>installed.<br>Module: RTM | Problem: The supply air<br>pressure has exceeded the<br>Supply Air Pressure High<br>Limit Setpoint the 3rd<br>consecutive time while the<br>unit is operating in any<br>mode.<br>Check: Supply air<br>ductwork, supply fan speed<br>control, supply air pressure<br>transducer assembly and<br>wiring.                                                                 | A "Supply Air Pressure<br>Shutdown" signal is sent to<br>the following functions:<br>a. Compressor Staging<br>Control,<br>b. Economizer Actuator<br>Control,<br>c. Heat Operation,<br>d. Supply Fan/Return Fan<br>Control,<br>e. IGV / VFD Control,<br>f. Exhaust Fan Control<br>g. Exhaust Actuator Control                                             | (PMR) A manual reset is<br>required and can be<br>accomplished at the<br>Human Interface or by<br>Tracer, or by cycling the<br>power to the RTM.                                                                                                    |
|----------------------------------------------------------------------------------------------------|----------------------------------------------------------------------------------------------------|----------------------------------------------------------------------------------------------------|----------------------------------------------------------------------------------------------------|
| Manual Reset Space<br>Press Low Limit Trip<br>Used With: Return Fan w/<br>Statitrac.<br>Module: RTM                                                              | Problem: The building's<br>space pressure has<br>dropped below the <i>Building</i><br><i>Pressure Low Limit</i><br><i>Setpoint</i> for the 3 <sup>rd</sup> time<br>without the building<br>pressure ever rising above<br><i>Building Pressure Setpoint</i><br>bottom deadband.<br>Check: Check return<br>plenum pressure, exhaust/<br>return damper actuators,<br>etc. | The unit will trip all outputs,<br>de-energize dx cooling,<br>staged heating, fans, etc.,<br>and will drive all analog<br>ouputs closed/stop, fan<br>speed, dampers,<br>modulating heat, etc.                                                                                                    | (PMR) A manual reset is<br>required anytime after the<br>Diagnostic is set. The<br>Diagnostic can be reset by<br>the Human Interface or<br>Tracer, or by cycling power<br>to the RTM.<br><b>Note:</b> See <b>Auto Reset</b><br><b>Space Press Low Limit</b><br><b>Trip</b> Above. |
| MCM Communications<br>Failure<br>Module: MCM                                                                                                    | Problem: The RTM has lost<br>communications with the<br>MCM module.<br>Check: Check unit wiring<br>between RTM and MCM<br>module.                                                                                                    | A "Lockout" request is sent<br>to the Compressor Staging<br>Control function. And a fail-<br>safe function in the MCM<br>will cause all MCM outputs<br>to be zeroed and de-<br>energized.                                                                                                    | (PAR) An automatic reset<br>occurs after<br>communication has been<br>restored.                                                                                                    |
| MDM Communications<br>Failure<br>Module: MDM                                                                                                    | <b>Problem</b> : The RTM has lost<br>communications with the<br>MDM module.<br><b>Check</b> : Check unit wiring<br>between RTM and MDM<br>module.                                                                                                    | All active commands and<br>setpoints provided by the<br>MDM module will be<br>canceled and/or ignored.<br>All binary outputs will be<br>de-energized and analog<br>output set to fail-safe.<br>Dehumidification control<br>function is disabled and a<br>compressor lockout<br>request is issued for the<br>Reheat Circuit (IPak:Ckt-2,<br>IPakII:Ckt-1) | (PAR) An automatic reset<br>occurs after one complete<br>set of the required IPC<br>packets has been received.                                                                                                    |

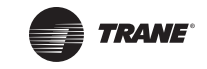

| MPM Communications<br>Failure<br>Module: MPM                                                                        | Problem: The RTM has lost<br>communications with the<br>MPM module.<br>Check: Check unit wiring<br>between RTM and MPM<br>module.                                                                                                    | <ul> <li>a. All active commands<br/>provided by the MPM<br/>module will be canceled<br/>and/or ignored. Return fan<br/>control function is disabled<br/>and a "Unit Shutdown"<br/>request is issued.</li> <li>b. For evaporative<br/>condensing units, a lockout<br/>request is issued, for all<br/>circuits, to the compressors<br/>staging control function.</li> </ul> | (PAR) An automatic reset<br>occurs after one complete<br>set of the required IPC<br>packets has been received.                                                                                                    |
|----------------------------------------------------------------------------------------------------|----------------------------------------------------------------------------------------------------|----------------------------------------------------------------------------------------------------|----------------------------------------------------------------------------------------------------|
| Minimum Outdoor Air<br>Flow Setpoint Failure<br>Used With: Fresh Air<br>Measurement (VCM)<br>option.<br>Module: VCM | <ul> <li>Problem: The GBAS input assigned to <i>Minimum</i></li> <li><i>Outdoor Air Flow Setpoint</i></li> <li>is out of range. (OAFlowStp is &lt; 0 or OAFlowStp &gt; Max</li> <li>Unit Airflow<sup>1</sup></li> <li>Check: Wiring and external devices on the associated GBAS input.</li> <li><sup>1</sup>See Setpoints menu <i>Min OA Flow Setpoint</i> for max unit airflows table.</li> </ul> | The Active Minimum OA<br>Flow Setpoint reverts to the<br>default Minimum OA Flow<br>Setpoint of the Human<br>Interface.                                                                                                    | (PAR) An automatic reset<br>occurs after the Minimum<br>OA Flow Setpoint input<br>returns to within range for<br>10 continuous seconds, or<br>after a different, valid<br><i>Active Minimum OA Flow</i><br><i>Setpoint</i> value is specified<br>(BAS/Network).          |
| Mode Input Failure<br>Module: RTM                                                                                   | Problem: The RTM Mode<br>input is out of range. (R <<br>1k ohm or R > 40k ohm)<br>Check: Mode input<br>resistance should be<br>between 1 Kohm and 40<br>Kohms. If so, check field/<br>unit wiring between Sensor<br>and RTM.                                                                                                    | The system mode reverts<br>to the default (HI set)<br>System Mode.                                                                                                    | (INFO) An automatic reset<br>occurs after the Mode input<br>returns to its allowable<br>range for 10 seconds.                                                                                                    |
| Morning Warmup<br>Setpoint Failure<br>Module: RTM                                                                   | <ul> <li>Problem: The GBAS input assigned to <i>MWU Setpoint</i> is out of range (Temp &lt; 50 F or Temp &gt; 90 F).</li> <li>Check: Wiring and external devices on the associated GBAS input.</li> </ul>                                                                                                    | The Active MWU Setpoint<br>reverts to the default<br>MWUSetpoint from the<br>Human Interface.                                                                                                    | (PAR) An automatic reset<br>occurs after the GBAS input<br>assigned to the <i>MWU</i><br><i>Setpoint</i> input returns to<br>within range for 10<br>continuous seconds, or<br>after a different, valid <i>MWU</i><br><i>Setpoint</i> source is applied<br>(BAS/Network). |

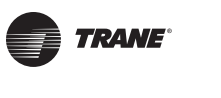

| Table | 11· | Diagnostics | Troubleshooting | Chart  | (continued) |
|-------|-----|-------------|-----------------|--------|-------------|
| lable |     | Diagnostics | noubleshooting  | Gilari | (continueu) |

| NSB Panel<br>Communication Failure<br>Module: NSB Panel                                                  | Problem: The RTM has lost<br>communications with the<br>NSB Panel (Night SetBack<br>Panel or programmable<br>zone sensor).<br>Check: Check field/unit<br>wiring between RTM and<br>NSB Panel.                                                                                                    | <ul> <li>a. The unit reverts to the next lower priority mode switching source (typically the HI default mode).</li> <li>b. if the NSB Panel Zone Sensor is the designated sensor source for any functions, those functions are disabled.</li> </ul>                                                                                                    | (PAR) An automatic reset<br>occurs after<br>communication has been<br>restored.                                                                                                    |
|----------------------------------------------------------------------------------------------------|----------------------------------------------------------------------------------------------------|----------------------------------------------------------------------------------------------------|----------------------------------------------------------------------------------------------------|
| NSB Panel Zone Temp<br>Sensor Failure<br>Module: NSB Panel                                               | Problem: The NSB Panel's<br>zone temp sensor input is<br>out of range. (This input is<br>at the NSB Panel, not on the<br>Rooftop unit itself).<br>Check: If an external<br>sensor is connected to the<br>NSB Panel zone sensor<br>input the internal NSB<br>Panel zone sensor should<br>be disabled, therefore<br>verify external sensor's<br>resistance. If in valid range,<br>check wiring between<br>sensor and the NSB Panel | <ul> <li>a. If the external sensor<br/>has failed the NSB will<br/>revert to its local value and<br/>no diagnostic will be<br/>generated.</li> <li>b. If the local sensor has<br/>failed also, or is the only<br/>sensor of the two being<br/>used, the unit will generate<br/>the diagnostic and set all of<br/>the associated functions to<br/>disabled.</li> </ul> | (PAR) An automatic reset<br>occurs after the NSB<br>Panel's sensor returns to<br>within range for 10<br>continuous seconds, or<br>after a different, valid<br><i>Active Zone Temp Sensor</i><br>value is specified (BAS/<br>Network).                                                                                  |
| OA Humidity Sensor                                                                                       | Problem: The outside air                                                                                                    | The Economizer Enable r.e                                                                                                    | (PAR) An automatic reset                                                                                                    |
| Failure                                                                                                  | humidity sensor data is out<br>of range (Humidity < 10%<br>or Humidity > 90%).                                                                                                    | Enthalpy function reverts<br>to Dry-Bulb Temperature<br>changeover ("Level 1")                                                                                                    | occurs after the OA<br>Humidity input returns to<br>its allowable range for 10                                                                                                    |
| Failure<br>Used With: Comparative<br>Enthalpy option.<br>Module: RTM                                     | humidity sensor data is out<br>of range (Humidity < 10%<br>or Humidity > 90%).<br>Check: Check field/unit<br>wiring between RTM and<br>the sensor.                                                                                                    | Enthalpy function reverts<br>to Dry-Bulb Temperature<br>changeover ("Level 1")<br>control.                                                                                                    | occurs after the OA<br>Humidity input returns to<br>its allowable range for 10<br>seconds.                                                                                                    |
| Failure<br>Used With: Comparative<br>Enthalpy option.<br>Module: RTM<br>OA Temperature Sensor<br>Failure | humidity sensor data is out<br>of range (Humidity < 10%<br>or Humidity > 90%).<br>Check: Check field/unit<br>wiring between RTM and<br>the sensor.<br>Problem: The RTM <i>OA</i><br><i>Temperature Sensor</i> has<br>been assigned to at least<br>one function, and this<br>sensor signal is out of range<br>(Temp < -55 F or Temp ><br>209 F).<br>Check: The HI value and<br>wiring between the RTM                             | Enthalpy function reverts<br>to Dry-Bulb Temperature<br>changeover ("Level 1")<br>control.<br>Unit functions that are<br>disabled include:<br>a. Low Ambient<br>CompressorLockout<br>b. The Outside Air Damper<br>drives to minimum<br>position.<br>c. On VAV units with SA<br>Temp Reset type selected<br>as OA Temp Reset, the                                      | occurs after the OA<br>Humidity input returns to<br>its allowable range for 10<br>seconds.<br>(PAR) An automatic reset<br>occurs after the OA Temp<br>input returns to its<br>allowable range. In order to<br>prevent rapid cycling of the<br>Diagnostic, there is a 10<br>second delay before the<br>automatic reset. |

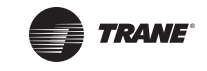

| Occupied<br>Dehumidification<br>Setpoint Failure<br>Module: RTM                                                     | Problem: The GBAS input<br>assigned to Occupied<br>Dehumidification Setpoint<br>is out of range (Humidity <<br>10% or Humidity > 90%).<br>Check: Wiring and<br>external devices on the<br>associated GBAS input.                                   | The Active Occupied<br>Dehumidification Setpoint<br>reverts to the default<br>Occupied Dehumidification<br>Setpoint from the Human<br>Interface. | (PAR) An automatic reset<br>occurs after the GBAS input<br>assigned to the <i>Occupied</i><br><i>Dehumidification Setpoint</i><br>input returns to within<br>range for 10 continuous<br>seconds, or after a<br>different, valid <i>Occupied</i><br><i>Dehumidification Setpoint</i><br>source is applied (BAS/<br>Network). |
|----------------------------------------------------------------------------------------------------|----------------------------------------------------------------------------------------------------|----------------------------------------------------------------------------------------------------|----------------------------------------------------------------------------------------------------|
| OccupiedHumidification<br>Setpoint Failure<br>Module: RTM                                                           | <b>Problem:</b> The GBAS input<br>assigned to <i>Occupied</i><br><i>Humidification Setpoint</i> is<br>out of range (Humidity <<br>10% or Humidity > 90%).<br><b>Check:</b> Wiring and<br>external devices on the<br>associated GBAS input.         | The Active Occupied<br>Humidification Setpoint<br>reverts to the default<br>Occupied Humidification<br>Setpoint from the Human<br>Interface.     | (PAR) An automatic reset<br>occurs after the GBAS input<br>assigned to the <i>Occupied</i><br><i>Humidification Setpoint</i><br>input returns to within<br>range for 10 continuous<br>seconds, or after a<br>different, valid <i>Occupied</i><br><i>Humidification Setpoint</i><br>source is applied (BAS/<br>Network).     |
| Occupied Zone Cool<br>Setpoint Failure<br>Used With: CVZT units.<br>Module: RTM                                     | <ul> <li>Problem: The source<br/>assigned to Occupied Zone<br/>Cool Setpoint is out of<br/>range (Temperature &lt; 45 F<br/>or Temperature &gt; 94 F).</li> <li>Check: Wiring and<br/>external devices on the<br/>associated RTM input.</li> </ul> | The Active Occupied Zone<br>Cooling Setpoint reverts to<br>the default Occupied Zone<br>Cooling Setpoint of the<br>Human Interface.              | (PAR) An automatic reset<br>occurs after the source<br>input assigned to the<br><i>Occupied Zone Cooling</i><br><i>Setpoint</i> input returns to<br>within range for 10<br>continuous seconds, or<br>after a different, valid<br><i>Occupied Zone Cooling</i><br><i>Setpoint</i> source is applied<br>(BAS/Network).        |
| Occupied Zone Heat<br>Setpoint Failure<br>Used With: CVZT units,<br>VVDA/CVDA units w/DWU<br>option.<br>Module: RTM | Problem: The source<br>assigned to Occupied Zone<br>Heat Setpoint is out of<br>range (Temperature < 45 F<br>or Temperature > 94 F).<br>Check: Wiring and<br>external devices on the<br>associated RTM input.                                       | The Active Occupied Zone<br>Heating Setpoint reverts to<br>the default Occupied Zone<br>Heating Setpoint of the<br>Human Interface.              | (PAR) An automatic reset<br>occurs after the source<br>input assigned to the<br><i>Occupied Zone Heating</i><br><i>Setpoint</i> input returns to<br>within range for 10<br>continuous seconds, or<br>after a different, valid<br><i>Occupied Zone Heating</i><br><i>Setpoint</i> source is applied<br>(BAS/Network).        |

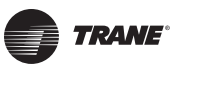

| RTM Auxiliary<br>Temperature Sensor<br>Failure<br>Module: RTM                                                                                       | Problem: The <i>RTM Aux</i><br><i>Temperature Sensor</i> has<br>been assigned to at least<br>one function, and this<br>sensor signal is out of range<br>(Temp < -55 F or Temp ><br>209 F).<br>Check: The HI value and<br>wiring between the RTM<br>module and the sensor.<br>Removing the plug from the<br>RTM module there should<br>be no shorts, opens and<br>sensor resistance should be<br>between 830 ohms and<br>345.7Kohms.          | The functions with the <i>RTM</i><br><i>Aux Temperature</i> input<br>designated as their sensor<br>are disabled.                                                               | (PAR) An automatic reset<br>occurs after the designated<br>temperature input returns<br>to its allowable range. In<br>order to prevent rapid<br>cycling of the diagnostic,<br>there is a 10 seconds delay<br>before the automatic reset. |
|----------------------------------------------------------------------------------------------------|----------------------------------------------------------------------------------------------------|----------------------------------------------------------------------------------------------------|----------------------------------------------------------------------------------------------------|
| RTM Space Humidity<br>Sensor Failure<br>Used With: Dehumidificat<br>ion or Humidification<br>option.                                                | Problem: The RTM space<br>humidity sensor data is out<br>of range (Humidity < 1% or<br>Humidity > 100%).<br>Check: Check field/unit<br>wiring between RTM and                                                                                                    | The dehumidification and<br>humidification functions<br>are disabled if the <i>RTM</i><br><i>Space Humidity Sensor</i> is<br>selected as sensor source<br>for these functions. | (PAR) An automatic reset<br>occurs after the <i>RTM Space</i><br><i>Humidity Sensor</i> input<br>returns to within range<br>continuously for 10<br>seconds.                                                                              |
| Module: RTM                                                                                                    | the sensor.                                                                                                    |                                                                                                    |                                                                                                    |
| RTM Zone Temperature<br>Sensor Failure<br>Module: RTM                                                                                               | Problem: The <i>RTM Zone</i><br><i>Temperature Sensor</i> has<br>been assigned to at least<br>one function, and this<br>sensor signal is out of range<br>(Temp < -55 F or Temp ><br>209 F).<br><b>Check</b> : The HI value and<br>wiring between the RTM<br>module and the sensor.<br>Removing the plug from the<br>RTM module there should<br>be no shorts, opens and<br>sensor resistance should be<br>between 830 ohms and<br>345.7Kohms. | The functions with the <i>RTM</i><br><i>Zone Temperature Sensor</i><br>input designated as their<br>sensor are disabled.                                                       | (PAR) An automatic reset<br>occurs after the designated<br>temperature signal returns<br>to its allowable range. In<br>order to prevent rapid<br>cycling of the diagnostic,<br>there is a 10 second delay<br>before the automatic reset. |
| RA Humidity Sensor<br>Failure<br>Used With: Dehumidificat<br>ion or Humidification<br>option, or Comparative<br>Enthalpy installed.<br>Module: ECEM | <ul> <li>Problem: The return air<br/>humidity sensor data is out<br/>of range (Humidity &lt; 10%<br/>or Humidity &gt; 90%).</li> <li>Check: Check field/unit<br/>wiring between ECEM and<br/>the sensor.</li> </ul>                                                                                                    | The Economizer Enable r.e.<br>Enthalpy function reverts<br>to Reference Enthalpy<br>changeover ("Level 2")<br>control.                                                         | (PMR) An automatic reset<br>occurs after the RA<br>Humidity input returns to<br>its allowable range<br>continuously for 10<br>seconds.                                                                                                   |

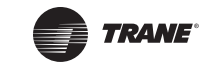

| Rapid Restart HW<br>Configuration Failure                                                            | <b>Problem:</b> The<br>GBAS(5VDC) hardware<br>configuration module or<br>input has failed, or has<br>been changed since the last<br>power cycle.<br><b>Check:</b> The wire harness,<br>the GBAS(5VDC) config<br>module input. Refer to the<br>Human Interface                                 | The unit will not honor the<br>Rapid Restart start<br>sequence. Normal unit<br>start times and DX<br>interstage will be honored.                                                              | (PAR) An automatic reset<br>occurs after the user has<br>accessed and followed the<br>instructions on the Human<br>Interface Rapid Restart<br>configuration menu. Press<br>+ or - key then press the<br>ENTER key to reset the<br>configuration. Power down<br>the unit, troubleshoot then |
|----------------------------------------------------------------------------------------------------|----------------------------------------------------------------------------------------------------|----------------------------------------------------------------------------------------------------|----------------------------------------------------------------------------------------------------|
| Module: RTM                                                                                          | GBAS(5VDC) status screen for proper index value.                                                                                                    |                                                                                                    | power up the unit and return to this screen for verification.                                                                                                    |
| Return Air Temperature<br>Sensor Failure                                                             | <b>Problem:</b> The ECEM <i>RA</i><br><i>Temperature Sensor</i> has<br>been assigned to at least<br>one function, and this<br>sensor signal is out of range<br>(Temp < -55 F or Temp ><br>209 F).                                                                                             | The Economizer Enable r.e.<br>Enthalpy function reverts<br>to Reference Enthalpy<br>changeover ("Level 2")<br>control.                                                                        | (PAR) An automatic reset<br>occurs after the RA<br>Temperature input returns<br>to its allowable range<br>continuously for 10<br>seconds.                                                                                                    |
| Used With: Comparative<br>Enthalpy installed, or<br>Energy Recovery Wheel<br>option.<br>Module: ECEM | <b>Check:</b> The HI value and wiring between the ECEM module and the sensor.<br>Removing the plug from the ECEM module there should be no shorts, opens and sensor resistance should be between 830 ohms and 345.7Kohms.                                                                     |                                                                                                    |                                                                                                    |
| Return Fan failure                                                                                   | <ul> <li>Problem: The return fan<br/>proving input is detected</li> <li>OPEN for 40 continuous<br/>seconds during any period<br/>of time in which the return<br/>fan relay is ON.</li> <li>Check: The return fan<br/>drive and belt. Faulty wiring<br/>with the return fan proving</li> </ul> | The unit will trip all outputs,<br>de-energize dx cooling,<br>staged heating, fans, etc.,<br>and will drive all analog<br>ouputs closed/stop, fan<br>speed, dampers,<br>modulating heat, etc. | (PMR) A manual reset is<br>required anytime after the<br>diagnostic is set. The<br>diagnostic can be reset by<br>the Human Interface or<br>Tracer, or by cycling power<br>to the RTM.                                                                                                    |
| Module: RTM                                                                                          | switch circuit.<br><i>Note:</i> A communications<br>error from the MPM will also<br>cause a return fan failure<br>lockout.                                                                                                    |                                                                                                    |                                                                                                    |

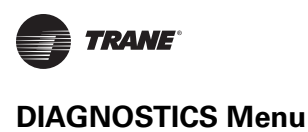

| Return Plenum Pressure<br>Sensor Failure                                     | Problem: The return<br>plenum pressure sensor<br>input is out of range and<br>one of the following is<br>occurring<br>a. The return plenum<br>pressure sensor value has<br>risen above +3.5 IWC<br>b. The return fan is on, the<br>return fan speed is 100%,<br>and the return plenum<br>pressure sensor value has<br>fallen below -0.75 IWC.<br>b. The return fan is off and<br>the return plenum pressure<br>sensor value has fallen<br>below -0.75 IWC.   | The unit will trip all outputs,<br>de-energize dx cooling,<br>staged heating, fans, etc.,<br>and will drive all analog<br>ouputs closed/stop, fan<br>speed, dampers,<br>modulating heat, etc. | (PAR) An automatic reset<br>occurs after the return<br>plenum pressure input<br>returns to within range for<br>10 continuous seconds.                                                 |
|------------------------------------------------------------------------------|----------------------------------------------------------------------------------------------------|----------------------------------------------------------------------------------------------------|----------------------------------------------------------------------------------------------------|
| Used With: Return Fan option.                                                | <b>Check</b> : Return pressure transducer assembly, tubing and wiring. Return                                                                                                    |                                                                                                    |                                                                                                    |
| Module: MPM                                                                  | fan drive and belt. Wiring between the MPM and sensor.                                                                                                    |                                                                                                    |                                                                                                    |
| Rooftop Module Data<br>Storage Error<br>Used With: All units.<br>Module: RTM | <ul> <li>Problem: There is an older version Human Interface (prior to 32.xx) installed in the unit or There was a data transmission error.</li> <li>Check: <ul> <li>a. Make sure the proper Human Interface version is installed in the unit.</li> <li>b. This can also be caused by an intermittent power loss. Turn the unit off for 1-2 minutes, then back on again. If diagnostic persists, then the RTM may need to be replaced.</li> </ul> </li> </ul> | The diagnostic will be<br>displayed at the top level<br>status screen, and unit<br>operation will be<br>prevented.                                                                            | (PMR) A manual reset is<br>required anytime after the<br>diagnostic is set. The<br>diagnostic can be reset by<br>the Human Interface or<br>Tracer, or by cycling power<br>to the RTM. |
| SCM Communications<br>Failure<br>Module: SCM                                 | Problem: The RTM has lost<br>communications with the<br>SCM.<br>Check: Check unit wiring<br>between RTM and SCM<br>module.                                                                                                    | A "Lockout" request is sent<br>to the compressor staging<br>control function. And a fail-<br>safe function in the SCM will<br>cause all SCM outputs to be<br>zeroed and de-energized.         | (PAR) An automatic reset<br>occurs after<br>communication has been<br>restored.                                                                                                    |

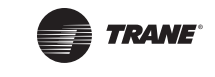

| SZVAV HW<br>Configuration Failure<br>Used With: SZVAV units.<br>Module: RTM                    | <b>Problem</b> : The<br>GBAS(5VDC) hardware<br>configuration module or<br>input has failed, or has<br>been changed since the last<br>power cycle.<br><b>Check</b> : the wire harness,<br>the GBAS(5VDC) config<br>module input. Refer to the<br>Human Interface<br>GBAS(5VDC) status screen<br>for proper index value. | The unit will not honor the<br>Single Zone VAV control<br>sequence. The unit will<br>perform normal Zone<br>Temperature control<br>(CVZT).                                                    | (PAR) An automatic reset<br>occurs after the user has<br>accessed and followed the<br>instructions on the Human<br>Interface SZVAV<br>configuration menu. Press<br>+ or - key then press the<br>ENTER key to reset the<br>configuration. Power down<br>the unit, troubleshoot then<br>power up the unit and<br>return to this screen for<br>verification. |
|------------------------------------------------------------------------------------------------|----------------------------------------------------------------------------------------------------|----------------------------------------------------------------------------------------------------|----------------------------------------------------------------------------------------------------|
| Space Press Low Limit<br>Trip Auto Reset                                                       | <b>Problem:</b> The building's space pressure has dropped below the <i>Building Pressure Low Limit Setpoint</i> for the 1 <sup>st</sup> or 2 <sup>nd</sup> time out of 3 occurrences                                                                                                    | The unit will trip all outputs,<br>de-energize dx cooling,<br>staged heating, fans, etc.,<br>and will drive all analog<br>ouputs closed/stop, fan<br>speed, dampers,<br>modulating heat, etc. | (PAR) An auto reset occurs<br>when the building's space<br>pressure has risen above<br>the Building Pressure Low<br>Limit Setpoint plus .02<br>IWC.                                                                                                    |
| <b>Used With</b> : Return Fan w/<br>Statitrac.<br><b>Module:</b> RTM                           | <b>Check</b> : Check return<br>plenum pressure, exhaust/<br>return damper actuators,<br>etc.                                                                                                    | incontaining near, etc.                                                                                                    | <b>Note:</b> Each occurrence will<br>increment a counter which<br>upon the third occurrence<br>will generate a manual<br>reset diagnostic. The<br>counter will be cleared if<br>the building pressure ever<br>exceeds the building<br>pressure setpoint bottom<br>deadband.                                                                               |
| Space Press Low Limit<br>Trip Warning<br>Used With: Return Fan w/<br>Statitrac.<br>Module: RTM | Problem: The building's<br>space pressure has<br>dropped below the <i>Building</i><br><i>Pressure Low Limit</i><br><i>Setpoint</i> plus 0.02 IWC.<br>Check: Check return<br>plenum pressure, exhaust/<br>return damper actuators,<br>etc.                                                                              | Information only.                                                                                                    | (PAR) An auto reset occurs<br>when the building's space<br>pressure has risen above<br>the Building Pressure Low<br>Limit Setpoint plus .03<br>IWC.                                                                                                    |

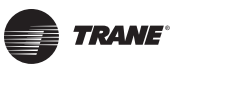

| Space Pressure Sensor<br>Failure                                                                                                    | <b>Problem:</b> The unit is<br>reading a signal that is out<br>of range for the <i>Space</i><br><i>Pressure Sensor</i> transducer<br>input (During calibration: V<br>< 40 mV or V > 420 mV,<br>During operational times: V                                                                                                    | The Space Pressure Control<br>function is disabled, and<br>the exhaust fan and the<br>exhaust damper actuator<br>are controlled as if the unit<br>did not have Statitrac.<br>Default exhaust enable | (PAR) An automatic reset<br>occurs after the designated<br>Space Pressure transducer<br>sends a signal within range<br>for 10 continuous seconds.                                                                                                    |
|----------------------------------------------------------------------------------------------------|----------------------------------------------------------------------------------------------------|----------------------------------------------------------------------------------------------------|----------------------------------------------------------------------------------------------------|
| <b>Used With</b> : Power Exhaust<br>w/Statitrac option<br>(Building pressure control).<br><b>Module</b> : ECEM                              | <b>Check:</b> Check unit wiring<br>between sensor and ECEM,<br>and solenoid and ECEM.<br>Check the transducer<br>assembly tubing and<br>operation of the calibration<br>solenoid which should<br>shunt the ambient pressure<br>(Windbird) to both the high<br>and low ports of the<br>transducer for a duration of<br>1 sec. every minute. | point is used.                                                                                                    |                                                                                                    |
| Space Static Pressure<br>Setpoint Failure<br>Used With: Power Exhaust<br>w/Statitrac option<br>(Building pressure control).<br>Module: ECEM | <ul> <li>Problem: The GBAS input<br/>assigned to the Space<br/>Static Pressure Setpoint is<br/>out of range (Input &lt; 0.03<br/>IWC or Input &gt; 0.20 IWC).</li> <li>Check: The wiring between<br/>the GBAS input assigned to<br/>this setpoint and the<br/>external device.</li> </ul>                                                  | The Active Space Pressure<br>Setpoint will revert to the<br>default Space Pressure<br>Setpoint from the Human<br>Interface.                                                                         | (PAR) An automatic reset<br>occurs after the source<br>input assigned to the <i>Space</i><br><i>Pressure Setpoint</i> input<br>returns to within range for<br>10 continuous seconds, or<br>after a different, valid<br><i>Space Pressure Setpoint</i><br>source is applied (BAS/<br>Network). |
| Supply Air Pressure<br>Sensor Failure<br>Used With: VVDA.<br>Module: RTM                                                                    | Problem: The Supply Air<br>Pressure sensor voltage<br>input is out of range (Input<br>< 40mV or Input > 4.75V)<br>Check: Check field/unit<br>wiring between Sensor and<br>RTM.                                                                                                    | The IGV will drive closed or<br>supply fan speed to<br>minimum, and the<br>following functions are<br>disabled;<br>a. SA Pressure Control<br>b. SA Static Pressure Limit                            | (PAR) An automatic reset<br>occurs after the SA<br>Pressure input returns to its<br>allowable range for 10<br>seconds.                                                                                                    |
| Supply Air Pressure<br>Setpoint Failure<br>Used With: VVDA.                                                                                 | Problem: The GBAS input<br>assigned to the <i>Supply Air</i><br><i>Pressure Setpoint</i> is out of<br>range (Input < 1.0 IWC or<br>Input > 4.3 IWC).<br>Check: The wiring between<br>the GBAS input assigned to                                                                                                    | The default <i>Supply Air</i><br><i>Pressure Setpoint</i> at the<br>Human Interface will<br>become the <i>Active Supply</i><br><i>Air Pressure SETPOINT</i> .                                       | (PAR) An automatic reset<br>occurs after the source<br>input assigned to the<br><i>Supply Air Pressure</i><br><i>Setpoint</i> input returns to<br>within range for 10<br>continuous seconds, or<br>after a different, valid                                                                   |
| Module: RTM                                                                                                    | external device.                                                                                                    |                                                                                                    | Supply All Pressure<br>Setpoint source is applied<br>(BAS/Network).                                                                                                    |

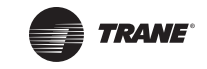

| Supply Air Reheat<br>Setpoint Failure<br>Used With: Dehumidificat<br>ion option.<br>Module: RTM | <ul> <li>Problem: The GBAS input assigned to the <i>Supply Air Reheat Setpoint</i> is out of range (Temp&lt; 60 F or Temp &gt; 90 F).</li> <li>Check: The wiring between the GBAS input assigned to this setpoint and the external device.</li> </ul>                                                                                                    | The Active Supply Air<br>Reheat Setpoint reverts to<br>the default Supply Air<br>Reheat Setpoint defined at<br>the Human Interface.                                                                                                    | (PAR) An automatic reset<br>occurs after the source<br>input assigned to the<br><i>Supply Air Reheat Setpoint</i><br>input returns to within<br>range for 10 continuous<br>seconds, or after a<br>different, valid <i>Supply Air</i><br><i>Reheat Setpoint</i> source is<br>applied (BAS/Network).                 |
|-------------------------------------------------------------------------------------------------|----------------------------------------------------------------------------------------------------|----------------------------------------------------------------------------------------------------|----------------------------------------------------------------------------------------------------|
| Supply Air Temperature<br>Cool Setpoint Failure<br>Used With: VVDA.<br>Module: RTM              | Problem: The source<br>assigned to SA Temp Cool<br>Setpoint is out of range<br>(Temp < 35 F or Temp > 95<br>F). Check: Wiring and<br>external devices on the<br>associated RTM input.                                                                                                    | The Active Supply Air Temp<br>Cool Setpoint reverts to the<br>default Supply Air Temp<br>Cool Setpoint defined at the<br>Human Interface.                                                                                                    | (PAR) An automatic reset<br>occurs after the source<br>input assigned to the<br><i>Supply Air Temp Cool</i><br><i>Setpoint</i> input returns to<br>within range for 10<br>continuous seconds, or<br>after a different, valid<br><i>Supply Air Temp Cool</i><br><i>Setpoint</i> source is applied<br>(BAS/Network). |
| Supply Air Temperature<br>Heat Setpoint Failure<br>Used With: VVDA.<br>Module: RTM              | Problem: The source<br>assigned to <i>SA Temp Heat</i><br><i>Setpoint</i> is out of range<br>(Temperature < 35 F or<br>Temperature > 185 F).<br>Check: Wiring and<br>external devices on the<br>associated RTM input.                                                                                                    | The Active Supply Air Temp<br>Heat Setpoint reverts to the<br>default Supply Air Temp<br>Heat Setpoint defined at<br>the Human Interface.                                                                                                    | (PAR) An automatic reset<br>occurs after the source<br>input assigned to the<br><i>Supply Air Temp Heat</i><br><i>Setpoint</i> input returns to<br>within range for 10<br>continuous seconds, or<br>after a different, valid<br><i>Supply Air Temp Heat</i><br><i>Setpoint</i> source is applied<br>(BAS/Network). |
| Supply Air Temperature<br>Sensor Failure<br>Used With: All units.<br>Module: RTM                | Problem: The <i>RTM Supply</i><br><i>Air Temperature Sensor</i><br>signal is out of range (Temp<br>< -55 F or Temp > 209 F).<br>Check: The HI value and<br>wiring between the RTM<br>module and the sensor.<br>Removing the plug from the<br>RTM module there should<br>be no shorts, opens and<br>sensor resistance should be<br>between 830 ohms and<br>345.7Kohms. | These unit functions are<br>disabled:<br>a.SupplyAirTempering<br>b.Economizing<br>c. On CV units, the Supply<br>Air Temperature low limit<br>functionisdisabled.<br>d. On VAV units, the Supply<br>Air Temperature Control<br>heating and cooling<br>functionsaredisabled. | (PAR) An automatic reset<br>occurs after the designated<br>Supply Air Temperature<br>input returns to its<br>allowable range. In order to<br>prevent rapid cycling of the<br>Diagnostic, there is a 10<br>second delay before the<br>automatic reset.                                                              |

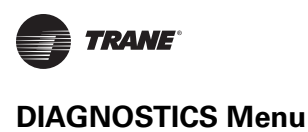

| Supply Fan Failure<br>Module: RTM                                                                                                    | <ul> <li>Problem: There is no<br/>supply irflow indication<br/>after the supply fan has<br/>been requested on. The<br/>supply airflow proving<br/>input is detected OPEN for<br/>40 continuous seconds<br/>during any period of time in<br/>which the supply fan relay<br/>is ON. This input is ignored<br/>for up to 5 minutes after the<br/>supply fan is first started,<br/>until airflow is first<br/>detected.</li> <li>Check: Check belts,<br/>linkages, etc. on the Supply<br/>Fan assembly. If these are<br/>ok, check field/unit wiring<br/>between RTM and Supply<br/>Fan.<br/>If Supply Fan will run in<br/>service mode, then verify<br/>airflow proving switch and<br/>wiring</li> </ul> | "OFF or "Close" requests<br>are issued as appropriate to<br>the following functions:<br>a. Compressor staging/<br>Chilled Water control<br>b. Heat operation<br>c. Supply fan control and<br>proof of operation.<br>d. Return fan control and<br>proof of operation.<br>e. Exhaust fan control and<br>proof of operation<br>f. Exhaust actuator control<br>g. Economizer actuator<br>control<br>h. IGV / VFD control | (PMR) A manual reset is<br>required anytime after the<br>Diagnostic is set. The<br>Diagnostic can be reset by<br>the Human Interface or<br>Tracer, or by cycling power<br>to the RTM. |
|----------------------------------------------------------------------------------------------------|----------------------------------------------------------------------------------------------------|----------------------------------------------------------------------------------------------------|----------------------------------------------------------------------------------------------------|
| Supply Fan Proving<br>Failure<br>Used With: Required w/<br>units with isolation<br>dampers (fire dampers)<br>installed to insure proper<br>airflows and proving switch<br>operation.<br>Module: RTM | Problem: The unit has<br>isolation dampers and the<br><i>Isolation Damper Interlock</i><br>function is set to ENABLED.<br>When the supply fan is<br>requested OFF the unit<br>expects the proving input<br>to OPEN and will prevent<br>the supply fan relay on the<br>RTM from turning on again<br>if being requested to do so.<br>If the switch does not open<br>within 5 minutes this<br>diagnostic will occur.<br>Check: Check the supply<br>fan airflow proving switch<br>and wiring.                                                                                                    | The unit will trip all outputs,<br>de-energize dx cooling,<br>staged heating, fans, etc.,<br>and will drive all analog<br>ouputs closed/stop, fan<br>speed, dampers,<br>modulating heat, etc.                                                                                                    | (PMR) A manual reset is<br>required anytime after the<br>Diagnostic is set. The<br>Diagnostic can be reset by<br>the Human Interface or<br>Tracer, or by cycling power<br>to the RTM. |

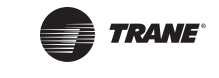

| Unit HI Communications<br>Failure<br>Module: RTM | Problem: The RTM has lost<br>communications with the<br>Unit mounted (local)<br>Human Interface (HI).<br>Check: Field/unit wiring<br>between RTM and Local HI. | A fail-safe function in the HI<br>will:<br>a. disallow any interaction<br>between the HI and the<br>RTM or any other modules.<br>b. render all HI keystrokes<br>ineffective, and<br>c. cause the following to be<br>displayed on the unit-<br>mounted HI display: LOCAL<br>HI COMMUNICATIONS<br>LOSS CHECK COMM LINK<br>WIRING BETWEEN<br>MODULES<br>(If the unit has a remote HI<br>option, then on the remote<br>HI module, this diagnostic<br>will be reported and<br>displayed as any other<br>automatic reset<br>diagnostic.) | (INFO) An automatic reset<br>occurs after<br>communication has been<br>restored between the RTM<br>and the HI. When the<br>failure screen is cleared,<br>the General display is<br>restored and HI interaction<br>with the interaction with<br>the RTM is again permitted. |
|--------------------------------------------------|----------------------------------------------------------------------------------------------------|----------------------------------------------------------------------------------------------------|----------------------------------------------------------------------------------------------------|
| Unoccupied<br>Dehumidification                   | <b>Problem:</b> The GBAS input assigned to <i>Unoccupied</i>                                                                                                   | The Active Unoccupied<br>Dehumidification Setpoint                                                                                                    | (PAR) An automatic reset occurs after the GBAS input                                                                                                    |
| Setpoint Failure<br>Module: RTM                  | Dehumidification Setpoint<br>is out of range (Humidity <<br>10% or Humidity > 90%).<br>Check: Wiring and<br>external devices on the<br>associated GBAS input.  | reverts to the default<br>Unoccupied<br>Dehumidification<br><i>Setpoint</i> from the Human<br>Interface.                                                                                                    | assigned to the Unoccupied<br>Dehumidification Setpoint<br>input returns to within<br>range for 10 continuous<br>seconds, or after a<br>different, valid Unoccupied<br>Dehumidification Setpoint<br>source is applied (BAS/<br>Network).                                   |
| Unoccupied<br>Humidification Setpoint            | <b>Problem:</b> The GBAS input assigned to <i>Unoccupied</i>                                                                                                   | The Active Unoccupied<br>Humidification Setpoint                                                                                                    | (PAR) An automatic reset<br>occurs after the GBAS input                                                                                                    |
| Failure<br>Module: RTM                           | Humidification Setpoint is<br>out of range (Humidity <<br>10% or Humidity > 90%).<br>Check: Wiring and<br>external devices on the<br>associated GBAS input.    | reverts to the default<br>Unoccupied Humidification<br><i>Setpoint</i> from the Human<br>Interface.                                                                                                    | assigned to the Occupied<br>Humidification Setpoint<br>input returns to within<br>range for 10 continuous<br>seconds, or after a<br>different, valid Occupied<br>Humidification Setpoint<br>source is applied (BAS/<br>Network).                                           |

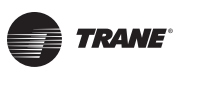

| Unoccupied Zone Cool<br>Setpoint Failure<br>Module: RTM | Problem: The source<br>assigned to Unoccupied<br>Zone Cool Setpoint is out of<br>range (Temperature < 45 F<br>or Temperature > 94 F).<br>Check: Wiring and<br>external devices on the<br>associated RTM input.                                                                                                    | The Active Unoccupied<br>Zone Cooling Setpoint<br>reverts to the default<br>Unoccupied Zone Cooling<br>Setpoint of the Human<br>Interface.                                                                                   | (PAR) An automatic reset<br>occurs after the source<br>input assigned to the<br><i>Unoccupied Zone Cooling</i><br><i>Setpoint</i> input returns to<br>within range for 10<br>continuous seconds, or<br>after a different, valid<br><i>Unoccupied Zone Cooling</i><br><i>Setpoint</i> source is applied<br>(BAS/Network). |
|---------------------------------------------------------|----------------------------------------------------------------------------------------------------|----------------------------------------------------------------------------------------------------|----------------------------------------------------------------------------------------------------|
| Unoccupied Zone Heat<br>Setpoint Failure<br>Module: RTM | <b>Problem</b> : The source<br>assigned to <i>Unoccupied</i><br><i>Zone Heat Setpoint</i> is out of<br>range (Temperature < 45 F<br>or Temperature > 94 F).<br><b>Check</b> : Wiring and<br>external devices on the<br>associated RTM input.                                                                                                    | The Active Unoccupied<br>Zone Heating Setpoint<br>reverts to the default<br>Unoccupied Zone Heating<br>Setpoint of the Human<br>Interface.                                                                                   | (PAR) An automatic reset<br>occurs after the source<br>input assigned to the<br><i>Unoccupied Zone Heating</i><br><i>Setpoint</i> input returns to<br>within range for 10<br>continuous seconds, or<br>after a different, valid<br><i>Unoccupied Zone Heating</i><br><i>Setpoint</i> source is applied<br>(BAS/Network)  |
| VCM Aux Temp. Sensor<br>Failure.<br>Module: VCM         | <ul> <li>Problem: At least one<br/>enabled unit function has<br/>the VCM Aux Temperature<br/>Sensor input designated as<br/>its sensor, and the signal is<br/>out of range (Temp &lt; -40 F<br/>or Temp &gt; 200 F).</li> <li>Check: The HI value and<br/>wiring between the VCM<br/>module and the sensor.<br/>Removing the plug from the<br/>VCM module there should<br/>be no shorts, opens and<br/>sensor resistance should be<br/>between 830 ohms and<br/>345.7Kohms.</li> </ul> | The functions with the <i>VCM</i><br><i>Aux Temperature Sensor</i><br>input designated as their<br>sensor are disabled.                                                                                                    | (PAR) An automatic reset<br>occurs after the designated<br>temperature input returns<br>to its allowable range. In<br>order to prevent rapid<br>cycling of the Diagnostic,<br>there is a 10 seconds delay<br>before the automatic reset.                                                                                 |
| VCM Communications<br>Failure.<br>Module: VCM           | Problem: The RTM has lost<br>communications with the<br>VCM module.<br>Check: Check unit wiring<br>between RTM and VCM<br>module.                                                                                                    | Airflow measurement will<br>be disabled and the unit will<br>revert to the default <i>OA</i><br><i>Damper Minimum Position</i> .<br>CO <sub>2</sub> sensor value will be<br>disabled, DCV functionality<br>will be disabled. | PAR) An automatic reset<br>occurs after<br>communication has been<br>restored.                                                                                                    |
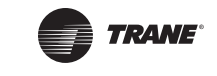

#### Table 11: Diagnostics Troubleshooting Chart (continued)

| Velocity Pressure<br>Sensor Failure                                                                                                    | Problem: The velocity<br>pressure input signal is out<br>of range (During<br>calibration: volts < 40 mV<br>or volts > 420 mV, During<br>operational times: volts <<br>40 mV or volts > 0.75 V).<br>Check: Check unit wiring<br>between sensor and VCM,<br>and solenoid and VCM.<br>Check the transducer<br>assembly tubing and<br>operation of the calibration<br>solenoid which should                                                                                                    | Airflow measurement will<br>be disabled and the unit will<br>revert to <i>OA CFM</i><br><i>Compensation Function</i> if<br>enabled, or to the default<br><i>OA Damper Minimum</i><br><i>Position</i> . | (PAR) An automatic reset<br>occurs after the designated<br>velocity pressure<br>transducer sends a signal<br>within range for 10<br>continuous seconds. |
|----------------------------------------------------------------------------------------------------|----------------------------------------------------------------------------------------------------|----------------------------------------------------------------------------------------------------|----------------------------------------------------------------------------------------------------|
| Used With: IPak I Fresh<br>Air Measurement (VCM)<br>option.<br>Module: VCM                                                                                                    | sheriold which should<br>shunt the differential<br>pressure of the track<br>sensor to both the high and<br>low ports of the transducer<br>for a duration of 1 sec.<br>every minute.                                                                                                    |                                                                                                    |                                                                                                    |
| Velocity Pressure<br>Sensor Failure (Left or<br>Right)<br>Note: "Left" and "Right"<br>are the left side of the unit,<br>or right side, relative to<br>someone facing the control<br>box of the unit.<br>Used With: IPak II Fresh<br>Air Measurement (VCM)<br>option | Problem: The velocity<br>pressure input signal of the<br>designated flow station is<br>out of range (During<br>calibration: volts < 40 mV<br>or volts > 420 mV, During<br>operational times: volts <<br>40 mV or volts > 0.75 V).<br>Check: Check unit wiring<br>between sensor and VCM,<br>and solenoid and VCM.<br>Check the transducer<br>assembly tubing and<br>operation of the calibration<br>solenoid which should<br>shunt the differential<br>pressure of the traq sensor<br>to both the high and low | Airflow measurement will<br>be disabled and the unit will<br>revert to OA CFM<br>Compensation Function if<br>enabled, or to the default<br>OA Damper Minimum<br>Position.                              | (PAR) An automatic reset<br>occurs after the designated<br>velocity pressure<br>transducer sends a signal<br>within range for 10<br>continuous seconds. |
| Module: VCM                                                                                                    | duration of 1 sec. every minute.                                                                                                    |                                                                                                    |                                                                                                    |
| VOM Communications<br>Failure                                                                                                    | <b>Problem:</b> The RTM has lost communications with the VOM module.                                                                                                    | Ventilation override actions<br>will not be allowed, and the<br>VOM Output relay will be<br>de-energized.                                                                                              | (PAR) An automatic reset<br>occurs after<br>communication has been<br>restored.                                                                         |
| Module: VOM                                                                                                    | <b>Check:</b> Check unit wiring between RTM and VOM module.                                                                                                    |                                                                                                    |                                                                                                    |

#### Table 11: Diagnostics Troubleshooting Chart (continued)

| VSM Communications<br>Failure | <b>Problem</b> : The RTM has lost communications with the VSM module.                               | A "Lockout" request is sent<br>to the Compressor Staging/<br>Speed Control function for                                                               | (PAR) An automatic reset<br>occurs after<br>communication has been |
|-------------------------------|----------------------------------------------------------------------------------------------------|----------------------------------------------------------------------------------------------------|--------------------------------------------------------------------|
| Module: VSM                   | <b>Check</b> : Check unit wiring<br>between RTM and VSM<br>module. Check VSM power<br>supply input. | the variable speed<br>compressor circuit. A fail-<br>safe function in the MCM<br>will cause the MCM variable<br>speed command output to<br>be zeroed. | restored.                                                          |

# **Module Input / Output Descriptions**

#### Table 12. Module I/O Descriptions

| UNIT MODULE                                    | ANALOG INPUTS                                                                                                    | ANALOG OUTPUTS                                                                                                    | BINARY INPUTS                                                                                                    | <b>BINARY OUTPUTS</b>                                                                                                    |
|------------------------------------------------|----------------------------------------------------------------------------------------------------|----------------------------------------------------------------------------------------------------|----------------------------------------------------------------------------------------------------|----------------------------------------------------------------------------------------------------|
| Human Interface<br>Module<br>(LHI or RHI)      | • None                                                                                                    | • None                                                                                                    | • None                                                                                                    | • None                                                                                                    |
| Rooftop Module<br>(RTM)                        | <ul> <li>Zone Temp Sensor</li> <li>S/A Temp Sensor</li> <li>O/A Temp Sensor</li> <li>Mode Input (from<br/>remote panel)</li> <li>Cooling Setpoint<br/>(from remote panel)</li> <li>Heating Setpoint<br/>(from remote panel)</li> <li>S/A Pressure<br/>Transducer</li> <li>O/A Humidity<br/>Sensor</li> <li>Aux Temp Sensor</li> <li>Economizer Min.<br/>Pos.</li> <li>Space Humidity<br/>Sensor</li> </ul> | <ul> <li>O/A Damper Output</li> <li>IGV/VFD Outputs</li> </ul>                                                                                   | <ul> <li>Emergency Stop</li> <li>Dehumidification<br/>Configuration Input</li> <li>External Auto/Stop</li> <li>Occupied/<br/>Unoccupied</li> <li>Supply Airflow Proof</li> <li>Dirty Filter</li> <li>VAV Changeover</li> <li>IntelliPak II<br/>Configuration Input</li> <li>Dirty Final Filter</li> <li>Exhaust/Return<br/>Airflow</li> </ul> | <ul> <li>Occupied/<br/>Unoccupied</li> <li>Relay</li> <li>Alarm Relay</li> <li>Supply Fan Relay</li> <li>LED 1-4 Transistor</li> <li>Exhaust/return Fan<br/>Relay</li> <li>Humidification Relay</li> </ul>                                                                                                    |
| Multiple Circuit<br>Compressor<br>Module (MCM) | <ul> <li>Leaving Evap Temp<br/>Sensor (Ckt-1)</li> <li>Leaving Evap Temp<br/>Sensor (Ckt-2)</li> <li>Entering Evap Temp<br/>Sensor (Ckt-1)</li> <li>Entering Evap Temp<br/>Sensor (Ckt-2)</li> <li>Saturated<br/>Condenser Temp<br/>Sensor (Ckt-1)</li> <li>Saturated<br/>Condenser Temp<br/>Sensor (Ckt-2)</li> <li>Sump Water Temp<br/>(Ckt-1)</li> </ul>                                                | <ul> <li>Condenser Fan<br/>Speed</li> <li>(Low Ambient Ckt-<br/>1)</li> <li>Condenser Fan<br/>Speed</li> <li>(Low Ambient Ckt-<br/>2)</li> </ul> | <ul> <li>Low Pressure<br/>Control (Ckt-1)</li> <li>Low Pressure<br/>Control (Ckt-2)</li> <li>Compressor Proving<br/>(Ckt-1)</li> <li>Compressor Proving<br/>(Ckt-2)</li> <li>Water Level Min</li> <li>Water Level Max</li> <li>Sump Pump Proving</li> <li>External Sump<br/>Drain Request</li> <li>Low VI Config</li> </ul>                   | <ul> <li>Compressor Relay<br/>(K11)</li> <li>Compressor Relay<br/>(K12)</li> <li>Compressor Relay<br/>(K3)</li> <li>Compressor Relay<br/>(K4)</li> <li>Condenser Fan 1A</li> <li>Condenser Fan 1B</li> <li>Condenser Fan 2A</li> <li>Condenser Fan 2B</li> <li>Sump Pump ON/OFF</li> <li>Sump Heat ON/OFF</li> <li>Sump Fill</li> <li>Sump Drain</li> </ul> |

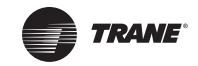

#### Table 12. Module I/O Descriptions (continued)

|                                                      | Morning Warmun                                                                                                    | • Modulating Heat /                       | - HW Froozo Status                                                                                                    | - Host 1 (K11) Bolov                                                                                                    |
|------------------------------------------------------|----------------------------------------------------------------------------------------------------|-------------------------------------------|----------------------------------------------------------------------------------------------------|----------------------------------------------------------------------------------------------------|
| (HEAT)                                               | Temperature Sensor<br>(Heat Aux Temp)                                                                                                    | Chilled Water<br>Actuator                 | <ul> <li>HW Freeze Status</li> <li>(Heat Fail w/<br/>Staged)</li> <li>CW Freeze Status</li> </ul>                                                                               | • Heat 1 (K11) Relay<br>• Heat 2 (K12) Relay<br>• Heat 3 (K1) Relay                                                                                                    |
| Exhaust/<br>Comparative<br>Enthalpy Module<br>(ECEM) | <ul> <li>Return Air<br/>Temperature Sensor</li> <li>Return Air Humidity<br/>Sensor</li> <li>Space Pressure</li> </ul>                                                                                                    | • Exhaust Fan Speed-<br>Damper            | • None                                                                                                    | Space Pressure<br>Calibration Solenoid                                                                                                    |
| Ventilation Control<br>Module (VCM)                  | <ul> <li>Front Velocity<br/>Pressure Transducer</li> <li>Back Velocity<br/>Pressure Transducer</li> <li>Auxiliary<br/>Temperature</li> <li>Space CO<sub>2</sub> Sensor</li> </ul>                                                                                                    | • Outside Air CFM<br>(PCB Only)           | • None                                                                                                    | <ul> <li>Preheater Relay</li> <li>Pressure Calibration</li> </ul>                                                                                                    |
| Ventilation<br>Override Module<br>(VOM)              |                                                                                                    | • None                                    | <ul> <li>VOM Mode A<br/>Contacts</li> <li>VOM Mode B<br/>Contacts</li> <li>VOM Mode C<br/>Contacts</li> <li>VOM Mode D<br/>Contacts</li> <li>VOM Mode E<br/>Contacts</li> </ul> | • VOM Relay                                                                                                    |
| Variable Speed<br>Compressor<br>Module (VSM)         | • None                                                                                                    | Variable Speed     Compressor     Command | • None                                                                                                    | • None                                                                                                    |
| Generic BAS<br>Module 5V (GBAS5)                     | <ul> <li>Configuration<br/>Module</li> <li>Analog Input 1</li> <li>Analog Input 2</li> <li>Analog Input 3</li> <li>Analog Input 4</li> <li><i>Note:</i></li> <li>1. Each of these<br/>inputs can be<br/>configured as defined<br/>in GBAS(5VDC) input<br/>assignments.</li> <li>2. No 2 inputs can be<br/>assigned to the same<br/>definition.</li> <li>3. The min voltage<br/>(0.5vdc) is associated<br/>with the min range of<br/>the assigned setpoint.</li> <li>4. The max voltage</li> </ul> | • None                                    | • Binary Input 1<br><i>Note:</i> This input is<br>designated as the<br>GBAS5 Demand Limit<br>Input                                                                              | Binary Output 1     Binary Output 2     Binary Output 3     Binary Output 4     Binary Output 5 <b>Note:</b> These outputs,     when energized,     indicated the     diagnostic(s) assigned     to them under GBAS5     output assignments     are active. |

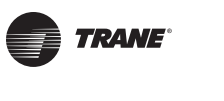

#### Table 12. Module I/O Descriptions (continued)

| Generic BAS<br>Module 10V<br>(GBAS10)                       | <ul> <li>Analog Input 1</li> <li>Analog Input 2</li> <li>Analog Input 3</li> <li>Analog Input 4</li> <li><i>Note:</i> <ol> <li>Each of these inputs can be configured as defined in GBAS(10VDC) input assignments.</li> <li>No 2 inputs can be assigned to the same definition.</li> <li>The min voltage (0.5vdc) is associated with the min range of the assigned setpoint.</li> <li>The max voltage (9.5vdc) is associated with the max range of</li> </ol> </li> </ul> | <ul> <li>Analog Output 1</li> <li>Analog Output 2</li> <li>Analog Output 3</li> <li>Analog Output 4</li> <li><i>Note:</i> <ol> <li>Each output can be configured as defined in GBAS(10VDC) analog output assignments.</li> <li>The min voltage (0.5vdc) is associated with the min range of the assigned value.</li> <li>The max voltage (9.5vdc) is associated with the max range of the assigned value.</li> </ol> </li> </ul> | • Binary Input 1<br><i>Note:</i> This input is<br>designated as the<br>GBAS10 Demand<br>Limit Input | • Binary Output 1<br>Note: This output,<br>when energized,<br>indicates the<br>diagnostic(s) assigned<br>to them under<br>GBAS10 output<br>assignments are<br>active. |
|-------------------------------------------------------------|----------------------------------------------------------------------------------------------------|----------------------------------------------------------------------------------------------------|----------------------------------------------------------------------------------------------------|----------------------------------------------------------------------------------------------------|
| Multi-Purpose<br>Module (MPM)                               | <ul> <li>Return Air Plenum<br/>Pressure</li> <li>Liquid Line Pressure<br/>Ckt 1</li> <li>Liquid Line Pressure<br/>Ckt 2</li> <li>Leaving Recovery<br/>Temperature</li> </ul>                                                                                                    | <ul> <li>Outdoor Air Bypass<br/>Damper</li> <li>Exhaust Air Bypass<br/>Damper/Return Fan<br/>Speed</li> </ul>                                                                                                    | • Dirty Recovery Filter                                                                             | <ul> <li>Energy Recovery<br/>Wheel</li> <li>Return Air Plenum<br/>Pressure Calibration</li> <li>Energy Recovery<br/>Preheat</li> </ul>                                |
| Modulating<br>Dehumidification<br>Module (MDM)              |                                                                                                    | <ul> <li>Reheat Valve Output<br/>(Phase A &amp; B)</li> <li>Cooling Valve<br/>Output (Phase A &amp;<br/>B)</li> </ul>                                                                                                    |                                                                                                    | • Reheat Pumpout<br>Relay                                                                                                    |
| Interprocessor<br>Communications<br>Bridge Module<br>(IPCB) | • None                                                                                                    | • None                                                                                                    | • None                                                                                              | • None                                                                                                    |

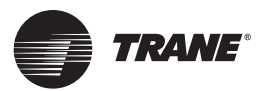

# Index

# A

Active Setpoints 5

#### В

BACnet® 5, 9 BAS 121, 122 BCI 9

# С

Calibration and Offset Submenu Screens 75 Comm3/4 5 Comm5 5 Commonly Used Acronyms 4 Communication Link Problems 119 Comparative Enthalpy 5 Compressor and Condenser Control Service Test Setup Submenu Screens 108 Compressor Modules 8 Compressor Protection Switch 5 Compressor Status Submenu Screens 29 Condenser Pressure 5 CONFIGURATION Menu 97 **Control Algorithm Parameters Setup Submenu** Screens 83 Control Band 5 Control Point 6 Controlling Sensor Status Submenu Screens 44 Controlling Setpoint Status Submenu Screens 39

# D

Data Manipulation Keys Overview 11 Deadband 6 Dehumid Ovrd High Zone Temp 6 Dehumid Ovrd Low Zone Temp 6 Demand Control Ventilation 6 Device Characteristics Setup Submenu Screens 76 Diag. - BAS Module Comm. Fail 121 Diag. - BAS/Network Comm. Fail 122 Diag. - Blocked Air Return Fail 122 Diag. - CO2 Sensor Fail 122 Diag. - Compressor Contactor Fail 122 Diag. - Compressor Trip 123 Diag. - Cond. Press. Sensor Fail 123 Diag. - Cond. Sump Heat Fail Manual 123 Diag. - Cond. Sump Max Level Fail 124 Diag. - Cond. Sump Min Level Short Cycle Fail 125 Diag. - Cond. Sump Min Level/Drain Fail 124 Diag. - Cond. Sump Pump Fail Manual 123 Diag. - Cond. Sump Temp. Sensor Fail 124 Diag. - Dirty Filter 125 Diag. - Dirty Final Filter 125

Diag. - Dirty Recovery Filter 125 Diag. - ECEM Comm. Fail 126 Diag. - Economizer DryBulb Stpt Fail 126 Diag. - Emergency Stop 126 Diag. - Energy Recovery Wheel Proof Fail 126 Diag. - Entering Evap. Temp. Sensor Fail 127 Diag. - Evap. Temp. Sensor Fail 127 Diag. - Exhaust Fan Fail 127 Diag. - GBAS(10VDC) Module Comm. Fail 128 Diag. - GBAS(5VDC) Module Comm. Fail 128 Diag. - Heat AUX(MWU) Temp. Sensor Fail 128 Diag. - Heat Failure 129 Diag. - HEAT Module Comm. Fail 129 Diag. - High Superheat 130 Diag. - Leaving Recovery Exhaust Temp. Fail 130 Diag. - Low Air Temp. Limit (Freezestat) Trip 131 Diag. - Low Press. Control Open 131 Diag. - Low Refrigerant Charge 131 Diag. - MCM Comm. Fail 132 Diag. - MDM Comm. Fail 132 Diag. - Min Outdoor Air Flow Stpt Fail 133 Diag. - MODE Input Fail 133 Diag. - MPM Comm. Fail 133 Diag. - MWU Stpt Fail 133 Diag. - NSB Panel Comm. Fail 134 Diag. - NSB Panel Zone Temp. Sensor Fail 134 Diag. - OA Humidity Sensor Fail 134 Diag. - OA Temp. Sensor Fail 134 Diag. - Occ. Dehumidification Stpt Fail 135 Diag. - Occ. Humidification Stpt Fail 135 Diag. - Occ. Zone Cool Stpt Fail 135 Diag. - Occ. Zone Heat Stpt Fail 135 Diag. - RA Humidity Sensor Fail 136 Diag. - Return Air Temp. Sensor Fail 137 Diag. - Return Fan Fail 137 Diag. - Return Plenum Press. Sensor Fail 138 Diag. - Return Press. Limit Manual 131 Diag. - Return Press. Limit Trip - Auto 121 Diag. - Rooftop Module Data Storage Error 138 Diag. - RTM AUX Temp. Sensor Fail 136 Diag. - RTM Space Humidity Sensor Fail 136 Diag. - RTM Zone Temp. Sensor Fail 136 Diag. - SA Static Press. Limit - Auto 121 Diag. - SCM Comm. Fail 138 Diag. - Space Press. Low Limit Auto 139 Diag. - Space Press. Low Limit Manual 132 Diag. - Space Press. Low Limit Warn 139 Diag. - Space Press. Sensor Fail 140 Diag. - Space Static Press. Stpt Fail 140 Diag. - Supply Air Press. Sensor Fail 140

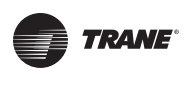

Index

Diag. - Supply Air Press. Stpt Fail 140 Diag. - Supply Air Reheat Stpt Fail 141 Diag. - Supply Air Static Press. Limit Manual 132 Diag. - Supply Air Temp. Cool Stpt Fail 141 Diag. - Supply Air Temp. Heat Stpt Fail 141 Diag. - Supply Air Temp. Sensor Fail 141 Diag. - Supply Fan Fail 142 Diag. - Supply Fan Proving Fail 142 Diag. - Unit HI Comm. Fail 143 Diag. - Unocc. Dehumidification Stpt Fail 143 Diag. - Unocc. Humidification Stpt Fail 143 Diag. - Unocc. Zone Cool Stpt Fail 144 Diag. - Unocc. Zone Heat Stpt Fail 144 Diag. - VCM AUX Temp. Sensor Fail 144 Diag. - VCM Comm. Fail 144 Diag. - Velocity Press. Sensor Fail 145 Diag. - VOM Comm. Fail 145 **DIAGNOSTICS Menu** 115 **Diagnostics Overview** 121

#### Ε

Dry Bulb 6

ECEM 8, 126, 136, 137, 140, 147 **Economizer Control Functions Setup Submenu** Screens 59 Economizer Status Submenu Screens 34 Economizer Zone Temp Setpoint Suppression 6 Emergency Override - (Depressurize) 65 Emergency Override - (Fire) 66 Emergency Override - (Pressurize) 65 Emergency Override - (Purge) 65 Emergency Override - (Shutdown) 65 Emergency Override Definitions 65 Emergency Override Modes 15 Emergency Stop 6 Energy Recovery Control Service Test Setup Screens 107 Energy Recovery Status Submenu Screens 38 Energy Recovery Wheel 6 Evaporator Differential (Evap Diff) 6 Exhaust/Comparative Enthalpy Module 8 External Stop 6

### F

Factory Presets List 16 Figure 1 - Human Interface Module 10 Figure 2 - Human Interface Keypad 13

#### G

GBAS 126, 128, 147, 148 GBAS(10VDC) 8 GBAS(10VDC) I/O Assignments Screens 71 GBAS(10VDC) Status Submenu 51

GBAS(5VDC) 8 GBAS(5VDC) I/O Assignments Screens 70 GBAS(5VDC) Status Submenu Screens 50 General Status Display Overview 12 General System Status Screens 25 General Unit Functions Setup Submenu Screens 53 Generic Building Automation System 8 Glossery Of Terms 5

#### н

Head Pressure Control Setup Submenu Screens 59 HEAT 8, 128, 129, 131, 147 Heat Module 8 Hot Gas Bypass 6 Human Interface Module 9 Humidification Control 6 Humidity Control Submenu Screens 86 Humidity Setpoint Source Selection Submenu Screens 95

IntelliPak 6 IntelliPak<sup>™</sup> I 6 IntelliPak<sup>™</sup> II 6 Interprocessor Communications Bridge 9 IPCB 9, 148

#### К

Key - Auto 12 Key - Cancel 11 Key - Configuration 11 Key - Custom 12 Key - Decrement - (Minus) 12 Key - Diagnostics 11 Key - Enter 11 Key - Increment + (Plus) 11 Key - Next 12 Key - Previous 12 Key - Service Mode 11 Key - Setpoints 11 Key - Setup 11 Key - Status 10 Key - Stop 12 Key - Test Start 12 L

LCI-I 9 LHI 9, 146 List – Auto Diagnostics 117 List – GBAS Alarm Output Assign. 70 List - GBAS Analog Output Assign. 73 List - GBAS Setpoint Assign. 70

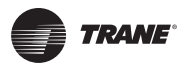

List – History Diagnostics 118 List – Information Diagnostics 118 List – Manual Diagnostics 116 Local Hardwired Input Status Submenu Screens 48 LonTalk® 6, 9, 65 Low Ambient Compressor Lockout 6 Low Vi Compressor Operation 6

#### Μ

MCM 8, 122, 123, 124, 125, 127, 130, 131, 132, 146 MDM 8, 132, 148 Menu Keys Overview 10 Modulating Dehumidification Module 8 Module I/O Descriptions - ECEM 147 Module I/O Descriptions - GBAS(10VDC) 148 Module I/O Descriptions - GBAS(5VDC) 147 Module I/O Descriptions - HEAT 147 Module I/O Descriptions - IPCB 148 Module I/O Descriptions - LHI or RHI 146 Module I/O Descriptions - MCM 146 Module I/O Descriptions - MDM 148 Module I/O Descriptions - MPM 148 Module I/O Descriptions - RTM 146 Module I/O Descriptions - VCM 147 Module I/O Descriptions - VOM 147 Module I/O Descriptions List 146 MPM 8, 121, 123, 125, 126, 130, 131, 133, 138, 148 Multi Purpose Module 8

# Ν

Night SetBack (NSB) 6 No Configuration 15 NSB 134

# 0

Outside Air Control Submenu Screens88Outside Air Ventilation Setup Submenu Screens62Outside Air Ventilation Status Submenu Screens35

# Ρ

Password Protected Screens 23

# R

Reference Enthalpy 7 Remote Human Interface 7 Reset Amount Maximum 7 Reset End Temperature 7 Reset Start Temperature 7 Return Fan Control 7 Return Fan Plenum Pressure 7 Return Fan Status Submenu Screens 36 Return Plenum Pressure High Limit 7 RHI 9, 146 Rooftop Module 8 RTM 8, 121, 126, 127, 132, 133, 134, 135, 136, 137, 138, 139, 140, 141, 142, 143, 144, 146 RTM Alarm Output Assignment Screens 74

# S

SCM 8, 138 Screen Navigation Procedure 24 Sensor Source Selection Setup Submenu Screens 61 SERVICE TEST MODE Menu 106 SETPOINT Menu 85 Setpoint Source Selection Submenu Screens 93 SETUP Menu 53 Space Pressure 7 STATUS Menus 25 Supply Air Pressure 7 Supply Air Pressure High Limit 7 Supply Air Temperature Control Point 7 Supply Air Temperature Reset 7 Supply Air Tempering 7

### т

Table 1 - Acronyms 4Table 12 - Module I/O Descriptions 146Table 7 - Sump Drain Valve States 109Target Setpoints 7Temperature Input Calibration Screens 75Temperature Input Status Submenu Screens 47Top Level Configuration Screen 97Top Level Service Mode Screen 106Top Level Setup Screen 85Top Level Setup Screen 53Top Level Status Screen 25

# U

UCM Control System Overview 7 Unit Off or Stopped Command 14 Unit On Command 14 Unit Operation Keys Overview 12

## V

Variable Speed Module 9 VAV Control Functions Setup Submenu Screens 56 VCM 8, 122, 133, 144, 145, 147 Ventilation Control Module 8 Ventilation Override Menu Screens 68 Ventilation Override Mode Definitions 66 Ventilation Override Module 9 VOM 9, 145, 147 VOM Active 15 VOM Mode A - (Unit Off) 66 VOM Mode B - (Pressurize) 66 VOM Mode C - (Exhaust) 67 VOM Mode D - (Purge) 67 VOM Mode E - (Purge with Duct Pressure Control) 67 VSM 9

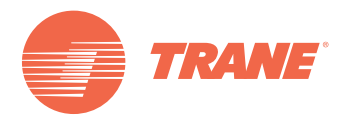

Trane optimizes the performance of homes and buildings around the world. A business of Ingersoll Rand, the leader in creating and sustaining safe, comfortable and energy efficient environments, Trane offers a broad portfolio of advanced controls and HVAC systems, comprehensive building services, and parts. For more information, visit www.Trane.com.

Trane has a policy of continuous product and product data improvement and reserves the right to change design and specifications without notice.

© 2013Trane All rights reserved RT-SVP07C-EN 25 Jun 2013 Supersedes RT-SVP07B-EN (1 November 2011)

We are committed to using environmentally conscious print practices that reduce waste.

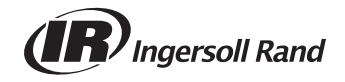